BA01315D/06/DE/04.21 71502152 2021-01-01 Gültig ab Version 01.00.zz (Gerätefirmware)

# Betriebsanleitung Proline Promass F 200

Coriolis-Durchflussmessgerät FOUNDATION Fieldbus

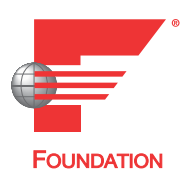

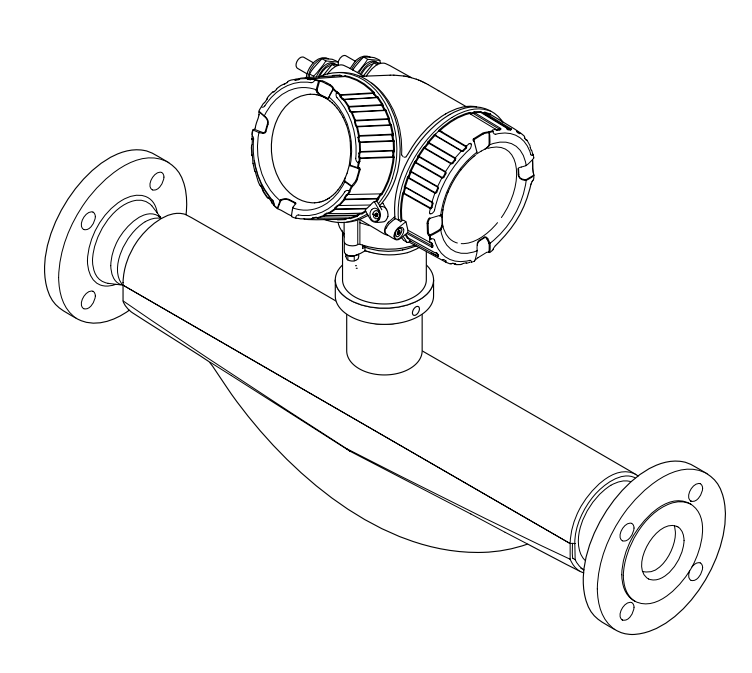

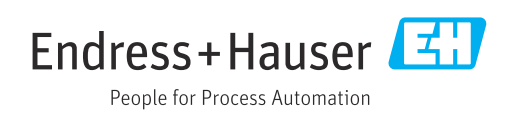

- Dokument so aufbewahren, dass das Dokument bei Arbeiten am und mit dem Gerät jederzeit verfügbar ist.
- Um eine Gefährdung für Personen oder die Anlage zu vermeiden: Kapitel "Grundlegende Sicherheitshinweise" sowie alle anderen, arbeitsspezifischen Sicherheitshinweise im Dokument sorgfältig lesen.
- Der Hersteller behält sich vor, technische Daten ohne spezielle Ankündigung dem entwicklungstechnischen Fortschritt anzupassen. Über die Aktualität und eventuelle Erweiterungen dieser Anleitung gibt Ihre Endress+Hauser Vertriebszentrale Auskunft.

## Inhaltsverzeichnis

| 1                                                                                                    | Hinweise zum Dokument 6                                                                                                    | 5                                                                                                    |
|----------------------------------------------------------------------------------------------------|----------------------------------------------------------------------------------------------------|----------------------------------------------------------------------------------------------------|
| 1.1                                                                                                    | Dokumentfunktion                                                                                                    | 5                                                                                                    |
| 1.2                                                                                                    | Verwendete Symbole                                                                                                    | 5                                                                                                    |
|                                                                                                    | 1.2.1 Warnhinweissymbole                                                                                                    | 5                                                                                                    |
|                                                                                                    | 1.2.2 Elektrische Symbole 6                                                                                                    | 5                                                                                                    |
|                                                                                                    | 1.2.3 Werkzeugsymbole 7                                                                                                    | 7                                                                                                    |
|                                                                                                    | 1.2.4 Symbole für Informationstypen 7                                                                                                    | 7                                                                                                    |
|                                                                                                    | 1.2.5 Symbole in Grafiken 7                                                                                                    | 7                                                                                                    |
| 1.3                                                                                                    | Dokumentation 8                                                                                                    | 3                                                                                                    |
|                                                                                                    | 1.3.1 Standarddokumentation 8                                                                                                    | 3                                                                                                    |
|                                                                                                    | 1.3.2 Geräteabhängige Zusatzdokumenta-                                                                                                    | _                                                                                                    |
| 1 /                                                                                                    | tion 8                                                                                                    | 5                                                                                                    |
| 1.4                                                                                                    | Eingeträgene Marken 8                                                                                                    | 3                                                                                                    |
| 2                                                                                                    | Grundlegende Sicherheitshinweise 9                                                                                                    | )                                                                                                    |
| 2.1                                                                                                    | Anforderungen an das Personal                                                                                                    | 9                                                                                                    |
| 2.2                                                                                                    | Bestimmungsgemäße Verwendung                                                                                                    | 9                                                                                                    |
| 2.3                                                                                                    | Arbeitssicherheit 10                                                                                                    | )                                                                                                    |
| 2.4                                                                                                    | Betriebssicherheit 10                                                                                                    | )                                                                                                    |
| 2.5                                                                                                    | Produktsicherheit 10                                                                                                    | )                                                                                                    |
| 2.6                                                                                                    | IT-Sicherheit 11                                                                                                    | 1                                                                                                    |
| 2.7                                                                                                    | Gerätespezifische IT Sicherheit 11                                                                                                    | 1                                                                                                    |
|                                                                                                    | 2.7.1 Zugriff mittels Hardwareschreib-                                                                                                    |                                                                                                    |
|                                                                                                    | schutz schützen 11                                                                                                    | 1                                                                                                    |
|                                                                                                    | 2.7.2 Zugriff mittels Passwort schützen 11                                                                                                    | 1                                                                                                    |
|                                                                                                    | 2.7.3 Zugriff via Feldbus 12                                                                                                    | 2                                                                                                    |
|                                                                                                    |                                                                                                    |                                                                                                    |
| 3                                                                                                    | Produktbeschreibung 13                                                                                                    | 3                                                                                                    |
| <b>3</b><br>3.1                                                                                                    | Produktbeschreibung 13<br>Produktaufbau                                                                                                    | 3                                                                                                    |
| <b>3</b><br>3.1                                                                                                    | Produktbeschreibung13Produktaufbau13                                                                                                    | 3                                                                                                    |
| <b>3</b><br>3.1<br><b>4</b>                                                                                                    | Produktbeschreibung13Produktaufbau13Warenannahme und Produktidenti-                                                                                                    | <b>3</b>                                                                                                    |
| <b>3</b><br>3.1<br><b>4</b>                                                                                                    | Produktbeschreibung13Produktaufbau13Warenannahme und Produktidenti-<br>fizierung14                                                                                                    | <b>3</b>                                                                                                    |
| <b>3</b><br>3.1<br><b>4</b><br>4.1                                                                                                    | Produktbeschreibung13Produktaufbau13Warenannahme und Produktidenti-<br>fizierung14Warenannahme14                                                                                                    | <b>3</b><br><b>4</b>                                                                                                    |
| <b>3</b><br>3.1<br><b>4</b><br>4.1<br>4.2                                                                                              | Produktbeschreibung13Produktaufbau13Warenannahme und Produktidenti-<br>fizierung14Warenannahme14Produktidentifizierung14                                                                                                    | <b>3</b><br>, <b>4</b><br>,4                                                                                                    |
| <b>3</b><br>3.1<br><b>4</b><br>4.1<br>4.2                                                                                              | Produktbeschreibung13Produktaufbau13Warenannahme und Produktidenti-<br>fizierung14Warenannahme14Produktidentifizierung144.2.1Messumformer-Typenschild15                                                                                                    | <b>3</b><br><b>4</b><br><b>4</b><br><b>4</b><br><b>5</b>                                                                                                    |
| <ul> <li>3.1</li> <li>4</li> <li>4.1</li> <li>4.2</li> </ul>                                                                           | Produktbeschreibung13Produktaufbau13Warenannahme und Produktidenti-<br>fizierung14Warenannahme14Warenannahme14Produktidentifizierung144.2.1Messumformer-Typenschild154.2.2Messaufnehmer-Typenschild16                                                                                                    | <b>3</b><br><b>4</b><br><b>4</b><br><b>4</b><br><b>5</b><br>5                                                                                                    |
| <ul> <li>3.1</li> <li>4</li> <li>4.1</li> <li>4.2</li> </ul>                                                                           | Produktbeschreibung13Produktaufbau13Warenannahme und Produktidenti-<br>fizierung14Warenannahme14Warenannahme14Produktidentifizierung144.2.1Messumformer-Typenschild154.2.2Messaufnehmer-Typenschild164.2.3Symbole auf Messgerät17                                                                                                    | <b>3</b><br><b>4</b><br><b>4</b><br><b>4</b><br><b>5</b><br><b>7</b>                                                                                                    |
| 3<br>3.1<br>4<br>4.1<br>4.2<br>5                                                                                                    | Produktbeschreibung13Produktaufbau13Warenannahme und Produktidenti-<br>fizierung14Warenannahme14Warenannahme14Produktidentifizierung144.2.1Messumformer-Typenschild154.2.2Messaufnehmer-Typenschild164.2.3Symbole auf Messgerät17Lagerung und Transport18                                                                                                    | <b>3 4</b> 4 4 5 5 7 <b>3</b>                                                                                                    |
| <ul> <li>3.1</li> <li>4</li> <li>4.1</li> <li>4.2</li> <li>5</li> <li>5</li> </ul>                                                     | Produktbeschreibung13Produktaufbau13Warenannahme und Produktidenti-<br>fizierung14Warenannahme14Warenannahme14Produktidentifizierung144.2.1Messumformer-Typenschild154.2.2Messaufnehmer-Typenschild164.2.3Symbole auf Messgerät17Lagerung und Transport16                                                                                                    | <b>3 4</b> 4 4 5 5 7 <b>3</b>                                                                                                    |
| <ul> <li>3.1</li> <li>4</li> <li>4.1</li> <li>4.2</li> <li>5</li> <li>5.1</li> <li>5.1</li> </ul>                                      | Produktbeschreibung       13         Produktaufbau       13         Warenannahme und Produktidenti-       14         fizierung       14         Warenannahme       14         Warenannahme       14         Produktidentifizierung       14         4.2.1       Messumformer-Typenschild       15         4.2.2       Messaufnehmer-Typenschild       16         4.2.3       Symbole auf Messgerät       17         Lagerung und Transport       18         Lagerbedingungen       18         Dre dukt termenertionen       16 |                                                                                                    |
| <ul> <li>3.1</li> <li>4</li> <li>4.1</li> <li>4.2</li> <li>5.1</li> <li>5.2</li> </ul>                                                 | Produktbeschreibung13Produktaufbau13Warenannahme und Produktidenti-<br>fizierung14Warenannahme14Warenannahme14Produktidentifizierung144.2.1Messumformer-Typenschild154.2.2Messaufnehmer-Typenschild164.2.3Symbole auf Messgerät17Lagerung und Transport18Lagerbedingungen18Produkt transportieren18Produkt transportieren18                                                                                                    |                                                                                                    |
| <ul> <li>3.1</li> <li>4</li> <li>4.1</li> <li>4.2</li> <li>5.1</li> <li>5.2</li> </ul>                                                 | Produktbeschreibung13Produktaufbau13Warenannahme und Produktidenti-<br>fizierung14Marenannahme14Warenannahme14Produktidentifizierung144.2.1Messumformer-Typenschild154.2.2Messaufnehmer-Typenschild164.2.3Symbole auf Messgerät17Lagerung und Transport18Lagerbedingungen18Produkt transportieren185.2.1Messgeräte ohne Hebeösen185.2.2Messgeräte omit Hebeösen18                                                                                                    | <b>3</b><br><b>1</b><br><b>1</b><br><b>1</b><br><b>1</b><br><b>1</b><br><b>1</b><br><b>1</b><br><b>1</b>                                                                                                    |
| <ul> <li>3.1</li> <li>4</li> <li>4.1</li> <li>4.2</li> <li>5.1</li> <li>5.2</li> </ul>                                                 | Produktbeschreibung13Produktaufbau13Warenannahme und Produktidenti-<br>fizierung14Warenannahme14Warenannahme14Warenannahme14Yoduktidentifizierung144.2.1Messumformer-Typenschild154.2.2Messaufnehmer-Typenschild164.2.3Symbole auf Messgerät17Lagerung und Transport18Lagerbedingungen18Produkt transportieren185.2.1Messgeräte ohne Hebeösen185.2.2Messgeräte mit Hebeösen195.2.3Transport mit einem Gabelstanler19                                                                                                    | <b>3</b><br><b>1</b><br><b>1</b><br><b>1</b><br><b>1</b><br><b>1</b><br><b>1</b><br><b>1</b><br><b>1</b>                                                                                                    |
| <ul> <li>3.1</li> <li>4</li> <li>4.1</li> <li>4.2</li> <li>5.1</li> <li>5.2</li> <li>5.3</li> </ul>                                    | Produktbeschreibung13Produktaufbau13Warenannahme und Produktidenti-<br>fizierung14Marenannahme14Warenannahme14Warenannahme14Produktidentifizierung144.2.1Messumformer-Typenschild154.2.2Messaufnehmer-Typenschild164.2.3Symbole auf Messgerät17Lagerung und Transport18Lagerbedingungen185.2.1Messgeräte ohne Hebeösen185.2.2Messgeräte mit Hebeösen195.2.3Transport mit einem Gabelstapler19Verpackungsentsorgung19                                                                                                    | <b>3</b><br><b>4</b><br><b>4</b><br><b>5</b><br><b>5</b><br><b>7</b><br><b>3</b><br><b>3</b><br><b>3</b><br><b>3</b><br><b>3</b><br><b>3</b><br><b>4</b><br><b>4</b><br><b>5</b><br><b>5</b><br><b>7</b><br><b>3</b><br><b>3</b><br><b>3</b><br><b>3</b><br><b>3</b><br><b>4</b><br><b>4</b><br><b>5</b><br><b>5</b><br><b>5</b><br><b>5</b><br><b>5</b><br><b>5</b><br><b>5</b><br><b>5</b>                                                                                                    |
| <ul> <li>3.1</li> <li>4</li> <li>4.1</li> <li>4.2</li> <li>5.1</li> <li>5.2</li> <li>5.3</li> </ul>                                    | Produktbeschreibung13Produktaufbau13Warenannahme und Produktidenti-<br>fizierung14Warenannahme14Warenannahme14Warenannahme14Produktidentifizierung144.2.1Messumformer-Typenschild154.2.2Messaufnehmer-Typenschild164.2.3Symbole auf Messgerät17Lagerung und Transport18Lagerbedingungen185.2.1Messgeräte ohne Hebeösen185.2.2Messgeräte mit Hebeösen195.2.3Transport mit einem Gabelstapler19Verpackungsentsorgung19                                                                                                    | <b>3</b><br><b>4</b><br><b>4</b><br><b>5</b><br><b>5</b><br><b>7</b><br><b>3</b><br><b>3</b><br><b>3</b><br><b>3</b><br><b>3</b><br><b>3</b><br><b>3</b><br><b>4</b><br><b>4</b><br><b>5</b><br><b>5</b><br><b>7</b><br><b>3</b><br><b>3</b><br><b>3</b><br><b>3</b><br><b>3</b><br><b>3</b><br><b>3</b><br><b>3</b>                                                                                                    |
| <ul> <li>3.1</li> <li>4</li> <li>4.1</li> <li>4.2</li> <li>5.1</li> <li>5.2</li> <li>5.3</li> <li>6</li> </ul>                         | Produktbeschreibung13Produktaufbau13Warenannahme und Produktidenti-<br>fizierung14Warenannahme14Warenannahme14Produktidentifizierung144.2.1Messumformer-Typenschild154.2.2Messaufnehmer-Typenschild164.2.3Symbole auf Messgerät16Lagerbedingungen18Produkt transportieren185.2.1Messgeräte ohne Hebeösen185.2.3Transport mit einem Gabelstapler195.2.3Transport mit einem Gabelstapler19Yerpackungsentsorgung19Montage20                                                                                                    | <b>3</b><br><b>4</b><br><b>4</b><br><b>5</b><br><b>5</b><br><b>7</b><br><b>3</b><br><b>3</b><br><b>3</b><br><b>3</b><br><b>4</b><br><b>4</b><br><b>5</b><br><b>5</b><br><b>7</b><br><b>3</b><br><b>3</b><br><b>3</b><br><b>3</b><br><b>4</b><br><b>4</b><br><b>5</b><br><b>5</b><br><b>7</b><br><b>3</b><br><b>3</b><br><b>3</b><br><b>3</b><br><b>4</b><br><b>4</b><br><b>5</b><br><b>5</b><br><b>5</b><br><b>7</b><br><b>1</b><br><b>5</b><br><b>1</b><br><b>1</b><br><b>1</b><br><b>1</b><br><b>1</b><br><b>1</b><br><b>1</b><br><b>1</b>                                                                                                    |
| <ul> <li>3.1</li> <li>4</li> <li>4.1</li> <li>4.2</li> <li>5.1</li> <li>5.2</li> <li>5.3</li> <li>6</li> <li>6.1</li> </ul>            | Produktbeschreibung13Produktaufbau13Warenannahme und Produktidenti-<br>fizierung14Warenannahme14Warenannahme14Produktidentifizierung144.2.1Messumformer-Typenschild154.2.2Messaufnehmer-Typenschild164.2.3Symbole auf Messgerät17Lagerung und Transport18Produkt transportieren185.2.1Messgeräte ohne Hebeösen185.2.2Messgeräte mit Hebeösen195.2.3Transport mit einem Gabelstapler19Verpackungsentsorgung19Montage20                                                                                                    | <b>3</b><br><b>3</b><br><b>4</b><br><b>4</b><br><b>5</b><br><b>5</b><br><b>7</b><br><b>3</b><br><b>3</b><br><b>3</b><br><b>3</b><br><b>3</b><br><b>4</b><br><b>4</b><br><b>5</b><br><b>5</b><br><b>7</b><br><b>3</b><br><b>3</b><br><b>3</b><br><b>3</b><br><b>3</b><br><b>4</b><br><b>4</b><br><b>5</b><br><b>5</b><br><b>5</b><br><b>7</b><br><b>5</b><br><b>5</b><br><b>5</b><br><b>7</b><br><b>5</b><br><b>5</b><br><b>5</b><br><b>7</b><br><b>5</b><br><b>5</b><br><b>5</b><br><b>7</b><br><b>5</b><br><b>5</b><br><b>5</b><br><b>7</b><br><b>5</b><br><b>5</b><br><b>7</b><br><b>7</b><br><b>5</b><br><b>5</b><br><b>7</b><br><b>7</b><br><b>7</b><br><b>7</b><br><b>7</b><br><b>7</b><br><b>7</b><br><b>7</b> |
| <ul> <li>3.1</li> <li>4</li> <li>4.1</li> <li>4.2</li> <li>5</li> <li>5.1</li> <li>5.2</li> <li>5.3</li> <li>6</li> <li>6.1</li> </ul> | Produktbeschreibung13Produktaufbau13Warenannahme und Produktidenti-<br>fizierung14Warenannahme14Warenannahme14Produktidentifizierung144.2.1Messumformer-Typenschild154.2.2Messaufnehmer-Typenschild164.2.3Symbole auf Messgerät17Lagerung und Transport18Lagerbedingungen185.2.1Messgeräte ohne Hebeösen165.2.2Messgeräte mit Hebeösen165.2.3Transport mit einem Gabelstapler16Verpackungsentsorgung19Montage206.1.1Montageposition20                                                                                          | <b>3</b> 3 <b>1</b> 4 4 5 6 7 <b>3</b> 3 3 3 9 9 9 0 0 0 0 0 0 0 0 0 0 0 0 0 0                                                                                                    |
| <ul> <li>3.1</li> <li>4</li> <li>4.1</li> <li>4.2</li> <li>5</li> <li>5.1</li> <li>5.2</li> <li>5.3</li> <li>6</li> <li>6.1</li> </ul> | Produktbeschreibung13Produktaufbau13Warenannahme und Produktidenti-fizierung14Warenannahme14Warenannahme14Produktidentifizierung144.2.1Messumformer-Typenschild154.2.2Messaufnehmer-Typenschild164.2.3Symbole auf Messgerät17Lagerung und Transport18Lagerbedingungen185.2.1Messgeräte ohne Hebeösen185.2.2Messgeräte mit Hebeösen195.2.3Transport mit einem Gabelstapler19Verpackungsentsorgung19Montage206.1.1Montageposition206.1.2Anforderungen aus Umgebung und                                                           | <b>3</b> 3 4 4 5 5 7 <b>3</b> 3 3 3 9 9 9 0 0 0 0                                                                                                    |

| 6.2       | 6.1.3Spezielle Montagehinweise25Messgerät montieren266.2.1Benötigtes Werkzeug266.2.2Messgerät vorbereiten266.2.3Messgerät montieren266.2.4Messumformergehäuse drehen266.2.5Anzeigemodul drehen27Montagekontrolle27 |
|-----------|----------------------------------------------------------------------------------------------------|
| 7         | Elektrischer Anschluss                                                                                                    |
| 7.1       | Anschlussbedingungen                                                                                                    |
|           | 7.1.1 Benötigtes Werkzeug                                                                                                    |
|           | 7.1.2 Anforderungen an Anschlusskabel 29                                                                                                    |
|           | 7.1.3 Klemmenbelegung 30                                                                                                    |
|           | 7.1.4 Pinbelegung Gerätestecker                                                                                                    |
|           | 7.1.5 Schirmung und Erdung 30                                                                                                    |
|           | 7.1.6 Anforderungen an Speisegerät 31                                                                                                    |
|           | 7.1.7 Messgerät vorbereiten                                                                                                    |
| 7.2       | Messgerät anschließen 32                                                                                                    |
|           | 7.2.1 Messumformer anschließen 32                                                                                                    |
| 7.0       | 7.2.2 Potenzialausgleich sicherstellen 34                                                                                                    |
| 1.3       | Spezielle Anschlusshinweise                                                                                                    |
| 7 /       | 7.3.1 Affschlussbeispiele                                                                                                    |
| 7.4<br>75 | Anschlusskontrolle 36                                                                                                    |
| ر. ۱      |                                                                                                    |
| 8         | Bedienungsmöglichkeiten 37                                                                                                    |
| 8.1       | Übersicht zu Bedienungsmöglichkeiten 37                                                                                                    |
| 8.2       | Aufbau und Funktionsweise des Bedienme-                                                                                                    |
|           | nüs 38                                                                                                    |
|           | 8.2.1 Aufbau des Bedienmenüs 38                                                                                                    |
|           | 8.2.2 Bedienphilosophie 39                                                                                                    |
| 8.3       | Zugriff auf Bedienmenü via Vor-Ort-Anzeige . 40                                                                                                    |
|           | 8.3.1 Betriebsanzeige                                                                                                    |
|           | 8.3.2 Navigleransicht 41                                                                                                    |
|           | 8.5.5 Eullieransicilit                                                                                                    |
|           | 835 Kontextmenii aufrufen                                                                                                    |
|           | 836 Navigieren und aus Liste wählen 47                                                                                                    |
|           | 8.3.7 Parameter direkt aufrufen                                                                                                    |
|           | 8.3.8 Hilfetext aufrufen                                                                                                    |
|           | 8.3.9 Parameter ändern 49                                                                                                    |
|           | 8.3.10 Anwenderrollen und ihre Zugriffs-                                                                                                    |
|           | rechte                                                                                                    |
|           | 8.3.11 Schreibschutz aufheben via Freiga-                                                                                                    |
|           | becode                                                                                                    |
|           | 8.3.12 Lastenverriegelung ein- und aus-                                                                                                    |
| Q /.      | Schlahlen       50         Zugriff auf Redionmonütria Podienteel       51                                                                                                    |
| 0.4       | 2 ugrini aui Deuleninieniu via Deulenilool                                                                                                    |
|           | 8.4.2 Field Xpert SFX350 SFX370 53                                                                                                    |
|           | 8.4.3 FieldCare                                                                                                    |
|           | 8.4.4 DeviceCare                                                                                                    |
|           | 8.4.5 AMS Device Manager                                                                                                    |

|      | 8.4.6    | Field Communicator 475                | 55 |
|------|----------|---------------------------------------|----|
| 9    | Syster   | mintegration                          | 56 |
| 91   | Ühersic  | -<br>ht zu Gerätebeschreibungsdateien | 56 |
| 2.1  | 911      | Aktuelle Versionsdaten zum Gerät      | 56 |
|      | 9.1.2    | Bedientools                           | 56 |
| 9.2  | Zvklisch | he Datenübertragung                   | 56 |
|      | 9.2.1    | Blockmodell                           | 57 |
|      | 9.2.2    | Zuordnung der Messwerte in den        |    |
|      |          | Funktionsblöcken                      | 57 |
| 10   | Inbeti   | riebnahme                             | 60 |
| 10 1 | Installa | tions- und Funktionskontrolle         | 60 |
| 10.1 | Messae   | prät einschalten                      | 60 |
| 10.2 | Redien   | sprache einstellen                    | 60 |
| 10.5 | Messae   | prät konfigurieren                    | 60 |
| 10.1 | 10.4.1   | Messstellenbezeichnung festlegen      | 61 |
|      | 10.4.2   | Systemeinheiten einstellen            | 62 |
|      | 10.4.3   | Messstoff auswählen und einstellen    | 65 |
|      | 10.4.4   | Analog Inputs konfigurieren           | 66 |
|      | 10.4.5   | Vor-Ort-Anzeige konfigurieren         | 66 |
|      | 10.4.6   | Schleichmenge konfigurieren           | 68 |
|      | 10.4.7   | Überwachung der Rohrfüllung konfi-    |    |
|      |          | gurieren                              | 69 |
| 10.5 | Erweite  | erte Einstellungen                    | 70 |
|      | 10.5.1   | Sensorabgleich durchführen            | 71 |
|      | 10.5.2   | Impuls-/Frequenz-/Schaltausgang       |    |
|      |          | konfigurieren                         | 72 |
|      | 10.5.3   | Summenzähler konfigurieren            | 78 |
|      | 10.5.4   | Weitere Anzeigenkonfigurationen       | 00 |
|      | 10 E E   | Deremeter zur Administration des      | 80 |
|      | 10.7.7   | Geräts nutzen                         | 82 |
| 10.6 | Konfiai  | Iration verwalten                     | 83 |
| 10.0 | 10.6.1   | Funktionsumfang von Parameter         | 09 |
|      | 101011   | "Konfigurationsdaten verwalten"       | 84 |
| 10.7 | Simulat  | tion                                  | 85 |
| 10.8 | Einstell | lungen schützen vor unerlaubtem       |    |
|      | Zugriff  | -                                     | 86 |
|      | 10.8.1   | Schreibschutz via Freigabecode        | 86 |
|      | 10.8.2   | Schreibschutz via Verriegelungs-      |    |
|      |          | schalter                              | 87 |
|      | 10.8.3   | Schreibschutz via Blockbedienung      | 88 |
| 10.9 | Messge   | erät konfigurieren via FOUNDATION     | 00 |
|      |          | Diachtranfiguration                   | 89 |
|      | 10.9.1   | Skaliorung dos Mossworts im Analog    | 69 |
|      | 10.9.2   | Input Block                           | 90 |
|      |          |                                       | 20 |
| 11   | Betrie   | eb                                    | 92 |
| 11.1 | Status o | der Geräteverriegelung ablesen        | 92 |
| 11.2 | Bediens  | sprache anpassen                      | 92 |
| 11.3 | Anzeig   | e konfigurieren                       | 92 |
| 11.4 | Messwe   | erte ablesen                          | 92 |
|      | 11.4.1   | Prozessgrößen                         | 92 |
|      | 11.4.2   | Untermenü "Summenzähler"              | 93 |
|      | 11.4.3   | Ausgangsgrößen                        | 94 |

| 55         | 11.5<br>11.6 | Messgerät an Prozessbedingungen anpassen . 94<br>Summenzähler-Reset durchführen 99 | 4<br>5       |
|------------|--------------|------------------------------------------------------------------------------------|--------------|
| 56         |              | 11.6.1 Funktionsumfang von Parameter<br>"Steuerung Summenzähler"                   | 5            |
| 56         |              | 11.6.2 Funktionsumfang von Parameter                                               | -            |
| 56         |              | "Alle Summenzähler zurücksetzen" 90                                                | 5            |
| 56         | 11.7         | Messwerthistorie anzeigen                                                          | 5            |
| 56         |              |                                                                                    | -            |
| 57         | 12           | Diagnose und Störungsbehebung 98                                                   | 3            |
| 57         | 12.1         | Allgemeine Störungsbehebungen 98                                                   | 3            |
|            | 12.2         | Diagnoseinformation auf Vor-Ort-Anzeige . 100                                      | )            |
| 60         |              | 12.2.1 Diagnosemeldung 100                                                         | )            |
|            |              | 12.2.2 Behebungsmaßnahmen aufrufen 102                                             | 2            |
| 60         | 12.3         | Diagnoseinformation in FieldCare oder Devi-                                        |              |
| 60         |              | ceCare                                                                             | 2            |
| 60         |              | 12.3.1 Diagnosemöglichkeiten 102                                                   | 2            |
| 60         |              | 12.3.2 Behebungsmaßnahmen aufrufen 104                                             | 4            |
| 61         | 12.4         | Diagnoseinformationen anpassen 104                                                 | 4            |
| 62         |              | 12.4.1 Diagnoseverhalten anpassen 104                                              | 4            |
| 65         |              | 12.4.2. Statussignal annassen                                                      | 5            |
| 66         | 12.5         | Übersicht zu Diagnoseinformationen 10                                              | ģ            |
| 66         | 10.9         | 12 5 1 Diagnose zum Sensor 10                                                      | à            |
| 68         |              | 12.5.1 Diagnose zur Flektronik                                                     | 1            |
|            |              | 12.5.2 Diagnose zur Konfiguration                                                  | 5            |
| 69         |              | 12.5.5 Diagnose zum Prozess                                                        | )<br>1       |
| 70         | 12.6         | Apstehonde Diagnoscorreignisse                                                     | 1            |
| 71         | 12.0<br>12.7 | Diagnogemeldungen im DIACNOSTIC Trans                                              | J            |
|            | 12.7         | ducer Disch                                                                        | 7            |
| 72         | 12.0         | Diagnosolisto                                                                      | 7            |
| 78         | 12.0         | Diagnosensie                                                                       | 7            |
|            | 12.9         | Ereignis-Logbuch                                                                   | /            |
| 80         |              | 12.9.1 Ereignishistorie                                                            | /            |
| 00         |              | 12.9.2 Ereignis-Logbuch filtern 120                                                | 3            |
| 82         |              | 12.9.3 Obersicht zu informationsereignis-                                          | 2            |
| 83         | 10 10        | Sen                                                                                | 5            |
| 0.5        | 12.10        | Messgerat zurücksetzen 125                                                         | 1            |
| 84         |              | 12.10.1 Funktionsumfang von Parameter                                              | ~            |
| 85         | 10 11        | "Restart" 129                                                                      | 1            |
|            | 12.11        | Gerateinformationen 130                                                            | )            |
| 86         | 12.12        | Firmware-Historie 13                                                               | L            |
| 86         |              |                                                                                    |              |
| 00         | 13           | Wartung 132                                                                        | 2            |
| 87         | 13 1         | Wartungsarbeiten 13'                                                               | 2            |
| 88         | 19.1         | 13 1 1 Außenreinigung $13'$                                                        | 2            |
| 00         |              | 13.1.2 Innonroinigung 13'                                                          | בי<br>כ      |
| 00         | 12.2         | Moss_ und Drüfmittel                                                               | י<br>כ       |
| 09         | 12.2         | Endroge Houser Dispatioistungen                                                    | ב<br>ר       |
| 09         | 15.5         | Elluless+nausel Dielistielstuligeli 15.                                            | 2            |
| 90         | 1/           | 100                                                                                |              |
| <i>J</i> 0 | 14           | Reparatur 13:                                                                      | 5            |
| 02         | 14.1         | Allgemeine Hinweise 132                                                            | 3            |
| 74         |              | 14.1.1 Reparatur- und Umbaukonzept 132                                             | 3            |
| 92         |              | 14.1.2 Hinweise zu Reparatur und Umbau . 132                                       | 3            |
| 92         | 14.2         | Ersatzteile 132                                                                    | 3            |
| 92         | 14.3         | Endress+Hauser Dienstleistungen 134                                                | <del>'</del> |
| 92         | 14.4         | Rücksendung 134                                                                    | 4            |
| 92         | 14.5         | Entsorgung 134                                                                     | 4            |
| 93         |              | 14.5.1 Messgerät demontieren 134                                                   | 4            |
| 94         |              | 14.5.2 Messgerät entsorgen 13                                                      | 5            |
|            |              |                                                                                    |              |

15.2 15.3 15.4

| 15    | Zubehör 136                            |
|-------|----------------------------------------|
| 15.1  | Gerätespezifisches Zubehör 136         |
|       | 15.1.1 Zum Messumformer 136            |
|       | 15.1.2 Zum Messaufnehmer 137           |
| 15.2  | Kommunikationsspezifisches Zubehör 137 |
| 15.3  | Servicespezifisches Zubehör 138        |
| 15.4  | Systemkomponenten 138                  |
|       |                                        |
| 16    | Technische Daten 139                   |
| 16.1  | Anwendungsbereich 139                  |
| 16.2  | Arbeitsweise und Systemaufbau 139      |
| 16.3  | Eingang 140                            |
| 16.4  | Ausgang 141                            |
| 16.5  | Energieversorgung 144                  |
| 16.6  | Leistungsmerkmale 146                  |
| 16.7  | Montage 150                            |
| 16.8  | Umgebung 150                           |
| 16.9  | Prozess 151                            |
| 16.10 | Konstruktiver Aufbau 153               |
| 16.11 | Bedienbarkeit 157                      |

16.12 Zertifikate und Zulassungen ..... 158 16.13 Anwendungspakete ..... 160 16.14 Zubehör ..... 161 16.15 Ergänzende Dokumentation ..... 161

Stichwortverzeichnis ..... 163

## 1 Hinweise zum Dokument

## 1.1 Dokumentfunktion

Diese Anleitung liefert alle Informationen, die in den verschiedenen Phasen des Lebenszyklus des Geräts benötigt werden: Von der Produktidentifizierung, Warenannahme und Lagerung über Montage, Anschluss, Bedienungsgrundlagen und Inbetriebnahme bis hin zur Störungsbeseitigung, Wartung und Entsorgung.

## 1.2 Verwendete Symbole

## 1.2.1 Warnhinweissymbole

| Symbol          | Bedeutung                                                                                                    |
|-----------------|----------------------------------------------------------------------------------------------------|
| <b>A</b> GEFAHR | <b>GEFAHR!</b><br>Dieser Hinweis macht auf eine gefährliche Situation aufmerksam, die, wenn sie nicht<br>vermieden wird, zu Tod oder schwerer Körperverletzung führen wird.              |
| <b>WARNUNG</b>  | <b>WARNUNG!</b><br>Dieser Hinweis macht auf eine gefährliche Situation aufmerksam, die, wenn sie nicht vermieden wird, zu Tod oder schwerer Körperverletzung führen kann.                |
|                 | <b>VORSICHT!</b><br>Dieser Hinweis macht auf eine gefährliche Situation aufmerksam, die, wenn sie nicht<br>vermieden wird, zu leichter oder mittelschwerer Körperverletzung führen kann. |
| HINWEIS         | HINWEIS!<br>Dieser Hinweis enthält Informationen zu Vorgehensweisen und weiterführenden<br>Sachverhalten, die keine Körperverletzung nach sich ziehen.                                   |

## 1.2.2 Elektrische Symbole

| Symbol   | Bedeutung                                                                                                    |
|----------|----------------------------------------------------------------------------------------------------|
|          | Gleichstrom                                                                                                    |
| $\sim$   | Wechselstrom                                                                                                    |
| $\sim$   | Gleich- und Wechselstrom                                                                                                    |
| <u>+</u> | Erdanschluss<br>Eine geerdete Klemme, die vom Gesichtspunkt des Benutzers über ein Erdungssystem<br>geerdet ist.                                                                                                    |
|          | Schutzleiteranschluss<br>Eine Klemme, die geerdet werden muss, bevor andere Anschlüsse hergestellt werden<br>dürfen.                                                                                                    |
| 4        | ÄquipotenzialanschlussEin Anschluss, der mit dem Erdungssystem der Anlage verbunden werden muss: Dies<br>kann z.B. eine Potenzialausgleichsleitung oder ein sternförmiges Erdungssystem sein,<br>je nach nationaler bzw. Firmenpraxis. |

## 1.2.3 Werkzeugsymbole

| Symbol                       | Bedeutung               |
|------------------------------|-------------------------|
| •                            | Schlitzschraubendreher  |
| $\bigcirc \not \blacksquare$ | Innensechskantschlüssel |
| Ŕ                            | Gabelschlüssel          |

## 1.2.4 Symbole für Informationstypen

| Symbol    | Bedeutung                                                                          |
|-----------|------------------------------------------------------------------------------------|
|           | <b>Erlaubt</b><br>Abläufe, Prozesse oder Handlungen, die erlaubt sind.             |
|           | <b>Zu bevorzugen</b><br>Abläufe, Prozesse oder Handlungen, die zu bevorzugen sind. |
| ×         | <b>Verboten</b><br>Abläufe, Prozesse oder Handlungen, die verboten sind.           |
| i         | <b>Tipp</b><br>Kennzeichnet zusätzliche Informationen.                             |
|           | Verweis auf Dokumentation                                                          |
|           | Verweis auf Seite                                                                  |
|           | Verweis auf Abbildung                                                              |
|           | Zu beachtender Hinweis oder einzelner Handlungsschritt                             |
| 1., 2., 3 | Handlungsschritte                                                                  |
| ـ►        | Ergebnis eines Handlungsschritts                                                   |
| ?         | Hilfe im Problemfall                                                               |
|           | Sichtkontrolle                                                                     |

## 1.2.5 Symbole in Grafiken

| Symbol         | Bedeutung                                              |
|----------------|--------------------------------------------------------|
| 1, 2, 3,       | Positionsnummern                                       |
| 1., 2., 3      | Handlungsschritte                                      |
| A, B, C,       | Ansichten                                              |
| A-A, B-B, C-C, | Schnitte                                               |
| EX             | Explosionsgefährdeter Bereich                          |
| ×              | Sicherer Bereich (nicht explosionsgefährdeter Bereich) |
| ≈ <b>→</b>     | Durchflussrichtung                                     |

## 1.3 Dokumentation

Eine Übersicht zum Umfang der zugehörigen Technischen Dokumentation bieten:

- Der W@M Device Viewer: Seriennummer vom Typenschild eingeben (www.endress.com/deviceviewer)
- Die *Endress+Hauser Operations App*: Seriennummer vom Typenschild eingeben oder den 2-D-Matrixcode (QR-Code) auf dem Typenschild scannen.

Zur detaillierten Auflistung der einzelnen Dokumente inklusive Dokumentationscode  $\rightarrow \cong 161$ 

## 1.3.1 Standarddokumentation

| Dokumenttyp                  | Zweck und Inhalt des Dokuments                                                                                                    |
|------------------------------|----------------------------------------------------------------------------------------------------|
| Technische Information       | <b>Planungshilfe für Ihr Gerät</b><br>Das Dokument liefert alle technischen Daten zum Gerät und gibt einen<br>Überblick, was rund um das Gerät bestellt werden kann.                                                                                                    |
| Kurzanleitung Messaufnehmer  | <ul> <li>Schnell zum 1. Messwert - Teil 1</li> <li>Die Kurzanleitung Messaufnehmer richtet sich an Fachspezialisten, die für die Montage des Messgeräts verantwortlich sind.</li> <li>Warenannahme und Produktidentifizierung</li> <li>Lagerung und Transport</li> <li>Montage</li> </ul>                                                                                                    |
| Kurzanleitung Messumformer   | Schnell zum 1. Messwert - Teil 2<br>Die Kurzanleitung Messumformer richtet sich an Fachspezialisten, die für<br>die Inbetriebnahme, Konfiguration und Parametrierung des Messgeräts<br>(bis zum ersten Messwert) verantwortlich sind.<br>Produktbeschreibung<br>Montage<br>Elektrischer Anschluss<br>Bedienungsmöglichkeiten<br>Systemintegration<br>Inbetriebnahme<br>Diagnoseinformationen |
| Beschreibung Geräteparameter | <b>Referenzwerk für Ihre Parameter</b><br>Das Dokument liefert detaillierte Erläuterungen zu jedem einzelnen Para-<br>meter des Experten-Bedienmenü. Die Beschreibung richtet sich an Perso-<br>nen, die über den gesamten Lebenszyklus mit dem Gerät arbeiten und<br>dabei spezifische Konfigurationen durchführen.                                                                         |

## 1.3.2 Geräteabhängige Zusatzdokumentation

Je nach bestellter Geräteausführung werden weitere Dokumente mitgeliefert: Anweisungen der entsprechenden Zusatzdokumentation konsequent beachten. Die Zusatzdokumentation ist fester Bestandteil der Dokumentation zum Gerät.

## 1.4 Eingetragene Marken

#### FOUNDATION<sup>TM</sup> Fieldbus

Angemeldete Marke der FieldComm Group, Austin, Texas, USA

#### TRI-CLAMP®

Eingetragene Marke der Firma Ladish & Co., Inc., Kenosha, USA

# Applicator<sup>®</sup>, FieldCare<sup>®</sup>, DeviceCare<sup>®</sup>, Field Xpert<sup>TM</sup>, HistoROM<sup>®</sup>, Heartbeat Technology<sup>TM</sup>

Eingetragene oder angemeldete Marken der Unternehmen der Endress+Hauser Gruppe

## 2 Grundlegende Sicherheitshinweise

## 2.1 Anforderungen an das Personal

Das Personal für Installation, Inbetriebnahme, Diagnose und Wartung muss folgende Bedingungen erfüllen:

- Ausgebildetes Fachpersonal: Verfügt über Qualifikation, die dieser Funktion und Tätigkeit entspricht.
- ► Vom Anlagenbetreiber autorisiert.
- Mit den nationalen Vorschriften vertraut.
- Vor Arbeitsbeginn: Anweisungen in Anleitung und Zusatzdokumentation sowie Zertifikate (je nach Anwendung) lesen und verstehen.
- Anweisungen und Rahmenbedingungen befolgen.
- Das Bedienpersonal muss folgende Bedingungen erfüllen:
- Entsprechend den Aufgabenanforderungen vom Anlagenbetreiber eingewiesen und autorisiert.
- Anweisungen in dieser Anleitung befolgen.

## 2.2 Bestimmungsgemäße Verwendung

#### Anwendungsbereich und Messstoffe

Das in dieser Anleitung beschriebene Messgerät ist nur für die Durchflussmessung von Flüssigkeiten und Gasen bestimmt.

Je nach bestellter Ausführung kann das Messgerät auch potentiell explosionsgefährliche, entzündliche, giftige und brandfördernde Messstoffe messen.

Messgeräte zum Einsatz im explosionsgefährdeten Bereich, in hygienischen Anwendungen oder bei erhöhten Risiken durch Prozessdruck sind auf dem Typenschild speziell gekennzeichnet.

Um den einwandfreien Zustand des Messgeräts für die Betriebszeit zu gewährleisten:

- Messgerät nur unter Einhaltung der Daten auf dem Typenschild und der in Anleitung und Zusatzdokumentation aufgelisteten Rahmenbedingungen einsetzen.
- Anhand des Typenschildes überprüfen, ob das bestellte Gerät für den vorgesehenen Gebrauch im zulassungsrelevanten Bereich eingesetzt werden kann (z.B. Explosionsschutz, Druckgerätesicherheit).
- Messgerät nur für Messstoffe einsetzen, gegen welche die prozessberührenden Materialien hinreichend beständig sind.
- ▶ Beim Einsatz des Messgeräts außerhalb der atmosphärischen Temperatur: Die relevanten Randbedingungen gemäß der zugehörigen Gerätedokumentation zwingend beachten: Kapitel "Dokumentation" → 🖹 8.
- ▶ Messgerät dauerhaft vor Korrosion durch Umwelteinflüsse schützen.

#### Fehlgebrauch

Eine nicht bestimmungsgemäße Verwendung kann die Sicherheit beeinträchtigen. Der Hersteller haftet nicht für Schäden, die aus unsachgemäßer oder nicht bestimmungsgemäßer Verwendung entstehen.

#### **WARNUNG**

#### Bruchgefahr durch korrosive oder abrasive Messstoffe!

- ► Kompatibilität des Prozessmessstoffs mit dem Messaufnehmer abklären.
- ► Beständigkeit aller messstoffberührender Materialien im Prozess sicherstellen.
- ► Spezifizierten Druck- und Temperaturbereich einhalten.

#### HINWEIS

#### Klärung bei Grenzfällen:

Bei speziellen Messstoffen und Medien für die Reinigung: Endress+Hauser ist bei der Abklärung der Korrosionsbeständigkeit messstoffberührender Materialien behilflich, übernimmt aber keine Garantie oder Haftung, da kleine Veränderungen der Temperatur, Konzentration oder des Verunreinigungsgrads im Prozess Unterschiede in der Korrosionsbeständigkeit bewirken können.

#### Restrisiken

#### **WARNUNG**

# Die Oberflächen können durch die Elektronik und den Messstoff erwärmt werden. Es besteht dadurch eine Verbrennungsgefahr!

▶ Bei erhöhter Messstofftemperatur: Berührungsschutz sicherstellen.

#### **WARNUNG**

#### Gehäusebruchgefahr durch Messrohrbruch!

Bei Geräteausführung ohne Berstscheibe: Wenn der Richtwert für die Druckbelastbarkeit vom Messaufnehmergehäuse überschritten wird, kann dies infolge eines Messrohrbruchs zum Versagen der Druckfestigkeit vom Gehäuse führen.

## 2.3 Arbeitssicherheit

Bei Arbeiten am und mit dem Gerät:

► Erforderliche persönliche Schutzausrüstung gemäß nationaler Vorschriften tragen.

Bei Schweißarbeiten an der Rohrleitung:

Schweißgerät nicht über das Messgerät erden.

Bei Arbeiten am und mit dem Gerät mit feuchten Händen:

• Aufgrund der erhöhten Stromschlaggefahr Handschuhe tragen.

## 2.4 Betriebssicherheit

Verletzungsgefahr!

- ► Das Gerät nur in technisch einwandfreiem und betriebssicherem Zustand betreiben.
- ► Der Betreiber ist für den störungsfreien Betrieb des Geräts verantwortlich.

#### Umbauten am Gerät

Eigenmächtige Umbauten am Gerät sind nicht zulässig und können zu unvorhersehbaren Gefahren führen:

▶ Wenn Umbauten trotzdem erforderlich sind: Rücksprache mit Endress+Hauser halten.

#### Reparatur

Um die Betriebssicherheit weiterhin zu gewährleisten:

- ▶ Nur wenn die Reparatur ausdrücklich erlaubt ist, diese am Gerät durchführen.
- Die nationalen Vorschriften bezüglich Reparatur eines elektrischen Geräts beachten.
- ▶ Nur Original-Ersatzteile und Zubehör von Endress+Hauser verwenden.

## 2.5 Produktsicherheit

Dieses Messgerät ist nach dem Stand der Technik und guter Ingenieurspraxis betriebssicher gebaut und geprüft und hat das Werk in sicherheitstechnisch einwandfreiem Zustand verlassen.

Es erfüllt die allgemeinen Sicherheitsanforderungen und gesetzlichen Anforderungen. Zudem ist es konform zu den EU-Richtlinien, die in der gerätespezifischen EU-Konformitätserklärung aufgelistet sind. Mit der Anbringung des CE-Zeichens bestätigt Endress+Hauser diesen Sachverhalt.

## 2.6 IT-Sicherheit

Eine Gewährleistung unsererseits ist nur gegeben, wenn das Gerät gemäß der Betriebsanleitung installiert und eingesetzt wird. Das Gerät verfügt über Sicherheitsmechanismen, um es gegen versehentliche Veränderung der Einstellungen zu schützen.

IT-Sicherheitsmaßnahmen gemäß dem Sicherheitsstandard des Betreibers, die das Gerät und dessen Datentransfer zusätzlich schützen, sind vom Betreiber selbst zu implementieren.

## 2.7 Gerätespezifische IT Sicherheit

Um die betreiberseitigen Schutzmaßnahmen zu unterstützen, bietet das Gerät einige spezifische Funktionen. Diese Funktionen sind durch den Anwender konfigurierbar und gewährleisten bei korrekter Nutzung eine erhöhte Sicherheit im Betrieb. Eine Übersicht der wichtigsten Funktionen ist im Folgenden beschrieben.

### 2.7.1 Zugriff mittels Hardwareschreibschutz schützen

Der Schreibzugriff auf die Parameter des Geräts via Vor-Ort-Anzeige oder Bedientool (z.B. FieldCare, DeviceCare) kann über einen Verriegelungsschalter (DIP-Schalter auf der Hauptelektronikplatine) deaktiviert werden. Bei aktivierten Hardwareschreibschutz ist nur Lesezugriff auf die Parameter möglich.

## 2.7.2 Zugriff mittels Passwort schützen

Um den Schreibzugriff auf die Parameter des Geräts zu schützen, steht ein Passwort zur Verfügung.

Dieses regelt den Schreibzugriff auf die Parameter des Geräts via Vor-Ort-Anzeige oder andere Bedientool (z.B. FieldCare, DeviceCare) und entspricht in der Funktionalität dem Hardwareschreibschutz. Im Falle der Nutzung der Service-Schnittstelle CDI RJ-45 ist ein Lesezugriff nur mit Eingabe des Passworts möglich.

#### Anwenderspezifischer Freigabecode

Der Schreibzugriff auf die Parameter des Geräts via Vor-Ort-Anzeige oder Bedientool (z.B. FieldCare, DeviceCare) kann durch den veränderbaren, anwenderspezifischen Freigabecode geschützt werden ( $\rightarrow \cong 86$ ).

Im Auslieferungszustand besitzt das Gerät keinen Freigabecode und entspricht dem Wert: 0000 (offen).

#### Allgemeine Hinweise für die Verwendung der Passwörter

- Der bei Auslieferung gültige Freigabecode und Netzwerkschlüssel sollte bei der Inbetriebnahme angepasst werden.
- Bei der Definition und Verwaltung des Freigabecodes bzw. Netzwerkschlüssels sind die allgemein üblichen Regeln für die Generierung eines sicheren Passworts zu berücksichtigen.
- Die Verwaltung und der sorgfältige Umgang mit dem Freigabecode und Netzwerkschlüssel obliegt dem Benutzer.

## 2.7.3 Zugriff via Feldbus

Die zyklische Feldbuskommunikation (lesend und schreibend wie z.B. Messwertübertragung) mit einem übergeordneten System ist nicht von oben genannten Einschränkungen betroffen.

#### Produktbeschreibung 3

Das Gerät besteht aus Messumformer und Messaufnehmer.

Das Gerät ist als Kompaktausführung verfügbar: Messumformer und Messaufnehmer bilden eine mechanische Einheit.

#### Produktaufbau 3.1

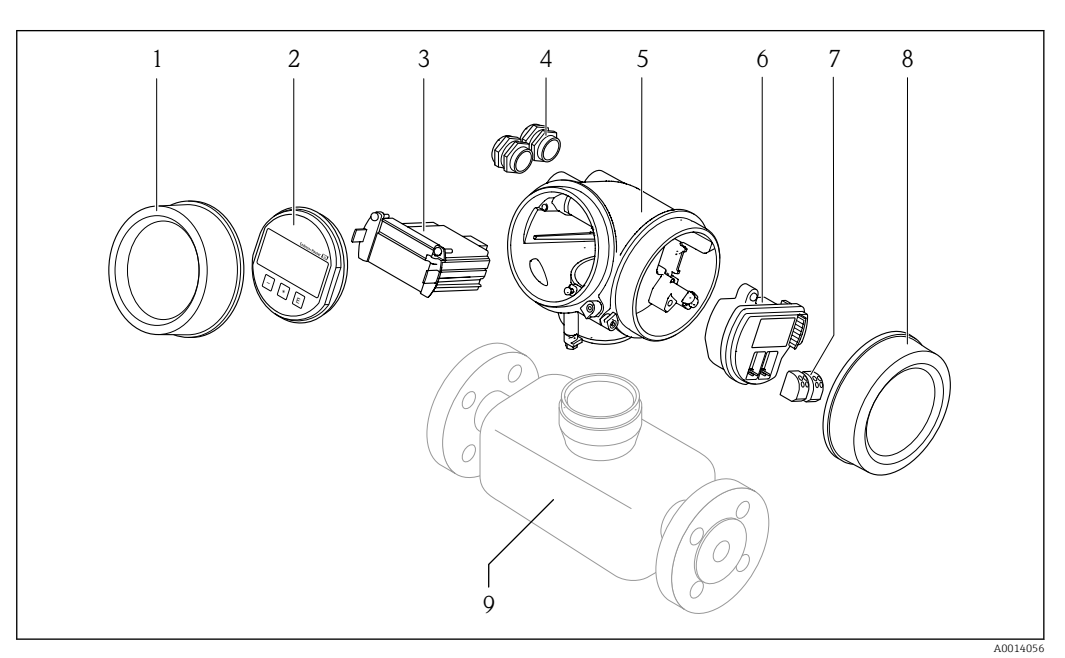

- 1 Wichtige Komponenten eines Messgeräts
- 1 Elektronikraumdeckel
- 2 Anzeigemodul
- 3 Hauptelektronikmodul
- 4 Kabelverschraubungen 5
- Messumformergehäuse (inkl. integriertes HistoROM)
- 6 I/O-Elektronikmodul
- 7 Anschlussklemmen (steckbare Federkraftklemmen)
- 8 Anschlussraumdeckel
- 9 Messaufnehmer

## 4 Warenannahme und Produktidentifizierung

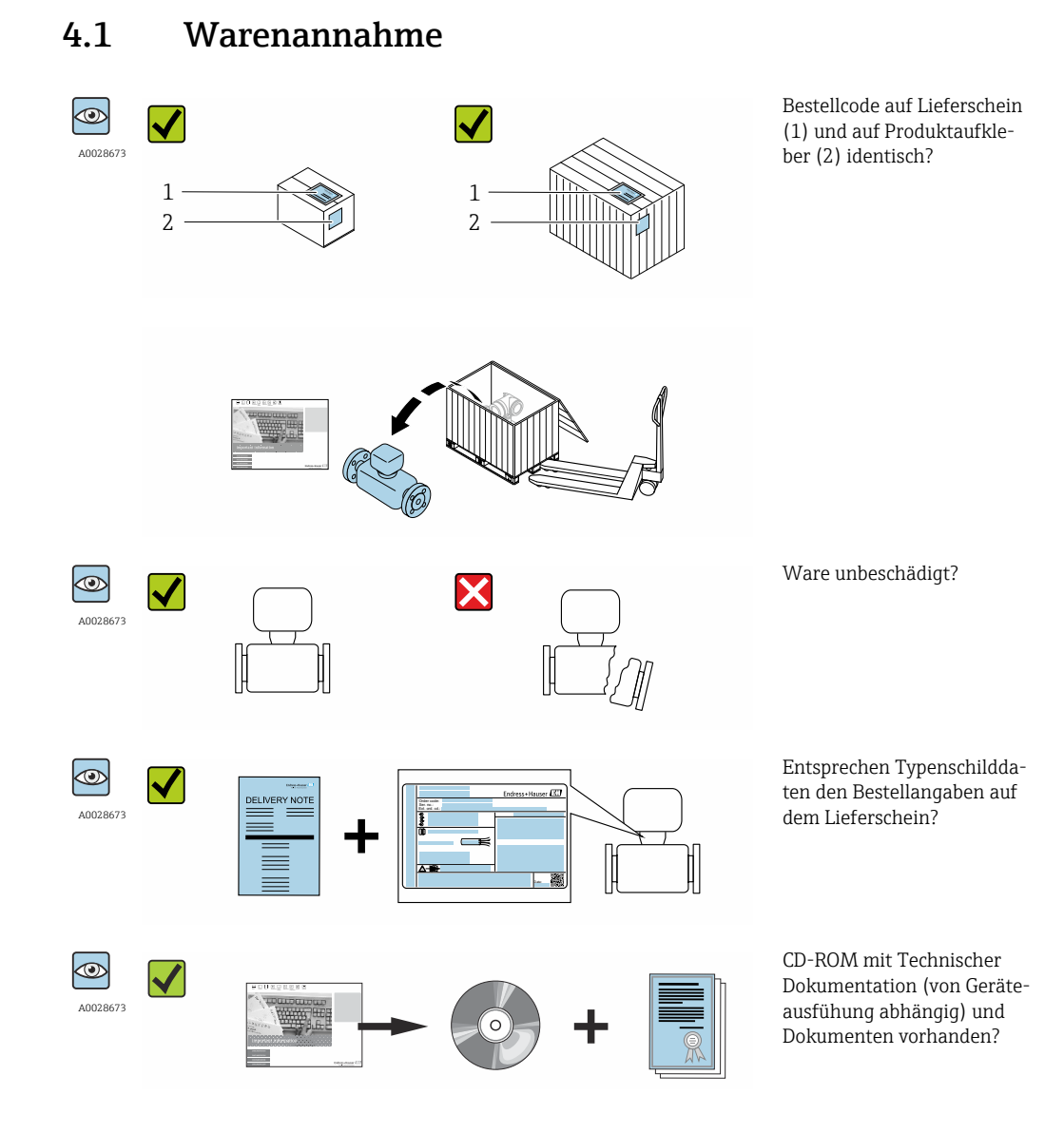

- Wenn eine der Bedingungen nicht erfüllt ist: Wenden Sie sich an Ihre Endress+Hauser Vertriebszentrale.

## 4.2 Produktidentifizierung

Folgende Möglichkeiten stehen zur Identifizierung des Messgeräts zur Verfügung:

- Typenschildangaben
- Bestellcode (Order code) mit Aufschlüsselung der Gerätemerkmale auf dem Lieferschein
- Seriennummer von Typenschildern in W@M Device Viewer eingeben (www.endress.com/deviceviewer): Alle Angaben zum Messgerät werden angezeigt.
- Seriennummer von Typenschildern in die *Endress+Hauser Operations App* eingeben oder mit der *Endress+Hauser Operations App* den 2-D-Matrixcode (QR-Code) auf dem Typenschild scannen: Alle Angaben zum Messgerät werden angezeigt.

Eine Übersicht zum Umfang der zugehörigen Technischen Dokumentation bieten:

- Der W@M Device Viewer: Seriennummer vom Typenschild eingeben (www.endress.com/deviceviewer)
- Die *Endress+Hauser Operations App*: Seriennummer vom Typenschild eingeben oder den 2-D-Matrixcode (QR-Code) auf dem Typenschild scannen.

## 4.2.1 Messumformer-Typenschild

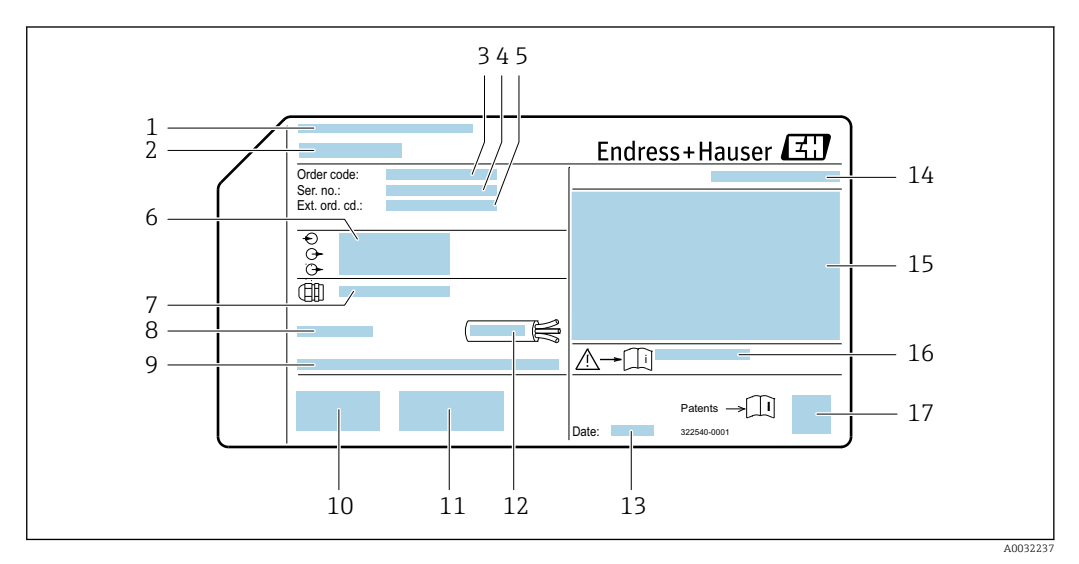

#### Beispiel f ür ein Messumformer-Typenschild

- 1 Herstellungsort
- 2 Name des Messumformers
- 3 Bestellcode (Order code)
- 4 Seriennummer (Ser. no.)
- 5 Erweiterter Bestellcode (Ext. ord. cd.)
- 6 Elektrische Anschlussdaten: z.B. verfügbare Ein- und Ausgänge, Versorgungsspannung
- 7 Typ der Kabelverschraubungen
- 8 Zulässige Umgebungstemperatur  $(T_a)$
- 9 Firmware-Version (FW) ab Werk
- 10 CE-Zeichen, C-Tick
- 11 Zusatzinformationen zur Ausführung: Zertifikate, Zulassungen
- 12 Zulässiger Temperaturbereich für Kabel
- 13 Herstellungsdatum: Jahr-Monat
- 14 Schutzart
- 15 Zulassungsinformationen zum Explosionsschutz
- 16 Dokumentnummer sicherheitsrelevanter Zusatzdokumentation  $\rightarrow \square$  161
- 17 2-D-Matrixcode

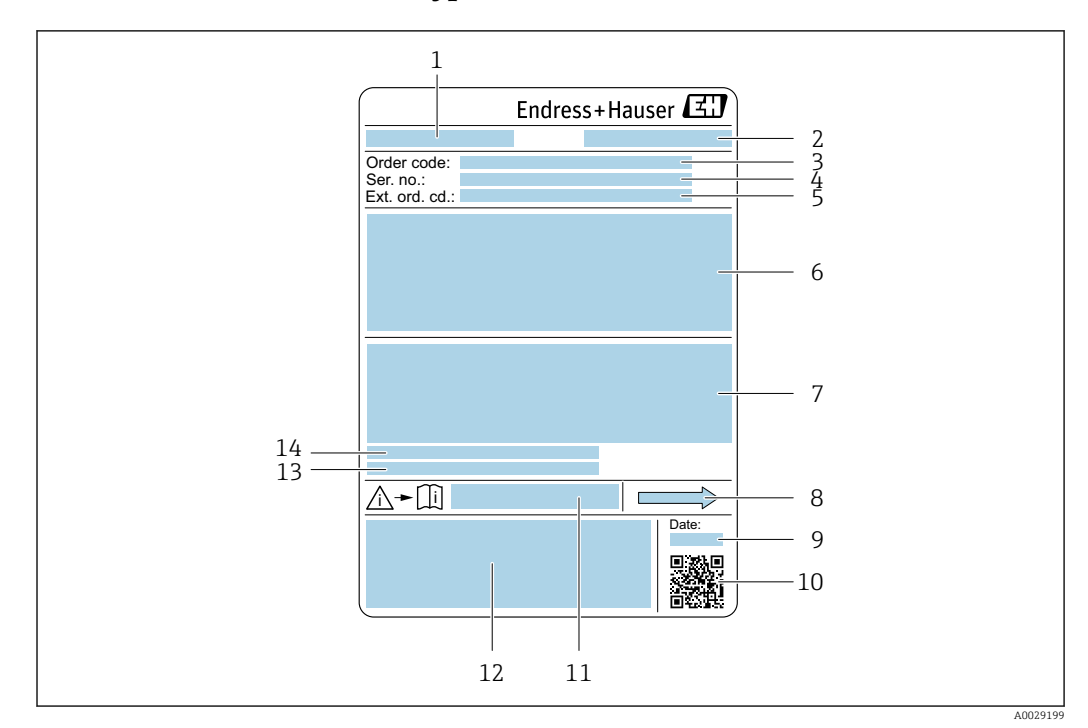

### 4.2.2 Messaufnehmer-Typenschild

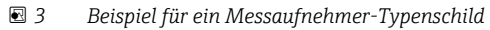

- 1 Name des Messaufnehmers
- 2 Herstellungsort
- 3 Bestellcode (Order code)
- 4 Seriennummer (Ser. no.)
- 5 Erweiterter Bestellcode (Ext. ord. cd.)  $\rightarrow \square 16$
- 6 Nennweite des Messaufnehmers; Flanschnennweite/Nenndruck; Testdruck des Messaufnehmers; Messstoff-Temperaturbereich; Werkstoff von Messrohr und Verteilstück; Sensorspezifische Angaben: z.B. Druckbereich Schutzbehälter, Wide-Range-Dichtespezifikation (Sonderdichtekalibrierung)
- 7 Zulassungsinformationen zu Explosionsschutz, Druckgeräterichtlinie und Schutzart
- 8 Durchflussrichtung
- 9 Herstellungsdatum: Jahr-Monat
- 10 2-D-Matrixcode
- 11 Dokumentnummer sicherheitsrelevanter Zusatzdokumentation
- 12 CE-Zeichen, C-Tick
- 13 Oberflächenrauhigkeit
- 14 Zulässige Umgebungstemperatur (T<sub>a</sub>)

#### 📔 Bestellcode

Die Nachbestellung des Messgeräts erfolgt über den Bestellcode (Order code).

#### Erweiterter Bestellcode

- Gerätetyp (Produktwurzel) und Grundspezifikationen (Muss-Merkmale) werden immer aufgeführt.
- Von den optionalen Spezifikationen (Kann-Merkmale) werden nur die sicherheitsund zulassungsrelevanten Spezifikationen aufgeführt (z.B. LA). Wurden noch andere optionale Spezifikationen bestellt, werden diese gemeinsam durch das Platzhaltersymbol # dargestellt (z.B. #LA#).
- Enthalten die bestellten optionalen Spezifikationen keine sicherheits- und zulassungsrelevanten Spezifikationen, werden sie durch das Platzhaltersymbol + dargestellt (z.B. XXXXXX-AACCCAAD2S1+).

## 4.2.3 Symbole auf Messgerät

| Symbol | Bedeutung                                                                                                    |
|--------|----------------------------------------------------------------------------------------------------|
| Δ      | <b>WARNUNG!</b><br>Dieser Hinweis macht auf eine gefährliche Situation aufmerksam, die, wenn sie nicht vermieden wird, zu Tod oder schwerer Körperverletzung führen kann. |
| Ĩ      | <b>Verweis auf Dokumentation</b><br>Verweist auf die entsprechende Dokumentation zum Gerät.                                                                               |
|        | Schutzleiteranschluss<br>Eine Klemme, die geerdet werden muss, bevor andere Anschlüsse hergestellt werden dürfen.                                                         |

## 5 Lagerung und Transport

## 5.1 Lagerbedingungen

Folgende Hinweise bei der Lagerung beachten:

- Um Stoßsicherheit zu gewährleisten, in Originalverpackung lagern.
- Auf Prozessanschlüsse montierte Schutzscheiben oder Schutzkappen nicht entfernen. Sie verhindern mechanische Beschädigungen an den Dichtflächen sowie Verschmutzungen im Messrohr.
- Vor Sonneneinstrahlung schützen, um unzulässig hohe Oberflächentemperaturen zu vermeiden.
- Trocken und staubfrei lagern.
- Nicht im Freien aufbewahren.

Lagerungstemperatur  $\rightarrow \square 150$ 

## 5.2 Produkt transportieren

Messgerät in Originalverpackung zur Messtelle tansportieren.

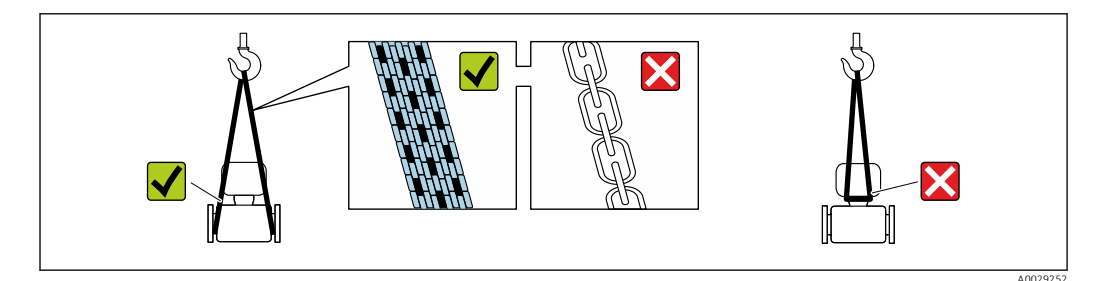

Auf Prozessanschlüssen montierte Schutzscheiben oder -kappen nicht entfernen. Sie verhindern mechanische Beschädigungen an den Dichtflächen sowie Verschmutzungen im Messrohr.

### 5.2.1 Messgeräte ohne Hebeösen

#### **WARNUNG**

Schwerpunkt des Messgeräts liegt über den Aufhängepunkten der Tragriemen Verletzungsgefahr durch abrutschendes Messgerät!

- Messgerät vor Drehen oder Abrutschen sichern.
- Gewichtsangabe auf der Verpackung beachten (Aufkleber).

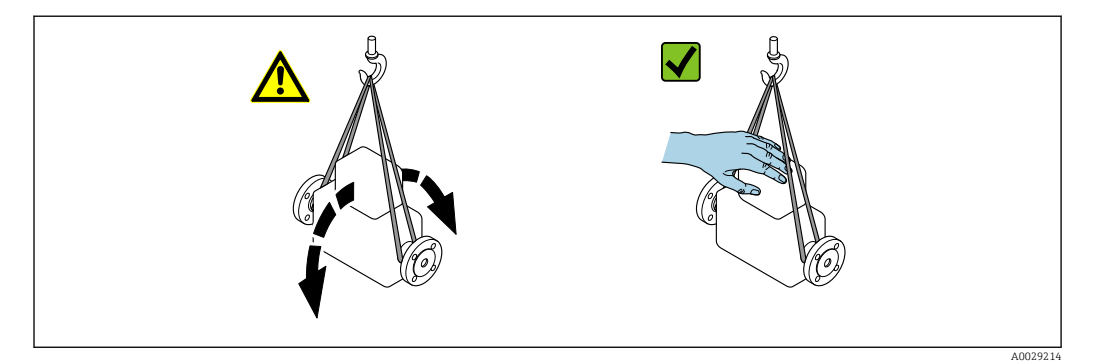

### 5.2.2 Messgeräte mit Hebeösen

#### **A** VORSICHT

#### Spezielle Transporthinweise für Geräte mit Hebeösen

- Für den Transport ausschließlich die am Gerät oder an den Flanschen angebrachten Hebeösen verwenden.
- > Das Gerät muss immer an mindestens zwei Hebeösen befestigt werden.

### 5.2.3 Transport mit einem Gabelstapler

Beim Transport in einer Holzkiste erlaubt die Bodenstruktur, dass die Holzkiste längs- oder beidseitig durch einen Gabelstapler angehoben werden kann.

## 5.3 Verpackungsentsorgung

Alle Verpackungsmaterialien sind umweltverträglich und 100% recycelbar:

- Messgerät-Umverpackung: Stretchfolie aus Polymer, die der EU Richtlinie 2002/95/EC (RoHS) entspricht.
- Verpackung:
  - Holzkiste, behandelt gemäß Standard ISPM 15, was durch das angebrachte IPPC-Logo bestätigt wird. oder
  - Karton gemäß europäische Verpackungsrichtlinie 94/62EG; Recyclebarkeit wird durch das angebrachte Resy-Symbol bestätigt.
- Seemäßige Verpackung (optional): Holzkiste, behandelt gemäß Standard ISPM 15, was durch das angebrachte IPPC-Logo bestätigt wird.
- Träger- und Befestigungsmaterial:
  - Kunststoff-Einwegpalette
  - Kunststoffbänder
  - Kunststoff-Klebestreifen
- Auffüllmaterial: Papierpolster

## 6 Montage

## 6.1 Montagebedingungen

Grundsätzlich sind keine besonderen Montagevorkehrungen wie Abstützungen o.Ä. erforderlich. Externe Kräfte werden durch konstruktive Gerätemerkmale abgefangen.

## 6.1.1 Montageposition

#### Montageort

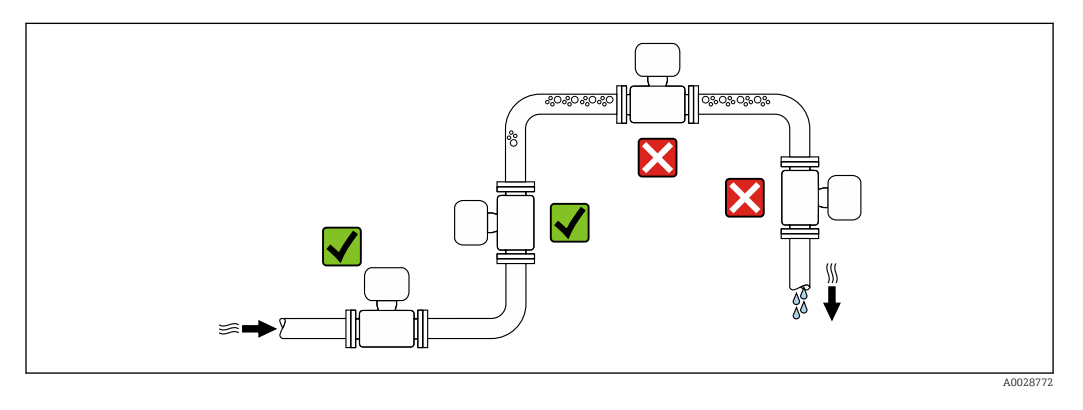

Um Messfehler aufgrund von Gasblasenansammlungen im Messrohr zu vermeiden, folgende Einbauorte in der Rohrleitung vermeiden:

- Einbau am höchsten Punkt der Leitung
- Einbau unmittelbar vor einem freien Rohrauslauf in einer Fallleitung

#### Bei einer Fallleitung

Folgender Installationsvorschlag ermöglicht dennoch den Einbau in eine offene Fallleitung. Rohrverengungen oder die Verwendung einer Blende mit kleinerem Querschnitt als die Nennweite verhindern das Leerlaufen des Messaufnehmers während der Messung.

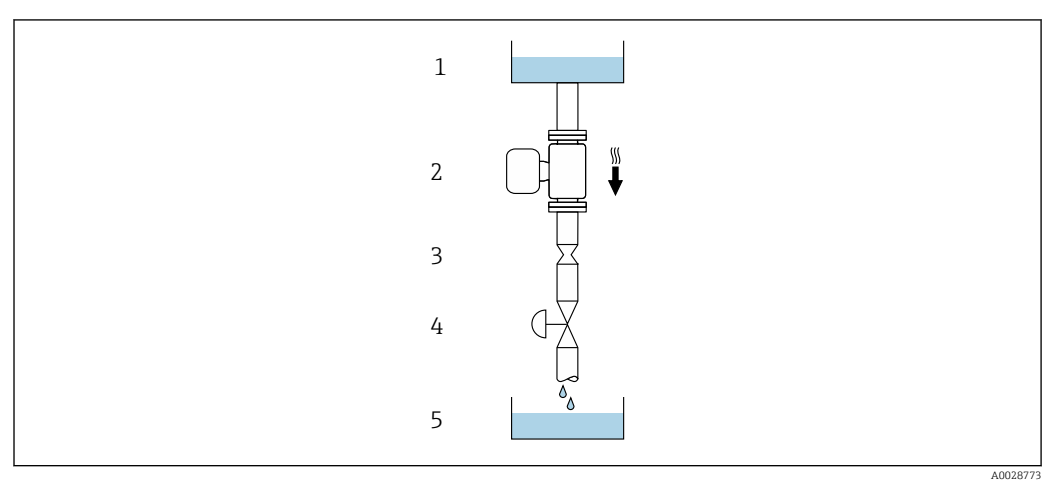

Einbau in eine Fallleitung (z.B. bei Abfüllanwendungen)

- 1 Vorratstank
- 2 Messaufnehmer
- 3 Blende, Rohrverengung
- 4 Ventil
- 5 Abfüllbehälter

| D    | N    | Ø Blende, Rohrverengung |      |  |
|------|------|-------------------------|------|--|
| [mm] | [in] | [mm]                    | [in] |  |
| 8    | 3⁄8  | 6                       | 0,24 |  |
| 15   | 1/2  | 10                      | 0,40 |  |
| 25   | 1    | 14                      | 0,55 |  |
| 40   | 11/2 | 22                      | 0,87 |  |
| 50   | 2    | 28                      | 1,10 |  |
| 80   | 3    | 50                      | 1,97 |  |

#### Einbaulage

Die Pfeilrichtung auf dem Messaufnehmer-Typenschild hilft, den Messaufnehmer entsprechend der Durchflussrichtung einzubauen (Fließrichtung des Messstoffs durch die Rohrleitung).

|   | Empfehlung                                        |                   |                                                                    |
|---|---------------------------------------------------|-------------------|--------------------------------------------------------------------|
| A | Vertikale Einbaulage                              | A0015591          |                                                                    |
| В | Horizontale Einbaulage Messumfor-<br>mer oben     | A0015589          | <b>⊠ √</b> <sup>1)</sup><br>Ausnahme:<br>→ <b>€</b> 5, <b>≅</b> 21 |
| C | Horizontale Einbaulage Messumfor-<br>mer unten    | ۵۵۵۱5590 A0015590 | <b>√ √</b> <sup>2)</sup><br>Ausnahme:<br>→ <b>@</b> 5, 🗎 21        |
| D | Horizontale Einbaulage Messumfor-<br>mer seitlich | A0015592          | ×                                                                  |

1) Anwendungen mit tiefen Prozesstemperaturen können die Umgebungstemperatur senken. Um die minimale Umgebungstemperatur für den Messumformer einzuhalten, wird diese Einbaulage empfohlen.

2) Anwendungen mit hohen Prozesstemperaturen können die Umgebungstemperatur erhöhen. Um die maximale Umgebungstemperatur für den Messumformer einzuhalten, wird diese Einbaulage empfohlen.

Wenn ein Messaufnehmer mit gebogenem Messrohr horizontal eingebaut wird: Messaufnehmerposition auf die Messstoffeigenschaften abstimmen.

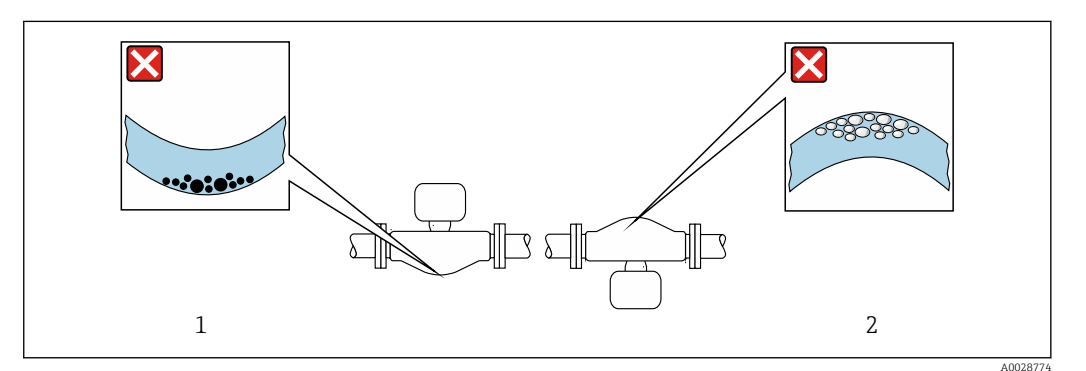

Einbaulage Messaufnehmer mit gebogenem Messrohr

1 Vermeiden bei feststoffbeladenen Messstoffen: Gefahr von Feststoffansammlungen

2 Vermeiden bei ausgasenden Messstoffen: Gefahr von Gasansammlungen

#### Ein- und Auslaufstrecken

Bei der Montage muss keine Rücksicht auf Turbulenz erzeugende Armaturen wie Ventile, Krümmer oder T-Stücke genommen werden, solange keine Kavitationseffekte entstehen  $\rightarrow \cong 22$ .

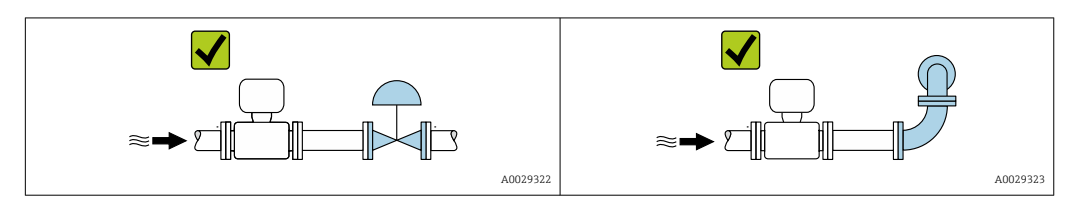

#### Einbaumaße

Angaben zu den Abmessungen und Einbaulängen des Geräts: Dokument "Technische Information", Kapitel "Konstruktiver Aufbau" .

#### 6.1.2 Anforderungen aus Umgebung und Prozess

#### Umgebungstemperaturbereich

| Messgerät                        | -40 +60 °C (-40 +140 °F)                                                                                                    |
|----------------------------------|----------------------------------------------------------------------------------------------------|
| Ablesbarkeit der Vor-Ort-Anzeige | –20 +60 °C (–4 +140 °F)<br>Außerhalb des Temperaturbereichs kann die Ablesbarkeit der Vor-Ort-<br>Anzeige beeinträchtigt sein. |

► Bei Betrieb im Freien:

Direkte Sonneneinstrahlung vermeiden, besonders in wärmeren Klimaregionen.

Eine Wetterschutzhaube können Sie bei Endress+Hauser bestellen: → 🗎 136

#### Systemdruck

Es ist wichtig, dass keine Kavitation und kein Ausgasen der in Flüssigkeiten enthaltenen Gase auftritt.

Kavitation wird durch das Unterschreiten des Dampfdrucks verursacht:

- Bei leicht siedenden Flüssigkeiten (z.B. Kohlenwasserstoffe, Lösungsmittel, Flüssiggase)
- Bei Saugförderung
- Um Kavitation und Ausgasen zu verhindern: F
  ür einen gen
  ügend hohen Systemdruck sorgen.

Deshalb werden folgende Montageorte empfohlen:

- Am tiefsten Punkt einer Steigleitung
- Auf der Druckseite von Pumpen (keine Unterdruckgefahr)

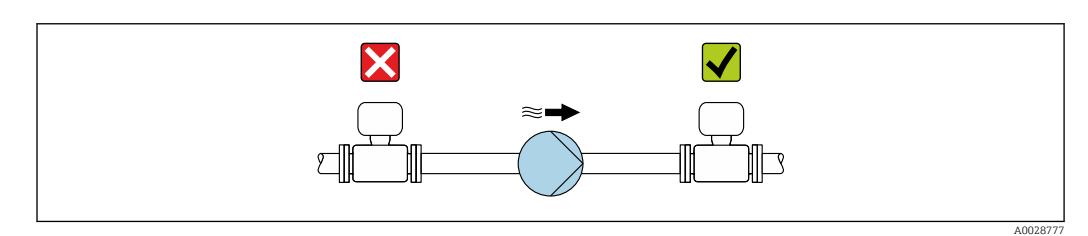

#### Wärmeisolation

Bei einigen Messstoffen ist es wichtig, dass die Abstrahlungswärme vom Messaufnehmer zum Messumformer möglichst gering gehalten wird. Für die erforderliche Isolation sind verschiedenste Materialien verwendbar.

#### HINWEIS

#### Überhitzung der Messelektronik durch Wärmeisolierung!

 Maximale Isolationshöhe beim Messumformerhals beachten, so dass der Messumformerkopf komplett freibleibt.

#### HINWEIS

#### Gefahr der Überhitzung bei Isolation

 Sicherstellen das die Temperatur am unteren Ende des Umformergehäuses nicht höher ist als 80 °C (176 °F)

#### HINWEIS

#### **Die Isolation kann auch dicker sein als die maximal empfohlene Isolationsdicke.** Voraussetzung:

- Gewährleisten das am Umformerhals eine genügend grosse Konvektion vorhanden ist.
- Sicherstellen, dass eine genügend große Oberfläche der Gehäusestütze frei bleibt. Der nicht abgedeckte Teil dient der Wärmeabfuhr und schützt die Messelektronik vor Überhitzung und Unterkühlung.

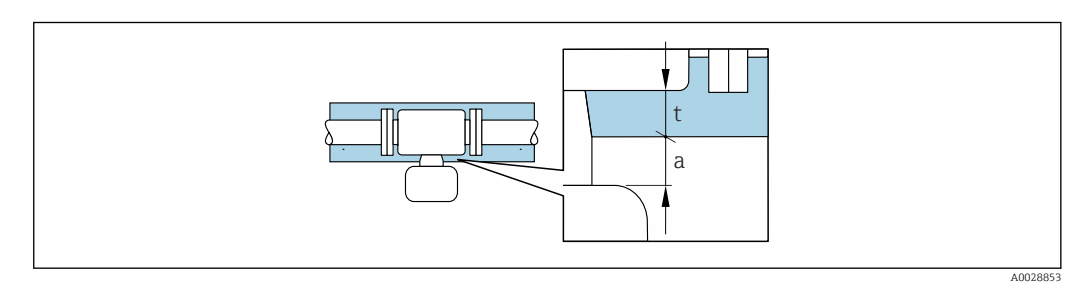

t Maximale Isolationsdicke

a Mindestabstand zur Isolation

Der Mindestabstand a vom Messumformer zur Isolation beträgt 20 mm (0,79 in), so dass der Messumformer komplett frei bleibt.

#### Maximal empfohlene Isolationsdicke

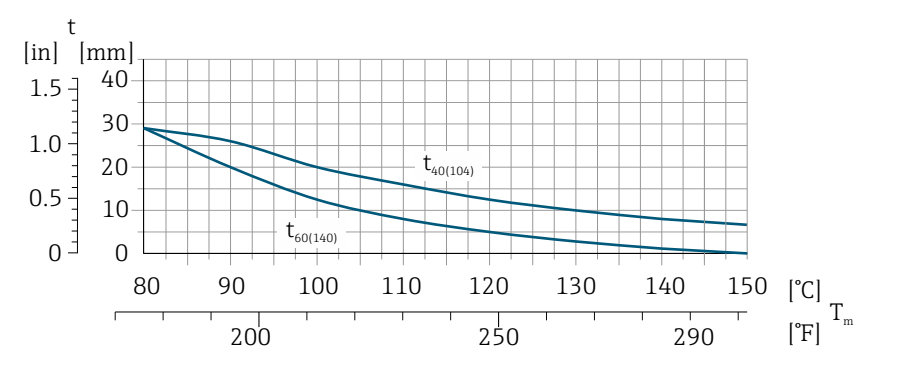

🖲 6 Maximal empfohlene Isolationsdicke in Abhängigkeit von Mediums- und Umgebungstemperatur

t Isolationsdicke

T<sub>m</sub> Mediumstemperatur

 $t_{40(104)}$  Maximal empfohlene Isolationsdicke bei einer Umgebungstemperatur von  $T_a = 40$  °C (104 °F)

 $t_{60(140)}$  Maximal empfohlene Isolationsdicke bei einer Umgebungstemperatur von  $T_a = 60 \degree C (140 \degree F)$ 

A0028904

# Maximal empfohlene Isolationsdicke für den erweiterten Temperaturbereich oder Isolation

Für den erweiterten Temperaturbereich Ausführung mit langem Halsrohr, Bestellmerkmal "Messrohr Material", Option **SD, SE, SF, TH** oder Halsverlängerung für Isolation Bestellmerkmal "Sensoroption", Option **CG**:

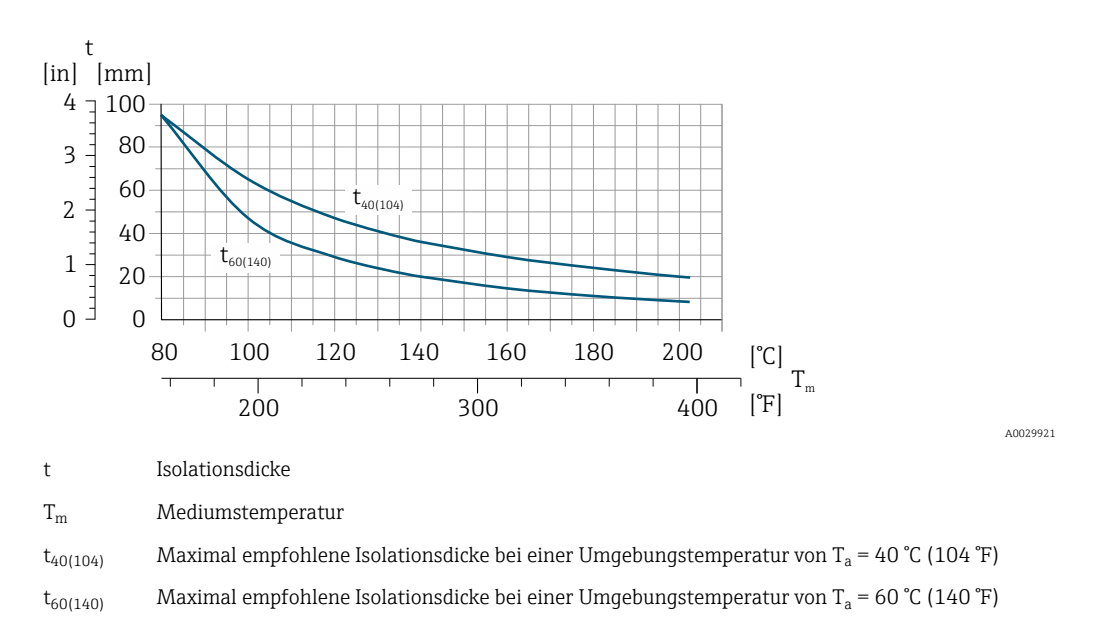

#### Beheizung

#### HINWEIS

#### Überhitzung der Messelektronik durch zu hohe Umgebungstemperatur!

- ► Maximal zulässige Umgebungstemperatur für den Umformer einhalten.
- ► Je nach Messstofftemperatur Anforderungen an die Einbaulage beachten.

#### HINWEIS

#### Gefahr der Überhitzung bei Beheizung

- ► Sicherstellen, dass die Temperatur am unteren Ende des Umformergehäuses nicht höher ist als 80 °C (176 °F).
- Gewährleisten, dass am Umformerhals eine genügend grosse Konvektion vorhanden ist.
- Sicherstellen, dass eine genügend große Oberfläche der Gehäusestütze frei bleibt. Der nicht abgedeckte Teil dient der Wärmeabfuhr und schützt die Messelektronik vor Überhitzung und Unterkühlung.

#### Beheizungsmöglichkeiten

Wenn ein Messstoff bedingt, dass im Bereich des Messaufnehmers kein Wärmeverlust stattfinden darf, gibt es folgende Beheizungsmöglichkeiten:

- Elektrisch, z.B. mit Heizbändern
- Über heißwasser- oder dampfführende Rohre
- Über Heizmäntel

#### Einsatz einer elektrischen Begleitheizung

Wenn die Heizregelung über Phasenanschnittsteuerung oder durch Pulspakete stattfindet, können die Messwerte aufgrund von auftretenden Magnetfeldern beeinflusst werden (= bei Werten, die größer sind als die von der EN-Norm zugelassenen Werte (Sinus 30 A/m)).

Deshalb ist eine magnetische Abschirmung des Messaufnehmers erforderlich: Die Abschirmung des Schutzbehälters ist durch Weißblech oder Elektroblech ohne Vorzugsrichtung (z.B. V330-35A) möglich. Das Blech muss folgende Eigenschaften aufweisen:

- Relative magnetische Permeabilität  $\mu r \ge 300$
- Blechdicke  $d \ge 0.35 \text{ mm} (d \ge 0.014 \text{ in})$

#### Vibrationen

Anlagenvibrationen haben aufgrund hoher Messrohr-Schwingfrequenz keinen Einfluss auf die Funktionstüchtigkeit des Messsystems.

#### 6.1.3 Spezielle Montagehinweise

#### Berstscheibe

Prozessrelevante Informationen: (Verweisziel existiert nicht, aber @y.link.required='true').

#### **WARNUNG**

#### Funktionssicherheit der Berstscheibe eingeschränkt.

Personengefährdung durch austretende Messstoffe!

- ► Berstscheibe nicht entfernen.
- ▶ Beim Einsatz einer Berstscheibe: Keinen Heizmantel verwenden.
- Beim Einbau des Geräts darauf achten, dass die Funktion der Berstscheibe nicht behindert wird.
- Vorkehrungen treffen, um Schaden und Personengefährdung beim Auslösen der Berstscheibe auszuschließen.
- Angaben auf dem Berstscheibenaufkleber beachten.

Die Lage der Berstscheibe ist durch einen daneben angebrachten Aufkleber gekennzeichnet.

Der Transportschutz ist zu entfernen.

Angaben zu den Abmessungen: Dokument "Technische Information", Kapitel "Konstruktiver Aufbau"

Die vorhandenen Anschlussstutzen sind nicht für eine Spül- oder Drucküberwachungsfunktion vorgesehen, sondern sind Einbauort der Berstscheibe.

Um im Falle eines Berstscheibenbruchs austretendes Medium abzuführen, kann am Innengewinde der Berstscheibe eine Ablasseinrichtung eingeschraubt werden.

#### Nullpunktabgleich

Alle Messgeräte werden nach dem neusten Stand der Technik kalibriert. Die Kalibrierung erfolgt unter Referenzbedingungen  $\rightarrow \square$  146. Ein Nullpunktabgleich im Feld ist deshalb grundsätzlich nicht erforderlich.

Ein Nullpunktabgleich ist erfahrungsgemäß nur in speziellen Fällen empfehlenswert:

- Bei höchsten Ansprüchen an die Messgenauigkeit und geringen Durchflussmengen.
- Bei extremen Prozess- oder Betriebsbedingungen, z.B. bei sehr hohen Prozesstemperaturen oder sehr hoher Viskosität des Messstoffes.

## 6.2 Messgerät montieren

## 6.2.1 Benötigtes Werkzeug

#### Für Messumformer

- Für das Drehen des Messumformergehäuses: Gabelschlüssel 8 mm
- Für das Öffnen der Sicherungskrallen: Innensechskantschlüssel 3 mm
- Für das Drehen des Messumformergehäuses: Gabelschlüssel 8 mm
- Für das Öffnen der Sicherungskrallen: Innensechskantschlüssel 3 mm

#### Für Messaufnehmer

Für Flansche und andere Prozessanschlüsse: Entsprechendes Montagewerkzeug

### 6.2.2 Messgerät vorbereiten

- 1. Sämtliche Reste der Transportverpackung entfernen.
- 2. Vorhandene Schutzscheiben oder Schutzkappen vom Messaufnehmer entfernen.
- 3. Aufkleber auf dem Elektronikraumdeckel entfernen.

### 6.2.3 Messgerät montieren

#### **WARNUNG**

#### Gefahr durch mangelnde Prozessdichtheit!

- Darauf achten, dass der Innendurchmesser der Dichtungen gleich oder größer ist als derjenige von Prozessanschluss und Rohrleitung.
- > Darauf achten, dass die Dichtungen unbeschädigt und sauber sind.
- ► Dichtungen korrekt befestigen.
- 1. Sicherstellen, dass die Pfeilrichtung auf dem Typenschild des Messaufnehmers mit der Durchflussrichtung des Messstoffs übereinstimmt.
- 2. Messgerät so einbauen oder Messumformergehäuse drehen, dass die Kabeleinführungen nicht nach oben weisen.

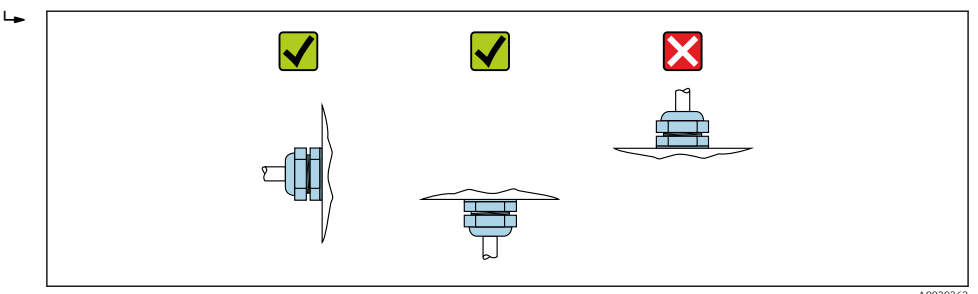

## 6.2.4 Messumformergehäuse drehen

Um den Zugang zum Anschlussraum oder Anzeigemodul zu erleichtern, kann das Messumformergehäuse gedreht werden.

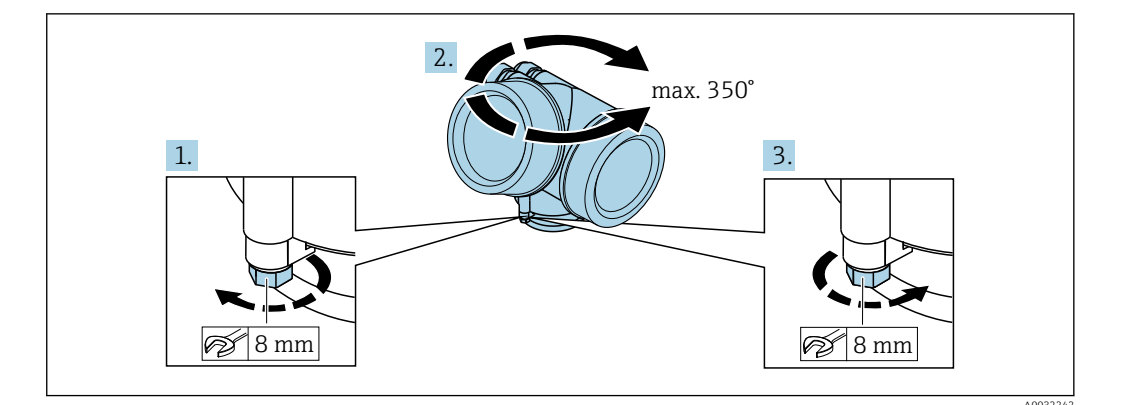

- 1. Befestigungsschraube lösen.
- 2. Gehäuse in die gewünschte Position drehen.
- 3. Befestigungsschraube fest anziehen.

#### 6.2.5 Anzeigemodul drehen

Um die Ablesbar- und Bedienbarkeit zu erleichtern, kann das Anzeigemodul gedreht werden.

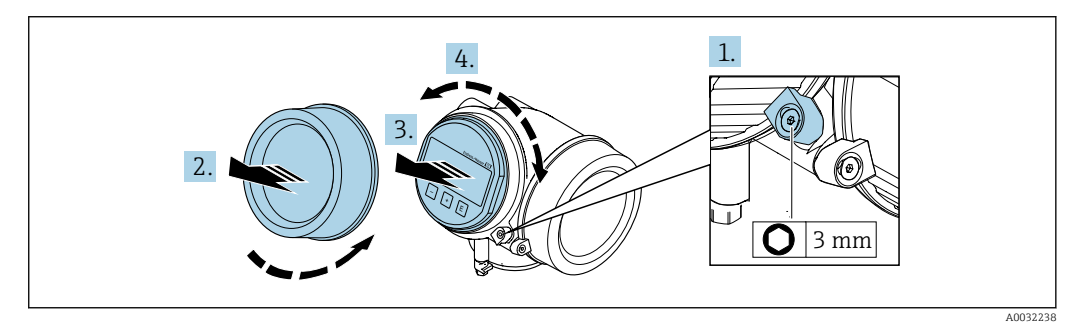

- 1. Sicherungskralle des Elektronikraumdeckels mit Innensechskantschlüssel lösen.
- 2. Elektronikraumdeckel vom Messumformergehäuse abschrauben.
- 3. Optional: Anzeigemodul mit leichter Drehbewegung herausziehen.
- 4. Anzeigemodul in die gewünschte Lage drehen: Max. 8 × 45° in jede Richtung.
- 5. Ohne herausgezogenes Anzeigemodul:

Anzeigemodul an gewünschter Position einrasten lassen.

- Mit herausgezogenem Anzeigemodul: Kabel in den Zwischenraum von Gehäuse und Hauptelektronikmodul hineinlegen und das Anzeigemodul auf den Elektronikraum stecken, bis es einrastet.
- 7. Messumformer in umgekehrter Reihenfolge wieder zusammenbauen.

## 6.3 Montagekontrolle

| Ist das Messgerät unbeschädigt (Sichtkontrolle)?                                                                                                    |  |
|----------------------------------------------------------------------------------------------------|--|
| Erfüllt das Messgerät die Messstellenspezifikationen?                                                                                                    |  |
| Zum Beispiel:<br>• Prozesstemperatur → 🗎 151<br>• Prozessdruck (siehe Dokument "Technische Information, Kapitel "Druck-Temperatur-Kurven")<br>• Umgebungstemperatur<br>• Messbereich |  |

| Wurde die richtige Einbaulage für den Messaufnehmer gewählt ?                                                                                     |  |
|----------------------------------------------------------------------------------------------------|--|
| <ul> <li>Gemäß Messaufnehmertyp</li> <li>Gemäß Messstofftemperatur</li> <li>Gemäß Messstoffeigenschaften (ausgasend, feststoffbeladen)</li> </ul> |  |
| Stimmt die Pfeilrichtung auf dem Messaufnehmer-Typenschild mit der tatsächlichen Messstoff-<br>Fließrichtung in der Rohrleitung überein → 🗎 21?   |  |
| Sind Messstellenkennzeichnung und Beschriftung korrekt (Sichtkontrolle)?                                                                          |  |
| Ist das Gerät gegen Niederschlag und direkte Sonneneinstrahlung ausreichend geschützt?                                                            |  |
| Sind Befestigungsschraube und Sicherungskralle fest angezogen?                                                                                    |  |

### 7

## Elektrischer Anschluss

Das Messgerät besitzt keine interne Trennvorrichtung. Ordnen Sie deshalb dem Messgerät einen Schalter oder Leistungsschalter zu, mit welchem die Versorgungsleitung leicht vom Netz getrennt werden kann.

## 7.1 Anschlussbedingungen

### 7.1.1 Benötigtes Werkzeug

- Für Kabeleinführungen: Entsprechendes Werkzeug verwenden
- Für Sicherungskralle: Innensechskantschlüssel 3 mm
- Abisolierzange
- Bei Verwendung von Litzenkabeln: Quetschzange für Aderendhülse
- Zum Kabelentfernen aus Klemmstelle: Schlitzschraubendreher  $\leq$  3 mm (0,12 in)

### 7.1.2 Anforderungen an Anschlusskabel

Die kundenseitig bereitgestellten Anschlusskabel müssen die folgenden Anforderungen erfüllen.

#### **Elektrische Sicherheit**

Gemäß national gültiger Vorschriften.

#### Zulässiger Temperaturbereich

Mindestanforderung: Kabel-Temperaturbereich ≥ Umgebungstemperatur +20 K

#### Signalkabel

Impuls-/Frequenz-/Schaltausgang

Normales Installationskabel ausreichend.

#### FOUNDATION Fieldbus

Verdrilltes, abgeschirmtes Zweiaderkabel.

Für weitere Hinweise zur Planung und Installation von FOUNDATION Fieldbus Netzwerken:

- Betriebsanleitung "FOUNDATION Fieldbus Overview" (BA00013S)
- FOUNDATION Fieldbus-Richtlinie
- IEC 61158-2 (MBP)

#### Kabeldurchmesser

- Mitausgelieferte Kabelverschraubungen: M20 × 1,5 mit Kabel Ø 6 ... 12 mm (0,24 ... 0,47 in)
- Steckbare Federkraftklemmen bei Geräteausführung ohne integrierten Überspannungsschutz: Aderquerschnitte 0,5 ... 2,5 mm<sup>2</sup> (20 ... 14 AWG)
- Schraubklemmen bei Geräteausführung mit integriertem Überspannungsschutz: Aderquerschnitte 0,2 ... 2,5 mm<sup>2</sup> (24 ... 14 AWG)

## 7.1.3 Klemmenbelegung

#### Messumformer

Anschlussvariante FOUNDATION Fieldbus, Impuls-/Frequenz-/Schaltausgang

| Maximale Anzahl an Klemmen                                                                                                    | Maximale Anzahl an Klemmen bei Bestellmerkmal<br>"Zubehör montiert", Option NA: Überspannungs-<br>schutz |  |  |  |  |
|----------------------------------------------------------------------------------------------------|----------------------------------------------------------------------------------------------------|--|--|--|--|
| <ol> <li>Ausgang 1: FOUNDATION Fieldbus</li> <li>Ausgang 2 (passiv): Impuls-/Frequenz-/Schaltausgang</li> <li>Erdungsklemme für Kabelschirm</li> </ol> |                                                                                                    |  |  |  |  |

| Bestellmerkmal "Ausgang"         | Klemmennummern |             |                                             |       |
|----------------------------------|----------------|-------------|---------------------------------------------|-------|
|                                  | Ausgang 1      |             | Ausgang 2                                   |       |
|                                  | 1 (+)          | 2 (-)       | 3 (+)                                       | 4 (-) |
| Option <b>E</b> <sup>1) 2)</sup> | FOUNDATI       | ON Fieldbus | Impuls-/Frequenz-/Schaltausgang<br>(passiv) |       |

1) Ausgang 1 muss immer verwendet werden; Ausgang 2 ist optional.

2) FOUNDATION Fieldbus mit integriertem Verpolungsschutz.

## 7.1.4 Pinbelegung Gerätestecker

|                   | Pin |   | Belegung     | Codierung | Stecker/Buchse |
|-------------------|-----|---|--------------|-----------|----------------|
| $2 \rightarrow 3$ | 1   | + | Signal +     | А         | Stecker        |
|                   | 2   | - | Signal –     |           |                |
|                   | 3   |   | Erdung       |           |                |
|                   | 4   |   | nicht belegt |           |                |

### 7.1.5 Schirmung und Erdung

#### FOUNDATION Fieldbus

Eine optimale elektromagnetische Verträglichkeit (EMV) des Feldbussystems ist nur dann gewährleistet, wenn Systemkomponenten und insbesondere Leitungen abgeschirmt sind und die Abschirmung eine möglichst lückenlose Hülle bildet. Ideal ist ein Schirmabdeckungsgrad von 90%.

- Für eine optimale EMV-Schutzwirkung ist die Schirmung so oft wie möglich mit der Bezugserde zu verbinden.
- Aus Gründen des Explosionsschutzes sollte jedoch auf die Erdung verzichtet werden.

Um beiden Anforderungen gerecht zu werden, lässt das Feldbussystem grundsätzlich drei verschiedene Varianten der Schirmung zu:

- Beidseitige Schirmung.
- Einseitige Schirmung auf der speisenden Seite mit kapazitivem Abschluss am Feldgerät.
- Einseitige Schirmung auf der speisenden Seite.

Erfahrungen zeigen, dass in den meisten Fällen bei Installationen mit einseitiger Schirmung auf der speisenden Seite (ohne kapazitivem Abschluss am Feldgerät) die besten Ergebnisse hinsichtlich der EMV erzielt werden. Voraussetzung für einen uneingeschränkten Betrieb bei vorhandenen EMV-Störungen sind entsprechende Maßnahmen der Eingangsbeschaltung. Diese Maßnahmen wurden bei diesem Gerät berücksichtigt. Damit ist ein Betrieb bei Störgrößen gemäß NAMUR NE21 sichergestellt.

Bei der Installation sind gegebenenfalls nationale Installationsvorschriften und Richtlinien zu beachten!

Bei großen Potenzialunterschieden zwischen den einzelnen Erdungspunkten wird nur ein Punkt der Schirmung direkt mit der Bezugserde verbunden. In Anlagen ohne Potenzialausgleich sollten Kabelschirme von Feldbussystemen deshalb nur einseitig geerdet werden, beispielsweise am Feldbusspeisegerät oder an Sicherheitsbarrieren.

#### HINWEIS

# In Anlagen ohne Potentialausgleich: Mehrfache Erdung des Kabelschirms verursacht netzfrequente Ausgleichströme!

Beschädigung des Kabelschirms der Busleitung.

► Kabelschirm der Busleitung nur einseitig mit der Ortserde oder dem Schutzleiter erden. Den nicht angeschlossenen Schirm isolieren.

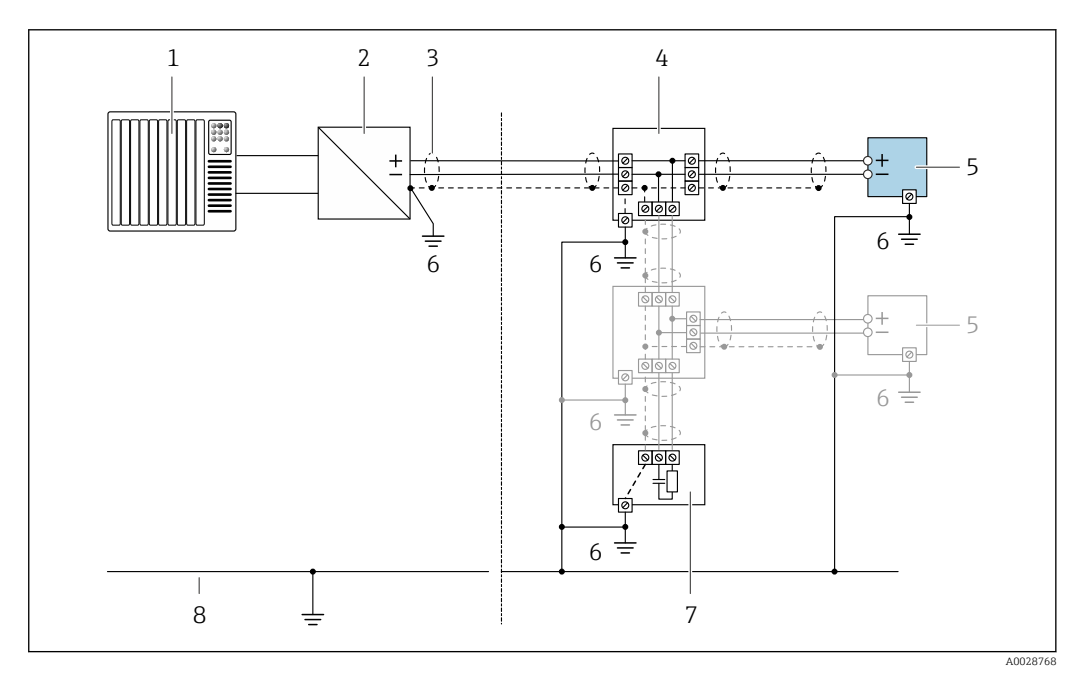

Anschlussbeispiel für FOUNDATION Fieldbus

- 1 Automatisierungssystem (z.B. SPS)
- 2 Power Conditioner (FOUNDATION Fieldbus)
- 3 Kabelschirm, beidseitige Erdung des Kabelschirms notwendig zur Erfüllung der EMV-Anforderungen; Kabelspezifikation beachten
- 4 T-Verteiler
- 5 Messgerät
- 6 Lokale Erdung
- 7 Busabschluss (Terminator)
- 8 Potentialausgleichsleiter

### 7.1.6 Anforderungen an Speisegerät

#### Versorgungsspannung

Messumformer

Es ist eine externe Spannungsversorgung für jeden Ausgang notwendig.

Die folgenden Werte zur Versorgungsspannung gelten für die verfügbaren Ausgänge:

| Bestellmerkmal "Ausgang"                                                                   | Minimale<br>Klemmenspannung | Maximale<br>Klemmenspannung |  |
|--------------------------------------------------------------------------------------------|-----------------------------|-----------------------------|--|
| Option <b>E</b> <sup>1)</sup> : FOUNDATION Fieldbus, Impuls-/ Fre-<br>quenz-/Schaltausgang | ≥ DC 9 V                    | DC 32 V                     |  |

1) Bei Geräteausführung mit Vor-Ort-Anzeige SD03: Bei Verwendung der Hintergrundbeleuchtung muss die Klemmenspannung um DC 0,5 V erhöht werden.

### 7.1.7 Messgerät vorbereiten

### HINWEIS

#### Mangelnde Gehäusedichtheit!

Aufheben der Funktionstüchtigkeit des Messgeräts möglich.

- > Passende, der Schutzart entsprechende Kabelverschraubungen verwenden.
- 1. Wenn vorhanden: Blindstopfen entfernen.
- Wenn das Messgerät ohne Kabelverschraubungen ausgeliefert wird:
   Passende Kabelverschraubung für entsprechendes Anschlusskabel bereitstellen.

## 7.2 Messgerät anschließen

#### HINWEIS

#### Einschränkung der elektrischen Sicherheit durch falschen Anschluss!

- Elektrische Anschlussarbeiten nur von entsprechend ausgebildetem Fachpersonal ausführen lassen.
- ► National gültige Installationsvorschriften beachten.
- ► Die örtlichen Arbeitsschutzvorschriften einhalten.
- ► Vor dem Anschluss weiterer Kabel: Immer erst das Schutzleiterkabel ⊕ anschließen.
- ► Bei Einsatz im explosionsgefährdeten Bereich: Hinweise in der gerätespezifischen Ex-Dokumentation beachten.

## 7.2.1 Messumformer anschließen

#### Anschluss über Anschlussklemmen

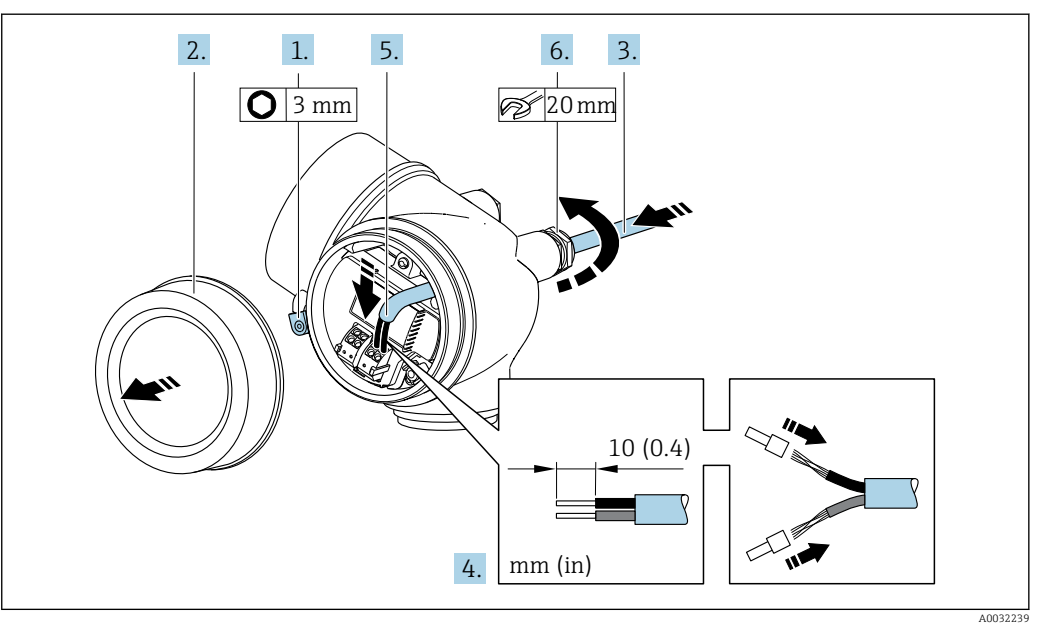

- 1. Sicherungskralle des Anschlussraumdeckels lösen.
- 2. Anschlussraumdeckel abschrauben.
- **3.** Kabel durch die Kabeleinführung schieben. Um Dichtheit zu gewährleisten, Dichtungsring nicht aus der Kabeleinführung entfernen.
- 4. Kabel und Kabelenden abisolieren. Bei Litzenkabeln: Zusätzlich Aderendhülsen anbringen.

#### 5. **A WARNUNG**

#### Aufhebung der Gehäuseschutzart durch mangelnde Gehäusedichtheit!

 Schraube ohne Verwendung von Fett eindrehen. Die Deckelgewinde sind mit einer Trockenschmierung beschichtet.

Messumformer in umgekehrter Reihenfolge wieder zusammenbauen.

#### Kabel entfernen

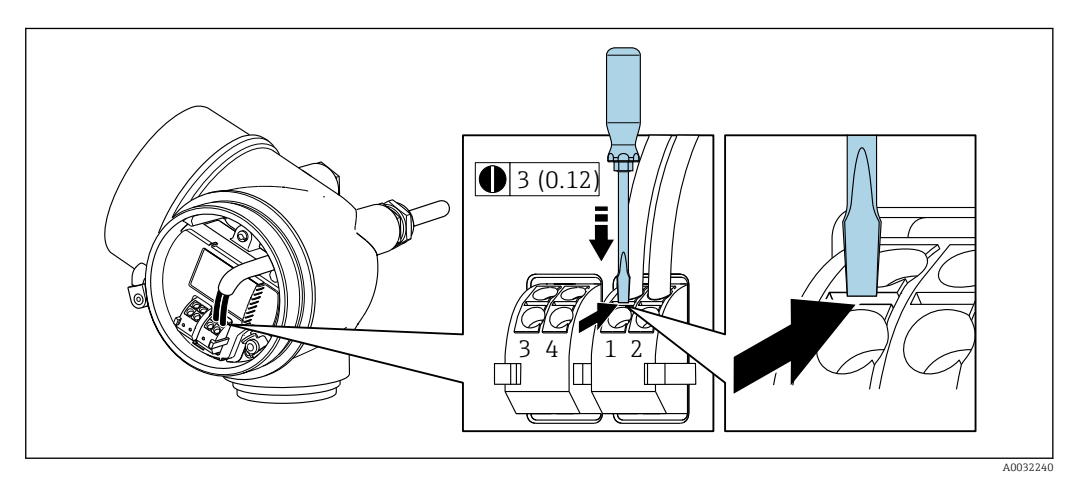

 Um ein Kabel wieder aus der Klemmstelle zu entfernen: Mit einem Schlitzschraubendreher auf den Schlitz zwischen den beiden Klemmenlöchern drücken und gleichzeitig das Kabelende aus der Klemme ziehen.

### 7.2.2 Potenzialausgleich sicherstellen

#### Anforderungen

Spezielle Maßnahmen für den Potentialausgleich sind nicht erforderlich.

Bei einem Gerät für den explosionsgefährdeten Bereich: Hinweise in der Ex-Dokumentation (XA) beachten.

## 7.3 Spezielle Anschlusshinweise

## 7.3.1 Anschlussbeispiele

#### Impuls-/Frequenzausgang

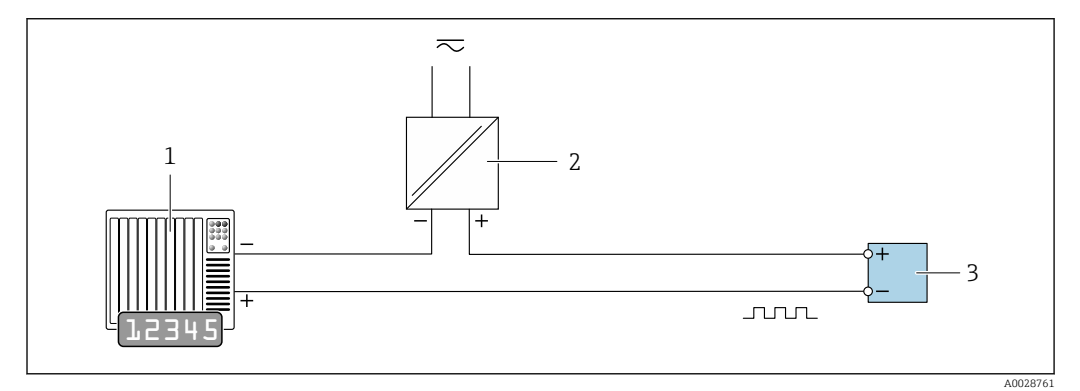

Anschlussbeispiel für Impuls-/Frequenzausgang (passiv)

1 Automatisierungssystem mit Impuls-/Frequenzeingang (z.B. SPS)

- 2 Spannungsversorgung
- 3 Messumformer: Eingangswerte beachten

#### Schaltausgang

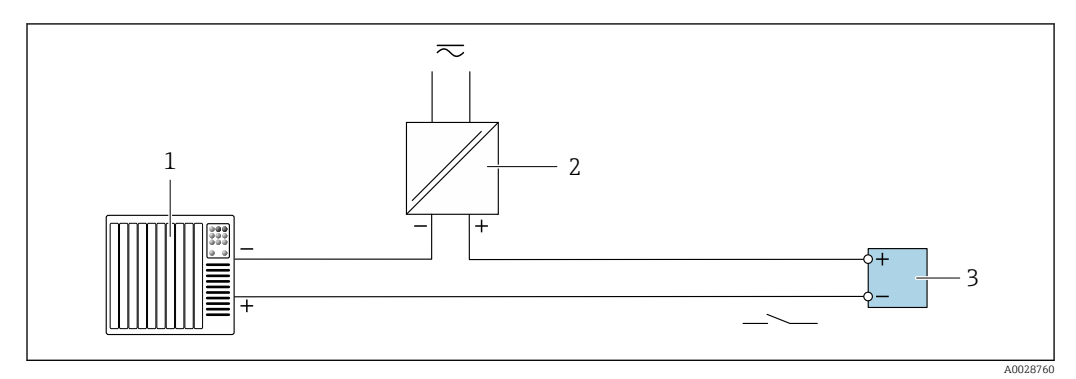

9 Anschlussbeispiel f
ür Schaltausgang (passiv)

- Automatisierungssystem mit Schalteingang (z.B. SPS)
- 2 Spannungsversorgung

1

3 Messumformer: Eingangswerte beachten

#### **FOUNDATION Fieldbus**

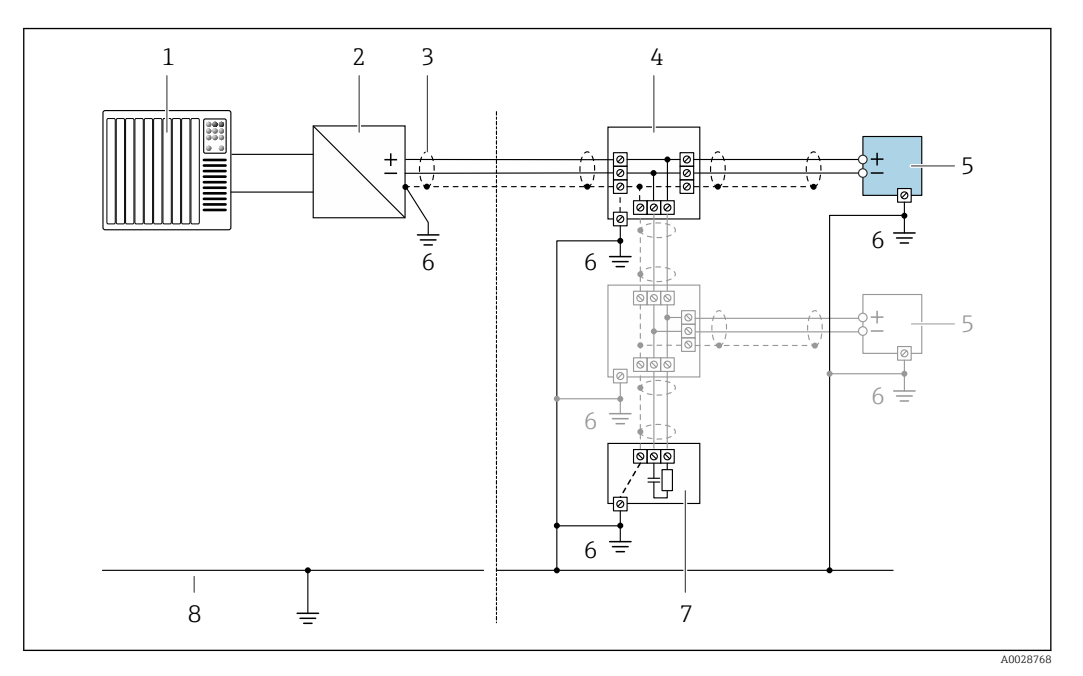

- 🖻 10 Anschlussbeispiel für FOUNDATION Fieldbus
  - Automatisierungssystem (z.B. SPS)
- 2 Power Conditioner (FOUNDATION Fieldbus)
- 3 Kabelschirm, beidseitige Erdung des Kabelschirms notwendig zur Erfüllung der EMV-Anforderungen; Kabelspezifikation beachten
- 4 T-Verteiler

1

- 5 Messgerät
- 6 Lokale Erdung
- 7 Busabschluss (Terminator)
- 8 Potentialausgleichsleiter

## 7.4 Schutzart sicherstellen

Das Messgerät erfüllt alle Anforderungen gemäß der Schutzart IP66/67, Type 4X enclosure.

Um die Schutzart IP66/67, Type 4X enclosure zu gewährleisten, folgende Schritte nach dem elektrischen Anschluss durchführen:

- 1. Prüfen, ob die Gehäusedichtungen sauber und richtig eingelegt sind.
- 2. Gegebenenfalls die Dichtungen trocknen, reinigen oder ersetzen.
- 3. Sämtliche Gehäuseschrauben und Schraubdeckel fest anziehen.
- 4. Kabelverschraubungen fest anziehen.
- 5. Damit auftretende Feuchtigkeit nicht zur Einführung gelangt:

Kabel vor der Kabeleinführung eine nach unten hängende Schlaufe bilden ("Wassersack").

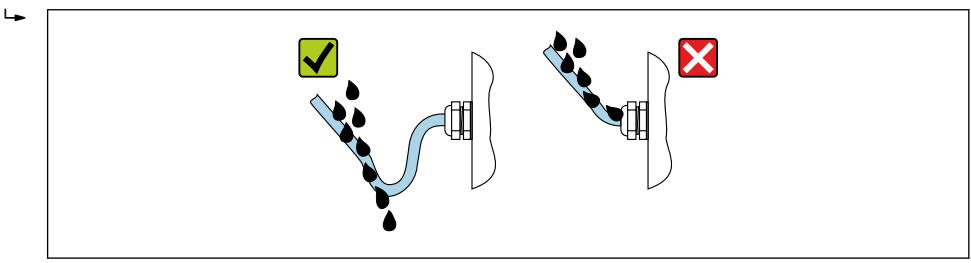

6. Für nicht benutzte Kabeleinführungen Blindstopfen einsetzen.

## 7.5 Anschlusskontrolle

| Sind Messgerät und Kabel unbeschädigt (Sichtkontrolle)?                                                       |  |
|----------------------------------------------------------------------------------------------------|--|
| Erfüllen die verwendeten Kabel die Anforderungen $\rightarrow \square$ 29?                                    |  |
| Sind die montierten Kabel von Zug entlastet?                                                                  |  |
| Sind alle Kabelverschraubungen montiert, fest angezogen und dicht? Kabelführung mit "Wasser-<br>sack" → 🗎 35? |  |
| Je nach Geräteausführung: Sind alle Gerätestecker fest angezogen → 🗎 32?                                      |  |
| Stimmt die Versorgungsspannung mit den Angaben auf dem Messumformer-Typenschild überein<br>→ 🗎 31?            |  |
| Ist die Klemmenbelegung korrekt → 🗎 30?                                                                       |  |
| Wenn Versorgungsspannung vorhanden: Erscheint eine Anzeige auf dem Anzeigemodul?                              |  |
| Sind alle Gehäusedeckel montiert und fest angezogen?                                                          |  |
| Ist die Sicherungskralle fest angezogen?                                                                      |  |
# 8 Bedienungsmöglichkeiten

# 8.1 Übersicht zu Bedienungsmöglichkeiten

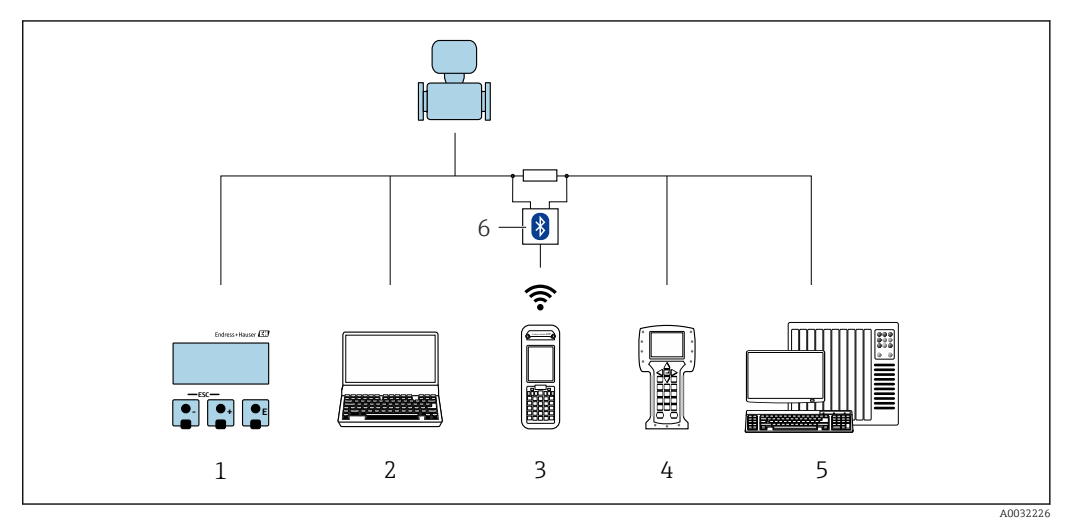

- 1 Vor-Ort-Bedienung via Anzeigemodul
- 2 Computer mit Bedientool (z.B. FieldCare, DeviceCare, AMS Device Manager, SIMATIC PDM)
- *3 Field Xpert SFX350 oder SFX370*
- 4 Field Communicator 475
- 5 Automatisierungssystem (z.B. SPS)
- 6 VIATOR Bluetooth-Modem mit Anschlusskabel

# 8.2 Aufbau und Funktionsweise des Bedienmenüs

## 8.2.1 Aufbau des Bedienmenüs

Zur Bedienmenü-Übersicht für Experten: Dokument "Beschreibung Geräteparameter" zum Gerät

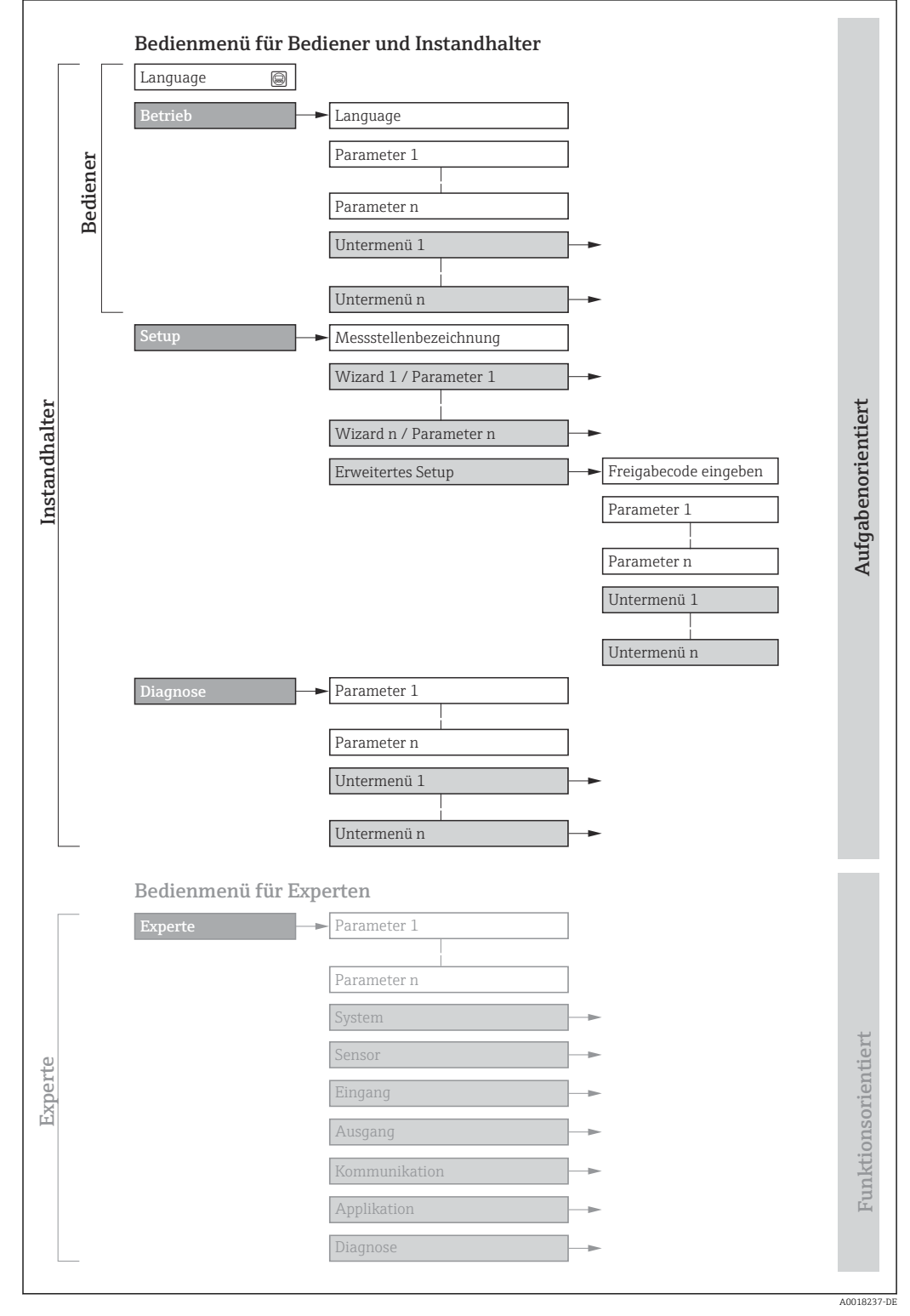

🖻 11 🛛 Schematischer Aufbau des Bedienmenüs

## 8.2.2 Bedienphilosophie

Die einzelnen Teile des Bedienmenüs sind bestimmten Anwenderrollen zugeordnet (Bediener, Instandhalter etc.). Zu jeder Anwenderrolle gehören typische Aufgaben innerhalb des Gerätelebenszyklus.

| Menü/Parameter |                     | Anwenderrolle und Aufgaben                                                                                                    | Inhalt/Bedeutung                                                                                                    |
|----------------|---------------------|----------------------------------------------------------------------------------------------------|----------------------------------------------------------------------------------------------------|
| Lang-<br>uage  | aufgabenorientiert  | Rolle "Bediener", "Instandhalter"<br>Aufgaben im laufenden Messbetrieb:                                                                                                    | <ul><li>Festlegen der Bediensprache</li><li>Zurücksetzen und Steuern von Summenzählern</li></ul>                                                                                                    |
| Betrieb        |                     | <ul> <li>Konfiguration der Betriebsanzeige</li> <li>Ablesen von Messwerten</li> </ul>                                                                                                    | <ul> <li>Konfiguration der Betriebsanzeige (z.B. Anzeigeformat, Anzeigekon-<br/>trast)</li> <li>Zurücksetzen und Steuern von Summenzählern</li> </ul>                                                                                                    |
| Setup          |                     | Rolle "Instandhalter"<br>Inbetriebnahme:<br>• Konfiguration der Messung<br>• Konfiguration der Ein- und Ausgänge                                                                                                    | <ul> <li>Wizards zur schnellen Inbetriebnahme:</li> <li>Einstellen der Systemeinheiten</li> <li>Festlegung des Messstoffs</li> <li>Einstellen der Ausgänge</li> <li>Konfiguration der Betriebsanzeige</li> <li>Festlegen des Ausgangsverhaltens</li> <li>Einstellen der Schleichmengenunterdrückung</li> <li>Einstellen der Überwachung der Messrohrfüllung</li> <li>Erweitertes Setup</li> <li>Zur genaueren Konfiguration der Messung (Anpassung an besondere Messbedingungen)</li> <li>Konfiguration der Summenzähler</li> <li>Konfiguration der WLAN- Einstellungen</li> <li>Administration (Definition Freigabecode, Messgerät zurücksetzen)</li> </ul>                                                                                                    |
| Dia-<br>gnose  |                     | <ul> <li>Rolle "Instandhalter"</li> <li>Fehlerbehebung:</li> <li>Diagnose und Behebung von Prozess-<br/>und Gerätefehlern</li> <li>Messwertsimulation</li> </ul>                                                                                                    | <ul> <li>Enthält alle Parameter zur Fehlerermittlung und -analyse von Prozess-<br/>und Gerätefehlern:</li> <li>Diagnoseliste<br/>Enthält bis zu 5 aktuell anstehende Diagnosemeldungen.</li> <li>Ereignis-Logbuch<br/>Enthält aufgetretene Ereignismeldungen.</li> <li>Geräteinformation<br/>Enthält Informationen zur Identifizierung des Geräts.</li> <li>Messwerte<br/>Enthält alle aktuellen Messwerte.</li> <li>Untermenü Messwertspeicher mit Bestelloption "Extended HistoROM"<br/>Speicherung und Visualisierung von Messwerten</li> <li>Heartbeat<br/>Überprüfung der Gerätefunktionalität auf Anforderung und Dokumen-<br/>tation der Verifikationsergebnisse.</li> <li>Simulation<br/>Dient zur Simulation von Messwerten oder Ausgangswerten.</li> </ul>                                                                                                    |
| Experte        | funktionsorientiert | <ul> <li>Aufgaben, die detaillierte Kenntnisse<br/>über die Funktionsweise des Geräts erfor-<br/>dern:</li> <li>Inbetriebnahme von Messungen unter<br/>schwierigen Bedingungen</li> <li>Optimale Anpassung der Messung an<br/>schwierige Bedingungen</li> <li>Detaillierte Konfiguration der Kommu-<br/>nikationsschnittstelle</li> <li>Fehlerdiagnose in schwierigen Fällen</li> </ul> | <ul> <li>Enthält alle Parameter des Geräts und ermöglicht diese durch einen<br/>Zugriffscode direkt anzuspringen. Dieses Menü ist nach den Funktionsblö-<br/>cken des Geräts aufgebaut:</li> <li>System<br/>Enthält alle übergeordneten Geräteparameter, die weder die Messung<br/>noch die Messwertkommunikation betreffen.</li> <li>Sensor<br/>Konfiguration der Messung.</li> <li>Ausgang<br/>Konfiguration des Impuls-/Frequenz-/Schaltausgangs.</li> <li>Kommunikation<br/>Konfiguration der digitalen Kommunikationsschnittstelle.</li> <li>Untermenüs für Funktionsblöcke (z.B. "Analog Inputs")<br/>Konfiguration der Funktionsblöcke.</li> <li>Applikation<br/>Konfiguration der Funktionen, die über die eigentliche Messung hinaus-<br/>gehen (z.B. Summenzähler).</li> <li>Diagnose<br/>Fehlerermittlung und -analyse von Prozess- und Gerätefehlern, zur<br/>Gerätesimulation sowie zur Heartbeat Technology.</li> </ul> |

# 8.3 Zugriff auf Bedienmenü via Vor-Ort-Anzeige

## 8.3.1 Betriebsanzeige

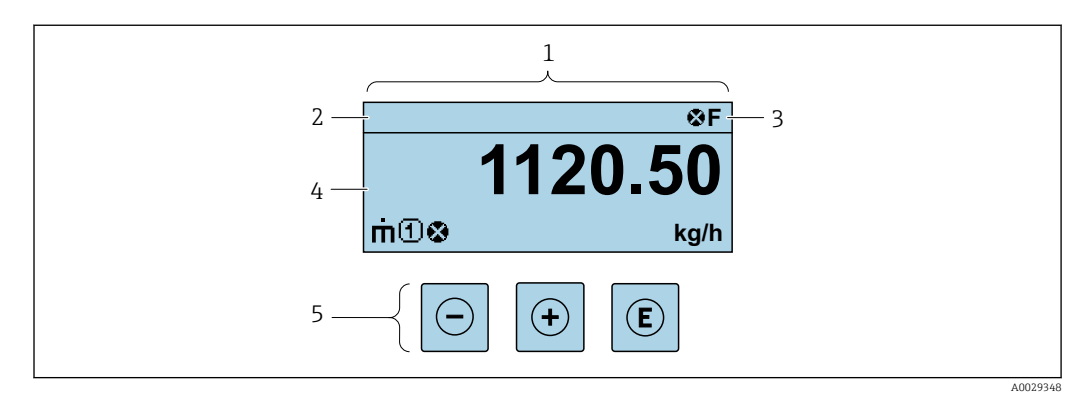

- 1 Betriebsanzeige
- 2 Messstellenbezeichnung
- 3 Statusbereich
- 4 Anzeigebereich für Messwerte (4-zeilig)
- 5 Bedienelemente → 🖺 44

## Statusbereich

Im Statusbereich der Betriebsanzeige erscheinen rechts oben folgende Symbole:

- Statussignale → 
   <sup>™</sup>
   <sup>™</sup>
   100
  - F: Ausfall
  - C: Funktionskontrolle
  - S: Außerhalb der Spezifikation
  - M: Wartungsbedarf
- Diagnoseverhalten  $\rightarrow \square 101$ 
  - 🛛 🐼: Alarm
  - 🕂: Warnung
- 🟦: Verriegelung (Das Gerät ist über die Hardware verriegelt )
- • : Kommunikation (Kommunikation via Fernbedienung ist aktiv)

## Anzeigebereich

Im Anzeigebereich sind jedem Messwert bestimmte Symbolarten zur näheren Erläuterung vorangestellt:

### Messgrößen

| Symbol | Bedeutung                                                                                                    |
|--------|----------------------------------------------------------------------------------------------------|
| 'n     | Massefluss                                                                                                    |
| Ü      | <ul><li>Volumenfluss</li><li>Normvolumenfluss</li></ul>                                                       |
| ρ      | <ul><li>Dichte</li><li>Normdichte</li></ul>                                                                   |
| 4      | Temperatur                                                                                                    |
| Σ      | Summenzähler<br>Über die Messkanalnummer wird angezeigt, welcher der drei Summenzähler darge-<br>stellt wird. |

### Messkanalnummern

| Symbol                                                                                                    | Bedeutung    |
|----------------------------------------------------------------------------------------------------|--------------|
| 14                                                                                                    | Messkanal 14 |
| Die Messkanalnummer wird nur angezeigt, wenn mehrere Kanäle desselben Messgrößentyps vorhanden sind (z.B. Summenzähler 13). |              |

Diagnoseverhalten

Das Diagnoseverhalten bezieht sich auf ein Diagnoseereignis, das die angezeigte Messgröße betrifft. Zu den Symbolen  $\rightarrow \square$  101

Anzahl und Darstellung der Messwerte sind über Parameter Format Anzeige - $(\rightarrow \triangleq 67)$  konfigurierbar.

#### 8.3.2 Navigieransicht

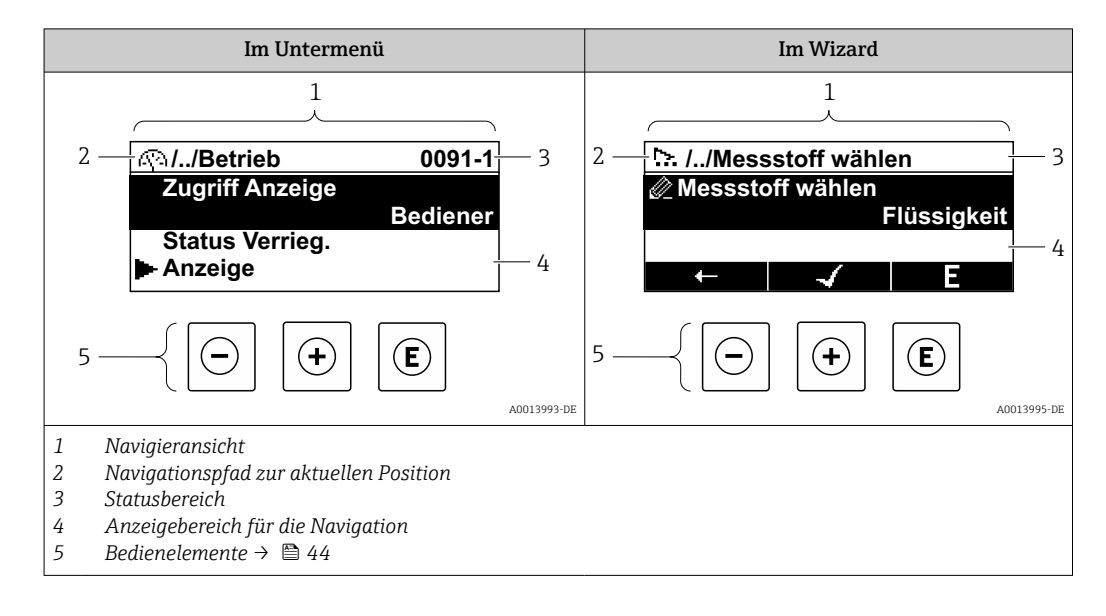

### Navigationspfad

Der Navigationspfad - in der Navigieransicht links oben angezeigt - besteht aus folgenden Elementen:

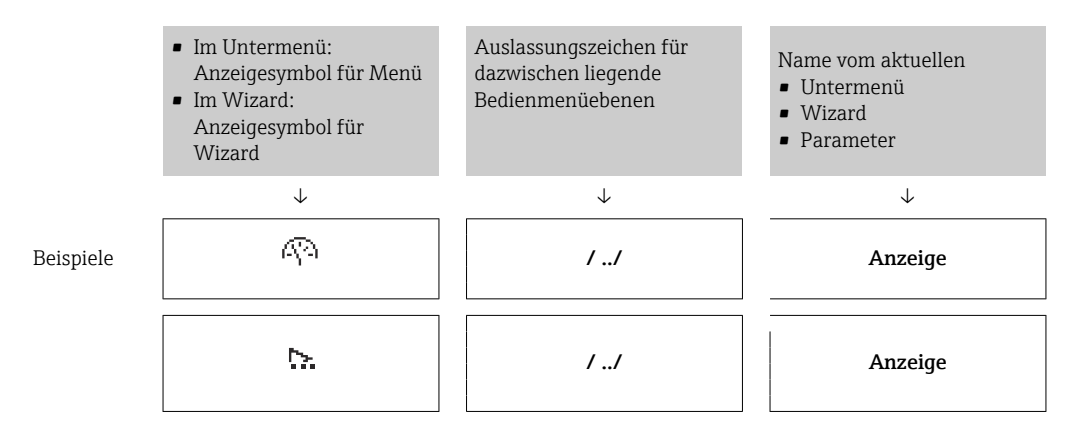

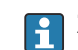

Zu den Anzeigesymbolen des Menüs: Kapitel "Anzeigebereich" → 🗎 42

## Statusbereich

Im Statusbereich der Navigieransicht rechts oben erscheint:

- Im Untermenü
  - Der Direktzugriffscode auf den annavigierten Parameter (z.B. 0022-1)
  - Wenn ein Diagnoseereignis vorliegt: Diagnoseverhalten und Statussignal
- Im Wizard

Wenn ein Diagnoseereignis vorliegt: Diagnoseverhalten und Statussignal

- Zu Diagnoseverhalten und Statussignal  $\rightarrow$  🖺 100
- • Zur Funktionsweise und Eingabe des Direktzugriffscodes  $\rightarrow \cong 47$

## Anzeigebereich

Menüs

| Symbol      | Bedeutung                                                                                                    |
|-------------|----------------------------------------------------------------------------------------------------|
| R           | Betrieb<br>Erscheint:<br>• Im Menü neben der Auswahl "Betrieb"<br>• Links im Navigationspfad im Menü Betrieb           |
| ¥           | Setup<br>Erscheint:<br>• Im Menü neben der Auswahl "Setup"<br>• Links im Navigationspfad im Menü Setup                 |
| ਪੁ          | Diagnose<br>Erscheint:<br>• Im Menü neben der Auswahl "Diagnose"<br>• Links im Navigationspfad im Menü <b>Diagnose</b> |
| -} <b>*</b> | Experte<br>Erscheint:<br>• Im Menü neben der Auswahl "Experte"<br>• Links im Navigationspfad im Menü Experte           |

### Untermenüs, Wizards, Parameter

| Symbol    | Bedeutung                                                                                   |
|-----------|---------------------------------------------------------------------------------------------|
| •         | Untermenü                                                                                   |
| <u>⊳.</u> | Wizard                                                                                      |
| Ø         | Parameter innerhalb eines Wizard<br>Für Parameter in Untermenüs gibt es kein Anzeigesymbol. |

### Verriegelung

| Symbol | Bedeutung                                                                                                    |
|--------|----------------------------------------------------------------------------------------------------|
| Ô      | <ul> <li>Parameter verriegelt</li> <li>Vor einem Parameternamen: Der Parameter ist verriegelt.</li> <li>Durch einen anwenderspezifischen Freigabecode</li> <li>Durch den Hardware-Verriegelungsschalter</li> </ul> |

### Wizard-Bedienung

| Symbol       | Bedeutung                                                        |
|--------------|------------------------------------------------------------------|
|              | Wechselt zum vorherigen Parameter.                               |
| $\checkmark$ | Bestätigt den Parameterwert und wechselt zum nächsten Parameter. |
| E            | Öffnet die Editieransicht des Parameters.                        |

## 8.3.3 Editieransicht

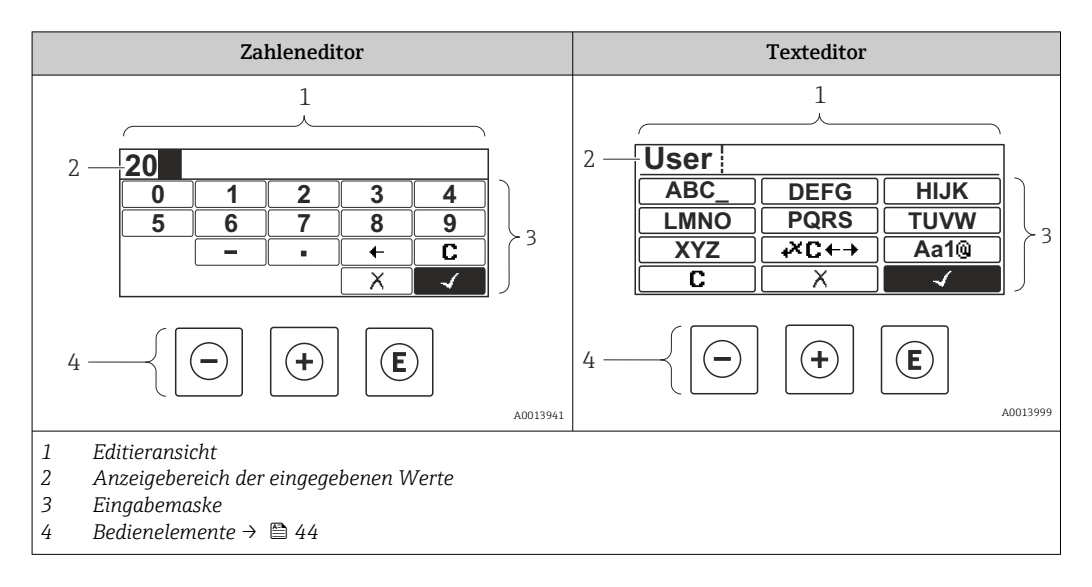

## Eingabemaske

In der Eingabemaske des Zahlen- und Texteditors stehen folgende Eingabe- und Bediensymbole zur Verfügung:

### Zahleneditor

| Symbol       | Bedeutung                                                 |
|--------------|-----------------------------------------------------------|
| 0<br><br>9   | Auswahl der Zahlen von 09                                 |
| ·            | Fügt Dezimaltrennzeichen an der Eingabeposition ein.      |
| _            | Fügt Minuszeichen an der Eingabeposition ein.             |
| $\checkmark$ | Bestätigt Auswahl.                                        |
| +            | Verschiebt die Eingabeposition um eine Stelle nach links. |
| X            | Beendet Eingabe ohne die Änderungen zu übernehmen.        |
| C            | Löscht alle eingegebenen Zeichen.                         |

## Texteditor

| Symbol          | Bedeutung                                                                                                    |
|-----------------|----------------------------------------------------------------------------------------------------|
| (Aa1@)          | Umschalten<br>– Zwischen Groß- und Kleinbuchstaben<br>– Für die Eingabe von Zahlen<br>– Für die Eingabe von Sonderzeichen |
| ABC_<br><br>XYZ | Auswahl der Buchstaben von AZ.                                                                                            |

| abc _<br><br>xyz      | Auswahl der Buchstaben von az.                     |
|-----------------------|----------------------------------------------------|
| ····<br>····<br>~& _) | Auswahl der Sonderzeichen.                         |
| $\frown \checkmark$   | Bestätigt Auswahl.                                 |
| <b>€×C+→</b>          | Wechselt in die Auswahl der Korrekturwerkzeuge.    |
| X                     | Beendet Eingabe ohne die Änderungen zu übernehmen. |
| С                     | Löscht alle eingegebenen Zeichen.                  |

### Textkorrektur unter स्ट₊→

| Symbol | Bedeutung                                                  |
|--------|------------------------------------------------------------|
| C      | Löscht alle eingegebenen Zeichen.                          |
| Ð      | Verschiebt die Eingabeposition um eine Stelle nach rechts. |
| Ŧ      | Verschiebt die Eingabeposition um eine Stelle nach links.  |
| ₹.     | Löscht ein Zeichen links neben der Eingabeposition.        |

## 8.3.4 Bedienelemente

| Taste | Bedeutung                                                                                                    |
|-------|----------------------------------------------------------------------------------------------------|
|       | Minus-Taste                                                                                                   |
|       | <i>Bei Menü, Untermenü</i><br>Bewegt in einer Auswahlliste den Markierungsbalken nach oben.                   |
|       | <i>Bei Wizard</i><br>Bestätigt den Parameterwert und geht zum vorherigen Parameter.                           |
|       | <i>Bei Text- und Zahleneditor</i><br>Bewegt in der Eingabemaske den Markierungsbalken nach links (rückwärts). |
|       | Plus-Taste                                                                                                    |
|       | <i>Bei Menü, Untermenü</i><br>Bewegt in einer Auswahlliste den Markierungsbalken nach unten.                  |
| (+)   | <i>Bei Wizard</i><br>Bestätigt den Parameterwert und geht zum nächsten Parameter.                             |
|       | <i>Bei Text- und Zahleneditor</i><br>Bewegt in der Eingabemaske den Markierungsbalken nach rechts (vorwärts). |

| Taste       | Bedeutung                                                                                                    |
|-------------|----------------------------------------------------------------------------------------------------|
|             | Enter-Taste                                                                                                    |
| Ē           | Bei Betriebsanzeige<br>• Kurzer Tastendruck: Öffnet das Bedienmenü.<br>• Tastendruck von 2 s: Öffnet das Kontextmenü.                                                                                                    |
|             | <ul> <li>Bei Menü, Untermenü</li> <li>Kurzer Tastendruck: <ul> <li>Öffnet das markierte Menü, Untermenü oder Parameter.</li> <li>Startet den Wizard.</li> <li>Wenn Hilfetext geöffnet: Schließt den Hilfetext des Parameters.</li> </ul> </li> <li>Tastendruck von 2 s bei Parameter:<br/>Wenn vorhanden: Öffnet den Hilfetext zur Funktion des Parameters.</li> </ul> |
|             | <i>Bei Wizard</i><br>Öffnet die Editieransicht des Parameters.                                                                                                    |
|             | <ul> <li>Bei Text- und Zahleneditor</li> <li>Kurzer Tastendruck: <ul> <li>Öffnet die gewählte Gruppe.</li> <li>Führt die gewählte Aktion aus.</li> </ul> </li> <li>Tastendruck von 2 s: Bestätigt den editierten Parameterwert.</li> </ul>                                                                                                    |
|             | Escape-Tastenkombination (Tasten gleichzeitig drücken)                                                                                                    |
| (□)+(+)     | <ul> <li>Bei Menü, Untermenü</li> <li>Kurzer Tastendruck:</li> <li>Verlässt die aktuelle Menüebene und führt zur nächst höheren Ebene.</li> <li>Wenn Hilfetext geöffnet: Schließt den Hilfetext des Parameters.</li> <li>Tastendruck von 2 s: Rücksprung in die Betriebsanzeige ("Home-Position").</li> </ul>                                                          |
|             | <i>Bei Wizard</i><br>Verlässt den Wizard und führt zur nächst höheren Ebene.                                                                                                    |
|             | <i>Bei Text- und Zahleneditor</i><br>Schließt den Text- oder Zahleneditor ohne Änderungen zu übernehmen.                                                                                                    |
| —+E         | Minus/Enter-Tastenkombination (Tasten gleichzeitig drücken)                                                                                                    |
|             | Verringert den Kontrast (heller einstellen).                                                                                                    |
| ++E         | Plus/Enter-Tastenkombination (Tasten gleichzeitig drücken und gedrückt halten)<br>Erhöht den Kontrast (dunkler einstellen).                                                                                                    |
|             | Minus/Plus/Enter-Tastenkombination (Tasten gleichzeitig drücken)                                                                                                    |
| (_)+(+)+(E) | <i>Bei Betriebsanzeige</i><br>Schaltet die Tastenverriegelung ein oder aus (nur Anzeigemodul SD02).                                                                                                    |

## 8.3.5 Kontextmenü aufrufen

Mithilfe des Kontextmenüs kann der Anwender schnell und direkt aus der Betriebsanzeige die folgenden Menüs aufrufen:

- Setup
- Datensicherung Anzeigemodul
- Simulation

## Kontextmenü aufrufen und schließen

Der Anwender befindet sich in der Betriebsanzeige.

- 1. 2 s auf E drücken.
  - 🛏 Das Kontextmenü öffnet sich.

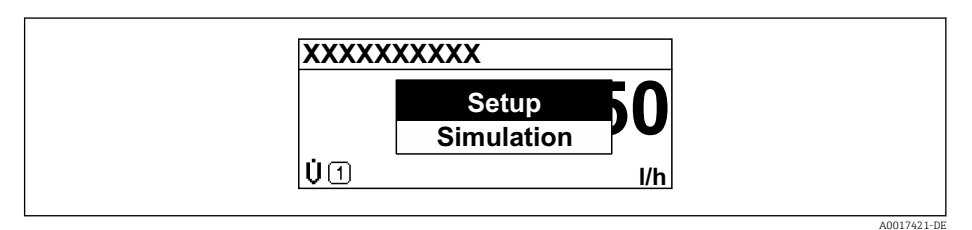

**2.** Gleichzeitig  $\Box$  +  $\pm$  drücken.

🛏 Das Kontextmenü wird geschlossen und die Betriebsanzeige erscheint.

### Menü aufrufen via Kontextmenü

- 1. Kontextmenü öffnen.
- 2. Mit 🗄 zum gewünschten Menü navigieren.
- 3. Mit 🗉 die Auswahl bestätigen.
  - └ Das gewählte Menü öffnet sich.

## 8.3.6 Navigieren und aus Liste wählen

Zur Navigation im Bedienmenü dienen verschiedene Bedienelemente. Dabei erscheint der Navigationspfad links in der Kopfzeile. Die einzelnen Menüs sind durch vorangestellte Symbole gekennzeichnet, die auch in der Kopfzeile beim Navigieren angezeigt werden.

📭 Zur Erläuterung der Navigieransicht mit Symbolen und Bedienelementen → 🖺 41

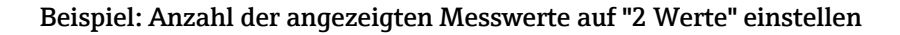

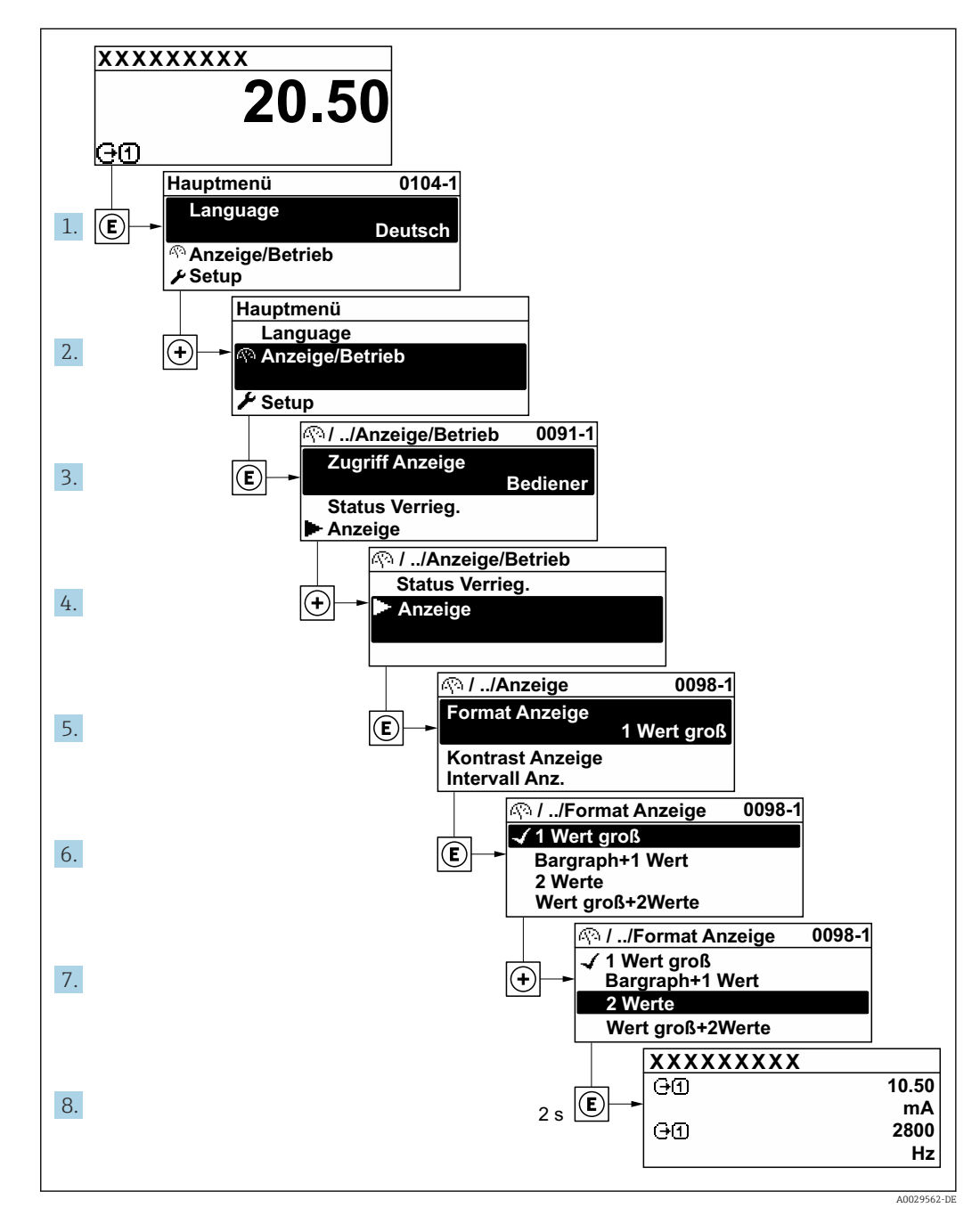

## 8.3.7 Parameter direkt aufrufen

Um auf einen Parameter via Vor-Ort-Anzeige direkt zugreifen zu können, ist jedem Parameter eine Paramaternummer zugeordnet. Durch Eingabe dieses Zugriffscodes in Parameter **Direktzugriff** wird der gewünschte Parameter direkt aufgerufen.

## Navigationspfad

 $\mathsf{Experte} \rightarrow \mathsf{Direktzugriff}$ 

Der Direktzugriffscode besteht aus einer 4-stelligen Nummer und der Kanalnummer, die den Kanal einer Prozessgröße identifiziert: z.B. 0914-1. Dieser erscheint während der Navigieransicht rechts in der Kopfzeile des gewählten Parameters.

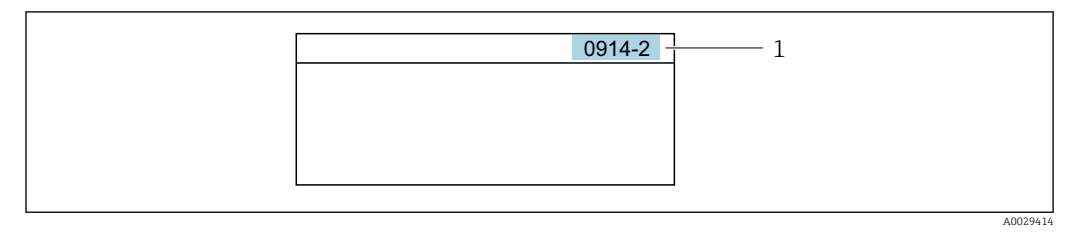

<sup>1</sup> Direktzugriffscode

Bei der Eingabe des Direktzugriffscodes folgende Punkte beachten:

- Die führenden Nullen im Direktzugriffscode müssen nicht eingegeben werden. Beispiel: Eingabe von 914 statt 0914
- Wenn keine Kanalnummer eingegeben wird, wird automatisch Kanal 1 angesprungen. Beispiel: Eingabe von 0914 → Parameter Zuordnung Prozessgröße
- Wenn auf einen anderen Kanal gesprungen wird: Direktzugriffscode mit der entsprechenden Kanalnummer eingeben.

Beispiel: Eingabe von **0914-2** → Parameter **Zuordnung Prozessgröße** 

Zu den Direktzugriffscodes der einzelnen Parameter: Dokument "Beschreibung Geräteparameter" zum Gerät

## 8.3.8 Hilfetext aufrufen

Zu einigen Parametern existieren Hilfetexte, die der Anwender aus der Navigieransicht heraus aufrufen kann. Diese beschreiben kurz die Funktion des Parameters und unterstützen damit eine schnelle und sichere Inbetriebnahme.

## Hilfetext aufrufen und schließen

Der Anwender befindet sich in der Navigieransicht und der Markierungsbalken steht auf einem Parameter.

- 1. 2 s auf E drücken.
  - 🛏 Der Hilfetext zum markierten Parameter öffnet sich.

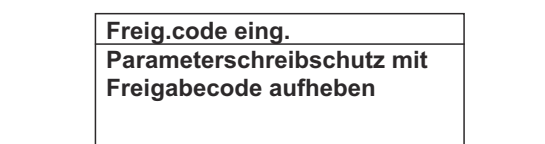

- 🖻 12 Beispiel: Hilfetext für Parameter "Freigabecode eingeben"
- **2.** Gleichzeitig  $\Box$  +  $\pm$  drücken.
  - └ Der Hilfetext wird geschlossen.

## 8.3.9 Parameter ändern

Zur Erläuterung der Editieransicht - bestehend aus Texteditor und Zahleneditor - mit Symbolen → 🗎 43, zur Erläuterung der Bedienelemente → 🗎 44

**Beispiel:** Die Messstellenbezeichnung im Parameter "Tag description" von 001-FT-101 auf 001-FT-102 ändern

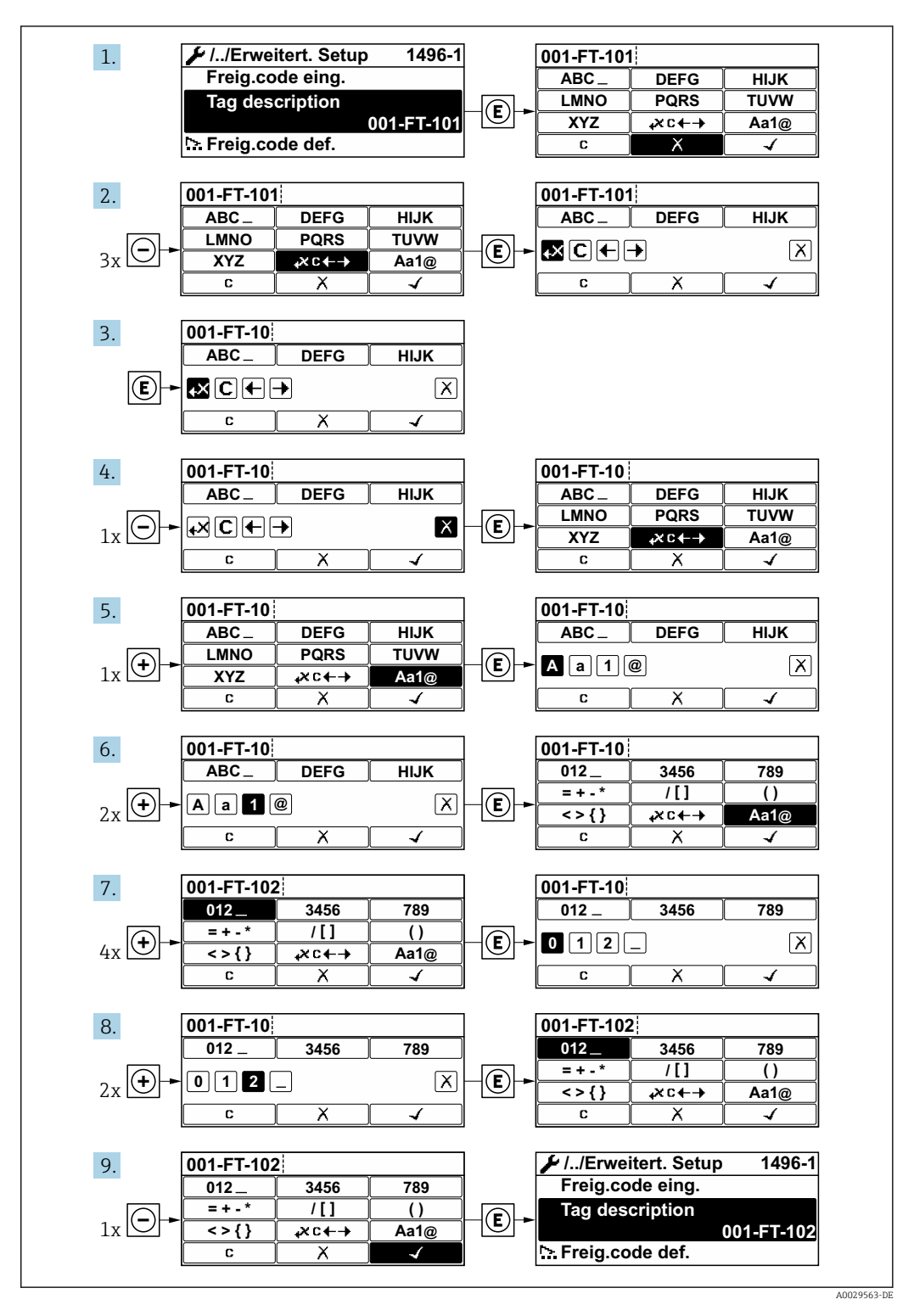

Wenn der eingegebene Wert außerhalb des zulässigen Wertebereichs liegt, wird eine Rückmeldung ausgegeben.

| Freig.code eing.     |  |
|----------------------|--|
| Eingabewert nicht im |  |
| zulässigen Bereich   |  |
| Min:0                |  |
| Max:9999             |  |

## 8.3.10 Anwenderrollen und ihre Zugriffsrechte

Die beiden Anwenderrollen "Bediener" und "Instandhalter" haben einen unterschiedlichen Schreibzugriff auf die Parameter, wenn der Kunde einen anwenderspezifischen Freigabecode definiert. Dieser schützt die Gerätekonfiguration via Vor-Ort-Anzeige vor unerlaubtem Zugriff .

Zugriffsrechte auf Parameter: Anwenderrolle "Bediener"

| Status Freigabecode                                             | Lesezugriff | Schreibzugriff |
|-----------------------------------------------------------------|-------------|----------------|
| Es wurde noch kein Freigabecode definiert<br>(Werkeinstellung). | V           | V              |
| Nachdem ein Freigabecode definiert wurde.                       | V           | 1)             |

 Bestimmte Parameter sind trotz des definierten Freigabecodes immer änderbar und damit vom Schreibschutz ausgenommen, da sie die Messung nicht beeinflussen. Siehe Kapitel "Schreibschutz via Freigabecode"

| Status Freigabecode                                             | Lesezugriff | Schreibzugriff |
|-----------------------------------------------------------------|-------------|----------------|
| Es wurde noch kein Freigabecode definiert<br>(Werkeinstellung). | V           | V              |
| Nachdem ein Freigabecode definiert wurde.                       | V           | 1)             |

1) Bei Eingabe eines falschen Freigabecodes erhält der Anwender die Zugriffsrechte der Anwenderrolle "Bediener".

Mit welcher Anwenderrolle der Benutzer aktuell angemeldet ist, zeigt Parameter **Zugriffsrechte Anzeige**. Navigationspfad: Betrieb → Zugriffsrechte Anzeige

## 8.3.11 Schreibschutz aufheben via Freigabecode

Wenn auf der Vor-Ort-Anzeige vor einem Parameter das B-Symbol erscheint, ist er durch einen anwenderspezifischen Freigabecode schreibgeschützt und sein Wert momentan via Vor-Ort-Bedienung nicht änderbar  $\rightarrow$  B 86.

Der Parameterschreibschutz via Vor-Ort-Bedienung kann durch Eingabe des anwenderspezifischen Freigabecodes im Parameter **Freigabecode eingeben** über die jeweilige Zugriffsmöglichkeit aufgehoben werden.

1. Nach Drücken von 🗉 erscheint die Eingabeaufforderung für den Freigabecode.

2. Freigabecode eingeben.

└→ Das @-Symbol vor den Parametern verschwindet; alle zuvor schreibgeschützten Parameter sind wieder freigeschaltet.

## 8.3.12 Tastenverriegelung ein- und ausschalten

Über die Tastenverriegelung lässt sich der Zugriff auf das gesamte Bedienmenü via Vor-Ort-Bedienung sperren. Ein Navigieren durch das Bedienmenü oder ein Ändern der Werte von einzelnen Parametern ist damit nicht mehr möglich. Nur die Messwerte auf der Betriebsanzeige können abgelesen werden.

### Vor-Ort-Bedienung mit mechanischen Drucktasten (Anzeigemodul SD02)

Anzeigemodul SD02: Bestellmerkmal "Anzeige; Bedienung", Option C

Die Tastenverriegelung wird auf dieselbe Weise ein- und ausgeschaltet.

### Tastenverriegelung einschalten

Das Gerät befindet sich in der Messwertanzeige.

Die Tasten - + + +  $\mathbb{E}$  gleichzeitig drücken.

└→ Auf der Anzeige erscheint die Meldung Tastensperre ein: Die Tastenverriegelung ist eingeschaltet.

Versucht der Anwender auf das Bedienmenü zuzugreifen, während die Tastenverriegelung aktiviert ist, erscheint die Meldung Tastensperre ein.

Tastenverriegelung ausschalten

- ▶ Die Tastenverriegelung ist eingeschaltet.
  - Die Tasten  $\Box$  +  $\pm$  +  $\blacksquare$  gleichzeitig drücken.
  - └→ Auf der Anzeige erscheint die Meldung Tastensperre aus: Die Tastenverriegelung ist ausgeschaltet.

### Vor-Ort-Bedienung mit Touch-Control (Anzeigemodul SD03)

Anzeigemodul SD03: Bestellmerkmal "Anzeige; Bedienung", Option E

Die Tastenverriegelung wird über ein Kontextmenü ein- und ausgeschaltet.

#### Tastenverriegelung einschalten

Die Tastenverriegelung wird automatisch eingeschaltet:

- Nach jedem Neustart des Geräts.
- Wenn das Gerät länger als eine Minute in der Messwertanzeige nicht bedient wurde.

1. Das Gerät befindet sich in der Messwertanzeige.

- Die Taste 🗉 länger als 2 Sekunden drücken.
- 🛏 Ein Kontextmenü wird aufgerufen.
- 2. Im Kontextmenü die Auswahl **Tastensperre ein** wählen.
  - └ Die Tastenverriegelung ist eingeschaltet.

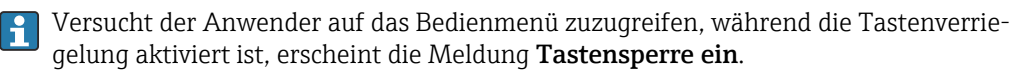

#### Tastenverriegelung ausschalten

1. Die Tastenverriegelung ist eingeschaltet.

Die Taste 🗉 länger als 2 Sekunden drücken.

- 🛏 Ein Kontextmenü wird aufgerufen.
- 2. Im Kontextmenü die Auswahl **Tastensperre aus** wählen.
  - └ Die Tastenverriegelung ist ausgeschaltet.

## 8.4 Zugriff auf Bedienmenü via Bedientool

Die Struktur des Bedienmenüs in den Bedientools ist dieselbe wie bei der Bedienung via Vor-Ort-Anzeige.

#### 8.4.1 Bedientool anschließen

## Via FOUNDATION Fieldbus Netzwerk

Diese Kommunikationsschnittstelle ist bei Geräteausführungen mit FOUNDATION Fieldbus verfügbar.

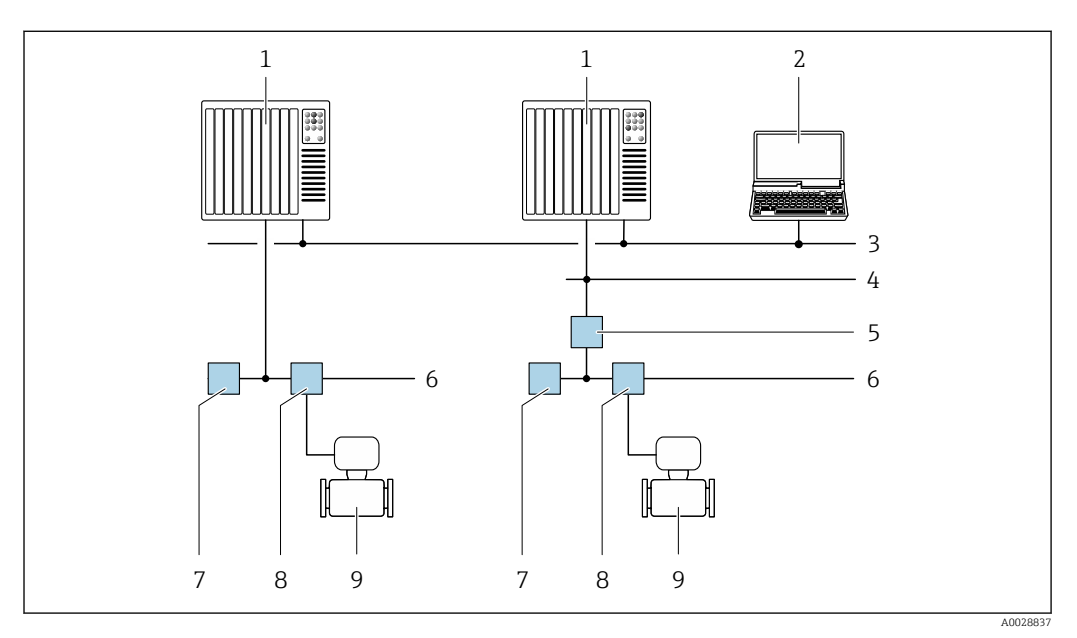

 13 Möglichkeiten der Fernbedienung via FOUNDATION Fieldbus Netzwerk

- 1
- Automatisierungssystem Computer mit FOUNDATION Fieldbus Netzwerkkarte 2
- 3 Industrienetzwerk
- 4 High Speed Ethernet FF-HSE Netzwerk
- Segmentkoppler FF-HSE/FF-H1 5
- 6 FOUNDATION Fieldbus FF-H1 Netzwerk
- 7 Versorgung FF-H1 Netzwerk
- 8 T-Verteiler
- 9 Messgerät

## Via Serviceschnittstelle (CDI)

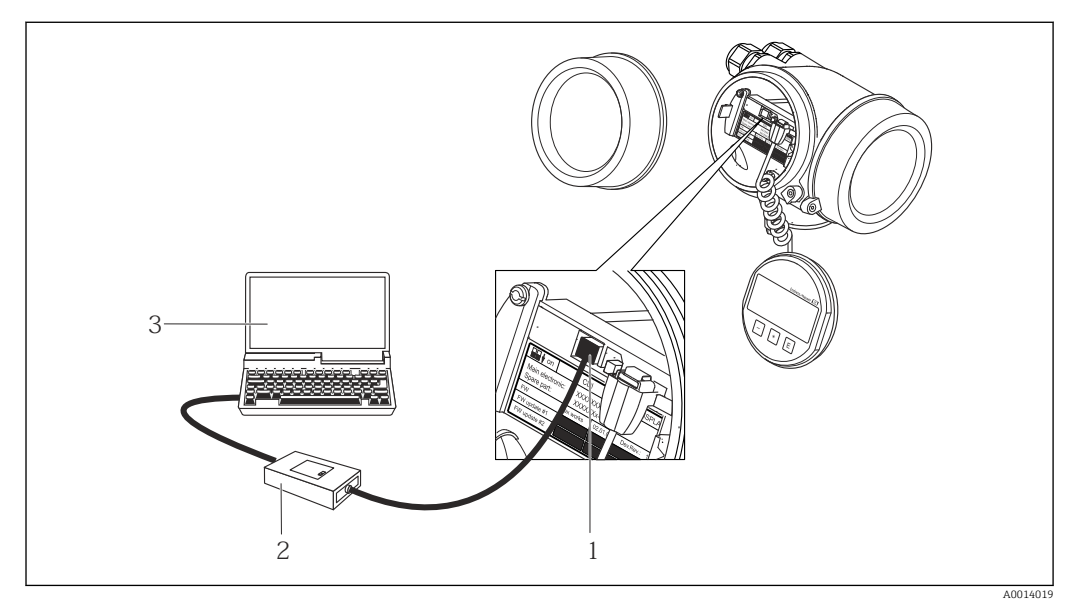

- Serviceschnittstelle (CDI = Endress+Hauser Common Data Interface) des Messgeräts 1
- 2 Commubox FXA291
- 3 Computer mit Bedientool "FieldCare" mit COM DTM "CDI Communication FXA291"

## 8.4.2 Field Xpert SFX350, SFX370

### Funktionsumfang

Field Xpert SFX350 und Field Xpert SFX370 sind mobile Computer für die Inbetriebnahme und Wartung. Sie ermöglichen eine effiziente Gerätekonfiguration und Diagnose für HART und FOUNDATION Fieldbus Geräte im **Nicht-Ex-Bereich** (SFX350, SFX370) und **Ex-Bereich** (SFX370).

Für Einzelheiten: Betriebsanleitung BA01202S

### Bezugsquelle für Gerätebeschreibungsdateien

Siehe Angaben  $\rightarrow \square 56$ 

## 8.4.3 FieldCare

### Funktionsumfang

FDT-basiertes Anlagen-Asset-Management-Tool von Endress+Hauser. Es kann alle intelligenten Feldeinrichtungen in einer Anlage konfigurieren und unterstützt bei deren Verwaltung. Durch Verwendung von Statusinformationen stellt es darüber hinaus ein einfaches, aber wirkungsvolles Mittel dar, deren Zustand zu kontrollieren.

Der Zugriff erfolgt via:

Typische Funktionen:

- Parametrierung von Messumformern
- Laden und Speichern von Gerätedaten (Upload/Download)
- Dokumentation der Messstelle
- Visualisierung des Messwertspeichers (Linienschreiber) und Ereignis-Logbuchs

Weitere Informationen zu FieldCare: Betriebsanleitung BA00027S und BA00059S

### Bezugsquelle für Gerätebeschreibungsdateien

Siehe Angaben  $\rightarrow \square 56$ 

## Verbindungsaufbau

Weitere Informationen: Betriebsanleitung BA00027S und BA00059S

## Bedienoberfläche

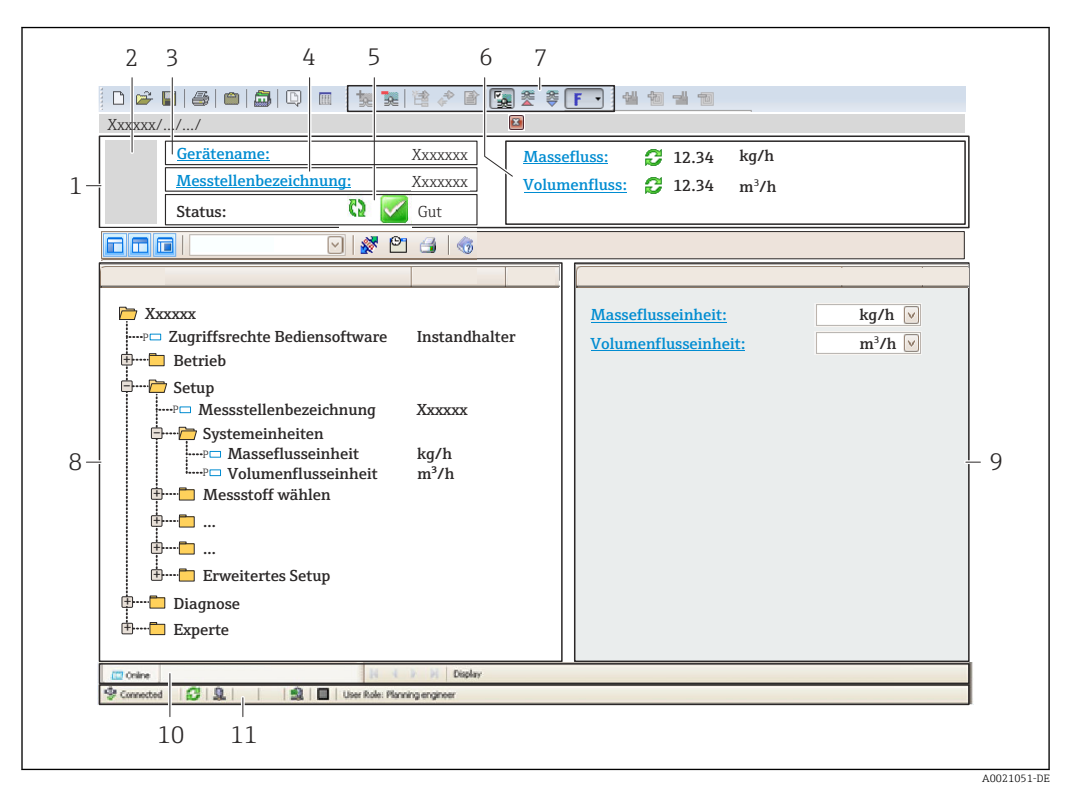

- 1 Kopfzeile
- 2 Gerätebild
- 3 Gerätename
- 4 Messstellenbezeichnung
- 5 Statusbereich mit Statussignal  $\rightarrow \square 103$
- 6 Anzeigebereich für aktuelle Messwerte
- 7 Bearbeitungsleiste mit weiteren Funktionen wie Speichern/Laden, Ereignisliste und Dokumentationserstellung
- 8 Navigationsbereich mit Bedienmenüstruktur
- 9 Arbeitsbereich
- 10 Aktionsbereich
- 11 Statusbereich

## 8.4.4 DeviceCare

### Funktionsumfang

Tool zum Verbinden und Konfigurieren von Endress+Hauser Feldgeräten.

Am schnellsten lassen sich Feldgeräte von Endress+Hauser mit dem dedizierten Tool "DeviceCare" konfigurieren. Es stellt zusammen mit den DTMs (Device Type Managers) eine komfortable und umfassende Lösung dar.

Zu Einzelheiten: Innovation-Broschüre IN01047S

## Bezugsquelle für Gerätebeschreibungsdateien

Siehe Angaben  $\rightarrow$  🗎 56

## 8.4.5 AMS Device Manager

## Funktionsumfang

Programm von Emerson Process Management für das Bedienen und Konfigurieren von Messgeräten via FOUNDATION Fieldbus H1-Protokoll.

### Bezugsquelle für Gerätebeschreibungsdateien

Siehe Angaben  $\rightarrow$  🗎 56

## 8.4.6 Field Communicator 475

## Funktionsumfang

Industrie-Handbediengerät von Emerson Process Management für die Fernparametrierung und Messwertabfrage via FOUNDATION Fieldbus H1-Protokoll.

### Bezugsquelle für Gerätebeschreibungsdateien

Siehe Angaben  $\rightarrow \blacksquare 56$ 

# 9 Systemintegration

# 9.1 Übersicht zu Gerätebeschreibungsdateien

## 9.1.1 Aktuelle Versionsdaten zum Gerät

| Firmware-Version               | 01.00.zz                                                   | <ul> <li>Auf Titelseite der Anleitung</li> <li>Auf Messumformer-Typenschild</li> <li>Parameter Parameter Firmware-Version</li> <li>Diagnose → Geräteinformation → Firmware-Version</li> </ul> |  |
|--------------------------------|------------------------------------------------------------|----------------------------------------------------------------------------------------------------|--|
| Freigabedatum Firmware-Version | 06.2015                                                    |                                                                                                    |  |
| Hersteller-ID                  | 452B48 hex                                                 | Parameter Parameter <b>Hersteller-ID</b><br>Diagnose → Geräteinformation → Hersteller-ID                                                                                                    |  |
| Gerätetypkennung               | 0x1054                                                     | Parameter Parameter <b>Gerätetyp</b><br>Diagnose → Geräteinformation → Gerätetyp                                                                                                    |  |
| Geräterevision                 | 1                                                          | <ul> <li>Auf Messumformer-Typenschild</li> <li>Parameter Parameter Geräterevision</li> <li>Diagnose → Geräteinformation → Geräterevision</li> </ul>                                           |  |
| DD-Revision                    | Informationen un                                           | d Dateien unter:                                                                                                    |  |
| CFF-Revision                   | <ul><li>www.endress.com</li><li>www.fieldbus.org</li></ul> |                                                                                                    |  |

R Zur Übersicht der verschiedenen Firmware-Versionen zum Gerät → 🗎 131

## 9.1.2 Bedientools

Im Folgenden ist für die einzelnen Bedientools die passende Gerätebeschreibungsdatei mit Bezugsquelle aufgelistet.

| Bedientool via<br>FOUNDATION Fieldbus                           | Bezugsquellen der Gerätebeschreibungen                                                                                                    |
|-----------------------------------------------------------------|----------------------------------------------------------------------------------------------------|
| FieldCare                                                       | <ul> <li>www.endress.com → Download-Area</li> <li>CD-ROM (Endress+Hauser kontaktieren)</li> <li>DVD (Endress+Hauser kontaktieren)</li> </ul> |
| DeviceCare                                                      | <ul> <li>www.endress.com → Download-Area</li> <li>CD-ROM (Endress+Hauser kontaktieren)</li> <li>DVD (Endress+Hauser kontaktieren)</li> </ul> |
| <ul><li>Field Xpert SFX350</li><li>Field Xpert SFX370</li></ul> | Updatefunktion vom Handbediengerät verwenden                                                                                                 |
| AMS Device Manager<br>(Emerson Process Management)              | www.endress.com → Download-Area                                                                                                    |
| Field Communicator 475<br>(Emerson Process Management)          | Updatefunktion vom Handbediengerät verwenden                                                                                                 |

# 9.2 Zyklische Datenübertragung

Zyklische Datenübertragung bei Verwendung der Gerätestammdatei (GSD).

## 9.2.1 Blockmodell

Das Blockmodell zeigt, welche Ein- und Ausgangsdaten das Messgerät für den zyklischen Datenaustausch zur Verfügung stellt. Der zyklische Datenaustausch erfolgt mit einem FOUNDATION Fieldbus Master (Klasse 1), z.B. einem Leitsystem etc.

| Anzeigetext (xxxx = Seriennummer)       | Basisindex | Beschreibung                           |
|-----------------------------------------|------------|----------------------------------------|
| RESOURCE_ xxxxxxxxx                     | 400        | Resource block                         |
| SETUP_ xxxxxxxxx                        | 600        | Tranducer block "Setup"                |
| ADVANCED_SETUP_ xxxxxxxxxx              | 800        | Tranducer block "Advanced setup"       |
| DISPLAY_ xxxxxxxxx                      | 1000       | Tranducer block "Display"              |
| HISTOROM_ XXXXXXXXXX                    | 1200       | Tranducer block "HistoROM"             |
| DIAGNOSTIC_ xxxxxxxxx                   | 1400       | Tranducer block "Diagnostic"           |
| EXPERT_CONFIG_xxxxxxxxxx                | 1600       | Tranducer block "Expert configuration" |
| EXPERT_INFO_xxxxxxxxxx                  | 1800       | Tranducer block "Expert information"   |
| SERVICE_SENSOR_xxxxxxxxxx               | 2000       | Tranducer block "Service sensor"       |
| SERVICE_INFO_xxxxxxxxxx                 | 2200       | Tranducer block "Service info"         |
| TOTAL_INVENTORY_COUN-<br>TER_xxxxxxxxxx | 2400       | Tranducer block "Totalizer"            |
| HEARTBEAT_RESULTS1_xxxxxxxxxx           | 2600       | Tranducer block "Hearbeat results 1"   |
| HEARTBEAT_RESULTS2_xxxxxxxxxx           | 2800       | Tranducer block "Heartbeat results 2"  |
| HEARTBEAT_RESULTS3_xxxxxxxxxx           | 3000       | Tranducer block "Heartbeat results 3"  |
| HEARTBEAT_RESULTS4_xxxxxxxxxx           | 3200       | Tranducer block "Heartbeat results 4"  |
| HEARTBEAT_TECHNOLOGY_xxxxxxxxxx         | 3400       | Tranducer block "Heartbeat"            |
| ANALOG_INPUT_1_xxxxxxxxxx               | 3600       | Analog Input Funktionsblock 1 (AI)     |
| ANALOG_INPUT_2_xxxxxxxxxx               | 3800       | Analog Input Funktionsblock 2 (AI)     |
| ANALOG_INPUT_3_xxxxxxxxxx               | 4000       | Analog Input Funktionsblock 3 (AI)     |
| ANALOG_INPUT_4_xxxxxxxxxx               | 4200       | Analog Input Funktionsblock 4 (AI)     |
| ANALOG_INPUT_5_xxxxxxxxxx               | 4400       | Analog Input Funktionsblock 5 (AI)     |
| ANALOG_INPUT_6_xxxxxxxxxx               | 4600       | Analog Input Funktionsblock 6 (AI)     |
| MULTI_ANALOG_OUTPUT_ xxxxxxxxxx         | 4800       | Multiple Analog Output block (MAO)     |
| DIGITAL_INPUT_1_ xxxxxxxxxx             | 5000       | Digital Input Funktionsblock 1 (DI)    |
| DIGITAL_INPUT_2_xxxxxxxxxx              | 5200       | Digital Input Funktionsblock 2 (DI)    |
| MULTI_DIGITAL_OUTPUT_ XXXXXXXXX         | 5400       | Multiple Digital Output block (MDO)    |
| PID_ xxxxxxxxx                          | 5600       | PID Funktionsblock (PID)               |
| INTEGRATOR_xxxxxxxxx                    | 5800       | Integrator Funktionsblock (INTG)       |

## 9.2.2 Zuordnung der Messwerte in den Funktionsblöcken

Die Eingangswert eines Funktionsblocks wird über den Parameter CHANNEL festgelegt.

## Modul AI (Analog Input)

Beschreibung

Es stehen sechs Analog Input Blöcke zur Verfügung.

| CHANNEL | Messgröße                       |
|---------|---------------------------------|
| 0       | Uninitialized (Werkeinstellung) |
| 7       | Temperatur                      |
| 9       | Volumenfluss                    |
| 11      | Massefluss                      |
| 13      | Normvolumenfluss                |
| 14      | Dichte                          |
| 15      | Normdichte                      |
| 16      | Summenzähler 1                  |
| 17      | Summenzähler 2                  |
| 18      | Summenzähler 3                  |

## Modul MAO (Multiple Analog Output)

Beschreibung

| Channel | Bezeichnung |
|---------|-------------|
| 121     | Channel_0   |

### Aufbau

| Channel_0 |        |        |        |        |        |        |        |
|-----------|--------|--------|--------|--------|--------|--------|--------|
| Wert 1    | Wert 2 | Wert 3 | Wert 4 | Wert 5 | Wert 6 | Wert 7 | Wert 8 |

| Werte  | Messgröße                    |
|--------|------------------------------|
| Wert 1 | Externer Druck <sup>1)</sup> |
| Wert 2 | Nicht belegt                 |
| Wert 3 | Nicht belegt                 |
| Wert 4 | Nicht belegt                 |
| Wert 5 | Nicht belegt                 |
| Wert 6 | Nicht belegt                 |
| Wert 7 | Nicht belegt                 |
| Wert 8 | Nicht belegt                 |

1) Die Kompensationsgrößen müssen in ihrer SI-Basiseinheit zum Gerät übertragen werden

 $\blacksquare Die Auswahl erfolgt "uber": Setup \rightarrow Messstoff wählen \rightarrow Druckkompensation$ 

## Modul DI (Discrete Input)

Es stehen zwei Discrete Input Blöcke zur Verfügung.

### Beschreibung

| CHANNEL | Gerätefunktion                      | Zustand            |
|---------|-------------------------------------|--------------------|
| 0       | Uniitialized (Werkeinstel-<br>lung) | -                  |
| 101     | Zustand Schaltausgang               | 0 = aus, 1 = aktiv |

| CHANNEL | Gerätefunktion                    | Zustand               |
|---------|-----------------------------------|-----------------------|
| 102     | Leerrohrüberwachung               | 0 = voll, $1 = $ leer |
| 103     | Schleichmengenunterdrü-<br>ckung  | 0 = aus, 1 = aktiv    |
| 105     | Status Verifikation <sup>1)</sup> | 0 = gut, 1 = schlecht |

1) Nur verfügbar mit Anwendungspaket Heartbeat Verification

## Modul MDO (Multiple Discrete Output)

Beschreibung

| Channel | Bezeichnung |
|---------|-------------|
| 122     | Channel_DO  |

Aufbau

| Channel_DC | )      |        |        |        |        |        |        |
|------------|--------|--------|--------|--------|--------|--------|--------|
| Wert 1     | Wert 2 | Wert 3 | Wert 4 | Wert 5 | Wert 6 | Wert 7 | Wert 8 |

| Wert   | Gerätefunktion                               | Zustand                |
|--------|----------------------------------------------|------------------------|
| Wert 1 | Reset Summenzähler 1                         | 0 = aus, 1 = ausführen |
| Wert 2 | Reset Summenzähler 2                         | 0 = aus, 1 = ausführen |
| Wert 3 | Reset Summenzähler 3                         | 0 = aus, 1 = ausführen |
| Wert 4 | Messwertunterdrückung                        | 0 = aus, 1 = aktiv     |
| Wert 5 | Heartbeat Verifikation starten <sup>1)</sup> | 0 = aus, 1 = starten   |
| Wert 6 | Status Schaltausgang                         | 0 = aus, 1 = ein       |
| Wert 7 | Nullpunktabgleich starten                    | 0 = aus, 1 = starten   |
| Wert 8 | Nicht belegt                                 | -                      |

1) Nur verfügbar mit Anwendungspaket Heartbeat Verification

# 10 Inbetriebnahme

## 10.1 Installations- und Funktionskontrolle

Vor der Inbetriebnahme des Messgeräts:

- ► Sicherstellen, dass die Einbau- und Anschlusskontrolle durchgeführt sind.
- Checkliste "Montagekontrolle"  $\rightarrow$   $\cong$  27
- Checkliste "Anschlusskontrolle"  $\rightarrow$  🗎 36

# 10.2 Messgerät einschalten

- ▶ Nach erfolgreicher Installations- und Funktionskontrolle das Messgerät einschalten.
  - └ Die Vor-Ort-Anzeige wechselt nach erfolgreichem Aufstarten automatisch von der Aufstartanzeige in die Betriebsanzeige.

Wenn auf der Vor-Ort-Anzeige nichts erscheint oder eine Diagnosemeldung angezeigt wird: Kapitel "Diagnose und Störungsbehebung"  $\rightarrow \square$  98.

# 10.3 Bediensprache einstellen

Werkseinstellung: Englisch oder bestellte Landessprache

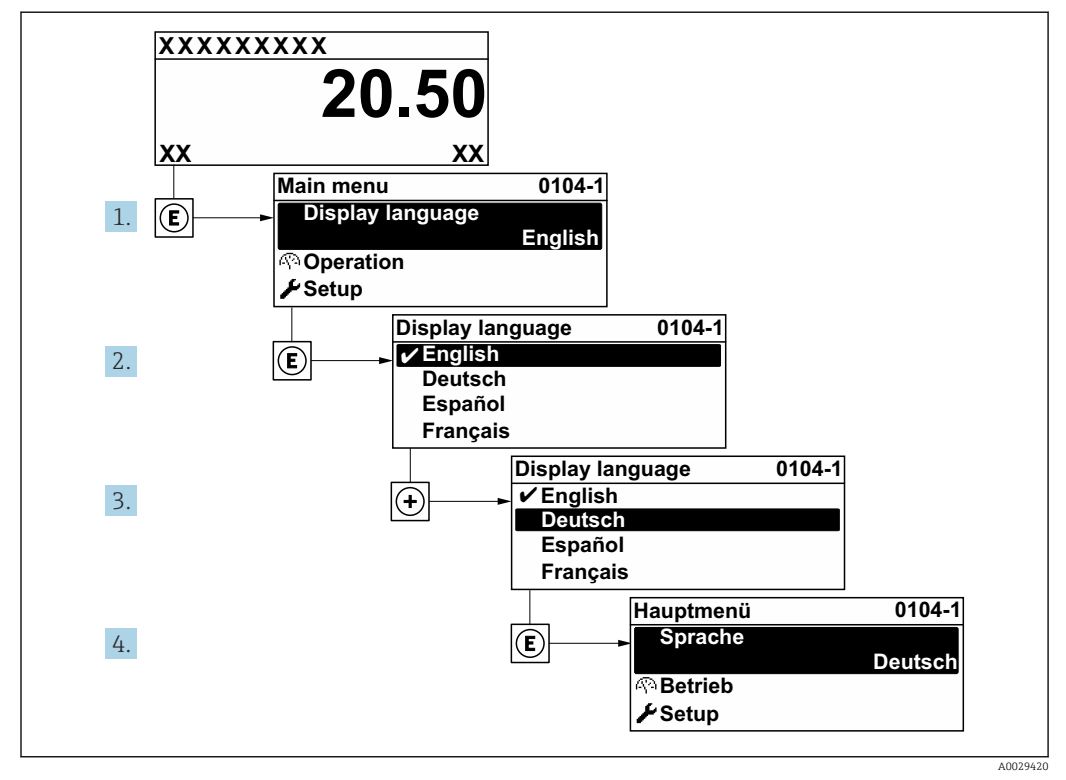

🖻 14 Am Beispiel der Vor-Ort-Anzeige

# 10.4 Messgerät konfigurieren

- Das Menü **Setup** mit seinen geführten Wizards enthält alle Parameter, die für den Standard-Messbetrieb benötigt werden.
- Navigation zum Menü Setup

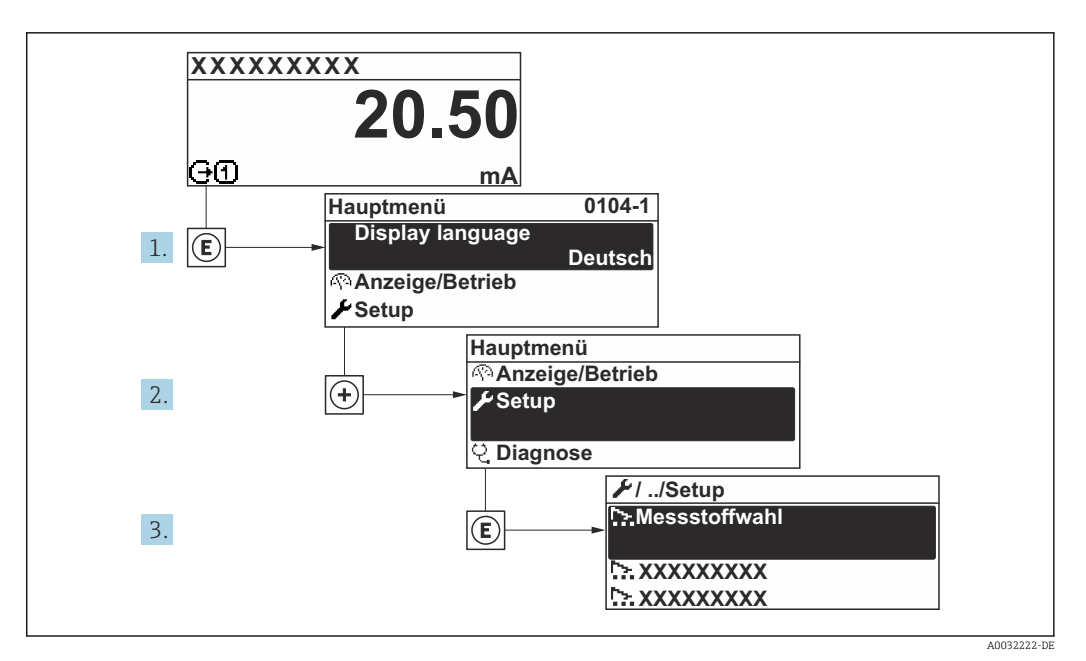

🖻 15 Am Beispiel der Vor-Ort-Anzeige

| 🖌 Setup                          |        |
|----------------------------------|--------|
| Messstellenbezeichnung           | → 🗎 62 |
| ► Systemeinheiten                | → 🗎 62 |
| ► Messstoff wählen               |        |
| ► Analog inputs                  | → 🗎 66 |
| ► Anzeige                        | → 🗎 66 |
| ► Schleichmengenunterdrückung    | → 🗎 68 |
| ► Überwachung teilgefülltes Rohr | → 🗎 69 |
| ► Erweitertes Setup              | → 🗎 70 |

## 10.4.1 Messstellenbezeichnung festlegen

Um die Messstelle innerhalb der Anlage schnell identifizieren zu können, kann mithilfe von Parameter **Messstellenbezeichnung** eine eindeutige Bezeichnung eingegeben und damit die Werkseinstellung geändert werden.

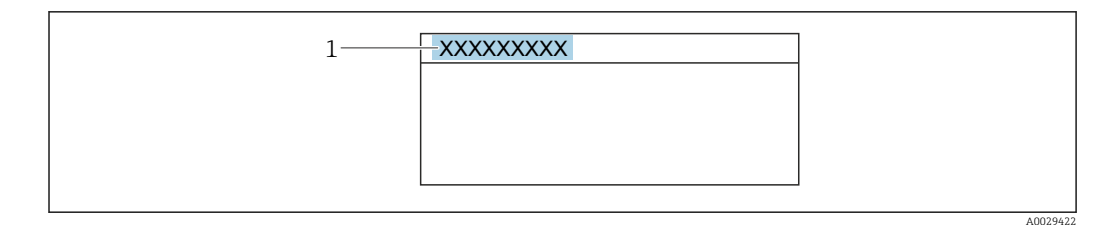

🖻 16 Kopfzeile der Betriebsanzeige mit Messstellenbezeichnung

1 Messstellenbezeichnung

Fall Eingabe der Messstellenbezeichnung im Bedientool "FieldCare" → 🗎 54

### Navigation

Menü "Setup" → Messstellenbezeichnung

### Parameterübersicht mit Kurzbeschreibung

| Parameter              | Beschreibung                         | Eingabe                                                                     |
|------------------------|--------------------------------------|-----------------------------------------------------------------------------|
| Messstellenbezeichnung | Bezeichnung für Messstelle eingeben. | Max. 32 Zeichen wie Buchstaben, Zahlen<br>oder Sonderzeichen (z.B. @, %, /) |

## 10.4.2 Systemeinheiten einstellen

Im Untermenü **Systemeinheiten** können die Einheiten aller Messwerte eingestellt werden.

Abhängig von der Geräteausführung sind nicht alle Untermenüs und Parameter in jedem Gerät verfügbar. Je nach Bestellmerkmal kann die Auswahl variieren.

### Navigation

Menü "Setup" → Systemeinheiten

| ► Systemeinheiten        |          |  |  |  |
|--------------------------|----------|--|--|--|
| Masseflusseinheit        | ) → 🗎 63 |  |  |  |
| Masseeinheit             | ) → 🖹 63 |  |  |  |
| Volumenflusseinheit      | ) → 🗎 63 |  |  |  |
| Volumeneinheit           | ) → 🖹 63 |  |  |  |
| Normvolumenfluss-Einheit | ) → 🗎 63 |  |  |  |
| Normvolumeneinheit       | ) → 🗎 63 |  |  |  |
| Dichteeinheit            | ] → 🗎 63 |  |  |  |
| Normdichteeinheit        | ] → 🗎 63 |  |  |  |

| Temperatureinheit |   | → 🗎 63 |
|-------------------|---|--------|
| Druckeinheit      | ] | → 🗎 64 |

| Parameter                | Beschreibung                                                                                                    | Auswahl                | Werkseinstellung                                                            |
|--------------------------|----------------------------------------------------------------------------------------------------|------------------------|-----------------------------------------------------------------------------|
| Masseflusseinheit        | Einheit für Massefluss wählen.<br><i>Auswirkung</i><br>Die gewählte Einheit gilt für:<br>• Ausgang<br>• Schleichmenge<br>• Simulationswert Prozessgröße                                                                                                    | Einheiten-Auswahlliste | Abhängig vom Land:<br>• kg/h<br>• lb/min                                    |
| Masseeinheit             | Einheit für Masse wählen.                                                                                                    | Einheiten-Auswahlliste | Abhängig vom Land:<br>• kg<br>• lb                                          |
| Volumenflusseinheit      | Einheit für Volumenfluss wählen.<br>Auswirkung<br>Die gewählte Einheit gilt für:<br>• Ausgang<br>• Schleichmenge<br>• Simulationswert Prozessgröße                                                                                                    | Einheiten-Auswahlliste | Abhängig vom Land:<br>• l/h<br>• gal/min (us)                               |
| Volumeneinheit           | Einheit für Volumen wählen.                                                                                                    | Einheiten-Auswahlliste | Abhängig vom Land:<br>I (DN > 150 (6"): Option m <sup>3</sup> )<br>gal (us) |
| Normvolumenfluss-Einheit | Einheit für Normvolumenfluss wählen.<br><i>Auswirkung</i><br>Die gewählte Einheit gilt für:<br>Parameter <b>Normvolumenfluss</b> (→ 🗎 93)                                                                                                    | Einheiten-Auswahlliste | Abhängig vom Land:<br>• Nl/h<br>• Sft <sup>3</sup> /min                     |
| Normvolumeneinheit       | Einheit für Normvolumen wählen.                                                                                                    | Einheiten-Auswahlliste | Abhängig vom Land:<br>Nl<br>Sft <sup>3</sup>                                |
| Dichteeinheit            | Einheit für Messstoffdichte wählen.<br><i>Auswirkung</i><br>Die gewählte Einheit gilt für:<br>• Ausgang<br>• Simulationswert Prozessgröße<br>• Dichteabgleich (Menü <b>Experte</b> )                                                                                      | Einheiten-Auswahlliste | Abhängig vom Land:<br>• kg/l<br>• lb/ft <sup>3</sup>                        |
| Normdichteeinheit        | Einheit für Normdichte wählen.                                                                                                    | Einheiten-Auswahlliste | Abhängig vom Land<br>• kg/Nl<br>• lb/Sft <sup>3</sup>                       |
| Temperatureinheit        | Einheit für Temperatur wählen.<br><i>Auswirkung</i><br>Die gewählte Einheit gilt für:<br>Minimaler Wert<br>Maximaler Wert<br>Minimaler Wert<br>Mittelwert<br>Minimaler Wert<br>Maximaler Wert<br>Minimaler Wert<br>Minimaler Wert<br>Maximaler Wert<br>Referenztemperatur | Einheiten-Auswahlliste | Abhängig vom Land:<br>• °C<br>• °F                                          |

| Parameter     | Beschreibung                                     | Auswahl                | Werkseinstellung                         |
|---------------|--------------------------------------------------|------------------------|------------------------------------------|
| Längeneinheit | Einheit für Längenmaß der Nennweite wäh-<br>len. | Einheiten-Auswahlliste | Abhängig vom Land:<br>• mm<br>• in       |
| Druckeinheit  | Einheit für Rohrdruck wählen.                    | Einheiten-Auswahlliste | Abhängig vom Land:<br>• bar a<br>• psi a |

## 10.4.3 Messstoff auswählen und einstellen

Der Assistent **Messstoffwahl** führt den Anwender systematisch durch alle Parameter, die für die Auswahl und das Einstellen des Messstoffs konfiguriert werden müssen.

### Navigation

Menü "Setup" → Messstoffwahl

| ► Messstoff wählen                     |        |
|----------------------------------------|--------|
| Messstoff wählen                       | → 🗎 65 |
| Gasart wählen                          | → 🗎 65 |
| Referenz-Schallgeschwindigkeit         | → 🗎 65 |
| Temp.koeffizient Schallgeschwindigkeit | → 🗎 65 |
| Druckkompensation                      | → 🗎 65 |
| Druckwert                              | → 🗎 65 |
| Externer Druck                         |        |

| Parameter                                   | Voraussetzung                                                                                      | Beschreibung                                                                         | Auswahl / Eingabe                                                   | Werkseinstellung                                   |
|---------------------------------------------|----------------------------------------------------------------------------------------------------|--------------------------------------------------------------------------------------|---------------------------------------------------------------------|----------------------------------------------------|
| Messstoff wählen                            | -                                                                                                  | Messstoffart wählen.                                                                 | <ul><li>Flüssigkeit</li><li>Gas</li></ul>                           | -                                                  |
| Gasart wählen                               | In Parameter <b>Messstoff wäh-<br/>len</b> ist die Option <b>Gas</b> ausge-<br>wählt.              | Gasart für Messanwendung<br>wählen.                                                  | Gasarten-Auswahl-<br>liste                                          | _                                                  |
| Referenz-Schallgeschwindigkeit              | In Parameter <b>Gasart wählen</b><br>ist die Option <b>Andere</b> ausge-<br>wählt.                 | Schallgeschwindigkeit vom Gas<br>bei 0 ℃ (32 ℉) eingeben.                            | 1 99 999,9999 m/<br>s                                               | _                                                  |
| Temp.koeffizient Schallgeschwin-<br>digkeit | In Parameter <b>Gasart wählen</b><br>ist die Option <b>Andere</b> ausge-<br>wählt.                 | Temperaturkoeffizient der<br>Schallgeschwindigkeit vom Gas<br>eingeben.              | Positive Gleitkomma-<br>zahl                                        | -                                                  |
| Druckkompensation                           | -                                                                                                  | Art der Druckkompensation<br>wählen.                                                 | <ul><li>Aus</li><li>Fester Wert</li><li>Eingelesener Wert</li></ul> | -                                                  |
| Druckwert                                   | In Parameter <b>Druckkompen-</b><br>sation ist die Option <b>Fester</b><br><b>Wert</b> ausgewählt. | Wert für Prozessdruck einge-<br>ben, der bei der Druckkorrek-<br>tur verwendet wird. | Positive Gleitkomma-<br>zahl                                        | Abhängig vom Land:<br>• 1,01 bar a<br>• 14,7 psi a |

## 10.4.4 Analog Inputs konfigurieren

Das Untermenü **Analog inputs** führt den Anwender systematisch zu den einzelnen Untermenü **Analog input 1 … n**. Von dort gelangt man zu den Parametern des jeweiligen Analog Inputs.

## Navigation

Menü "Setup" → Analog inputs

| <ul> <li>Analog inputs</li> <li>Analog input 1 n</li> </ul> |        |
|-------------------------------------------------------------|--------|
| Block tag                                                   | → 🗎 66 |
| Channel                                                     | → 🗎 66 |
| Process Value Filter Time                                   | → 🗎 66 |

### Parameterübersicht mit Kurzbeschreibung

| Parameter                 | Beschreibung                                                                            | Eingabe / Auswahl                                                                                                    | Werkseinstellung |
|---------------------------|-----------------------------------------------------------------------------------------|----------------------------------------------------------------------------------------------------|------------------|
| Block tag                 | Eindeutige Bezeichnung des Messgeräts.                                                  | Max. 32 Zeichen wie Buchsta-<br>ben, Zahlen oder Sonderzei-<br>chen (z.B. @, %, /).                                                                                                    | -                |
| Channel                   | Auswahl der Prozessgröße.                                                               | <ul> <li>Uninitialized</li> <li>Massefluss</li> <li>Volumenfluss</li> <li>Normvolumenfluss</li> <li>Dichte</li> <li>Normdichte</li> <li>Temperatur</li> <li>Summenzähler 1</li> <li>Summenzähler 2</li> <li>Summenzähler 3</li> </ul> | -                |
| Process Value Filter Time | Filterzeitvorgabe für die Filterung des umge-<br>wandelten Eingangswerts (PV) eingeben. | Positive Gleitkommazahl                                                                                                    | -                |

## 10.4.5 Vor-Ort-Anzeige konfigurieren

Der Assistent **Anzeige** führt den Anwender systematisch durch alle Parameter, die für die Konfiguration der Vor-Ort-Anzeige eingestellt werden können.

### Navigation

Menü "Setup" → Anzeige

| ► Anzeige           |        |
|---------------------|--------|
| Format Anzeige      | → 🗎 67 |
| 1. Anzeigewert      | → 🖺 67 |
| 1. Wert 0%-Bargraph | → 🗎 67 |

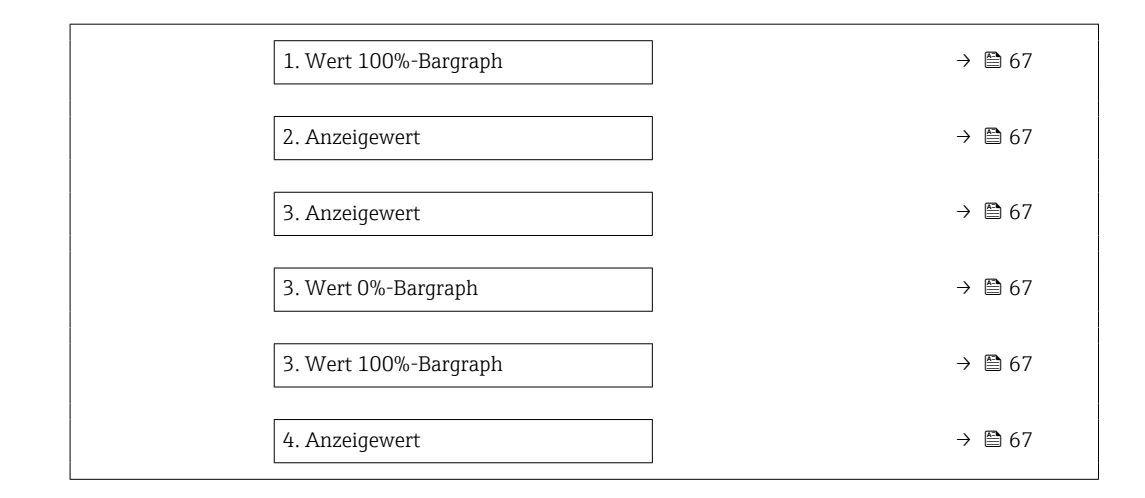

| Parameter             | Voraussetzung                                                    | Beschreibung                                                         | Auswahl / Eingabe                                                                                                    | Werkseinstellung                             |
|-----------------------|------------------------------------------------------------------|----------------------------------------------------------------------|----------------------------------------------------------------------------------------------------|----------------------------------------------|
| Format Anzeige        | Eine Vor-Ort-Anzeige ist vor-<br>handen.                         | Darstellung der Messwerte für<br>Vor-Ort-Anzeige wählen.             | <ul> <li>1 Wert groß</li> <li>1 Bargraph + 1<br/>Wert</li> <li>2 Werte</li> <li>1 Wert groß + 2<br/>Werte</li> <li>4 Werte</li> </ul>                                                                          | -                                            |
| 1. Anzeigewert        | Eine Vor-Ort-Anzeige ist vor-<br>handen.                         | Messwert wählen, der auf der<br>Vor-Ort-Anzeige dargestellt<br>wird. | <ul> <li>Massefluss</li> <li>Volumenfluss</li> <li>Normvolumenfluss</li> <li>Dichte</li> <li>Normdichte</li> <li>Temperatur</li> <li>Summenzähler 1</li> <li>Summenzähler 2</li> <li>Summenzähler 3</li> </ul> | -                                            |
| 1. Wert 0%-Bargraph   | Eine Vor-Ort-Anzeige ist vor-<br>handen.                         | 0%-Wert für Bargraph-<br>Anzeige eingeben.                           | Gleitkommazahl mit<br>Vorzeichen                                                                                                    | Abhängig vom Land:<br>• 0 kg/h<br>• 0 lb/min |
| 1. Wert 100%-Bargraph | Eine Vor-Ort-Anzeige ist vor-<br>handen.                         | 100%-Wert für Bargraph-<br>Anzeige eingeben.                         | Gleitkommazahl mit<br>Vorzeichen                                                                                                    | Abhängig von Land<br>und Nennweite           |
| 2. Anzeigewert        | Eine Vor-Ort-Anzeige ist vor-<br>handen.                         | Messwert wählen, der auf der<br>Vor-Ort-Anzeige dargestellt<br>wird. | Auswahlliste siehe<br>Parameter <b>1. Anzei-</b><br>gewert                                                                                                    | -                                            |
| 3. Anzeigewert        | Eine Vor-Ort-Anzeige ist vor-<br>handen.                         | Messwert wählen, der auf der<br>Vor-Ort-Anzeige dargestellt<br>wird. | Auswahlliste siehe<br>Parameter <b>1. Anzei-</b><br><b>gewert</b> ( $\rightarrow \cong 67$ )                                                                                                    | -                                            |
| 3. Wert 0%-Bargraph   | In Parameter <b>3. Anzeigewert</b> wurde eine Auswahl getroffen. | 0%-Wert für Bargraph-<br>Anzeige eingeben.                           | Gleitkommazahl mit<br>Vorzeichen                                                                                                    | Abhängig vom Land:<br>• 0 kg/h<br>• 0 lb/min |
| 3. Wert 100%-Bargraph | In Parameter <b>3. Anzeigewert</b> wurde eine Auswahl getroffen. | 100%-Wert für Bargraph-<br>Anzeige eingeben.                         | Gleitkommazahl mit<br>Vorzeichen                                                                                                    | -                                            |
| 4. Anzeigewert        | Eine Vor-Ort-Anzeige ist vor-<br>handen.                         | Messwert wählen, der auf der<br>Vor-Ort-Anzeige dargestellt<br>wird. | Auswahlliste siehe<br>Parameter <b>1. Anzei-</b><br>gewert ( $\rightarrow \square 67$ )                                                                                                    | -                                            |

## 10.4.6 Schleichmenge konfigurieren

Der Assistent **Schleichmengenunterdrückung** führt den Anwender systematisch durch alle Parameter, die für die Konfiguration der Schleichmengenunterdrückung eingestellt werden müssen.

## Navigation

Menü "Setup" → Schleichmengenunterdrückung

| ► Schleichmengenunterdrückung                 |        |
|-----------------------------------------------|--------|
| Zuordnung Prozessgröße                        | → 🗎 68 |
| Einschaltpunkt Schleichmengenunter-<br>drück. | → 🗎 68 |
| Ausschaltpunkt Schleichmengenunter-<br>drück. | → 🗎 68 |
| Druckstoßunterdrückung                        | → 🗎 68 |

| Parameter                                     | Voraussetzung                                                                                                    | Beschreibung                                                                           | Auswahl / Eingabe                                                                      | Werkseinstellung                   |
|-----------------------------------------------|----------------------------------------------------------------------------------------------------|----------------------------------------------------------------------------------------|----------------------------------------------------------------------------------------|------------------------------------|
| Zuordnung Prozessgröße                        | -                                                                                                    | Prozessgröße für Schleichmen-<br>genunterdrückung wählen.                              | <ul><li>Aus</li><li>Massefluss</li><li>Volumenfluss</li><li>Normvolumenfluss</li></ul> | -                                  |
| Einschaltpunkt Schleichmengenun-<br>terdrück. | In Parameter <b>Zuordnung Pro-</b><br><b>zessgröße</b> (→ 🗎 68) ist eine<br>der folgenden Optionen ausge-<br>wählt:<br>• Massefluss<br>• Volumenfluss<br>• Normvolumenfluss | Einschaltpunkt für Schleich-<br>mengenunterdrückung einge-<br>ben.                     | Positive Gleitkomma-<br>zahl                                                           | Abhängig von Land<br>und Nennweite |
| Ausschaltpunkt Schleichmengenun-<br>terdrück. | In Parameter <b>Zuordnung Pro-</b><br><b>zessgröße</b> (→ ) 68) ist eine<br>der folgenden Optionen ausge-<br>wählt:<br>• Massefluss<br>• Volumenfluss<br>• Normvolumenfluss | Ausschaltpunkt für Schleich-<br>mengenunterdrückung einge-<br>ben.                     | 0 100,0 %                                                                              | -                                  |
| Druckstoßunterdrückung                        | In Parameter <b>Zuordnung Pro-</b><br>zessgröße (→ 🗎 68) ist eine<br>der folgenden Optionen ausge-<br>wählt:<br>• Massefluss<br>• Volumenfluss<br>• Normvolumenfluss        | Zeitspanne für Signalunterdrü-<br>ckung eingeben (= aktive<br>Druckstoßunterdrückung). | 0 100 s                                                                                | -                                  |

## 10.4.7 Überwachung der Rohrfüllung konfigurieren

Der Wizard **Überwachung teilgefülltes Rohr** führt den Anwender systematisch durch alle Parameter, die für die Konfiguration der Überwachung von der Rohrfüllung eingestellt werden müssen.

### Navigation

Menü "Setup" → Überwachung teilgefülltes Rohr

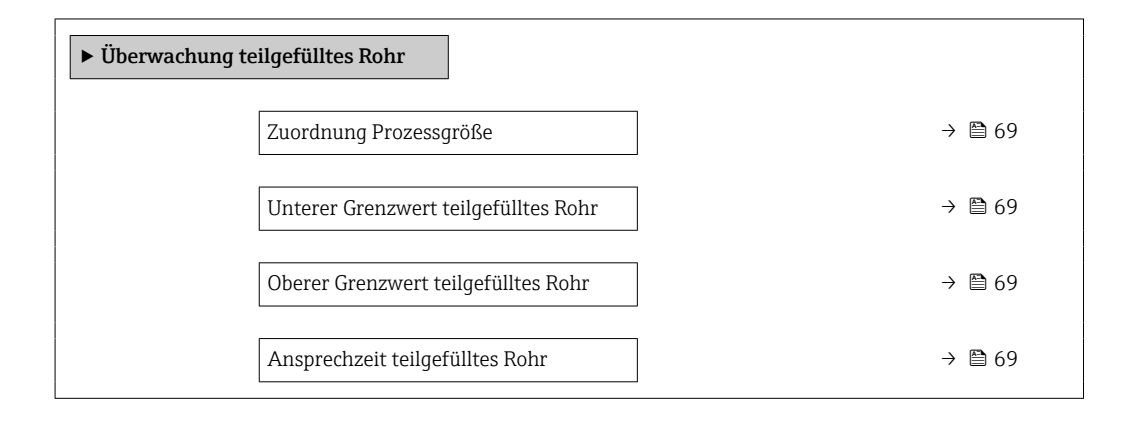

| Parameter                            | Voraussetzung                                                                                                    | Beschreibung                                                                                       | Auswahl / Eingabe                                       |
|--------------------------------------|----------------------------------------------------------------------------------------------------|----------------------------------------------------------------------------------------------------|---------------------------------------------------------|
| Zuordnung Prozessgröße               | -                                                                                                    | Prozessgröße für Messrohrüberwa-<br>chung wählen.                                                  | <ul><li>Aus</li><li>Dichte</li><li>Normdichte</li></ul> |
| Unterer Grenzwert teilgefülltes Rohr | In Parameter <b>Zuordnung Prozessgröße</b><br>ist eine der folgenden Optionen ausge-<br>wählt:<br>• Dichte<br>• Normdichte | Unteren Grenzwert für Aktivierung der<br>Messrohrüberwachung eingeben.                             | Positive Gleitkommazahl                                 |
| Oberer Grenzwert teilgefülltes Rohr  | In Parameter <b>Zuordnung Prozessgröße</b><br>ist eine der folgenden Optionen ausge-<br>wählt:<br>• Dichte<br>• Normdichte | Oberen Grenzwert für Aktivierung der<br>Messrohrüberwachung eingeben.                              | Gleitkommazahl mit Vor-<br>zeichen                      |
| Ansprechzeit teilgefülltes Rohr      | In Parameter <b>Zuordnung Prozessgröße</b><br>ist eine der folgenden Optionen ausge-<br>wählt:<br>• Dichte<br>• Normdichte | Zeitspanne eingeben, bis Diagnosemel-<br>dung bei teilgefülltem oder leerem<br>Messrohr erscheint. | 0 100 s                                                 |

# 10.5 Erweiterte Einstellungen

Das Untermenü **Erweitertes Setup** mit seinen Untermenüs enthält Parameter für spezifische Einstellungen.

Navigation zum Untermenü "Erweitertes Setup"

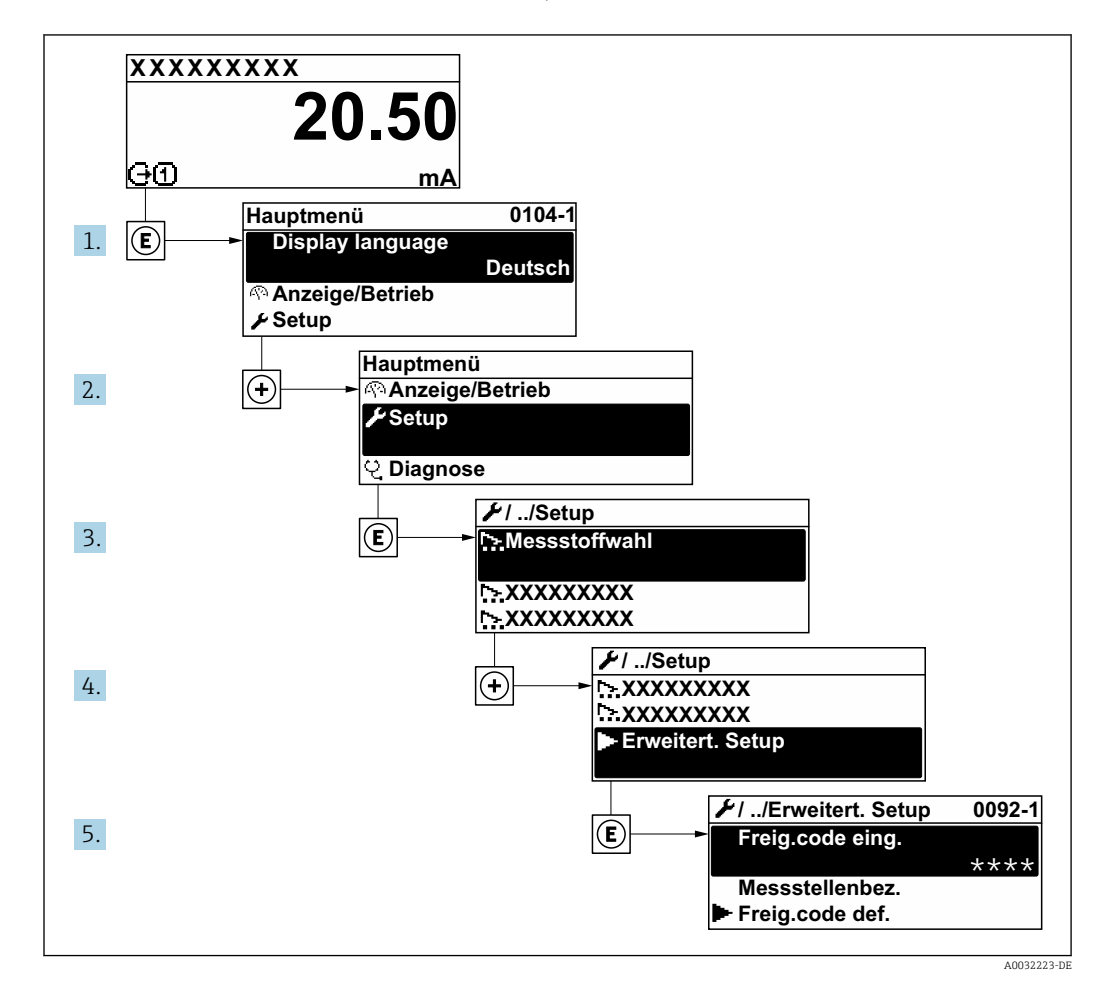

## Navigation

Menü "Setup" → Erweitertes Setup

| ► Erweitertes Setup               |        |
|-----------------------------------|--------|
| Freigabecode eingeben             |        |
| ► Sensorabgleich                  | → 🗎 71 |
| ► Impuls-/Frequenz-/Schaltausgang | → 🗎 73 |
| ► Summenzähler 1 n                | → 🗎 78 |
| ► Anzeige                         | → 🗎 80 |
| ► Heartbeat Setup                 |        |

| ► Datensicherung Anzeigemodu | ↓ → 🖹 83 |
|------------------------------|----------|
| ► Administration             | → 🗎 82   |

## 10.5.1 Sensorabgleich durchführen

Das Untermenü **Sensorabgleich** enthält Parameter, die die Funktionalität des Sensors betreffen.

### Navigation

Menü "Setup" → Erweitertes Setup → Sensorabgleich

| ► Sensorabgleich    |          |
|---------------------|----------|
| Einbaurichtung      | ] → 🗎 71 |
| ► Nullpunktabgleich | ] → 🗎 71 |

### Parameterübersicht mit Kurzbeschreibung

| Parameter      | Beschreibung                                                                        | Auswahl                                                                              |
|----------------|-------------------------------------------------------------------------------------|--------------------------------------------------------------------------------------|
| Einbaurichtung | Vorzeichen der Messstoff-Fließrichtung an Pfeilrichtung auf dem Aufnehmer anpassen. | <ul><li>Durchfluss in Pfeilrichtung</li><li>Durchfluss gegen Pfeilrichtung</li></ul> |

### Nullpunktabgleich

Alle Messgeräte werden nach dem neusten Stand der Technik kalibriert. Die Kalibrierung erfolgt unter Referenzbedingungen  $\rightarrow \cong 146$ . Ein Nullpunktabgleich im Feld ist deshalb grundsätzlich nicht erforderlich.

Ein Nullpunktabgleich ist erfahrungsgemäß nur in speziellen Fällen empfehlenswert:

Bei höchsten Ansprüchen an die Messgenauigkeit und geringen Durchflussmengen

• Bei extremen Prozess- oder Betriebsbedingungen, z.B. bei sehr hohen Prozesstemperaturen oder sehr hoher Viskosität des Messstoffes.

### Navigation

Menü "Setup"  $\rightarrow$  Erweitertes Setup  $\rightarrow$  Sensorabgleich  $\rightarrow$  Nullpunktabgleich

| ► Nullpunktabgleich  |          |
|----------------------|----------|
| Nullpunkt abgleichen | ] → 🗎 72 |
| Abgleich läuft       | ] → 🗎 72 |

## Parameterübersicht mit Kurzbeschreibung

| Parameter            | Voraussetzung                                                                      | Beschreibung               | Auswahl / Anzeige                                                                                             |
|----------------------|------------------------------------------------------------------------------------|----------------------------|----------------------------------------------------------------------------------------------------|
| Nullpunkt abgleichen | -                                                                                  | Nullpunktabgleich starten. | <ul> <li>Abbrechen</li> <li>In Arbeit</li> <li>Fehler bei Nullpunktab-<br/>gleich</li> <li>Starten</li> </ul> |
| Abgleich läuft       | In Parameter <b>Nullpunkt abgleichen</b> ist die Option <b>Starten</b> ausgewählt. |                            | 0 100 %                                                                                                    |

## 10.5.2 Impuls-/Frequenz-/Schaltausgang konfigurieren

Der Assistent **Impuls-/Frequenz-/Schaltausgang** führt den Anwender systematisch durch alle Parameter, die für die Konfiguration des gewählten Ausgangstyps eingestellt werden können.

## Navigation

Menü "Setup" → Impuls-/Frequenz-/Schaltausgang

| ► Impuls-/Frequenz-/Schaltausgang |  |        |
|-----------------------------------|--|--------|
| Betriebsart                       |  | → 🗎 72 |
|                                   |  |        |

## Parameterübersicht mit Kurzbeschreibung

| Parameter   | Beschreibung                                                | Auswahl                                                    |
|-------------|-------------------------------------------------------------|------------------------------------------------------------|
| Betriebsart | Ausgang als Impuls-, Frequenz oder Schaltausgang festlegen. | <ul><li>Impuls</li><li>Frequenz</li><li>Schalter</li></ul> |

## Impulsausgang konfigurieren

### Navigation

Menü "Setup"  $\rightarrow$  Erweitertes Setup  $\rightarrow$  Impuls-/Frequenz-/Schaltausgang

| ► Impuls-/Frequenz-/Schaltausgang |          |  |  |
|-----------------------------------|----------|--|--|
| Betriebsart                       | → 🗎 73   |  |  |
| Zuordnung Impulsausgang           | ) → 🗎 73 |  |  |
| Impulswertigkeit                  | → 🗎 73   |  |  |
| Impulsbreite                      | → 🗎 73   |  |  |
| Fehlerverhalten                   | ) → 🗎 73 |  |  |
| Invertiertes Ausgangssignal       | ) → 🗎 73 |  |  |
| Parameter                   | Voraussetzung                                                                                                    | Beschreibung                                                   | Auswahl / Eingabe                                                                      | Werkseinstellung                   |
|-----------------------------|----------------------------------------------------------------------------------------------------|----------------------------------------------------------------|----------------------------------------------------------------------------------------|------------------------------------|
| Betriebsart                 | -                                                                                                    | Ausgang als Impuls-, Frequenz<br>oder Schaltausgang festlegen. | <ul><li>Impuls</li><li>Frequenz</li><li>Schalter</li></ul>                             | -                                  |
| Zuordnung Impulsausgang     | In Parameter <b>Betriebsart</b> ist<br>die Option <b>Impuls</b> ausgewählt.                                                         | Prozessgröße für Impulsaus-<br>gang wählen.                    | <ul><li>Aus</li><li>Massefluss</li><li>Volumenfluss</li><li>Normvolumenfluss</li></ul> | -                                  |
| Impulswertigkeit            | In Parameter <b>Betriebsart</b> ist<br>die Option <b>Impuls</b> und in Para-<br>meter <b>Zuordnung Impulsaus-<br/>gang</b> (→       | Messwert für Impulsausgabe<br>eingeben.                        | Gleitkommazahl mit<br>Vorzeichen                                                       | Abhängig von Land<br>und Nennweite |
| Impulsbreite                | In Parameter <b>Betriebsart</b> ist<br>die Option <b>Impuls</b> und in Para-<br>meter <b>Zuordnung Impulsaus-</b><br><b>gang</b> (→ | Zeitdauer vom Ausgangsim-<br>puls festlegen.                   | 5 2 000 ms                                                                             | -                                  |
| Fehlerverhalten             | In Parameter <b>Betriebsart</b> ist<br>die Option <b>Impuls</b> und in Para-<br>meter <b>Zuordnung Impulsaus-</b><br><b>gang</b> (→ | Ausgangsverhalten bei Geräte-<br>alarm festlegen.              | <ul><li>Aktueller Wert</li><li>Keine Impulse</li></ul>                                 | -                                  |
| Invertiertes Ausgangssignal | -                                                                                                    | Ausgangssignal umkehren.                                       | <ul><li>Nein</li><li>Ja</li></ul>                                                      | -                                  |

#### Frequenzausgang konfigurieren

#### Navigation

Menü "Setup" → Erweitertes Setup → Impuls-/Frequenz-/Schaltausgang

| ► Impuls-/Frequenz-/Schaltausgang |          |
|-----------------------------------|----------|
| Betriebsart                       | ) → 🗎 74 |
| Zuordnung Frequenzausgang         | ) → 🗎 74 |
| Anfangsfrequenz                   | ) → 🗎 74 |
| Endfrequenz                       | → 🗎 75   |
| Messwert für Anfangsfrequenz      | → 🗎 75   |

| Messwert für Endfrequenz    | → 🗎 75 |
|-----------------------------|--------|
| Fehlerverhalten             | → 🖺 76 |
| Fehlerfrequenz              | → 🗎 76 |
| Invertiertes Ausgangssignal | → 🖺 76 |

| Parameter                 | Voraussetzung                                                                                                    | Beschreibung                                                   | Auswahl / Eingabe                                                                                                    | Werkseinstellung |
|---------------------------|----------------------------------------------------------------------------------------------------|----------------------------------------------------------------|----------------------------------------------------------------------------------------------------|------------------|
| Betriebsart               | -                                                                                                    | Ausgang als Impuls-, Frequenz<br>oder Schaltausgang festlegen. | <ul><li>Impuls</li><li>Frequenz</li><li>Schalter</li></ul>                                                                                                    | -                |
| Zuordnung Frequenzausgang | In Parameter <b>Betriebsart</b><br>(→ 🗎 72) ist die Option <b>Fre-</b><br><b>quenz</b> ausgewählt.                                                                                                    | Prozessgröße für Frequenzaus-<br>gang wählen.                  | <ul> <li>Aus</li> <li>Massefluss</li> <li>Volumenfluss</li> <li>Normvolumenfluss</li> <li>Dichte</li> <li>Normdichte</li> <li>Temperatur</li> <li>Trägerrohrtemperatur</li> <li>Elektroniktemperatur</li> <li>Schwingfrequenz</li> <li>Schwingamplitude</li> <li>Schwingungs-<br/>dämpfung</li> <li>Signalasymmetrie</li> </ul> |                  |
| Anfangsfrequenz           | In Parameter <b>Betriebsart</b> ist<br>die Option <b>Frequenz</b> und in<br>Parameter <b>Zuordnung Fre-<br/>quenzausgang</b> (→ ) 274) ist<br>eine der folgenden Optionen<br>ausgewählt:<br>• Massefluss<br>• Volumenfluss<br>• Normvolumenfluss<br>• Dichte<br>• Normdichte<br>• Temperatur<br>• Trägerrohrtemperatur<br>• Elektroniktemperatur<br>• Schwingfrequenz<br>• Schwingamplitude<br>• Schwingungsdämpfung<br>• Signalasymmetrie | Anfangsfrequenz eingeben.                                      | 0 1000 Hz                                                                                                    | 0 Hz             |

| Parameter                    | Voraussetzung                                                                                                    | Beschreibung                              | Auswahl / Eingabe                | Werkseinstellung                   |
|------------------------------|----------------------------------------------------------------------------------------------------|-------------------------------------------|----------------------------------|------------------------------------|
| Endfrequenz                  | In Parameter <b>Betriebsart</b> ist<br>die Option <b>Frequenz</b> und in<br>Parameter <b>Zuordnung Fre-<br/>quenzausgang</b> (→ ) 24) ist<br>eine der folgenden Optionen<br>ausgewählt:<br>• Massefluss<br>• Volumenfluss<br>• Normvolumenfluss<br>• Dichte<br>• Normdichte<br>• Temperatur<br>• Trägerrohrtemperatur<br>• Elektroniktemperatur<br>• Schwingfrequenz<br>• Schwingamplitude<br>• Schwingungsdämpfung<br>• Signalasymmetrie         | Endfrequenz eingeben.                     | 0 1 000 Hz                       | 1 000 Hz                           |
| Messwert für Anfangsfrequenz | In Parameter <b>Betriebsart</b> ist<br>die Option <b>Frequenz</b> und in<br>Parameter <b>Zuordnung Fre-</b><br><b>quenzausgang</b> (→ ) 74) ist<br>eine der folgenden Optionen<br>ausgewählt:<br>• Massefluss<br>• Volumenfluss<br>• Normvolumenfluss<br>• Dichte<br>• Normdichte<br>• Temperatur<br>• Trägerrohrtemperatur<br>• Elektroniktemperatur<br>• Schwingfrequenz<br>• Schwingamplitude<br>• Schwingungsdämpfung<br>• Signalasymmetrie   | Messwert für Anfangsfrequenz<br>eingeben. | Gleitkommazahl mit<br>Vorzeichen | Abhängig von Land<br>und Nennweite |
| Messwert für Endfrequenz     | In Parameter <b>Betriebsart</b> ist<br>die Option <b>Frequenz</b> und in<br>Parameter <b>Zuordnung Fre-</b><br><b>quenzausgang</b> (→ ) ■ 74) ist<br>eine der folgenden Optionen<br>ausgewählt:<br>• Massefluss<br>• Volumenfluss<br>• Normvolumenfluss<br>• Dichte<br>• Normdichte<br>• Temperatur<br>• Trägerrohrtemperatur<br>• Elektroniktemperatur<br>• Schwingfrequenz<br>• Schwingamplitude<br>• Schwingungsdämpfung<br>• Signalasymmetrie | Messwert für Endfrequenz<br>festlegen.    | Gleitkommazahl mit<br>Vorzeichen | Abhängig von Land<br>und Nennweite |

| Parameter                   | Voraussetzung                                                                                                    | Beschreibung                                          | Auswahl / Eingabe                                                          | Werkseinstellung |
|-----------------------------|----------------------------------------------------------------------------------------------------|-------------------------------------------------------|----------------------------------------------------------------------------|------------------|
| Fehlerverhalten             | In Parameter <b>Betriebsart</b><br>(→ ) 72) ist die Option <b>Fre-<br/>quenz</b> und in Parameter<br><b>Zuordnung Frequenzausgang</b><br>(→ ) 74) ist eine der folgen-<br>den Optionen ausgewählt:<br>• Massefluss<br>• Volumenfluss<br>• Normvolumenfluss<br>• Dichte<br>• Normdichte<br>• Temperatur<br>• Trägerrohrtemperatur<br>• Elektroniktemperatur<br>• Schwingfrequenz<br>• Schwingamplitude<br>• Schwingungsdämpfung<br>• Signalasymmetrie | Ausgangsverhalten bei Geräte-<br>alarm festlegen.     | <ul> <li>Aktueller Wert</li> <li>Definierter Wert</li> <li>0 Hz</li> </ul> | -                |
| Fehlerfrequenz              | In Parameter <b>Betriebsart</b><br>(→                                                                                                    | Wert für Frequenzausgabe bei<br>Gerätealarm eingeben. | 0,0 1250,0 Hz                                                              |                  |
| Invertiertes Ausgangssignal | -                                                                                                    | Ausgangssignal umkehren.                              | <ul><li>Nein</li><li>Ja</li></ul>                                          | -                |

### Schaltausgang konfigurieren

**Navigation** Menü "Setup"  $\rightarrow$  Erweitertes Setup  $\rightarrow$  Impuls-/Frequenz-/Schaltausgang

| ► Impuls-/Frequenz-/Schaltausgang             |        |
|-----------------------------------------------|--------|
| Betriebsart                                   | → 🗎 77 |
| Funktion Schaltausgang                        | → 🗎 77 |
| Zuordnung Diagnoseverhalten                   | → 🗎 77 |
| Zuordnung Grenzwert                           | → 🗎 77 |
| Zuordnung Überwachung Durchfluss-<br>richtung | → 🗎 77 |
| Zuordnung Status                              | → 🗎 77 |

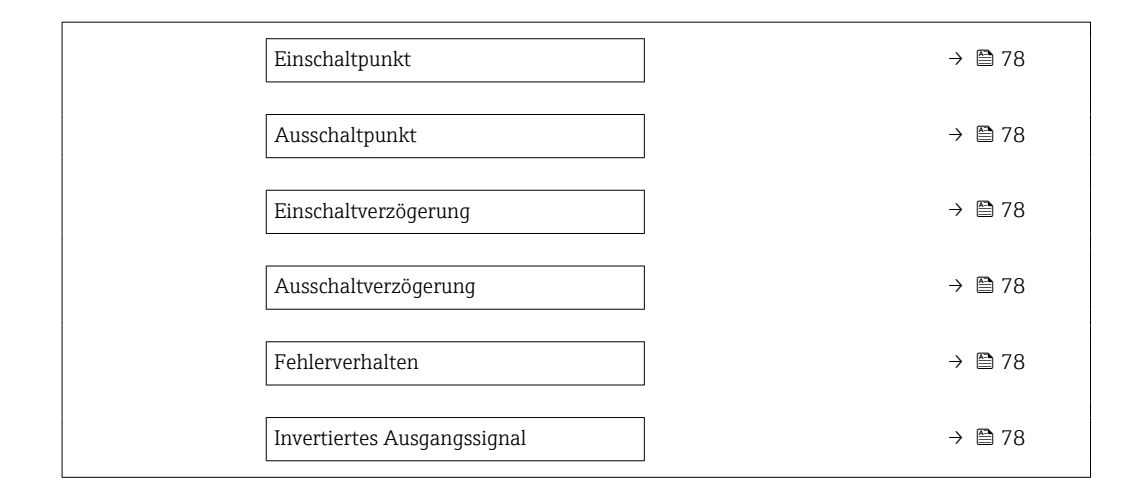

| Parameter                                     | Voraussetzung                                                                                                    | Beschreibung                                                          | Auswahl / Eingabe                                                                                                    | Werkseinstellung |
|-----------------------------------------------|----------------------------------------------------------------------------------------------------|-----------------------------------------------------------------------|----------------------------------------------------------------------------------------------------|------------------|
| Betriebsart                                   | -                                                                                                    | Ausgang als Impuls-, Frequenz<br>oder Schaltausgang festlegen.        | <ul><li>Impuls</li><li>Frequenz</li><li>Schalter</li></ul>                                                                                                    | -                |
| Funktion Schaltausgang                        | In Parameter <b>Betriebsart</b> ist<br>die Option <b>Schalter</b> ausge-<br>wählt.                                                                                                    | Funktion für Schaltausgang<br>wählen.                                 | <ul> <li>Aus</li> <li>An</li> <li>Diagnoseverhalten</li> <li>Grenzwert</li> <li>Überwachung<br/>Durchflussrichtung</li> <li>Status</li> </ul>                                                                  | -                |
| Zuordnung Diagnoseverhalten                   | <ul> <li>In Parameter Betriebsart ist<br/>die Option Schalter ausge-<br/>wählt.</li> <li>In Parameter Funktion<br/>Schaltausgang ist die<br/>Option Diagnoseverhalten<br/>ausgewählt.</li> </ul>                    | Diagnoseverhalten für Schalt-<br>ausgang wählen.                      | <ul> <li>Alarm</li> <li>Alarm oder Warnung</li> <li>Warnung</li> </ul>                                                                                                    | _                |
| Zuordnung Grenzwert                           | <ul> <li>In Parameter Betriebsart ist<br/>die Option Schalter ausge-<br/>wählt.</li> <li>In Parameter Funktion<br/>Schaltausgang ist die<br/>Option Grenzwert ausge-<br/>wählt.</li> </ul>                          | Prozessgröße für Grenzwert-<br>funktion wählen.                       | <ul> <li>Massefluss</li> <li>Volumenfluss</li> <li>Normvolumenfluss</li> <li>Dichte</li> <li>Normdichte</li> <li>Temperatur</li> <li>Summenzähler 1</li> <li>Summenzähler 2</li> <li>Summenzähler 3</li> </ul> | _                |
| Zuordnung Überwachung Durch-<br>flussrichtung | <ul> <li>In Parameter Betriebsart ist<br/>die Option Schalter ausge-<br/>wählt.</li> <li>In Parameter Funktion<br/>Schaltausgang ist die<br/>Option Überwachung<br/>Durchflussrichtung ausge-<br/>wählt.</li> </ul> | Prozessgröße für Überwachung<br>ihrer Durchflussrichtung wäh-<br>len. | <ul><li>Massefluss</li><li>Volumenfluss</li><li>Normvolumenfluss</li></ul>                                                                                                    | -                |
| Zuordnung Status                              | <ul> <li>In Parameter Betriebsart ist<br/>die Option Schalter ausge-<br/>wählt.</li> <li>In Parameter Funktion<br/>Schaltausgang ist die<br/>Option Status ausgewählt.</li> </ul>                                   | Gerätestatus für Schaltausgang<br>wählen.                             | <ul> <li>Überwachung teil-<br/>gefülltes Rohr</li> <li>Schleichmengen-<br/>unterdrückung</li> <li>Digitalausgang 6</li> </ul>                                                                                  | -                |

| Parameter                   | Voraussetzung                                                                                                    | Beschreibung                                                              | Auswahl / Eingabe                                                    | Werkseinstellung                             |
|-----------------------------|----------------------------------------------------------------------------------------------------|---------------------------------------------------------------------------|----------------------------------------------------------------------|----------------------------------------------|
| Einschaltpunkt              | <ul> <li>In Parameter Betriebsart ist<br/>die Option Schalter ausge-<br/>wählt.</li> <li>In Parameter Funktion<br/>Schaltausgang ist die<br/>Option Grenzwert ausge-<br/>wählt.</li> </ul> | Messwert für Einschaltpunkt<br>eingeben.                                  | Gleitkommazahl mit<br>Vorzeichen                                     | Abhängig vom Land:<br>• 0 kg/h<br>• 0 lb/min |
| Ausschaltpunkt              | <ul> <li>In Parameter Betriebsart ist<br/>die Option Schalter ausge-<br/>wählt.</li> <li>In Parameter Funktion<br/>Schaltausgang ist die<br/>Option Grenzwert ausge-<br/>wählt.</li> </ul> | Messwert für Ausschaltpunkt<br>eingeben.                                  | Gleitkommazahl mit<br>Vorzeichen                                     | Abhängig vom Land:<br>• 0 kg/h<br>• 0 lb/min |
| Einschaltverzögerung        | <ul> <li>In Parameter Betriebsart ist<br/>die Option Schalter ausge-<br/>wählt.</li> <li>In Parameter Funktion<br/>Schaltausgang ist die<br/>Option Grenzwert ausge-<br/>wählt.</li> </ul> | Verzögerungszeit für das Ein-<br>schalten vom Schaltausgang<br>festlegen. | 0,0 100,0 s                                                          | -                                            |
| Ausschaltverzögerung        | <ul> <li>In Parameter Betriebsart ist<br/>die Option Schalter ausge-<br/>wählt.</li> <li>In Parameter Funktion<br/>Schaltausgang ist die<br/>Option Grenzwert ausge-<br/>wählt.</li> </ul> | Verzögerungszeit für das Aus-<br>schalten vom Schaltausgang<br>festlegen. | 0,0 100,0 s                                                          | -                                            |
| Fehlerverhalten             | -                                                                                                    | Ausgangsverhalten bei Geräte-<br>alarm festlegen.                         | <ul><li>Aktueller Status</li><li>Offen</li><li>Geschlossen</li></ul> | -                                            |
| Invertiertes Ausgangssignal | -                                                                                                    | Ausgangssignal umkehren.                                                  | <ul><li>Nein</li><li>Ja</li></ul>                                    | -                                            |

### 10.5.3 Summenzähler konfigurieren

Im **Untermenü "Summenzähler 1 ... n"** kann der jeweilige Summenzähler konfiguriert werden.

#### Navigation

Menü "Setup"  $\rightarrow$  Erweitertes Setup  $\rightarrow$  Summenzähler 1 ... n

| ► Summenzähler 1 n       |        |
|--------------------------|--------|
| Zuordnung Prozessgröße   | → 🗎 79 |
| Einheit Summenzähler     | → 🗎 79 |
| Betriebsart Summenzähler | → 🗎 79 |
| Fehlerverhalten          | → 🗎 79 |

| Parameter                | Voraussetzung                                                                                                    | Beschreibung                                                             | Auswahl                                                                                    | Werkseinstellung                        |
|--------------------------|----------------------------------------------------------------------------------------------------|--------------------------------------------------------------------------|--------------------------------------------------------------------------------------------|-----------------------------------------|
| Zuordnung Prozessgröße   | -                                                                                                    | Prozessgröße für Summenzäh-<br>ler wählen.                               | <ul><li>Aus</li><li>Volumenfluss</li><li>Massefluss</li><li>Normvolumenfluss</li></ul>     | -                                       |
| Einheit Summenzähler     | In Parameter <b>Zuordnung Pro-</b><br><b>zessgröße</b> (→ ) 79) von<br>Untermenü <b>Summenzähler</b><br><b>1 n</b> ist eine der folgenden<br>Optionen ausgewählt:<br>• Volumenfluss<br>• Massefluss<br>• Normvolumenfluss | Einheit für Prozessgröße vom<br>Summenzähler wählen.                     | Einheiten-Auswahl-<br>liste                                                                | Abhängig vom Land:<br>• l<br>• gal (us) |
| Betriebsart Summenzähler | In Parameter <b>Zuordnung Pro-</b><br>zessgröße (→ ) 79) von<br>Untermenü <b>Summenzähler</b><br><b>1</b> n ist eine der folgenden<br>Optionen ausgewählt:<br>• Volumenfluss<br>• Massefluss<br>• Normvolumenfluss        | Für Summenzähler festlegen,<br>wie der Durchfluss aufsum-<br>miert wird. | <ul> <li>Nettomenge</li> <li>Menge Förderrich-<br/>tung</li> <li>Rückflussmenge</li> </ul> | -                                       |
| Fehlerverhalten          | In Parameter Zuordnung Pro-<br>zessgröße (→                                                                                                    | Summenzählerverhalten bei<br>Gerätealarm festlegen.                      | <ul> <li>Anhalten</li> <li>Aktueller Wert</li> <li>Letzter gültiger<br/>Wert</li> </ul>    | -                                       |

### 10.5.4 Weitere Anzeigenkonfigurationen durchführen

Im Untermenü **Anzeige** können alle Parameter rund um die Konfiguration der Vor-Ort-Anzeige eingestellt werden.

#### Navigation

Menü "Setup"  $\rightarrow$  Erweitertes Setup  $\rightarrow$  Anzeige

| ► Anzeige |                        |        |      |
|-----------|------------------------|--------|------|
|           | Format Anzeige         | }      | ₿ 81 |
|           | 1. Anzeigewert         | )      | 81   |
|           | 1. Wert 0%-Bargraph    | )      | 81   |
|           | 1. Wert 100%-Bargraph  | →      | 81   |
|           | 1. Nachkommastellen    | ] →    | 81   |
|           | 2. Anzeigewert         | ] →    | 81   |
|           | 2. Nachkommastellen    | ) →    | 81   |
|           | 3. Anzeigewert         | ) →    | 🖹 81 |
|           | 3. Wert 0%-Bargraph    | ] →    | 🗎 81 |
|           | 3. Wert 100%-Bargraph  | ] →    | 🗎 81 |
|           | 3. Nachkommastellen    | ] →    | ₿ 81 |
|           | 4. Anzeigewert         | )      | 81   |
|           | 4. Nachkommastellen    | }      | ₿ 81 |
|           | Language               | }      | ₿ 82 |
|           | Intervall Anzeige      | )      | ₿ 82 |
|           | Dämpfung Anzeige       | ) →    | ₿ 82 |
|           | Kopfzeile              | ) →    | ₿ 82 |
|           | Kopfzeilentext         | →      | ₿ 82 |
|           | Trennzeichen           |        | 🖹 82 |
|           | Hintergrundbeleuchtung | )<br>} | 🗎 82 |

| Parameter             | Voraussetzung                                                      | Beschreibung                                                         | Auswahl / Eingabe                                                                                                    | Werkseinstellung                             |
|-----------------------|--------------------------------------------------------------------|----------------------------------------------------------------------|----------------------------------------------------------------------------------------------------|----------------------------------------------|
| Format Anzeige        | Eine Vor-Ort-Anzeige ist vor-<br>handen.                           | Darstellung der Messwerte für<br>Vor-Ort-Anzeige wählen.             | <ul> <li>1 Wert groß</li> <li>1 Bargraph + 1<br/>Wert</li> <li>2 Werte</li> <li>1 Wert groß + 2<br/>Werte</li> <li>4 Werte</li> </ul>                                                                          | -                                            |
| 1. Anzeigewert        | Eine Vor-Ort-Anzeige ist vor-<br>handen.                           | Messwert wählen, der auf der<br>Vor-Ort-Anzeige dargestellt<br>wird. | <ul> <li>Massefluss</li> <li>Volumenfluss</li> <li>Normvolumenfluss</li> <li>Dichte</li> <li>Normdichte</li> <li>Temperatur</li> <li>Summenzähler 1</li> <li>Summenzähler 2</li> <li>Summenzähler 3</li> </ul> | -                                            |
| 1. Wert 0%-Bargraph   | Eine Vor-Ort-Anzeige ist vor-<br>handen.                           | 0%-Wert für Bargraph-<br>Anzeige eingeben.                           | Gleitkommazahl mit<br>Vorzeichen                                                                                                    | Abhängig vom Land:<br>• 0 kg/h<br>• 0 lb/min |
| 1. Wert 100%-Bargraph | Eine Vor-Ort-Anzeige ist vor-<br>handen.                           | 100%-Wert für Bargraph-<br>Anzeige eingeben.                         | Gleitkommazahl mit<br>Vorzeichen                                                                                                    | Abhängig von Land<br>und Nennweite           |
| 1. Nachkommastellen   | In Parameter <b>1. Anzeigewert</b><br>ist ein Messwert festgelegt. | Anzahl Nachkommastellen für<br>Anzeigewert wählen.                   | <ul> <li>x</li> <li>x.x</li> <li>x.xx</li> <li>x.xxx</li> <li>x.xxx</li> <li>x.xxxx</li> </ul>                                                                                                    | -                                            |
| 2. Anzeigewert        | Eine Vor-Ort-Anzeige ist vor-<br>handen.                           | Messwert wählen, der auf der<br>Vor-Ort-Anzeige dargestellt<br>wird. | Auswahlliste siehe<br>Parameter <b>1. Anzei-</b><br>gewert                                                                                                    | _                                            |
| 2. Nachkommastellen   | In Parameter <b>2. Anzeigewert</b><br>ist ein Messwert festgelegt. | Anzahl Nachkommastellen für<br>Anzeigewert wählen.                   | <ul> <li>x</li> <li>x.x</li> <li>x.xx</li> <li>x.xxx</li> <li>x.xxx</li> <li>x.xxxx</li> </ul>                                                                                                    | -                                            |
| 3. Anzeigewert        | Eine Vor-Ort-Anzeige ist vor-<br>handen.                           | Messwert wählen, der auf der<br>Vor-Ort-Anzeige dargestellt<br>wird. | Auswahlliste siehe<br>Parameter <b>1. Anzei-</b><br>gewert (→ 🗎 67)                                                                                                    | -                                            |
| 3. Wert 0%-Bargraph   | In Parameter <b>3. Anzeigewert</b> wurde eine Auswahl getroffen.   | 0%-Wert für Bargraph-<br>Anzeige eingeben.                           | Gleitkommazahl mit<br>Vorzeichen                                                                                                    | Abhängig vom Land:<br>• 0 kg/h<br>• 0 lb/min |
| 3. Wert 100%-Bargraph | In Parameter <b>3. Anzeigewert</b> wurde eine Auswahl getroffen.   | 100%-Wert für Bargraph-<br>Anzeige eingeben.                         | Gleitkommazahl mit<br>Vorzeichen                                                                                                    | -                                            |
| 3. Nachkommastellen   | In Parameter <b>3. Anzeigewert</b><br>ist ein Messwert festgelegt. | Anzahl Nachkommastellen für<br>Anzeigewert wählen.                   | <ul> <li>x</li> <li>x.x</li> <li>x.xx</li> <li>x.xxx</li> <li>x.xxx</li> <li>x.xxxx</li> </ul>                                                                                                    | -                                            |
| 4. Anzeigewert        | Eine Vor-Ort-Anzeige ist vor-<br>handen.                           | Messwert wählen, der auf der<br>Vor-Ort-Anzeige dargestellt<br>wird. | Auswahlliste siehe<br>Parameter <b>1. Anzei-</b><br><b>gewert</b> ( $\rightarrow \square 67$ )                                                                                                    | -                                            |
| 4. Nachkommastellen   | In Parameter <b>4. Anzeigewert</b><br>ist ein Messwert festgelegt. | Anzahl Nachkommastellen für<br>Anzeigewert wählen.                   | <ul> <li>X</li> <li>X.X</li> <li>X.XX</li> <li>X.XXX</li> <li>X.XXX</li> <li>X.XXXX</li> </ul>                                                                                                    | -                                            |

| Parameter              | Voraussetzung                                                                                                    | Beschreibung                                                                                                   | Auswahl / Eingabe                                                                                                    | Werkseinstellung                                                    |
|------------------------|----------------------------------------------------------------------------------------------------|----------------------------------------------------------------------------------------------------|----------------------------------------------------------------------------------------------------|---------------------------------------------------------------------|
| Language               | Eine Vor-Ort-Anzeige ist vor-<br>handen.                                                                                                 | Sprache der Vor-Ort-Anzeige<br>einstellen.                                                                     | <ul> <li>English</li> <li>Deutsch*</li> <li>Français*</li> <li>Español*</li> <li>Italiano*</li> <li>Nederlands*</li> <li>Portuguesa*</li> <li>Polski*</li> <li>pyсский язык<br/>(Russian)*</li> <li>Svenska*</li> <li>Türkçe*</li> <li>中文 (Chinese)*</li> <li>日本語 (Japanese)*</li> <li>한국 어 (Korean)*</li> <li>Bahasa Indonesia*</li> <li>tiếng Việt (Vietnamese)*</li> <li>čeština (Czech)*</li> </ul> | English (alternativ ist<br>die bestellte Sprache<br>voreingestellt) |
| Intervall Anzeige      | Eine Vor-Ort-Anzeige ist vor-<br>handen.                                                                                                 | Anzeigedauer von Messwerten<br>auf Vor-Ort-Anzeige einstel-<br>len, wenn diese im Wechsel<br>angezeigt werden. | 1 10 s                                                                                                    | -                                                                   |
| Dämpfung Anzeige       | Eine Vor-Ort-Anzeige ist vor-<br>handen.                                                                                                 | Reaktionszeit der Vor-Ort-<br>Anzeige auf Messwertschwan-<br>kungen einstellen.                                | 0,0 999,9 s                                                                                                    | -                                                                   |
| Kopfzeile              | Eine Vor-Ort-Anzeige ist vor-<br>handen.                                                                                                 | Inhalt für Kopfzeile der Vor-<br>Ort-Anzeige wählen.                                                           | <ul> <li>Messstellenbe-<br/>zeichnung</li> <li>Freitext</li> </ul>                                                                                                    | -                                                                   |
| Kopfzeilentext         | In Parameter <b>Kopfzeile</b> ist die<br>Option <b>Freitext</b> ausgewählt.                                                              | Text für Kopfzeile der Vor-Ort-<br>Anzeige eingeben.                                                           | Max. 12 Zeichen wie<br>Buchstaben, Zahlen<br>oder Sonderzeichen<br>(z.B. @, %, /)                                                                                                    | -                                                                   |
| Trennzeichen           | Eine Vor-Ort-Anzeige ist vor-<br>handen.                                                                                                 | Trennzeichen für Dezimaldar-<br>stellung von Zahlenwerten<br>wählen.                                           | <ul> <li>. (Punkt)</li> <li>, (Komma)</li> </ul>                                                                                                    | . (Punkt)                                                           |
| Hintergrundbeleuchtung | Bestellmerkmal "Anzeige;<br>Bedienung", Option <b>E</b> "SD03 4-<br>zeilig, beleuchtet; Touch Con-<br>trol +<br>Datensicherungsfunktion" | Hintergrundbeleuchtung der<br>Vor-Ort-Anzeige ein- und aus-<br>schalten.                                       | <ul><li>Deaktivieren</li><li>Aktivieren</li></ul>                                                                                                    | -                                                                   |

\* Sichtbar in Abhängigkeit von Bestelloptionen oder Geräteeinstellungen

### 10.5.5 Parameter zur Administration des Geräts nutzen

Das Untermenü **Administration** führt den Anwender systematisch durch alle Parameter, die für die Administration des Geräts genutzt werden können.

#### Navigation

Menü "Setup"  $\rightarrow$  Erweitertes Setup  $\rightarrow$  Administration

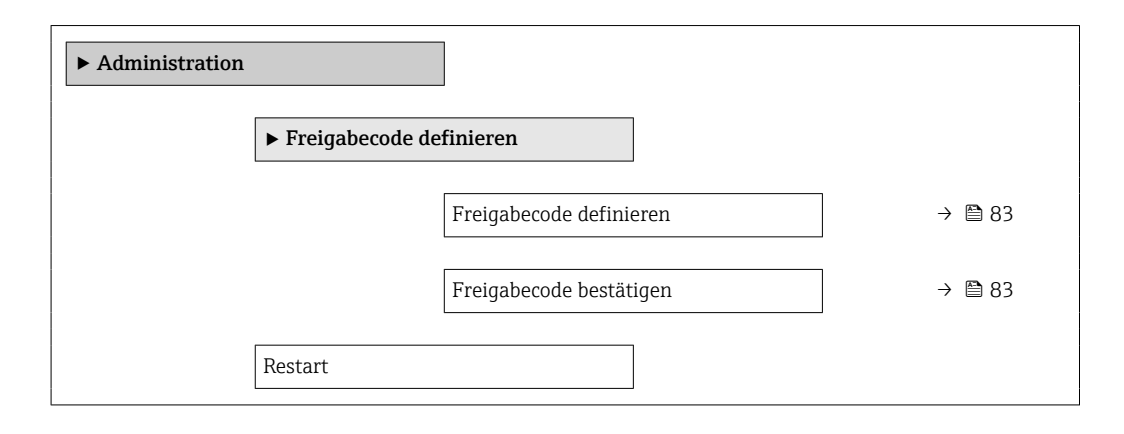

#### Parameterübersicht mit Kurzbeschreibung

| Parameter               | Beschreibung                                                                                                    | Eingabe / Auswahl                                                                                                   |
|-------------------------|----------------------------------------------------------------------------------------------------|----------------------------------------------------------------------------------------------------|
| Freigabecode definieren | Schreibzugriff auf Parameter einschränken, um Gerätekonfigu-<br>ration gegen unbeabsichtigtes Ändern via Vor-Ort-Anzeige zu<br>schützen. | 0 9 999                                                                                                    |
| Freigabecode bestätigen | Eingegebenen Freigabecode bestätigen.                                                                                                    | 0 9 999                                                                                                    |
| Gerät zurücksetzen      |                                                                                                    | <ul><li>Abbrechen</li><li>Auf Werkseinstellung</li><li>Auf Auslieferungszustand</li><li>Gerät neu starten</li></ul> |

### 10.6 Konfiguration verwalten

Nach der Inbetriebnahme besteht die Möglichkeit, die aktuelle Gerätekonfiguration zu sichern, auf eine andere Messstelle zu kopieren oder die vorherige Gerätekonfiguration wiederherzustellen.

Dies funktioniert mithilfe von Parameter **Konfigurationsdaten verwalten** und seinen Optionen, der sich im Untermenü **Datensicherung Anzeigemodul** befindet.

#### Navigation

Menü "Setup" → Erweitertes Setup → Datensicherung Anzeigemodul

| ► Datensicherung Anzeigemodul |          |  |
|-------------------------------|----------|--|
| Betriebszeit                  | → 🗎 84   |  |
| Letzte Datensicherung         | → 🗎 84   |  |
| Konfigurationsdaten verwalten | ) → 🗎 84 |  |
| Ergebnis Vergleich            | ) → 🖺 84 |  |

| Parameter                     | Voraussetzung                       | Beschreibung                                                                                  | Anzeige / Auswahl                                                                                                    |
|-------------------------------|-------------------------------------|-----------------------------------------------------------------------------------------------|----------------------------------------------------------------------------------------------------|
| Betriebszeit                  | -                                   | Zeigt, wie lange das Gerät bis zum jetzi-<br>gen Zeitpunkt in Betrieb ist.                    | Tage (d), Stunden (h),<br>Minuten (m) und Sekunden<br>(s)                                                                                                    |
| Letzte Datensicherung         | Eine Vor-Ort-Anzeige ist vorhanden. | Zeigt die Betriebszeit, wann die letzte<br>Datensicherung in das Anzeigemodul<br>erfolgt ist. | Tage (d), Stunden (h),<br>Minuten (m) und Sekunden<br>(s)                                                                                                    |
| Konfigurationsdaten verwalten | Eine Vor-Ort-Anzeige ist vorhanden. | Aktion zum Verwalten der Gerätedaten<br>im Anzeigemodul wählen.                               | <ul> <li>Abbrechen</li> <li>Sichern</li> <li>Wiederherstellen</li> <li>Duplizieren</li> <li>Vergleichen</li> <li>Datensicherung löschen</li> <li>Display incompatible</li> </ul>                       |
| Ergebnis Vergleich            | Eine Vor-Ort-Anzeige ist vorhanden. | Vergleich der Datensätze im Gerät und<br>im Display (Backup).                                 | <ul> <li>Einstellungen identisch</li> <li>Einstellungen nicht identisch</li> <li>Datensicherung fehlt</li> <li>Datensicherung defekt</li> <li>Ungeprüft</li> <li>Datensatz nicht kompatibel</li> </ul> |

# 10.6.1 Funktionsumfang von Parameter "Konfigurationsdaten verwalten"

| Optionen               | Beschreibung                                                                                                    |
|------------------------|----------------------------------------------------------------------------------------------------|
| Abbrechen              | Der Parameter wird ohne Aktion verlassen.                                                                                                    |
| Sichern                | Die aktuelle Gerätekonfiguration wird vom Integrierten HistoROM in das Anzeige-<br>modul des Geräts gesichert. Die Sicherungskopie umfasst die Messumformerdaten<br>des Geräts.                                                                                                    |
| Wiederherstellen       | Die letzte Sicherungskopie der Gerätekonfiguration wird aus dem Anzeigemodul in<br>das Integrierte HistoROM des Geräts zurückgespielt. Die Sicherungskopie umfasst<br>die Messumformerdaten des Geräts.                                                                                                    |
| Vergleichen            | Die im Anzeigemodul gespeicherte Gerätekonfiguration wird mit der aktuellen<br>Gerätekonfiguration des Integrierten HistoROM verglichen.                                                                                                    |
| Duplizieren            | Die Messumformerkonfiguration eines Geräts wird mithilfe des Anzeigemoduls auf ein anderes Gerät übertragen.                                                                                                    |
| Datensicherung löschen | Die Sicherungskopie der Gerätekonfiguration wird aus dem Anzeigemodul des<br>Geräts gelöscht.                                                                                                    |
| Display incompatible   | Wenn das Anzeigemodul inkompatibel ist, wird diese Option angezeigt. Alle ande-<br>ren Optionen stehen nicht zur Verfügung. Eine Auswahl ist dann nicht möglich.<br>Diese Option wird angezeigt, wenn es nicht möglich ist, die Geräte- und Feldbus-<br>Daten zu sichern.<br>Das Anzeigemodul sollte dann auf die aktuellste Software-Version upgedated wer-<br>den, damit das Speichern der Daten möglich ist. |

### 1 Integriertes HistoROM

Ist ein "nichtflüchtiger" Gerätespeicher in Form eines EEPROM.

Während die Aktion durchgeführt wird, ist die Konfiguration via Vor-Ort-Anzeige gesperrt und auf der Anzeige erscheint eine Rückmeldung zum Stand des Vorgangs.

### 10.7 Simulation

Das Untermenü **Simulation** ermöglicht es ohne reale Durchflusssituation unterschiedliche Prozessgrößen im Prozess und das Gerätealarmverhalten zu simulieren sowie nachgeschaltete Signalketten zu überprüfen (Schalten von Ventilen oder Regelkreisen).

#### Navigation

Menü "Diagnose" → Simulation

| ordnung Simulation Prozessgröße | -                                                                                                    | 85 🗎                                                                                                    |
|---------------------------------|----------------------------------------------------------------------------------------------------|----------------------------------------------------------------------------------------------------|
| ert Prozessgröße                | -                                                                                                    | > 🖺 85                                                                                                    |
| nulation Frequenzausgang        | -                                                                                                    | → 🖺 85                                                                                                    |
| ert Frequenzausgang             | -                                                                                                    | > 🖺 86                                                                                                    |
| nulation Impulsausgang          | -                                                                                                    | → 🖺 86                                                                                                    |
| ert Impulsausgang               | -                                                                                                    | > 🖺 86                                                                                                    |
| nulation Schaltausgang          | -                                                                                                    | → 🖺 86                                                                                                    |
| haltzustand                     | -                                                                                                    | 86 🗎 86                                                                                                    |
| nulation Gerätealarm            | -                                                                                                    | € 86                                                                                                    |
| tegorie Diagnoseereignis        | -                                                                                                    | 86 🗎                                                                                                    |
| nulation Diagnoseereignis       | -                                                                                                    | > 🖺 86                                                                                                    |
|                                 | ordnung Simulation Prozessgröße<br>ert Prozessgröße<br>nulation Frequenzausgang<br>ert Frequenzausgang<br>nulation Impulsausgang<br>ert Impulsausgang<br>nulation Schaltausgang<br>haltzustand<br>nulation Gerätealarm<br>tegorie Diagnoseereignis | ordnung Simulation Prozessgröße       -         ert Prozessgröße       -         nulation Frequenzausgang       -         ert Frequenzausgang       -         nulation Impulsausgang       -         ert Impulsausgang       -         nulation Schaltausgang       -         haltzustand       -         nulation Gerätealarm       -         nulation Diagnoseereignis       - |

#### Parameterübersicht mit Kurzbeschreibung

| Parameter                         | Voraussetzung                                                                 | Beschreibung                                                       | Auswahl / Eingabe                                                                                                    |
|-----------------------------------|-------------------------------------------------------------------------------|--------------------------------------------------------------------|----------------------------------------------------------------------------------------------------|
| Zuordnung Simulation Prozessgröße | -                                                                             | Prozessgröße für Simulation wählen,<br>die dadurch aktiviert wird. | <ul> <li>Aus</li> <li>Massefluss</li> <li>Volumenfluss</li> <li>Normvolumenfluss</li> <li>Dichte</li> <li>Normdichte</li> <li>Temperatur</li> </ul> |
| Wert Prozessgröße                 | <ul> <li>In Parameter Zuordnung Simulation</li> <li>Prozessgröße (→</li></ul> | Simulationswert für gewählte Prozess-<br>größe eingeben.           | Abhängig von der ausge-<br>wählten Prozessgröße                                                                                                    |
| Simulation Frequenzausgang        | In Parameter <b>Betriebsart</b> ist die Option <b>Frequenz</b> ausgewählt.    | Simulation vom Frequenzausgang ein-<br>und ausschalten.            | <ul><li>Aus</li><li>An</li></ul>                                                                                                    |

| Parameter                   | Voraussetzung                                                                                                    | Beschreibung                                                                                                    | Auswahl / Eingabe                                                                                                    |
|-----------------------------|----------------------------------------------------------------------------------------------------|----------------------------------------------------------------------------------------------------|----------------------------------------------------------------------------------------------------|
| Wert Frequenzausgang        | In Parameter <b>Simulation Frequenz-</b><br><b>ausgang</b> ist die Option <b>An</b> ausgewählt.                                                                                               | Frequenzwert für Simulation eingeben.                                                                                                    | 0,0 1250,0 Hz                                                                                                    |
| Simulation Impulsausgang    | In Parameter <b>Betriebsart</b> ist die Option<br><b>Impuls</b> ausgewählt.                                                                                                    | Simulation vom Impulsausgang einstel-<br>len und ausschalten.<br>Bei Option Fester Wert: Parame-<br>ter Impulsbreite (→ 🗎 73) defi-<br>niert die Impulsbreite der<br>ausgegebenen Impulse. | <ul> <li>Aus</li> <li>Fester Wert</li> <li>Abwärtszählender Wert</li> </ul>                                                |
| Wert Impulsausgang          | In Parameter <b>Simulation Impulsaus-</b><br><b>gang</b> ( $\rightarrow \textcircled{B}$ 86) ist die Option<br><b>Abwärtszählender Wert</b> ausgewählt.                                       | Anzahl der Impulse für Simulation ein-<br>geben.                                                                                                    | 0 65 535                                                                                                    |
| Simulation Schaltausgang    | In Parameter <b>Betriebsart</b> ist die Option <b>Schalter</b> ausgewählt.                                                                                                    | Simulation vom Schaltausgang ein- und ausschalten.                                                                                                    | <ul><li>Aus</li><li>An</li></ul>                                                                                           |
| Schaltzustand               | In Parameter Simulation Schaltaus-<br>gang ( $\rightarrow \boxdot$ 86) Parameter Simulation<br>Schaltausgang 1 n Parameter Simu-<br>lation Schaltausgang 1 n ist die<br>Option An ausgewählt. | Zustand vom Schaltausgang für die<br>Simulation wählen.                                                                                                    | <ul><li>Offen</li><li>Geschlossen</li></ul>                                                                                |
| Simulation Gerätealarm      | -                                                                                                    | Gerätealarm ein- und ausschalten.                                                                                                    | <ul><li>Aus</li><li>An</li></ul>                                                                                           |
| Kategorie Diagnoseereignis  | -                                                                                                    | Kategorie des Diagnoseereignis aus-<br>wählen.                                                                                                    | <ul><li>Sensor</li><li>Elektronik</li><li>Konfiguration</li><li>Prozess</li></ul>                                          |
| Simulation Diagnoseereignis | -                                                                                                    |                                                                                                    | <ul> <li>Aus</li> <li>Auswahlliste Diagnose-<br/>ereignisse (abhängig von<br/>der ausgewählten Kate-<br/>gorie)</li> </ul> |

### 10.8 Einstellungen schützen vor unerlaubtem Zugriff

Um nach der Inbetriebnahme die Konfiguration des Messgeräts gegen unbeabsichtigtes Ändern zu schützen, gibt es folgende Möglichkeiten:

- Schreibschutz via Freigabecode
- Schreibschutz via Verriegelungsschalter
- Schreibschutz via Tastenverriegelung  $\rightarrow \cong 50$
- FOUNDATION Fieldbus: Schreibschutz via Blockbedienung  $\rightarrow extsf{B} 88$

### 10.8.1 Schreibschutz via Freigabecode

Der anwenderspezifische Freigabecode hat folgende Auswirkungen:

- Via Vor-Ort-Bedienung sind die Parameter für die Messgerätkonfiguration schreibgeschützt und ihre Werte nicht mehr änderbar.
- Via Webbrowser ist der Gerätezugriff geschützt und dadurch auch die Parameter für die Messgerätkonfiguration.

#### Freigabecode definieren via Vor-Ort-Anzeige

- 1. Zum Parameter Freigabecode eingeben navigieren.
- 2. Max. 16-stellige Zeichenfolge aus Zahlen, Buchstaben und Sonderzeichen als Freigabecode festlegen.
- **3.** Freigabecode durch wiederholte Eingabe im bestätigen.

Wenn in der Navigier- und Editieransicht 10 Minuten lang keine Taste gedrückt wird, sperrt das Gerät die schreibgeschützten Parameter automatisch wieder. Wenn ein Rücksprung aus der Navigier- und Editieransicht in die Betriebsanzeige erfolgt, sperrt das Gerät die schreibgeschützten Parameter nach 60 s automatisch.

#### Immer änderbare Parameter via Vor-Ort-Anzeige

Ausgenommen vom Parameterschreibschutz via Vor-Ort-Anzeige sind bestimmte Parameter, welche die Messung nicht beeinflussen. Sie können trotz des anwenderspezifischen Freigabecodes immer geändert werden, auch wenn die übrigen Parameter gesperrt sind.

|          | Parameter zur Konfiguration<br>der Vor-Ort-Anzeige | Parameter zur Konfiguration<br>der Summenzähler |
|----------|----------------------------------------------------|-------------------------------------------------|
|          | $\downarrow$                                       | $\downarrow$                                    |
| Language | Format Anzeige                                     | Steuerung Summenzähler                          |
|          | Kontrast Anzeige                                   | Vorwahlmenge                                    |
|          | Intervall Anzeige                                  | Alle Summenzähler zurück-<br>setzen             |

### 10.8.2 Schreibschutz via Verriegelungsschalter

Im Gegensatz zum Parameterschreibschutz via anwenderspezifischem Freigabecode lässt sich damit der Schreibzugriff auf das gesamte Bedienmenü - bis auf **Parameter "Kontrast Anzeige"** - sperren.

Die Werte der Parameter sind nur noch sichtbar, aber nicht mehr änderbar (Ausnahme **Parameter "Kontrast Anzeige"**):

- Via Vor-Ort-Anzeige
- Via FOUNDATION Fieldbus

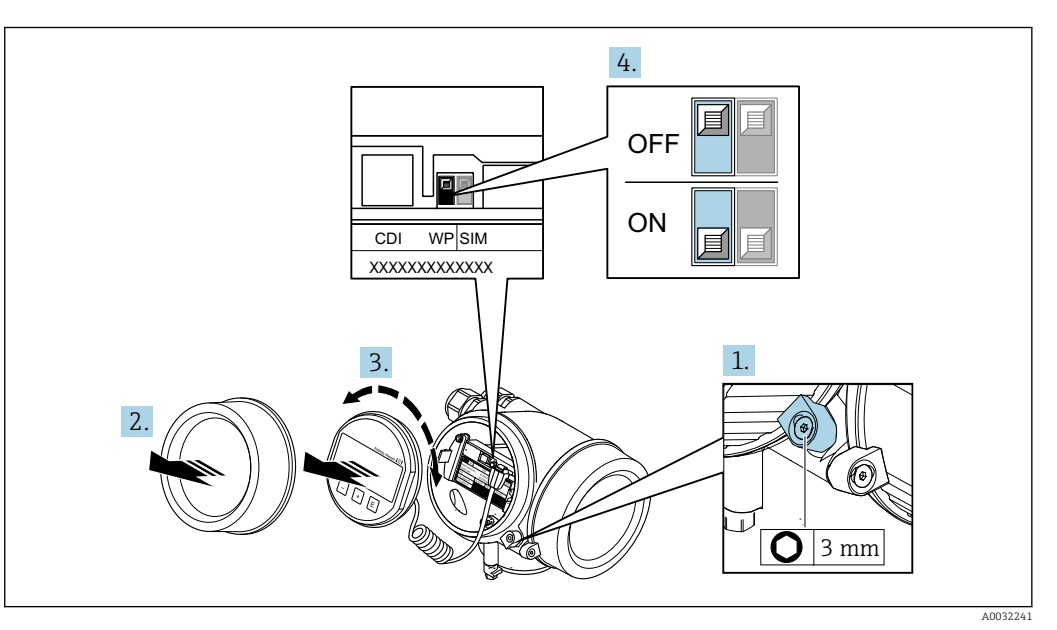

1. Sicherungskralle lösen.

- 2. Elektronikraumdeckel abschrauben.
- 3. Anzeigemodul mit leichter Drehbewegung herausziehen. Um den Zugriff auf den Verriegelungsschalter zu erleichtern: Anzeigemodul am Rand des Elektronikraums aufstecken.
  - ← Anzeigemodul steckt am Rand des Elektronikraums.

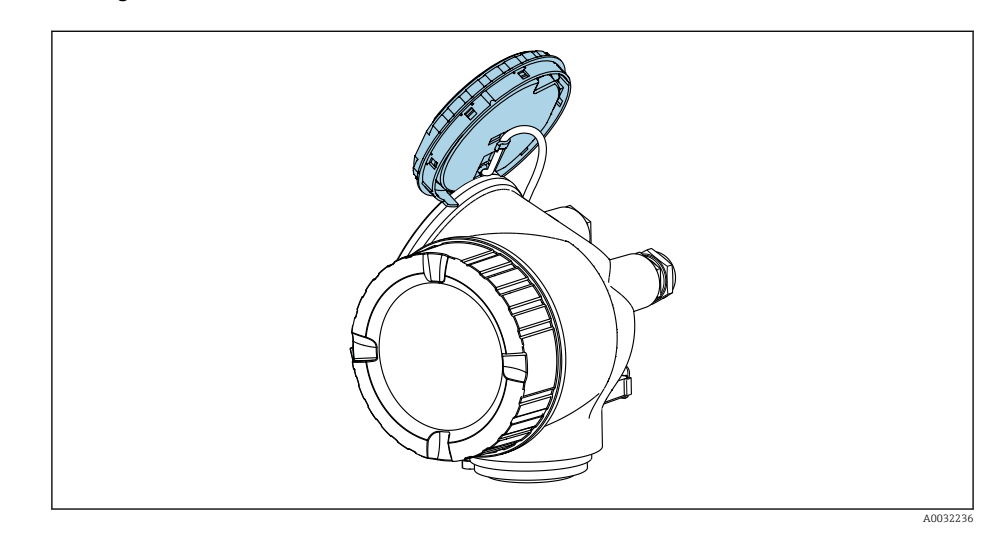

- 4. Verriegelungsschalter (WP) auf dem Hauptelektronikmodul in Position **ON** bringen: Hardware-Schreibschutz aktiviert. Verriegelungsschalter (WP) auf dem Hauptelektronikmodul in Position **OFF** (Werkseinstellung) bringen: Hardware-Schreibschutz deaktiviert.

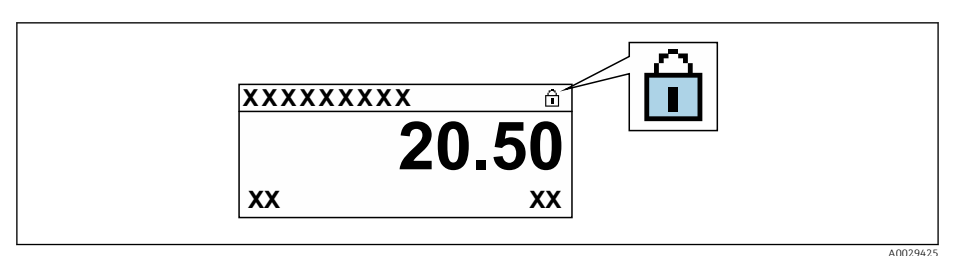

Wenn Hardware-Schreibschutz deaktiviert: In Parameter **Status Verriegelung** wird keine Option angezeigt  $\rightarrow \bigoplus$  92. Auf der Vor-Ort-Anzeige verschwindet in der Kopfzeile der Betriebsanzeige und in der Navigieransicht vor den Parametern das  $\square$ -Symbol.

- 5. Kabel in den Zwischenraum von Gehäuse und Hauptelektronikmodul hineinlegen und das Anzeigemodul in der gewünschten Richtung auf den Elektronikraum stecken, bis es einrastet.
- 6. Messumformer in umgekehrter Reihenfolge wieder zusammenbauen.

#### 10.8.3 Schreibschutz via Blockbedienung

Verriegelung über Blockbedienung:

- Block: DISPLAY (TRDDISP); Parameter: Freigabecode definieren (define\_access\_code)
- Block: EXPERT\_CONFIG (TRDEXP); Parameter: Freigabecode eingeben (enter\_access\_code)

### 10.9 Messgerät konfigurieren via FOUNDATION Fieldbus

#### 10.9.1 Blockkonfiguration

#### Vorbereitung

Zur Vorbereitung werden die korrekten Cff- und Gerätebeschreibungsdateien benötigt.

- 1. Gerät einschalten.
- 2. **DEVICE\_ID** notieren.
- 3. Konfigurationsprogramm öffnen.
- 4. Cff- und Gerätebeschreibungsdateien in das Hostsystem bzw. in das Konfigurationsprogramm laden.
- 5. Gerät über die **DEVICE\_ID** identifizieren.
- 6. Gewünschte Messstellenbezeichnung über den Parameter **Pd-tag/FF\_PD\_TAG** dem Gerät zuweisen.

#### **Resource Block parametrieren**

- 1. Resource Block öffnen.
- 2. Verriegelung der Gerätebedienung aufheben.
- 3. Blockbezeichnung anpassen (optional). Werkeinstellung: RS-xxxxxxxxx (RB2)
- 4. Über den Parameter **Beschreibung des Kennzeichnungs-Tag/ TAG\_DESC** dem Block eine Beschreibung zuweisen.
- 5. Weitere Parameter gemäß Anforderung ändern.

#### Transducer Blöcke parametrieren

Die Messung und das Anzeigemodul werden über die Transducer-Blöcke parametriert.

Die grundsätzliche Vorgehensweise ist bei allen Transducer-Blöcken gleich.

- 1. Jeweiligen Transducer Block öffnen.
- 2. Blockbezeichnung anpassen (optional).
- 3. Über Parameter **Blockmodus/MODE\_BLK**, Element **TARGET** den Blockmodus auf **OOS** setzen.
- 4. Gerät entsprechend Messaufgabe parametrieren
- 5. Über Parameter **Blockmodus/MODE\_BLK**, Element **TARGET** den Blockmodus auf **Auto** setzen.
- Für einen einwandfreien Betrieb des Geräts muss der Blockmodus auf **Auto** ausgewählt werden.

#### Analog Input Blöcke parametrieren

- 1. Analog Input Block öffnen.
- 2. Blockbezeichnung anpassen (optional).
- 3. Über Parameter **Blockmodus/MODE\_BLK**, Element **TARGET** den Blockmodus auf **OOS** setzen.
- 4. Über den Parameter **Kanal/CHANNEL** die Prozessgröße auswählen, die als Eingangswert für den Analog Input Block verwendet werden soll

- 5. Über Parameter **Messwandlerskala/XD\_SCALE** die gewünschte Einheit und den Block- Eingangsbereich für die Prozessgröße wählen. Die gewählte Einheit muss zur gewählten Prozessgröße passen. Stimmen Prozessgröße und Einheit nicht zusammen, meldet der Parameter **Blockfehler/ BLOCK\_ERR**: *Block Configuration Error* und der Blockmodus kann nicht auf **Auto** gesetzt werden..
- 6. Über den Parameter Linearisierungstyp/L\_TYPE die Linearisierungsart für die Eingangsgröße wählen (Werkeinstellung: Direct). In der Linearisierungsart Direct müssen die Einstellungen für den Parameter Messwandlerskala/XD\_SCALE und Ausgangsskala/ OUT\_SCALE gleich sind. Stimmen die Werte und Einheiten nicht zusammen, meldet der Parameter Blockfehler/ BLOCK\_ERR: Block Configuration Error und der Blockmodus kann nicht auf Auto gesetzt werden.
- 7. Alarm- und kritische Alarmmeldungen über die Parameter Oberer Alarmgrenzwert/ HI\_HI\_LIM, Oberer Vorwarnalarm-Grenzwert/HI\_LIM, Unterer Alarmgrenzwert/ LO\_LO\_LIM und Unterer Vorwarnalarm-Grenzwert/LO\_LIM eingeben. Die eingegebenen Grenzwerte müssen innerhalb des für den Parameter Ausgangsskala/OUT\_SCALE festgelegten Wertebereiches liegen.
- 8. Über die Parameter **Priorität für oberen Grenzwert-Alarm/HI\_HI\_PRI**, **Priorität für oberen Vorwarnalarm/HI\_PRI**, **Priorität für unteren Grenzwert-Alarm/** LO\_LO\_PRI und **Priorität für unteren Grenzwert-Vorwarnalarm/LO\_PRI** die Alarmprioritäten festlegen. Eine Protokollierung an das Feld-Hostsystem erfolgt nur bei einer Alarmpriorität größer 2.
- 9. Über den Parameter **Blockmodus/MODE\_BLK**, Element **TARGET** den Blockmodus auf **Auto** setzen. Hierfür muss auch der Resource Block auf den Blockmodus **Auto** gesetzt sein.

#### Weitere Parametrierung

- 1. Funktions- und Ausgangsblöcke verschalten.
- 2. Nach Festlegung des aktiven LAS alle Daten und Parameter in das Feldgerät herunterladen.

### 10.9.2 Skalierung des Messwerts im Analog Input Block

Wenn im Analog Input Block der Linearisierungstyp **L\_TYPE = Indirect** gewählt wurde, kann der Messwert skaliert werden. **XD\_SCALE** mit den Elementen **EU\_0** und **EU\_100** definiert dabei den Eingangsbereich. Dieser wird linear abgebildet auf den Ausgangsbereich, definiert durch **OUT\_SCALE** ebenfalls mit den Elementen **EU\_0** und **EU\_100**.

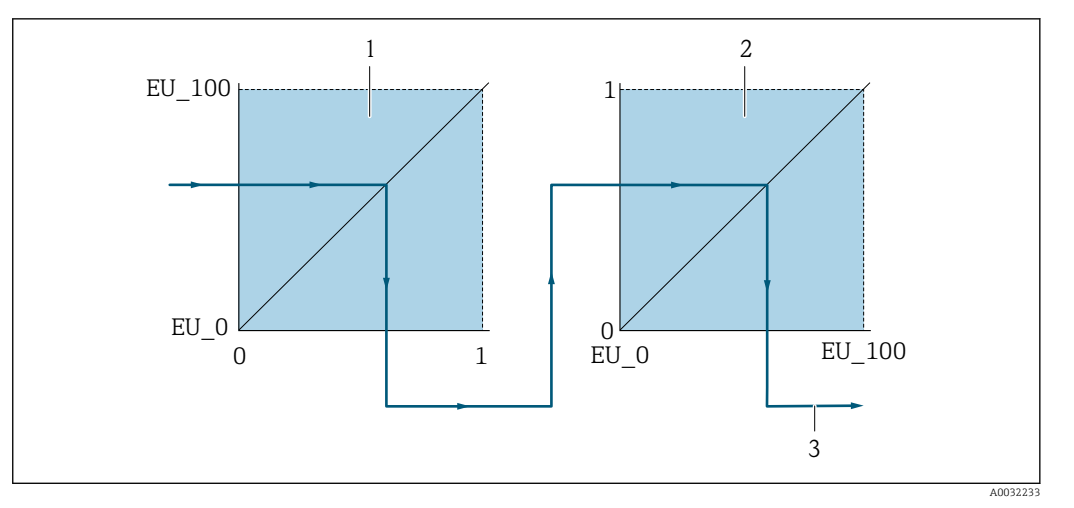

🖻 17 Skalierung des Messwerts im Analog Input Block

- 1 XD SCALE
- 2 OUT\_SCALE
- 2 OUT\_VALUE
- Wenn Sie im Parameter L\_TYPE den Modus Direct gewählt haben, können Sie die Werte und Einheiten für XD\_SCALE und OUT\_SCALE nicht ändern.
  - Die Parameter L\_TYPE, XD\_SCALE und OUT\_SCALE können nur im Blockmodus OOS geändert werden.

### 11.1 Status der Geräteverriegelung ablesen

Welche Schreibschutzarten gerade aktiv sind, kann mithilfe von Parameter **Status Verrie**gelung festgestellt werden.

#### Navigation

Menü "Betrieb" → Status Verriegelung

Funktionsumfang von Parameter "Status Verriegelung"

| Optionen                 | Beschreibung                                                                                                    |
|--------------------------|----------------------------------------------------------------------------------------------------|
| Keine                    | Es gelten die Zugriffsrechte, die in <b>Parameter "Zugriffsrechte Anzeige"</b> angezeigt werden $\rightarrow {}$ 50. Erscheint nur auf der Vor-Ort-Anzeige.                                                            |
| Hardware-verriegelt      | Der DIP-Schalter für die Hardware-Verriegelung ist auf dem Hauptelektronikmodul aktiviert. Dadurch ist der Schreibzugriff auf die Parameter gesperrt .                                                                 |
| Vorübergehend verriegelt | Aufgrund interner Verarbeitungen im Gerät (z.B. Up-/Download von Daten, Reset)<br>ist der Schreibzugriff auf die Parameter kurzzeitig gesperrt. Nach Abschluss der<br>Verarbeitung sind die Parameter wieder änderbar. |

### 11.2 Bediensprache anpassen

Detaillierte Angaben:

- Zur Einstellung der Bediensprache  $\rightarrow \cong 60$
- Zu den Bediensprachen, die das Messgerät unterstützt → 🗎 157

### 11.3 Anzeige konfigurieren

Detaillierte Angaben:

- Zu den Grundeinstellungen zur Vor-Ort-Anzeige  $\rightarrow \square 66$
- Zu den erweiterten Einstellungen zur Vor-Ort-Anzeige  $\rightarrow \cong 80$

### 11.4 Messwerte ablesen

Mithilfe des Untermenü **Messwerte** können alle Messwerte abgelesen werden.

### 11.4.1 Prozessgrößen

Das Untermenü **Prozessgrößen** enthält alle Parameter, um die aktuellen Messwerte zu jeder Prozessgröße anzuzeigen.

#### Navigation

Menü "Diagnose" → Messwerte → Prozessgrößen

| ► Prozessgrößen |          |
|-----------------|----------|
| Massefluss      | ] → 🗎 93 |
| Volumenfluss    | ) → 🗎 93 |

| Normvolumenfluss | → 🖺 93 |
|------------------|--------|
| Dichte           | → 🗎 93 |
| Normdichte       | → 🗎 93 |
| Temperatur       | → 🗎 93 |

| Parameter        | Beschreibung                                                                                                    | Anzeige                       |
|------------------|----------------------------------------------------------------------------------------------------|-------------------------------|
| Massefluss       | Zeigt aktuell gemessenen Massefluss an.<br><i>Abhängigkeit</i><br>Die Einheit wird übernommen aus: Parameter <b>Masseflussein-</b><br><b>heit</b>                | Gleitkommazahl mit Vorzeichen |
| Volumenfluss     | Zeigt aktuell gemessenen Volumenfluss an.<br><i>Abhängigkeit</i><br>Die Einheit wird übernommen aus: Parameter <b>Volumenfluss-</b><br>einheit                   | Gleitkommazahl mit Vorzeichen |
| Normvolumenfluss | Zeigt aktuell berechneten Normvolumenfluss an.<br><i>Abhängigkeit</i><br>Die Einheit wird übernommen aus: Parameter <b>Normvolumen-</b><br><b>fluss-Einheit</b>  | Gleitkommazahl mit Vorzeichen |
| Dichte           | Zeigt aktuell gemessene Messstoffdichte oder spezifische Dichte<br>an.<br><i>Abhängigkeit</i><br>Die Einheit wird übernommen aus: Parameter <b>Dichteeinheit</b> | Positive Gleitkommazahl       |
| Normdichte       | Zeigt Messstoffdichte bei Referenztemperatur an.<br><i>Abhängigkeit</i><br>Die Einheit wird übernommen aus: Parameter <b>Normdichteein-</b><br><b>heit</b>       | Positive Gleitkommazahl       |
| Temperatur       | Zeigt aktuell gemessene Temperatur an.<br><i>Abhängigkeit</i><br>Die Einheit wird übernommen aus: Parameter <b>Temperaturein-</b><br><b>heit</b>                 | Positive Gleitkommazahl       |

### 11.4.2 Untermenü "Summenzähler"

Das Untermenü **Summenzähler** enthält alle Parameter, um die aktuellen Messwerte zu jedem Summenzähler anzuzeigen.

#### Navigation

Menü "Diagnose" → Messwerte → Summenzähler

| ► Summenzähler           |        |
|--------------------------|--------|
| Summenzählerwert 1 n     | → 🗎 94 |
| Summenzählerüberlauf 1 n | → 🗎 94 |

| Parameter                | Voraussetzung                                                                                                    | Beschreibung                                       | Anzeige                            |
|--------------------------|----------------------------------------------------------------------------------------------------|----------------------------------------------------|------------------------------------|
| Summenzählerwert 1 n     | <ul> <li>In Parameter Zuordnung Prozessgröße</li> <li>(→  79) von Untermenü Summen-<br/>zähler 1 n ist eine der folgenden</li> <li>Optionen ausgewählt:</li> <li>Volumenfluss</li> <li>Massefluss</li> <li>Normvolumenfluss</li> </ul> | Zeigt aktuellen Zählerstand vom Sum-<br>menzähler. | Gleitkommazahl mit Vor-<br>zeichen |
| Summenzählerüberlauf 1 n | <ul> <li>In Parameter Zuordnung Prozessgröße</li> <li>(→ 管 79) von Untermenü Summenzähler 1 n ist eine der folgenden</li> <li>Optionen ausgewählt:</li> <li>Volumenfluss</li> <li>Massefluss</li> <li>Normvolumenfluss</li> </ul>      | Zeigt aktuellen Überlauf vom Summen-<br>zähler.    | Ganzzahl mit Vorzeichen            |

### 11.4.3 Ausgangsgrößen

Das Untermenü **Ausgangswerte** enthält alle Parameter, um die aktuellen Messwerte zu jedem Ausgang anzuzeigen.

#### Navigation

Menü "Diagnose" → Messwerte → Ausgangswerte

| ► Ausgangswerte   |          |
|-------------------|----------|
| Klemmenspannung 1 | ) → 🗎 94 |
| Impulsausgang     | ) → 🗎 94 |
| Ausgangsfrequenz  | ] → 🗎 94 |
| Schaltzustand     | ) → 🗎 94 |

#### Parameterübersicht mit Kurzbeschreibung

| Parameter         | Voraussetzung                                                              | Beschreibung                                               | Anzeige                                     |
|-------------------|----------------------------------------------------------------------------|------------------------------------------------------------|---------------------------------------------|
| Klemmenspannung 1 | -                                                                          | Zeigt aktuelle Klemmenspannung, die<br>am Ausgang anliegt. | 0,0 50,0 V                                  |
| Impulsausgang     | In Parameter <b>Betriebsart</b> ist die Option <b>Impuls</b> ausgewählt.   | Zeigt aktuell ausgegebene Impulsfre-<br>quenz an.          | Positive Gleitkommazahl                     |
| Ausgangsfrequenz  | In Parameter <b>Betriebsart</b> ist die Option <b>Frequenz</b> ausgewählt. | Zeigt aktuell gemessenen Wert vom<br>Frequenzausgang.      | 0 1250 Hz                                   |
| Schaltzustand     | In Parameter <b>Betriebsart</b> ist die Option <b>Schalter</b> ausgewählt. | Zeigt aktuellen Zustand vom Schaltaus-<br>gang.            | <ul><li>Offen</li><li>Geschlossen</li></ul> |

### 11.5 Messgerät an Prozessbedingungen anpassen

Dazu stehen zur Verfügung:

- Grundeinstellungen mithilfe des Menü **Setup** (→ 🗎 60)
- Erweiterte Einstellungen mithilfe des Untermenü **Erweitertes Setup** (→ 🗎 70)

### 11.6 Summenzähler-Reset durchführen

Im Untermenü **Betrieb** erfolgt das Zurücksetzen der Summenzähler:

- Steuerung Summenzähler
- Alle Summenzähler zurücksetzen

#### Navigation

Menü "Betrieb" → Summenzähler-Bedienung

| ► Summenzähler-Bedienung       |        |
|--------------------------------|--------|
| Steuerung Summenzähler 1 n     | → 🗎 95 |
| Vorwahlmenge 1 n               | → 🗎 95 |
| Alle Summenzähler zurücksetzen | → 🗎 95 |

#### Parameterübersicht mit Kurzbeschreibung

| Parameter                      | Voraussetzung                                                                                                    | Beschreibung                                                                                                    | Auswahl / Eingabe                                                                                                    | Werkseinstellung                            |
|--------------------------------|----------------------------------------------------------------------------------------------------|----------------------------------------------------------------------------------------------------|----------------------------------------------------------------------------------------------------|---------------------------------------------|
| Steuerung Summenzähler 1 n     | In Parameter <b>Zuordnung Pro-</b><br><b>zessgröße</b> (→ ) 79) von<br>Untermenü <b>Summenzähler</b><br><b>1 n</b> ist eine der folgenden<br>Optionen ausgewählt:<br>• Volumenfluss<br>• Massefluss<br>• Normvolumenfluss | Summenzählerwert steuern.                                                                                                    | <ul> <li>Totalisieren</li> <li>Zurücksetzen +<br/>Anhalten</li> <li>Vorwahlmenge +<br/>Anhalten</li> <li>Zurücksetzen +<br/>Starten</li> <li>Vorwahlmenge +<br/>Starten</li> </ul> | -                                           |
| Vorwahlmenge 1 n               | In Parameter <b>Zuordnung Pro-</b><br><b>zessgröße</b> (→ ) 79) von<br>Untermenü <b>Summenzähler</b><br><b>1 n</b> ist eine der folgenden<br>Optionen ausgewählt:<br>• Volumenfluss<br>• Massefluss<br>• Normvolumenfluss | <ul> <li>Startwert für Summenzähler vorgeben.</li> <li>Abhängigkeit</li> <li>I Für den Summenzähler wird die Einheit der ausgewählten Prozessgröße in Parameter Einheit Summenzähler (→</li></ul> | Gleitkommazahl mit<br>Vorzeichen                                                                                                    | Abhängig vom Land:<br>• 0 l<br>• 0 gal (us) |
| Alle Summenzähler zurücksetzen | -                                                                                                    | Alle Summenzähler auf Wert 0<br>zurücksetzen und starten.                                                                                                    | <ul> <li>Abbrechen</li> <li>Zurücksetzen +<br/>Starten</li> </ul>                                                                                                    | -                                           |

### 11.6.1 Funktionsumfang von Parameter "Steuerung Summenzähler"

| Optionen                     | Beschreibung                                                                                                    |
|------------------------------|----------------------------------------------------------------------------------------------------|
| Totalisieren                 | Der Summenzähler wird gestartet oder läuft weiter.                                                                                          |
| Zurücksetzen + Anhalten      | Die Summierung wird angehalten und der Summenzähler auf Wert 0 zurückgesetzt.                                                               |
| Vorwahlmenge + Anhal-<br>ten | Die Summierung wird angehalten und der Summenzähler auf seinen definierten<br>Startwert aus Parameter <b>Vorwahlmenge</b> gesetzt.          |
| Zurücksetzen + Starten       | Der Summenzähler wird auf Wert 0 zurückgesetzt und die Summierung erneut gestartet.                                                         |
| Vorwahlmenge + Starten       | Der Summenzähler wird auf seinen definierten Startwert aus Parameter <b>Vorwahl-<br/>menge</b> gesetzt und die Summierung erneut gestartet. |

# 11.6.2 Funktionsumfang von Parameter "Alle Summenzähler zurücksetzen"

| Optionen               | Beschreibung                                                                                                    |
|------------------------|----------------------------------------------------------------------------------------------------|
| Abbrechen              | Der Parameter wird ohne Aktion verlassen.                                                                                                    |
| Zurücksetzen + Starten | Zurücksetzen aller Summenzähler auf den Wert 0 und Neustart der Summierung.<br>Alle bisherigen aufsummierten Durchflussmengen werden dadurch gelöscht. |

### 11.7 Messwerthistorie anzeigen

Im Gerät muss das Anwendungspaket **Extended HistoROM** freigeschaltet sein (Bestelloption), damit das Untermenü **Messwertspeicher** erscheint. Dieses enthält alle Parameter für die Messwerthistorie.

- P Die Messwerthistorie ist auch verfügbar über:
  - Anlagen-Asset-Management-Tool FieldCare  $\rightarrow \square$  53.
  - Webbrowser

#### Funktionsumfang

- Speicherung von insgesamt 1000 Messwerten möglich
- 4 Speicherkanäle
- Speicherintervall f
  ür Messwertspeicherung einstellbar
- Anzeige des Messwertverlaufs f
  ür jeden Speicherkanal in Form eines Diagramms

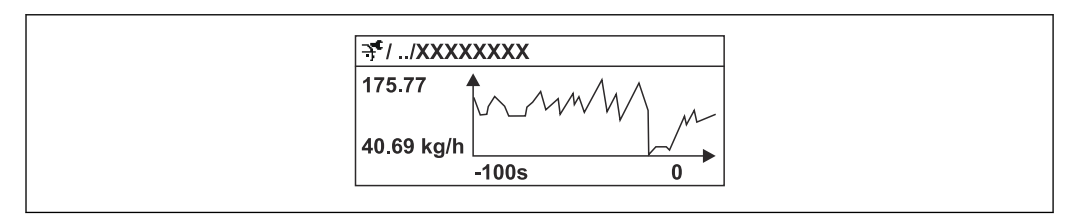

E 18 Diagramm eines Messwertverlaufs

- x-Achse: Zeigt je nach Anzahl der gewählten Kanäle 250 bis 1000 Messwerte einer Prozessgröße.
- y-Achse: Zeigt die ungefähre Messwertspanne und passt diese kontinuierlich an die laufende Messung an.

Wenn die Länge des Speicherintervalls oder die getroffene Zuordnung der Prozessgrößen zu den Kanälen geändert wird, wird der Inhalt des Messwertspeichers gelöscht.

#### Navigation

Menü "Diagnose"  $\rightarrow$  Messwertspeicher

| ► Messwertspeicher    |        |
|-----------------------|--------|
| Zuordnung 14. Kanal   | → 🗎 97 |
| Speicherintervall     | → 🗎 97 |
| Datenspeicher löschen | → 🗎 97 |
| Messwertspeicherung   | → 🗎 97 |
| Speicherverzögerung   | → 🗎 97 |

| Messwertspeicherungssteuerung | <i>→</i> | ₿ 97 |
|-------------------------------|----------|------|
| Messwertspeicherungsstatus    | ÷        | ₿ 97 |
| Gesamte Speicherdauer         | →        | ₿ 97 |

| Parameter                     | Voraussetzung                                                                                          | Beschreibung                                                                                                    | Auswahl / Eingabe /<br>Anzeige                                                                                                    |
|-------------------------------|----------------------------------------------------------------------------------------------------|----------------------------------------------------------------------------------------------------|----------------------------------------------------------------------------------------------------|
| Zuordnung 1 n. Kanal          | Anwendungspaket <b>Extended Histo-ROM</b> ist verfügbar.                                               | Prozessgröße zum Speicherkanal zuord-<br>nen.                                                                                                    | <ul> <li>Aus</li> <li>Massefluss</li> <li>Volumenfluss</li> <li>Normvolumenfluss</li> <li>Dichte</li> <li>Normdichte</li> <li>Temperatur</li> <li>Trägerrohrtemperatur</li> <li>Elektroniktemperatur</li> <li>Schwingfrequenz</li> <li>Schwingungsdämpfung</li> <li>Signalasymmetrie</li> </ul> |
| Speicherintervall             | Anwendungspaket <b>Extended Histo-</b><br><b>ROM</b> ist verfügbar.                                    | Speicherintervall für die Messwertspei-<br>cherung definieren, das den zeitlichen<br>Abstand der einzelnen Datenpunkte im<br>Datenspeicher bestimmt. | 1,0 3 600,0 s                                                                                                    |
| Datenspeicher löschen         | Anwendungspaket <b>Extended Histo- ROM</b> ist verfügbar.                                              | Gesamten Datenspeicher löschen.                                                                                                    | <ul><li>Abbrechen</li><li>Daten löschen</li></ul>                                                                                                    |
| Messwertspeicherung           | -                                                                                                    | Art der Messwertaufzeichnung aus-<br>wählen.                                                                                                    | <ul><li>Überschreibend</li><li>Nicht überschreibend</li></ul>                                                                                                    |
| Speicherverzögerung           | In Parameter <b>Messwertspeicherung</b> ist die Option <b>Nicht überschreibend</b> ausgewählt.         | Verzögerungszeit für die Messwertspei-<br>cherung eingeben.                                                                                          | 0 999 h                                                                                                    |
| Messwertspeicherungssteuerung | In Parameter <b>Messwertspeicherung</b> ist<br>die Option <b>Nicht überschreibend</b> aus-<br>gewählt. | Messwertspeicherung starten und anhalten.                                                                                                    | <ul><li>Keine</li><li>Löschen + starten</li><li>Anhalten</li></ul>                                                                                                    |
| Messwertspeicherungsstatus    | In Parameter <b>Messwertspeicherung</b> ist<br>die Option <b>Nicht überschreibend</b> aus-<br>gewählt. | Zeigt den Messwertspeicherungsstatus<br>an.                                                                                                    | <ul> <li>Ausgeführt</li> <li>Verzögerung aktiv</li> <li>Aktiv</li> <li>Angehalten</li> </ul>                                                                                                    |
| Gesamte Speicherdauer         | In Parameter <b>Messwertspeicherung</b> ist die Option <b>Nicht überschreibend</b> ausgewählt.         | Zeigt die gesamte Speicherdauer an.                                                                                                    | Positive Gleitkommazahl                                                                                                    |

## 12 Diagnose und Störungsbehebung

### 12.1 Allgemeine Störungsbehebungen

### Zur Vor-Ort-Anzeige

| Fehler                                                                                     | Mögliche Ursachen                                                                    | Behebung                                                                                                    |
|--------------------------------------------------------------------------------------------|--------------------------------------------------------------------------------------|----------------------------------------------------------------------------------------------------|
| Vor-Ort-Anzeige dunkel und keine<br>Ausgangsignale                                         | Versorgungsspannung stimmt nicht<br>mit der Angabe auf dem Typen-<br>schild überein. | Richtige Versorgungsspannung<br>anlegen → 🗎 32.                                                                                                    |
| Vor-Ort-Anzeige dunkel und keine<br>Ausgangsignale                                         | Versorgungsspannung ist falsch<br>gepolt.                                            | Versorgungsspannung umpolen.                                                                                                    |
| Vor-Ort-Anzeige dunkel und keine<br>Ausgangsignale                                         | Anschlusskabel haben keinen Kon-<br>takt zu den Anschlussklemmen.                    | Kontaktierung der Kabel prüfen<br>und gegebenenfalls korrigieren.                                                                                                    |
| Vor-Ort-Anzeige dunkel und keine<br>Ausgangsignale                                         | Anschlussklemmen sind auf I/O-<br>Elektronikmodul nicht korrekt<br>gesteckt.         | Anschlussklemmen kontrollieren.                                                                                                    |
| Vor-Ort-Anzeige dunkel und keine<br>Ausgangsignale                                         | I/O-Elektronikmodul ist defekt.                                                      | Ersatzteil bestellen $\rightarrow \square$ 133.                                                                                                    |
| Vor-Ort-Anzeige dunkel, aber Sig-<br>nalausgabe innerhalb des gültigen<br>Bereichs         | Anzeige ist zu hell oder zu dunkel<br>eingestellt.                                   | <ul> <li>Anzeige heller einstellen durch gleichzeitiges Drücken von + + E.</li> <li>Anzeige dunkler einstellen durch gleichzeitiges Drücken von - + E.</li> </ul>                 |
| Vor-Ort-Anzeige dunkel, aber Sig-<br>nalausgabe innerhalb des gültigen<br>Bereichs         | Kabel des Anzeigemoduls ist nicht<br>richtig eingesteckt.                            | Stecker korrekt auf Hauptelektro-<br>nikmodul und Anzeigemodul ein-<br>stecken.                                                                                                   |
| Vor-Ort-Anzeige dunkel, aber Sig-<br>nalausgabe innerhalb des gültigen<br>Bereichs         | Anzeigemodul ist defekt.                                                             | Ersatzteil bestellen → 🗎 133.                                                                                                    |
| Hintergrundbeleuchtung der Vor-<br>Ort-Anzeige rot                                         | Diagnoseereignis mit Diagnosever-<br>halten "Alarm" eingetreten.                     | Behebungsmaßnahmen durchfüh-<br>ren                                                                                                    |
| Text auf Vor-Ort-Anzeige erscheint<br>in einer fremden, nicht verständli-<br>chen Sprache. | Fremde Bediensprache ist einge-<br>stellt.                                           | <ol> <li>2 s □ + ⊕ drücken ("Home-Position").</li> <li>2. E drücken.</li> <li>3. In Parameter Display language (→          82) die gewünschte Sprache einstellen.     </li> </ol> |
| Meldung auf Vor-Ort-Anzeige:<br>"Communication Error"<br>"Check Electronics"               | Die Kommunikation zwischen<br>Anzeigemodul und Elektronik ist<br>unterbrochen.       | <ul> <li>Kabel und Verbindungsstecker<br/>zwischen Hauptelektronikmodul<br/>und Anzeigemodul prüfen.</li> <li>Ersatzteil bestellen →</li></ul>                                    |

#### Zu Ausgangssignalen

| Fehler                                                                                                    | Mögliche Ursachen                                                                     | Behebung                                                                                                    |
|----------------------------------------------------------------------------------------------------|---------------------------------------------------------------------------------------|----------------------------------------------------------------------------------------------------|
| Signalausgabe außerhalb des gülti-<br>gen Bereichs                                                                   | Hauptelektronikmodul ist defekt.                                                      | Ersatzteil bestellen $\rightarrow \square$ 133.                                                                                           |
| Gerät zeigt auf Vor-Ort-Anzeige<br>richtigen Wert an, aber Signalaus-<br>gabe falsch, jedoch im gültigen<br>Bereich. | Parametrierfehler                                                                     | Parametrierung prüfen und korri-<br>gieren.                                                                                               |
| Gerät misst falsch.                                                                                                  | Parametrierfehler oder Gerät wird<br>außerhalb des Anwendungsbe-<br>reichs betrieben. | <ol> <li>Parametrierung prüfen und kor-<br/>rigieren.</li> <li>Angegebene Grenzwerte in den<br/>"Technischen Daten" einhalten.</li> </ol> |

#### Zum Zugriff

| Fehler                                         | Mögliche Ursachen                                                                              | Behebung                                                                                                    |
|------------------------------------------------|------------------------------------------------------------------------------------------------|----------------------------------------------------------------------------------------------------|
| Kein Schreibzugriff auf Parameter<br>möglich   | Hardware-Schreibschutz aktiviert                                                               | Verriegelungsschalter auf Hauptel-<br>ektronikmodul in Position <b>OFF</b><br>bringen $\rightarrow \textcircled{B}$ 87.                 |
| Kein Schreibzugriff auf Parameter<br>möglich   | Aktuelle Anwenderrolle hat einge-<br>schränkte Zugriffsrechte                                  | 1. Anwenderrolle prüfen $\rightarrow \square$ 50.<br>2. Korrekten kundenspezifischen<br>Freigabecode eingeben $\rightarrow \square$ 50. |
| Keine Verbindung via Service-<br>schnittstelle | Falsche Einstellung der USB-<br>Schnittstelle am PC oder Treiber<br>nicht richtig installiert. | Dokumentation zur Commubox<br>beachten.<br>FXA291: Dokument "Techni-<br>sche Information" TI00405C                                      |

### 12.2 Diagnoseinformation auf Vor-Ort-Anzeige

### 12.2.1 Diagnosemeldung

Störungen, die das Selbstüberwachungssystem des Messgeräts erkennt, werden als Diagnosemeldung im Wechsel mit der Betriebsanzeige angezeigt.

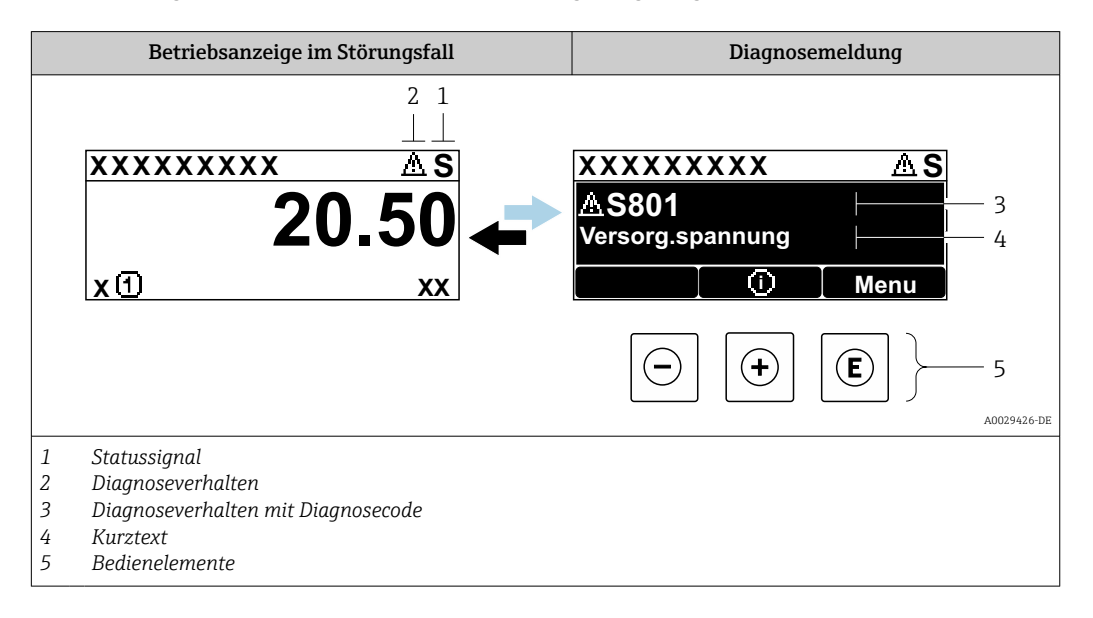

Wenn mehrere Diagnoseereignisse gleichzeitig anstehen, wird nur die Diagnosemeldung von dem Diagnoseereignis mit der höchsten Priorität angezeigt.

Weitere aufgetretene Diagnoseereignisse sind im Menü **Diagnose** abrufbar:

- Via Parameter
- Via Untermenüs → 
   <sup>™</sup>
   <sup>™</sup>
   127

#### Statussignale

•

Die Statussignale geben Auskunft über den Zustand und die Verlässlichkeit des Geräts, indem sie die Ursache der Diagnoseinformation (Diagnoseereignis) kategorisieren.

Die Statussignale sind gemäß VDI/VDE 2650 und NAMUR-Empfehlung NE 107 klassifiziert: F = Failure, C = Function Check, S = Out of Specification, M = Maintenance Required

| Symbol | Bedeutung                                                                                                    |
|--------|----------------------------------------------------------------------------------------------------|
| F      | Ausfall<br>Es liegt ein Gerätefehler vor. Der Messwert ist nicht mehr gültig.                                                                                      |
| С      | <b>Funktionskontrolle</b><br>Das Gerät befindet sich im Service-Modus (z.B. während einer Simulation).                                                             |
| S      | Außerhalb der Spezifikation<br>Das Gerät wird betrieben:<br>Außerhalb seiner technischen Spezifikationsgrenzen (z.B. außerhalb des Prozesstempera-<br>turbereichs) |
| М      | Wartungsbedarf<br>Es ist eine Wartung erforderlich. Der Messwert ist weiterhin gültig.                                                                             |

#### Diagnoseverhalten

|   | Symbol      | Bedeutung                                                                                                    |
|---|-------------|----------------------------------------------------------------------------------------------------|
| - | ۲           | <ul> <li>Alarm</li> <li>Die Messung wird unterbrochen.</li> <li>Signalausgänge und Summenzähler nehmen den definierten Alarmzustand an.</li> <li>Eine Diagnosemeldung wird generiert.</li> <li>Bei Vor-Ort-Anzeige mit Touch-Control: Die Hintergrundbeleuchtung wechselt auf rot.</li> </ul> |
|   | $\triangle$ | <b>Warnung</b><br>Die Messung wird fortgesetzt. Die Signalausgänge und Summenzähler werden nicht beein-<br>flusst. Es wird eine Diagnosemeldung generiert.                                                                                                    |

#### Diagnoseinformation

Die Störung kann mithilfe der Diagnoseinformation identifiziert werden. Der Kurztext hilft dabei, indem er einen Hinweis zur Störung liefert. Zusätzlich ist der Diagnoseinformation auf der Vor-Ort-Anzeige das dazugehörige Symbol für das Diagnoseverhalten vorangestellt.

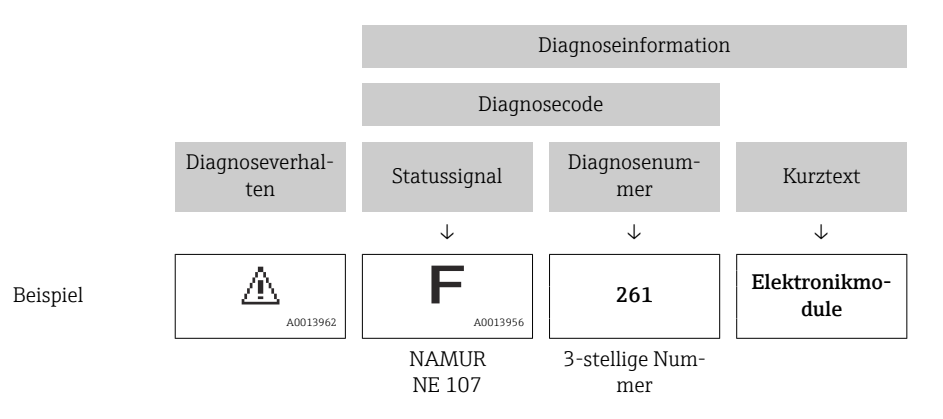

#### Bedienelemente

| Taste | Bedeutung                                                                   |
|-------|-----------------------------------------------------------------------------|
|       | Plus-Taste                                                                  |
|       | <i>Bei Menü, Untermenü</i><br>Öffnet die Meldung zu den Behebungsmaßnahmen. |
|       | Enter-Taste                                                                 |
| E     | Bei Menü, Untermenü<br>Öffnet das Bedienmenü.                               |

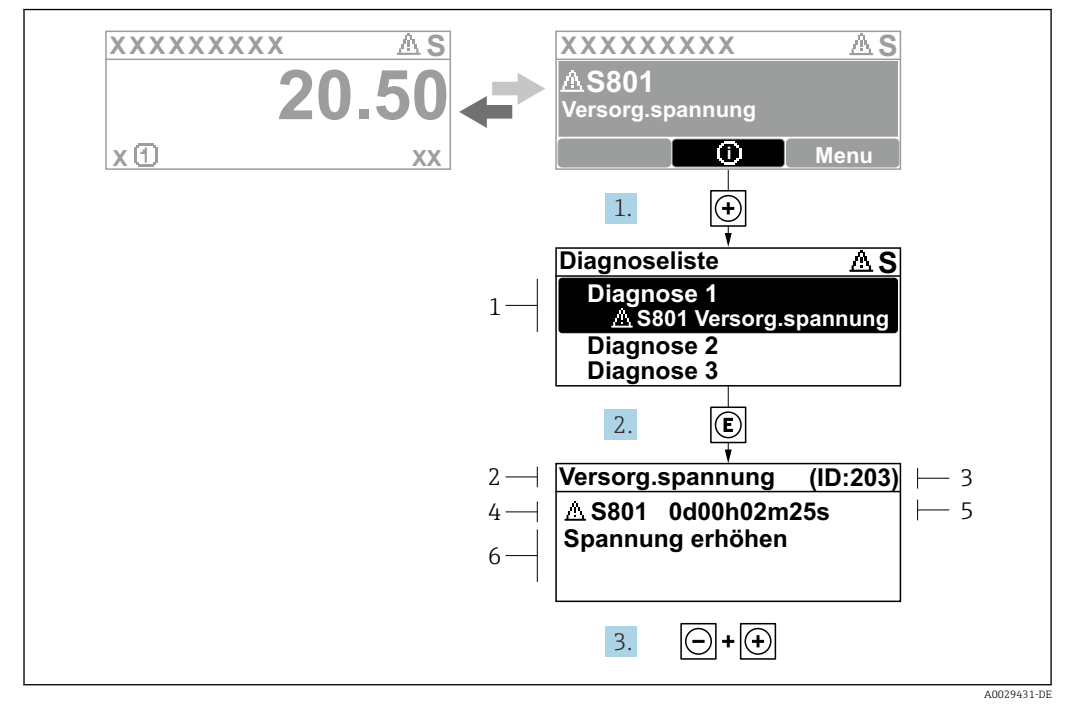

12.2.2 Behebungsmaßnahmen aufrufen

🗷 19 Meldung zu Behebungsmaßnahmen

- 1 Diagnoseinformation
- 2 Kurztext
- 3 Service-ID
- 4 Diagnoseverhalten mit Diagnosecode
   5 Betriebszeit des Auftretens
- 5 Betriebszeit des Auftretens
- 6 Behebungsmaßnahmen

Der Anwender befindet sich in der Diagnosemeldung.

- 1. 🛨 drücken (①-Symbol).
  - └ Das Untermenü **Diagnoseliste** öffnet sich.
- - Die Meldung zu den Behebungsmaßnahmen des ausgewählten Diagnoseereignisses öffnet sich.
- **3.** Gleichzeitig ⊡ + 🕂 drücken.
  - └ Die Meldung zu den Behebungsmaßnahmen wird geschlossen.

Der Anwender befindet sich innerhalb des Menü **Diagnose** auf einem Diagnoseereignis-Eintrag: z.B. im Untermenü **Diagnoseliste** oder Parameter **Letzte Diagnose**.

- 1. 🗉 drücken.
  - Die Meldung zu den Behebungsmaßnahmen des ausgewählten Diagnoseereignisses öffnet sich.
- 2. Gleichzeitig  $\Box$  +  $\pm$  drücken.
  - 🛏 Die Meldung zu den Behebungsmaßnahmen wird geschlossen.

### 12.3 Diagnoseinformation in FieldCare oder DeviceCare

### 12.3.1 Diagnosemöglichkeiten

Störungen, die das Messgerät erkennt, werden im Bedientool nach dem Verbindungsaufbau auf der Startseite angezeigt.

| L 🛩 🖬 🥌 👛 💼 💭 📖 🙀<br>Xxxxxx//                                                                                                    | 1 (1 - 1 - 1 - 1 - 1 - 1 - 1 - 1 - 1 - 1    | \$ <b>₽</b> . 44 40 44 11                                                                                                    |
|----------------------------------------------------------------------------------------------------|---------------------------------------------|----------------------------------------------------------------------------------------------------|
| Gerätename: X<br>Messtellenbezeichnung: X<br>Status:                                                                                 | xxxxx<br>xxxx<br>Funktionskontro            | Massefluss:     ₽     12.34     kg/h       Volumenfluss:     ₽     12.34     m³/h                                                                                                    |
| XXXXXX<br>PC Diagnose 1:<br>PC Fehlerbehebungsmaßnahme<br>PC Zugriffsrechte Bediensoftwar<br>Betrieb<br>Setup<br>Diagnose<br>Experte | C485 Simu<br>Simulation<br>e: Instandhalter | Instrument health status         Image: Ausfall (F)         Image: Ausfall (F)         Image: Fealerbehebungsmaßnahme:         Image: Außerhalb der Spezifikation (S)         Image: Außerhalb der Spezifikation (S)         Image: Außerhalb der Spezifikation (S)         Image: Außerhalb der Spezifikation (S) |

- 1 Statusbereich mit Statussignal  $\rightarrow \square$  100
- 2 Diagnoseinformation  $\rightarrow \square 101$
- 3 Behebungsmaßnahmen mit Service-ID

Zusätzlich lassen sich im Menü Diagnose aufgetretene Diagnoseereignisse anzeigen:
 Via Parameter

Via Untermenü → 
 <sup>™</sup>
 <sup>™</sup>
 127

#### Statussignale

Die Statussignale geben Auskunft über den Zustand und die Verlässlichkeit des Geräts, indem sie die Ursache der Diagnoseinformation (Diagnoseereignis) kategorisieren.

| Symbol           | Bedeutung                                                                                                    |
|------------------|----------------------------------------------------------------------------------------------------|
| $\bigotimes$     | Ausfall<br>Es liegt ein Gerätefehler vor. Der Messwert ist nicht mehr gültig.                                                                                      |
| V                | <b>Funktionskontrolle</b><br>Das Gerät befindet sich im Service-Modus (z.B. während einer Simulation).                                                             |
| $\bigtriangleup$ | Außerhalb der Spezifikation<br>Das Gerät wird betrieben:<br>Außerhalb seiner technischen Spezifikationsgrenzen (z.B. außerhalb des Prozesstempera-<br>turbereichs) |
| $\bigotimes$     | Wartungsbedarf<br>Es ist eine Wartung erforderlich. Der Messwert ist weiterhin gültig.                                                                             |

Die Statussignale sind gemäß VDI/VDE 2650 und NAMUR-Empfehlung NE 107 klassifiziert.

#### Diagnoseinformation

Die Störung kann mithilfe der Diagnoseinformation identifiziert werden. Der Kurztext hilft dabei, indem er einen Hinweis zur Störung liefert. Zusätzlich ist der Diagnoseinformation auf der Vor-Ort-Anzeige das dazugehörige Symbol für das Diagnoseverhalten vorangestellt.

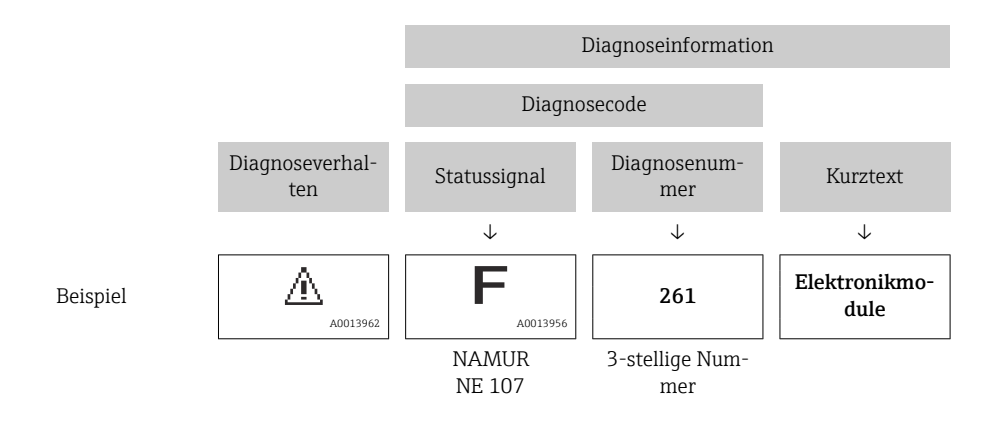

### 12.3.2 Behebungsmaßnahmen aufrufen

Um Störungen schnell beseitigen zu können, stehen zu jedem Diagnoseereignis Behebungsmaßnahmen zur Verfügung:

- Auf der Startseite Behebungsmaßnahmen werden unterhalb der Diagnoseinformation in einem separaten Feld angezeigt.
- Im Menü Diagnose
   Behebungsmaßnahmen sind im Arbeitsbereich der Bedienoberfläche abrufbar.

Der Anwender befindet sich innerhalb des Menü Diagnose.

- 1. Den gewünschten Parameter aufrufen.
- 2. Rechts im Arbeitsbereich mit dem Cursor über den Parameter fahren.
  - 🛏 Ein Tooltipp mit Behebungsmaßnahmen zum Diagnoseereignis erscheint.

### 12.4 Diagnoseinformationen anpassen

### 12.4.1 Diagnoseverhalten anpassen

Jeder Diagnoseinformation ist ab Werk ein bestimmtes Diagnoseverhalten zugeordnet. Diese Zuordnung kann der Anwender bei bestimmten Diagnoseinformationen im Untermenü **Diagnoseverhalten** ändern.

 $\mathsf{Experte} \rightarrow \mathsf{System} \rightarrow \mathsf{Diagnoseinstellungen} \rightarrow \mathsf{Diagnoseverhalten}$ 

| 인, //Diagnoseverhalt. | 0723-1  |
|-----------------------|---------|
| Diagnosenr. 044       |         |
| v                     | Varnung |
| Diagnosenr. 274       |         |
| Diagnosenr. 801       |         |

🖻 20 Am Beispiel der Vor-Ort-Anzeige

A0014048-DE

Folgende Optionen können der Diagnosenummer als Diagnoseverhalten zugeordnet werden:

| Optionen | Beschreibung                                                                                                    |
|----------|----------------------------------------------------------------------------------------------------|
| Alarm    | Das Gerät unterbricht die Messung. Die Signalausgänge und Summenzähler nehmen den<br>definierten Alarmzustand an. Eine Diagnosemeldung wird generiert.<br>Bei Vor-Ort-Anzeige mit Touch-Control: Die Hintergrundbeleuchtung wechselt auf rot. |
| Warnung  | Das Gerät misst weiter. Die Signalausgänge und Summenzähler werden nicht beeinflusst.<br>Es wird eine Diagnosemeldung generiert.                                                                                                    |

| Optionen           | Beschreibung                                                                                                    |
|--------------------|----------------------------------------------------------------------------------------------------|
| Nur Logbucheintrag | Das Gerät misst weiter. Die Diagnosemeldung wird nur im Untermenü <b>Ereignis-Logbuch</b><br>(Untermenü <b>Ereignisliste</b> ) und nicht im Wechsel zur Betriebsanzeige angezeigt. |
| Aus                | Das Diagnoseereignis wird ignoriert und weder eine Diagnosemeldung generiert noch eingetragen.                                                                                     |

#### 12.4.2 Statussignal anpassen

Jeder Diagnoseinformation ist ab Werk ein bestimmtes Statussignal zugeordnet. Diese Zuordnung kann der Anwender bei bestimmten Diagnoseinformationen im Untermenü **Kategorie Diagnoseereignis** ändern.

Experte  $\rightarrow$  Kommunikation  $\rightarrow$  Kategorie Diagnoseereignis

#### Zur Verfügung stehende Statussignale

Konfiguration nach FOUNDATION Fieldbus Spezifikation (FF912), gemäß NAMUR NE107.

| Symbol               | Bedeutung                                                                                                    |
|----------------------|----------------------------------------------------------------------------------------------------|
| F 40013956           | Ausfall<br>Es liegt ein Gerätefehler vor. Der Messwert ist nicht mehr gültig.                                                                                                    |
| <b>C</b>             | <b>Funktionskontrolle</b><br>Das Gerät befindet sich im Service-Modus (z.B. während einer Simulation).                                                                                                    |
| <b>S</b><br>A0013958 | <ul> <li>Außerhalb der Spezifikation</li> <li>Das Gerät wird betrieben:</li> <li>Außerhalb seiner technischen Spezifikationsgrenzen (z.B. außerhalb des Prozesstemperaturbereichs)</li> <li>Außerhalb der vom Anwender vorgenommenen Parametrierung (z.B. maximaler Durchfluss in Parameter 20 mA-Wert)</li> </ul> |
| A0013957             | Wartungsbedarf<br>Es ist eine Wartung erforderlich. Der Messwert ist weiterhin gültig.                                                                                                    |

#### Konfiguration der Diagnoseinformationen nach FF912 freigeben

Aus Kompatibilitätsgründen ist bei Auslieferung die Konfiguration der Diagnoseinformationen nach der FOUNDATION Fieldbus Spezifikation FF912 nicht aktiviert.

#### Konfiguration der Diagnoseinformationen nach der FOUNDATION Fieldbus Spezifikation FF912 aktivieren

- 1. Resource block aufrufen.
- 2. In Parameter **Feature Selection** die Option **Multi-bit Alarm (Bit-Alarm) Support** auswählen.
  - Die Konfiguration der Diagnoseinformationen kann nach der FOUNDATION Fieldbus Spezifikation FF912 erfolgen.

#### Gruppierung der Diagnoseinformationen

Die Diagnoseinformationen sind unterschiedlichen Gruppen zugeordnet. Die Gruppen unterscheiden sich aufgrund der Gewichtung des Diagnoseereignisses:

- Höchste Gewichtung
- Hohe Gewichtung
- Geringe Gewichtung

Zuordnung der Diagnoseinformationen (Werkseinstellung)

Ab Werk sind die Diagnoseinformationen wie in den nachfolgenden Tabellen dargestellt zugeordnet.

Die einzelnen Bereiche der Diagnoseinformationen können einem anderen Statussignal zugeordnet werden  $\rightarrow \cong 106$ .

Einige Diagnoseinformationen können individuell und unabhängig von ihrem Bereich zugeordnet werden  $\rightarrow \cong 108$ .

**F** Ü

Übersicht und Beschreibung aller Diagnoseinformationen  $\rightarrow$  🗎 109

| Gewichtung          | Statussignal<br>(Werkseinstellung) | Zugehörigkeit | Bereich der Diagnoseinformationen |
|---------------------|------------------------------------|---------------|-----------------------------------|
| Höchste Ausfall (F) |                                    | Sensor        | F000199                           |
|                     |                                    | Elektronik    | F200399                           |
|                     |                                    | Konfiguration | F400700                           |
|                     |                                    | Prozess       | F800999                           |

| Gewichtung | Statussignal<br>(Werkseinstellung) | Zugehörigkeit | Bereich der Diagnoseinformationen |
|------------|------------------------------------|---------------|-----------------------------------|
| Hohe       | Funktionskontrolle (C)             | Sensor        | C000199                           |
|            |                                    | Elektronik    | C200399                           |
|            |                                    | Konfiguration | C400700                           |
|            |                                    | Prozess       | C800999                           |

| Gewichtung      | Statussignal<br>(Werkseinstellung) | Zugehörigkeit | Bereich der Diagnoseinformationen |
|-----------------|------------------------------------|---------------|-----------------------------------|
| Geringe A<br>(S | Außerhalb der Spezifikation<br>(S) | Sensor        | S000199                           |
|                 |                                    | Elektronik    | S200399                           |
|                 |                                    | Konfiguration | S400700                           |
|                 |                                    | Prozess       | S800999                           |

| Gewichtung | Statussignal<br>(Werkseinstellung) | Zugehörigkeit | Bereich der Diagnoseinformationen |
|------------|------------------------------------|---------------|-----------------------------------|
| Geringe    | ringe Wartungsbedarf (M)           |               | M000199                           |
|            |                                    | Elektronik    | M200399                           |
|            |                                    | Konfiguration | M400700                           |
|            |                                    | Prozess       | M800999                           |

#### Zuordnung der Diagnoseinformationen ändern

Die einzelnen Bereiche der Diagnoseinformationen können einem anderen Statussignal zugeordnet werden. Dies geschieht über den Wechsel des Bits im zugehörigen Parameter. Der Wechsel des Bits ist immer für den kompletten Bereich der Diagnoseinformationen gültig.

Einige Diagnoseinformationen können individuell und unabhängig von ihrem Bereich zugeordnet werden → 🗎 108

Jedes Statussignal verfügt über einen Parameter im Resource Block, in dem festgelegt wird bei welchem Diagnoseereignis das Statussignal gesendet wird:

- Ausfall (F): Parameter FD\_FAIL\_MAP
- Funktionskontrolle (C): Parameter **FD\_CHECK\_MAP**
- Außerhalb der Spezifikation (S): Parameter FD\_OFFSPEC\_MAP
- Wartungsbedarf (W): Parameter FD\_MAINT\_MAP

| Gewichtung                       | Zugehörigkeit | Bit | FD_<br>FAIL_<br>MAP | FD_<br>CHECK_<br>MAP | FD_<br>OFFSPEC_<br>MAP | FD_<br>MAINT_<br>MAP |
|----------------------------------|---------------|-----|---------------------|----------------------|------------------------|----------------------|
| Höchste                          | Sensor        | 31  | 1                   | 0                    | 0                      | 0                    |
|                                  | Elektronik    | 30  | 1                   | 0                    | 0                      | 0                    |
|                                  | Konfiguration | 29  | 1                   | 0                    | 0                      | 0                    |
|                                  | Prozess       | 28  | 1                   | 0                    | 0                      | 0                    |
| Hohe                             | Sensor        | 27  | 0                   | 1                    | 0                      | 0                    |
|                                  | Elektronik    | 26  | 0                   | 1                    | 0                      | 0                    |
|                                  | Konfiguration | 25  | 0                   | 1                    | 0                      | 0                    |
|                                  | Prozess       | 24  | 0                   | 1                    | 0                      | 0                    |
| Geringe                          | Sensor        | 23  | 0                   | 0                    | 1                      | 0                    |
|                                  | Elektronik    | 22  | 0                   | 0                    | 1                      | 0                    |
|                                  | Konfiguration | 21  | 0                   | 0                    | 1                      | 0                    |
|                                  | Prozess       | 20  | 0                   | 0                    | 1                      | 0                    |
| Geringe                          | Sensor        | 19  | 0                   | 0                    | 0                      | 1                    |
|                                  | Elektronik    | 18  | 0                   | 0                    | 0                      | 1                    |
|                                  | Konfiguration | 17  | 0                   | 0                    | 0                      | 1                    |
|                                  | Prozess       | 16  | 0                   | 0                    | 0                      | 1                    |
| Konfigurierbarer Bereich → 🗎 108 |               | 151 | 0                   | 0                    | 0                      | 0                    |
| Reserviert (Fieldbus Foundation) |               | 0   | 0                   | 0                    | 0                      | 0                    |

Aufbau und Zuordnung der Parameter für die Statussignale (Werkseinstellung)

#### Statussignal für einen Bereich von Diagnoseinformationen ändern

Beispiel: Das Statussignal für die Diagnoseinformationen des Bereichs Elektronik mit der Gewichtung "Höchste" soll von Ausfall (F) auf Funktionskontrolle (C) geändert werden.

- 1. Resource Block in Blockmodus **OOS** setzen.
- 2. Parameter FD FAIL MAP im Resource Block öffnen.
- 3. In dem Parameter das **Bit 30** auf **0** setzten.
- 4. Parameter **FD\_CHECK\_MAP** im Resource Block öffnen.
- 5. In dem Parameter das **Bit 26** auf **1** setzten.
  - → Bei Auftreten eines Diagnoseereignis im Bereich Elektronik mit der Gewichtung "Höchstes Gewicht" wird die entsprechende Diagnoseinformation mit dem Statussignal Funktionskontrolle (C) ausgegeben.
- 6. Resource Block in Blockmodus AUTO setzen.

#### HINWEIS

#### Einem Bereich von Diagnoseinformationen ist kein Statussignal zugeordnet.

Bei Auftreten eines Diagnoseereignisses in diesem Bereich wird kein Statussignal an das Leitsystem übertragen.

• Beim Anpassen der Parameter darauf achten, dass allen Bereichen ein Statussignal zugeordnet ist.

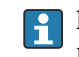

Bei Verwendung von FieldCare erfolgt das Aktivieren und Deaktivieren des Statussignals über das entsprechende Kontrollkästchen des jeweiligen Parameters.

#### Diagnoseinformationen individuell einem Statussignal zuordnen

Einige Diagnoseinformationen können individuell und unabhängig von ihrem ursprünglichen Bereich einem Statussignal zugeordnet werden.

Diagnoseinformationen individuell via FieldCare einem Statussignal zuordnen.

- **1.** Im FieldCare Navigationsfenster: **Experte** → **Kommunikation** → **Field diagnostics** → **Alarm detection enable**
- 2. In einem der Auswahlfelder **Conigurable Area Bits 1** bis **Conigurable Area Bits 15** die gewünschte Diagnoseinformation auswählen.
- 3. Auswahl mit Enter bestätigen.
- 4. In der Auswahl des gewünschten Statussignals (z.B. Offspec Map) ebenfalls das **Configurable Area Bit 1** bis **Configurable Area Bit 15** anwählen, das vorher der Diagnoseinformation zugeordnet wurde (Schritt 2).
- 5. Auswahl mit Enter bestätigen.
  - └ Das Diagnoseereignis der ausgewählten Diagnoseinformation wird erfasst.
- 6. Im FieldCare Navigationsfenster: **Experte** → **Kommunikation** → **Field diagnostics** → **Alarm broadcast enable**
- 7. In einem der Auswahlfelder **Conigurable Area Bits 1** bis **Conigurable Area Bits 15** die gewünschte Diagnoseinformation auswählen.
- 8. Auswahl mit Enter bestätigen.
- 9. In der Auswahl des gewünschten Statussignals (z.B. Offspec Map) ebenfalls das **Configurable Area Bit 1** bis **Configurable Area Bit 15** anwählen, das vorher der Diagnoseinformation zugeordnet wurde (Schritt 7).
- 10. Auswahl mit Enter bestätigen.
  - Die ausgewählte Diagnoseinformation wird bei entsprechendem Diagnoseereignis auf den Feldbus übertragen.
- Eine Änderung des Statussignals wirkt sich nicht auf eine bereits bestehende Diagnoseinformation aus. Erst wenn nach der Änderung des Statussignals dieser Fehler erneut auftritt, wird das neue Statussignal zugewiesen.

#### Übertragung der Diagnoseinformationen auf den Bus

#### Diagnoseinformationen für die Übertragung auf den Bus priorisieren

Diagnoseinformationen werden nur dann auf den Bus übertragen, wenn sie die Priorität 2 bis 15 haben. Ereignisse mit Priorität 1 werden angezeigt, aber nicht auf den Bus übertragen. Diagnoseinformationen mit Priorität 0 (Werkseinstellung) werden ignoriert.

Man kann die Priorität individuell für die verschiedenen Statussignale anpassen. Dazu dienen die folgende Parameter des Resource Blocks:

- FD\_FAIL\_PRI
- FD\_CHECK\_PRI
- FD OFFSPEC PRI
- FD\_MAINT\_PRI

#### Unterdrückung bestimmter Diagnoseinformationen

Über eine Maske lassen sich bestimmte Ereignisse bei der Übertragung auf den Bus unterdrücken. Diese Ereignisse werden dann zwar angezeigt, aber nicht auf den Bus übertragen. Diese Maske findet sich in FieldCare **Experte**  $\rightarrow$  **Kommunikation**  $\rightarrow$  **Field diagnostics**  $\rightarrow$  **Alarm broadcast enable**. Die Maske wirkt als Negativ-Maske. Das bedeutet: Wenn ein Feld markiert ist, werden die zugehörigen Diagnoseinformationen nicht auf den Bus übertragen.
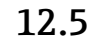

# Übersicht zu Diagnoseinformationen

Verfügt das Messgerät über ein oder mehrere Anwendungspakete, erweitert sich die Anzahl der Diagnoseinformationen und der betroffenen Messgrößen.

Bei einigen Diagnoseinformationen sind das Statussignal und das Diagnoseverhalten H veränderbar. Diagnoseinformation anpassen  $\rightarrow 104$ 

#### 12.5.1 Diagnose zum Sensor

|     | Diagnoseinformation                  |                | Behebungsmaßnahmen               | Beeinflusste Messgrößen                                  |
|-----|--------------------------------------|----------------|----------------------------------|----------------------------------------------------------|
| Nr. | F                                    | Kurztext       |                                  |                                                          |
| 022 | Sensortemperatur                     |                | 1. Hauptelektronikmodul tauschen | Dichte                                                   |
|     | Messgrößenstatus                     |                | 2. Sensor tauschen               | <ul><li>Massetluss</li><li>Normdichte</li></ul>          |
|     | Quality                              | Bad            |                                  | <ul> <li>Normvolumenfluss</li> <li>Temperatur</li> </ul> |
|     | Quality substatus                    | Sensor failure |                                  | <ul><li>Volumenfluss</li></ul>                           |
|     |                                      |                |                                  |                                                          |
|     | Statussignal [ab Werk] <sup>1)</sup> | F              |                                  |                                                          |
|     | Diagnoseverhalten                    | Alarm          |                                  |                                                          |

#### 1) Statussignal ist änderbar.

|     | Diagnosei                                 | nformation                     | Behebungsmaßnahmen                                    | Beeinflusste Messgrößen                                    |
|-----|-------------------------------------------|--------------------------------|-------------------------------------------------------|------------------------------------------------------------|
| Nr. | I                                         | Kurztext                       |                                                       |                                                            |
| 046 | Sensorlimit überschritten                 |                                | 1. Sensor prüfen                                      | Dichte                                                     |
|     | Messgrößenstatus [ab Werk] <sup>1)</sup>  |                                | . Prozessbedingungen prüfen    Massefluss  Normdichte | <ul><li>Massefluss</li><li>Normdichte</li></ul>            |
|     | Quality                                   | Uncertain                      |                                                       | <ul> <li>Normvolumenfluss</li> <li>Volumenfluss</li> </ul> |
|     | Quality substatus                         | Sensor conversion not accurate |                                                       | • Volumennuss                                              |
|     |                                           |                                |                                                       |                                                            |
|     | Statussignal [ab Werk] <sup>2)</sup>      | S                              |                                                       |                                                            |
|     | Diagnoseverhalten [ab Werk] <sup>3)</sup> | Warning                        |                                                       |                                                            |

1) Quality ist änderbar. Dadurch ändert sich der gesamte Messgrößenstatus.

2) Statussignal ist änderbar.

3) Diagnoseverhalten ist änderbar.

|     | Diagnosei                            | nformation     | Behebungsmaßnahmen                   | Beeinflusste Messgrößen                                 |
|-----|--------------------------------------|----------------|--------------------------------------|---------------------------------------------------------|
| Nr. | H                                    | Kurztext       |                                      |                                                         |
| 062 | Sensorverbindung                     |                | 1. Hauptelektronikmodul tauschen     | <ul> <li>Massefluss</li> </ul>                          |
|     | Messgrößenstatus                     |                | 2. Sensor tauschen • Norm<br>• Volum | <ul><li>Normvolumenfluss</li><li>Volumenfluss</li></ul> |
|     | Quality                              | Bad            |                                      |                                                         |
|     | Quality substatus                    | Sensor failure |                                      |                                                         |
|     |                                      | -<br>-         |                                      |                                                         |
|     | Statussignal [ab Werk] <sup>1)</sup> | F              |                                      |                                                         |
|     | Diagnoseverhalten                    | Alarm          |                                      |                                                         |

|     | Diagnoseir                           | nformation     | Behebungsmaßnahmen               | Beeinflusste Messgrößen                                                                            |
|-----|--------------------------------------|----------------|----------------------------------|----------------------------------------------------------------------------------------------------|
| Nr. | H                                    | Kurztext       |                                  |                                                                                                    |
| 082 | Datenspeicher                        |                | 1. Hauptelektronikmodul tauschen | Dichte                                                                                             |
|     | Messgrößenstatus                     |                | 2. Sensor tauschen               | <ul> <li>Option Leerronruberwa-<br/>chung</li> </ul>                                               |
|     | Quality                              | Bad            |                                  | <ul> <li>Option Schleichmengen-<br/>unterdrückung</li> </ul>                                       |
|     | Quality substatus                    | Sensor failure |                                  | <ul><li>Massefluss</li></ul>                                                                       |
|     |                                      |                | -                                | <ul> <li>Option Zustand Schalt-</li> </ul>                                                         |
|     | Statussignal [ab Werk] <sup>1)</sup> | F              |                                  | ausgang                                                                                            |
|     | Diagnoseverhalten                    | Alarm          |                                  | <ul> <li>Normalchte</li> <li>Normvolumenfluss</li> <li>Temperatur</li> <li>Volumenfluss</li> </ul> |

|     | Diagnoseir                           | nformation     | Behebungsmaßnahmen                                                  | Beeinflusste Messgrößen                                                                           |
|-----|--------------------------------------|----------------|---------------------------------------------------------------------|---------------------------------------------------------------------------------------------------|
| Nr. | F                                    | Kurztext       |                                                                     |                                                                                                   |
| 083 | Speicherinhalt                       |                | 1. Neu starten                                                      | Dichte                                                                                            |
|     | Messgrößenstatus                     |                | <ol> <li>Daten wiederherstellen</li> <li>Sensor tauschen</li> </ol> | <ul> <li>Option Leerrohrüberwa-<br/>chung</li> </ul>                                              |
|     | Quality                              | Bad            |                                                                     | <ul> <li>Option Schleichmengen-<br/>untordr ückung</li> </ul>                                     |
|     | Quality substatus                    | Sensor failure |                                                                     | <ul> <li>Massefluss</li> </ul>                                                                    |
|     |                                      |                |                                                                     | <ul> <li>Option Zustand Schalt-</li> </ul>                                                        |
|     | Statussignal [ab Werk] <sup>1)</sup> | F              |                                                                     | ausgang                                                                                           |
|     | Diagnoseverhalten                    | Alarm          |                                                                     | <ul> <li>Normalche</li> <li>Normvolumenfluss</li> <li>Temperatur</li> <li>Volumenfluss</li> </ul> |

#### 1) Statussignal ist änderbar.

|     | Diagnosei                                 | nformation     | Behebungsmaßnahmen                  | Beeinflusste Messgrößen                               |
|-----|-------------------------------------------|----------------|-------------------------------------|-------------------------------------------------------|
| Nr. | I                                         | Kurztext       |                                     |                                                       |
| 140 | Sensorsignal                              |                | 1. Hauptelektronik prüfen oder tau- | Dichte                                                |
|     | Messgrößenstatus [ab Werk] <sup>1)</sup>  |                | schen<br>2. Sensor tauschen         | <ul><li>Massefluss</li><li>Normdichte</li></ul>       |
|     | Quality                                   | Bad            |                                     | <ul><li>Normvolumenfluss</li><li>Temperatur</li></ul> |
|     | Quality substatus                         | Sensor failure |                                     |                                                       |
|     |                                           |                |                                     |                                                       |
|     | Statussignal [ab Werk] <sup>2)</sup>      | S              |                                     |                                                       |
|     | Diagnoseverhalten [ab Werk] <sup>3)</sup> | Warning        |                                     |                                                       |

Quality ist änderbar. Dadurch ändert sich der gesamte Messgrößenstatus. Statussignal ist änderbar.

1) 2) 3)

Diagnoseverhalten ist änderbar.

### 12.5.2 Diagnose zur Elektronik

|     | Diagnoseinformation       |                | Behebungsmaßnahmen                          | Beeinflusste Messgrößen                                                |
|-----|---------------------------|----------------|---------------------------------------------|------------------------------------------------------------------------|
| Nr. | I                         | Kurztext       |                                             |                                                                        |
| 242 | Software inkompatibel     |                | 1. Software prüfen                          | <ul> <li>Dichte</li> </ul>                                             |
|     | Messgrößenstatus          |                | 2. Hauptelektronik flashen oder<br>tauschen | <ul> <li>Option Leerrohrüberwa-<br/>chung</li> </ul>                   |
|     | Quality                   | Bad            |                                             | <ul> <li>Option Schleichmengen-<br/>unterdr         üglgung</li> </ul> |
|     | Quality substatus         | Device failure |                                             | <ul> <li>Massefluss</li> </ul>                                         |
|     |                           | 1              |                                             | <ul> <li>Option Zustand Schalt-</li> </ul>                             |
|     | Statussignal [ab Werk] 1) | F              |                                             | ausgang                                                                |
|     | Diagnogoverhalten         | Alarma         |                                             | <ul> <li>Normdichte</li> </ul>                                         |
|     | Diagnosevernaiten         | AldIII         |                                             | <ul> <li>Normvolumenfluss</li> </ul>                                   |
|     |                           |                |                                             | <ul> <li>Temperatur</li> </ul>                                         |
|     |                           |                |                                             | <ul> <li>Volumenfluss</li> </ul>                                       |

#### 1) Statussignal ist änderbar.

|     | Diagnosei                            | nformation     | Behebungsmaßnahmen                         | Beeinflusste Messgrößen                                      |
|-----|--------------------------------------|----------------|--------------------------------------------|--------------------------------------------------------------|
| Nr. | H                                    | Kurztext       |                                            |                                                              |
| 252 | Module inkompatibel                  |                | 1. Elektronikmodule prüfen                 | <ul> <li>Dichte</li> </ul>                                   |
|     | Messgrößenstatus                     |                | 2. I/O- oder Hauptelektronikmodul tauschen | <ul> <li>Option Leerrohrüberwa-<br/>chung</li> </ul>         |
|     | Quality                              | Bad            |                                            | <ul> <li>Option Schleichmengen-<br/>unterdrückung</li> </ul> |
|     | Quality substatus                    | Device failure |                                            | <ul> <li>Massefluss</li> </ul>                               |
|     |                                      | 1              | 1                                          | <ul> <li>Option Zustand Schalt-</li> </ul>                   |
|     | Statussignal [ab Werk] <sup>1)</sup> | F              |                                            | ausgang                                                      |
|     |                                      | A1             | -                                          | <ul> <li>Normdichte</li> </ul>                               |
|     | Diagnosevernalten                    | Alarm          |                                            | <ul> <li>Normvolumenfluss</li> </ul>                         |
|     |                                      |                |                                            | <ul> <li>Temperatur</li> </ul>                               |
|     |                                      |                |                                            | <ul> <li>Volumenfluss</li> </ul>                             |

### 1) Statussignal ist änderbar.

|     | Diagnoseinformation                  |                | Behebungsmaßnahmen                                                                  | Beeinflusste Messgrößen                              |
|-----|--------------------------------------|----------------|-------------------------------------------------------------------------------------|------------------------------------------------------|
| Nr. | F                                    | Kurztext       |                                                                                     |                                                      |
| 261 | Elektronikmodule                     |                | 1. Gerät neu starten                                                                | <ul> <li>Dichte</li> </ul>                           |
|     | Messgrößenstatus                     |                | <ol> <li>Elektronikmodule prüfen</li> <li>I/O-Modul oder Hauptelektronik</li> </ol> | <ul> <li>Option Leerrohrüberwa-<br/>chung</li> </ul> |
|     | Quality                              | Bad            | tauschen                                                                            | Option Schleichmengen-                               |
|     | Quality substatus                    | Device failure |                                                                                     | <ul><li>Massefluss</li></ul>                         |
|     |                                      |                |                                                                                     | <ul> <li>Option Zustand Schalt-</li> </ul>           |
|     | Statussignal [ab Werk] <sup>1)</sup> | F              |                                                                                     | ausgang                                              |
|     |                                      | 4.1            |                                                                                     | <ul> <li>Normdichte</li> </ul>                       |
|     | Diagnoseverhalten                    | Alarm          |                                                                                     | <ul> <li>Normvolumenfluss</li> </ul>                 |
|     |                                      |                |                                                                                     | <ul> <li>Temperatur</li> </ul>                       |
|     |                                      |                |                                                                                     | <ul> <li>Volumenfluss</li> </ul>                     |

|     | Diagnoseir                           | nformation     | Behebungsmaßnahmen           | Beeinflusste Messgrößen                                                                            |
|-----|--------------------------------------|----------------|------------------------------|----------------------------------------------------------------------------------------------------|
| Nr. | F                                    | Kurztext       |                              |                                                                                                    |
| 262 | Modulverbindung                      |                | 1. Modulverbindungen prüfen  | Dichte                                                                                             |
|     | Messgrößenstatus                     |                | 2. Elektronikmodule tauschen | <ul> <li>Option Leerrohruberwa-<br/>chung</li> </ul>                                               |
|     | Quality                              | Bad            |                              | <ul> <li>Option Schleichmengen-<br/>unterdrückung</li> </ul>                                       |
|     | Quality substatus                    | Device failure |                              | <ul> <li>Massefluss</li> </ul>                                                                     |
|     |                                      |                |                              | <ul> <li>Option Zustand Schalt-</li> </ul>                                                         |
|     | Statussignal [ab Werk] <sup>1)</sup> | F              |                              | ausgang                                                                                            |
|     | Diagnoseverhalten                    | Alarm          |                              | <ul> <li>Normalchte</li> <li>Normvolumenfluss</li> <li>Temperatur</li> <li>Volumenfluss</li> </ul> |

|     | Diagnoseir               | nformation     | Behebungsmaßnahmen            | Beeinflusste Messgrößen                                                    |
|-----|--------------------------|----------------|-------------------------------|----------------------------------------------------------------------------|
| Nr. | ŀ                        | Kurztext       |                               |                                                                            |
| 270 | Hauptelektronik-Fehler   |                | Hauptelektronikmodul tauschen | Dichte                                                                     |
|     | Messgrößenstatus         |                |                               | <ul> <li>Option Leerrohruberwa-<br/>chung</li> </ul>                       |
|     | Quality                  | Bad            |                               | <ul> <li>Option Schleichmengen-<br/>unterdr</li></ul>                      |
|     | Quality substatus        | Device failure |                               | <ul> <li>Massefluss</li> </ul>                                             |
|     |                          |                |                               | <ul> <li>Option Zustand Schalt-</li> </ul>                                 |
|     | Statussignai [ab werk] - | F              | -                             | <ul> <li>Normdichte</li> </ul>                                             |
|     | Diagnoseverhalten        | Alarm          |                               | <ul><li>Normvolumenfluss</li><li>Temperatur</li><li>Volumenfluss</li></ul> |

1) Statussignal ist änderbar.

|     | Diagnoseir                           | nformation     | Behebungsmaßnahmen               | Beeinflusste Messgrößen                                                                            |
|-----|--------------------------------------|----------------|----------------------------------|----------------------------------------------------------------------------------------------------|
| Nr. | F                                    | Kurztext       |                                  |                                                                                                    |
| 271 | Hauptelektronik-Fehler               |                | 1. Gerät neu starten             | Dichte                                                                                             |
|     | Messgrößenstatus                     |                | 2. Hauptelektronikmodul tauschen | <ul> <li>Massefluss</li> <li>Normdichte</li> <li>Normvolumenfluss</li> <li>Volumenfluss</li> </ul> |
|     | Quality                              | Bad            |                                  |                                                                                                    |
|     | Quality substatus                    | Device failure |                                  |                                                                                                    |
|     |                                      |                |                                  |                                                                                                    |
|     | Statussignal [ab Werk] <sup>1)</sup> | F              |                                  |                                                                                                    |
|     | Diagnoseverhalten                    | Alarm          |                                  |                                                                                                    |

| Diagnoseinformation |                                      | Behebungsmaßnahmen | Beeinflusste Messgrößen |                                                      |
|---------------------|--------------------------------------|--------------------|-------------------------|------------------------------------------------------|
| Nr.                 | F                                    | Kurztext           |                         |                                                      |
| 272                 | Hauptelektronik-Fehler               |                    | 1. Gerät neu starten    | Dichte                                               |
|                     | Messgrößenstatus                     |                    | 2. Service kontaktieren | <ul> <li>Option Leerrohrüberwa-<br/>chung</li> </ul> |
|                     | Quality                              | Bad                |                         | Option Schleichmengen- untordrückung                 |
|                     | Quality substatus                    | Device failure     |                         | <ul> <li>Massefluss</li> </ul>                       |
|                     |                                      | 1                  |                         | <ul> <li>Option Zustand Schalt-</li> </ul>           |
|                     | Statussignal [ab Werk] <sup>1)</sup> | F                  |                         | ausgang                                              |
|                     |                                      |                    | -                       | <ul> <li>Normdichte</li> </ul>                       |
|                     | Diagnoseverhalten                    | Alarm              |                         | <ul> <li>Normvolumenfluss</li> </ul>                 |
|                     |                                      |                    |                         | <ul> <li>Temperatur</li> </ul>                       |
|                     |                                      |                    |                         | <ul> <li>Volumenfluss</li> </ul>                     |

|     | Diagnosei                            | nformation     | Behebungsmaßnahmen          | Beeinflusste Messgrößen                                                      |
|-----|--------------------------------------|----------------|-----------------------------|------------------------------------------------------------------------------|
| Nr. | I                                    | Kurztext       |                             |                                                                              |
| 273 | Hauptelektronik-Fehler               |                | 1. Anzeige-Notbetrieb       | <ul> <li>Dichte</li> </ul>                                                   |
|     | Messgrößenstatus                     |                | 2. Hauptelektronik tauschen | <ul> <li>Option Leerrohrüberwa-<br/>chung</li> </ul>                         |
|     | Quality                              | Bad            |                             | Option Schleichmengen-                                                       |
|     | Quality substatus                    | Device failure | -                           | <ul> <li>Massefluss</li> </ul>                                               |
|     |                                      |                |                             | <ul> <li>Option Zustand Schalt-</li> </ul>                                   |
|     | Statussignal [ab Werk] <sup>1)</sup> | F              |                             | ausgang                                                                      |
|     | Diagnoseverhalten                    | Alarm          |                             | <ul> <li>Normdichte</li> <li>Normvolumenfluss</li> <li>Temperatur</li> </ul> |
|     |                                      |                |                             | <ul> <li>Volumenfluss</li> </ul>                                             |

#### Statussignal ist änderbar. 1)

|     | Diagnosei                                | nformation   | Behebungsmaßnahmen          | Beeinflusste Messgrößen                                 |
|-----|------------------------------------------|--------------|-----------------------------|---------------------------------------------------------|
| Nr. | H                                        | Kurztext     |                             |                                                         |
| 274 | Hauptelektronik-Fehler                   |              | Instabile Messung           | <ul> <li>Massefluss</li> </ul>                          |
|     | Messgrößenstatus [ab Werk] <sup>1)</sup> |              | 1. Hauptelektronik tauschen | <ul><li>Normvolumenfluss</li><li>Volumenfluss</li></ul> |
|     | Quality                                  | Uncertain    |                             |                                                         |
|     | Quality substatus                        | Non specific |                             |                                                         |
|     |                                          |              |                             |                                                         |
|     | Statussignal [ab Werk] <sup>2)</sup>     | S            |                             |                                                         |
|     | Diagnoseverhalten [ab Werk] 3)           | Warning      |                             |                                                         |

Quality ist änderbar. Dadurch ändert sich der gesamte Messgrößenstatus. Statussignal ist änderbar. Diagnoseverhalten ist änderbar. 1)

2)

3)

|     | Diagnoseir                           | nformation     | Behebungsmaßnahmen | Beeinflusste Messgrößen                                                                            |
|-----|--------------------------------------|----------------|--------------------|----------------------------------------------------------------------------------------------------|
| Nr. | F                                    | Kurztext       |                    |                                                                                                    |
| 275 | I/O-Modul-Fehler                     |                | I/O-Modul tauschen | Dichte                                                                                             |
|     | Messgrößenstatus                     |                |                    | <ul> <li>Option Leerronruberwa-<br/>chung</li> </ul>                                               |
|     | Quality                              | Bad            |                    | <ul> <li>Option Schleichmengen-<br/>unterdrückung</li> </ul>                                       |
|     | Quality substatus                    | Device failure |                    | <ul> <li>Massefluss</li> </ul>                                                                     |
|     |                                      |                |                    | <ul> <li>Option Zustand Schalt-</li> </ul>                                                         |
|     | Statussignal [ab Werk] <sup>1)</sup> | F              |                    | ausgang                                                                                            |
|     | Diagnoseverhalten                    | Alarm          |                    | <ul> <li>Normalchte</li> <li>Normvolumenfluss</li> <li>Temperatur</li> <li>Volumenfluss</li> </ul> |

|     | Diagnoseir                           | nformation     | Behebungsmaßnahmen    | Beeinflusste Messgrößen                                                                            |
|-----|--------------------------------------|----------------|-----------------------|----------------------------------------------------------------------------------------------------|
| Nr. | F                                    | Kurztext       |                       |                                                                                                    |
| 276 | I/O-Modul-Fehler                     |                | 1. Gerät neu starten  | Dichte                                                                                             |
|     | Messgrößenstatus                     |                | 2. I/O-Modul tauschen | <ul> <li>Option Leerrohrüberwa-<br/>chung</li> </ul>                                               |
|     | Quality                              | Bad            |                       | <ul> <li>Option Schleichmengen-<br/>unterdr         üglung</li> </ul>                              |
|     | Quality substatus                    | Device failure |                       | <ul><li>Massefluss</li></ul>                                                                       |
|     |                                      |                |                       | <ul> <li>Option Zustand Schalt-</li> </ul>                                                         |
|     | Statussignal [ab Werk] <sup>1)</sup> | F              |                       | ausgang<br>Namu dishta                                                                             |
|     | Diagnoseverhalten                    | Alarm          |                       | <ul> <li>Normalchte</li> <li>Normvolumenfluss</li> <li>Temperatur</li> <li>Volumenfluss</li> </ul> |

1) Statussignal ist änderbar.

|     | Diagnoseir                           | nformation     | Behebungsmaßnahmen      | Beeinflusste Messgrößen                                                                            |
|-----|--------------------------------------|----------------|-------------------------|----------------------------------------------------------------------------------------------------|
| Nr. | F                                    | Kurztext       |                         |                                                                                                    |
| 282 | Datenspeicher                        |                | 1. Gerät neu starten    | Dichte                                                                                             |
|     | Messgrößenstatus                     |                | 2. Service kontaktieren | <ul> <li>Option Leerrohrüberwa-<br/>chung</li> </ul>                                               |
|     | Quality                              | Bad            |                         | <ul> <li>Option Schleichmengen-<br/>untordr ügleung</li> </ul>                                     |
|     | Quality substatus                    | Device failure |                         | <ul> <li>Massefluss</li> </ul>                                                                     |
|     |                                      |                |                         | <ul> <li>Option Zustand Schalt-</li> </ul>                                                         |
|     | Statussignal [ab Werk] <sup>1)</sup> | F              |                         | ausgang                                                                                            |
|     | Diagnoseverhalten                    | Alarm          | -                       | <ul> <li>Normdichte</li> <li>Normvolumenfluss</li> <li>Temperatur</li> <li>Volumenfluss</li> </ul> |

|     | Diagnosei                            | nformation     | Behebungsmaßnahmen             | Beeinflusste Messgrößen                                      |
|-----|--------------------------------------|----------------|--------------------------------|--------------------------------------------------------------|
| Nr. | H                                    | Kurztext       |                                |                                                              |
| 283 | Speicherinhalt                       |                | 1. Daten übertragen oder Gerät | Dichte                                                       |
|     | Messgrößenstatus                     |                | 2. Service kontaktieren        | <ul> <li>Option Leerrohrüberwa-<br/>chung</li> </ul>         |
|     | Quality                              | Bad            |                                | <ul> <li>Option Schleichmengen-<br/>unterdrückung</li> </ul> |
|     | Quality substatus                    | Device failure |                                | <ul> <li>Massefluss</li> </ul>                               |
|     |                                      | T              | 1                              | <ul> <li>Option Zustand Schalt-</li> </ul>                   |
|     | Statussignal [ab Werk] <sup>1)</sup> | F              |                                | ausgang                                                      |
|     | Diagnoserverhalten                   | Alama          | -                              | <ul> <li>Normdichte</li> </ul>                               |
|     | Diagnosevernaiten                    | Alarin         |                                | <ul> <li>Normvolumenfluss</li> </ul>                         |
|     |                                      |                |                                | <ul> <li>Temperatur</li> </ul>                               |
|     |                                      |                |                                | <ul> <li>Volumenfluss</li> </ul>                             |

|     | Diagnoseir                           | nformation   | Behebungsmaßnahmen                   | Beeinflusste Messgrößen                                                                            |
|-----|--------------------------------------|--------------|--------------------------------------|----------------------------------------------------------------------------------------------------|
| Nr. | F                                    | Kurztext     |                                      |                                                                                                    |
| 302 | Verifikation Gerät aktiv             |              | Geräteverifikation aktiv, bitte war- | <ul> <li>Dichte</li> </ul>                                                                         |
|     | Messgrößenstatus                     |              | ten.                                 | <ul> <li>Option Leerrohrüberwa-<br/>chung</li> </ul>                                               |
|     | Quality                              | Good         |                                      | Option Schleichmengen-                                                                             |
|     | Quality substatus                    | Non specific | -                                    | <ul><li>Massefluss</li></ul>                                                                       |
|     |                                      |              |                                      | <ul> <li>Option Zustand Schalt-</li> </ul>                                                         |
|     | Statussignal [ab Werk] <sup>1)</sup> | C            |                                      | ausgang                                                                                            |
|     | Diagnoseverhalten                    | Warning      |                                      | <ul> <li>Normdichte</li> <li>Normvolumenfluss</li> <li>Temperatur</li> <li>Volumenfluss</li> </ul> |

#### 1) Statussignal ist änderbar.

|     | Diagnosei                            | nformation     | Behebungsmaßnahmen                    | Beeinflusste Messgrößen                                                    |
|-----|--------------------------------------|----------------|---------------------------------------|----------------------------------------------------------------------------|
| Nr. | 1                                    | Xurztext       |                                       |                                                                            |
| 311 | Elektronikfehler                     |                | 1. Daten übertragen oder Gerät        | <ul> <li>Dichte</li> </ul>                                                 |
|     | Messgrößenstatus                     |                | rücksetzen<br>2. Service kontaktieren | <ul> <li>Option Leerrohrüberwa-<br/>chung</li> </ul>                       |
|     | Quality                              | Bad            |                                       | <ul> <li>Option Schleichmengen-<br/>unterdrückung</li> </ul>               |
|     | Quality substatus                    | Device failure |                                       | <ul><li>Massefluss</li></ul>                                               |
|     | Statussignal [ab Werk] <sup>1)</sup> | F              |                                       | <ul> <li>Option Zustand Schalt-<br/>ausgang</li> </ul>                     |
|     |                                      |                | -                                     | <ul> <li>Normdichte</li> </ul>                                             |
|     | Diagnoseverhalten                    | Alarm          |                                       | <ul><li>Normvolumenfluss</li><li>Temperatur</li><li>Volumenfluss</li></ul> |

|     | Diagnoseir               | nformation     | Behebungsmaßnahmen      | Beeinflusste Messgrößen                                                    |
|-----|--------------------------|----------------|-------------------------|----------------------------------------------------------------------------|
| Nr. | F                        | Kurztext       |                         |                                                                            |
| 311 | Elektronikfehler         |                | Wartungsbedarf!         | Dichte                                                                     |
|     | Messgrößenstatus         |                | 2. Service kontaktieren | <ul> <li>Option Leerronruberwa-<br/>chung</li> </ul>                       |
|     | Quality                  | Bad            |                         | <ul> <li>Option Schleichmengen-<br/>unterdrückung</li> </ul>               |
|     | Quality substatus        | Device failure |                         | <ul><li>Massefluss</li></ul>                                               |
|     |                          |                |                         | <ul> <li>Option Zustand Schalt-</li> </ul>                                 |
|     | Statussignal [ab Werk] 1 | M              | _                       | ausgang<br>- Normdichto                                                    |
|     | Diagnoseverhalten        | Warning        |                         | <ul><li>Normvolumenfluss</li><li>Temperatur</li><li>Volumenfluss</li></ul> |

|     | Diagnoseir                           | nformation     | Behebungsmaßnahmen               | Beeinflusste Messgrößen                                                                            |
|-----|--------------------------------------|----------------|----------------------------------|----------------------------------------------------------------------------------------------------|
| Nr. | F                                    | Kurztext       |                                  |                                                                                                    |
| 362 | Hauptelektronik-Fehler               |                | 1. Hauptelektronikmodul tauschen | <ul> <li>Dichte</li> </ul>                                                                         |
|     | Messgrößenstatus                     |                | 2. Sensor tauschen               | <ul> <li>Option Leerrohrüberwa-<br/>chung</li> </ul>                                               |
|     | Quality                              | Bad            |                                  | <ul> <li>Option Schleichmengen-<br/>unterdrückung</li> </ul>                                       |
|     | Quality substatus                    | Device failure |                                  | <ul> <li>Massefluss</li> </ul>                                                                     |
|     |                                      |                | 1                                | <ul> <li>Option Zustand Schalt-</li> </ul>                                                         |
|     | Statussignal [ab Werk] <sup>1)</sup> | F              |                                  | ausgang                                                                                            |
|     | Diagnoseverhalten                    | Alarm          | -                                | <ul> <li>Normdichte</li> <li>Normvolumenfluss</li> <li>Temperatur</li> <li>Volumenfluss</li> </ul> |

1) Statussignal ist änderbar.

# 12.5.3 Diagnose zur Konfiguration

|     | Diagnoseir                           | nformation          | Behebungsmaßnahmen              | Beeinflusste Messgrößen                                                                            |
|-----|--------------------------------------|---------------------|---------------------------------|----------------------------------------------------------------------------------------------------|
| Nr. | F                                    | Kurztext            |                                 |                                                                                                    |
| 410 | Datenübertragung                     |                     | 1. Verbindung prüfen            | Dichte                                                                                             |
|     | Messgrößenstatus                     |                     | 2. Datenübertragung wiederholen | <ul> <li>Option Leerrohrüberwa-<br/>chung</li> </ul>                                               |
|     | Quality                              | Bad                 |                                 | <ul> <li>Option Schleichmengen-<br/>unterdr         üglung</li> </ul>                              |
|     | Quality substatus                    | Configuration error |                                 | <ul> <li>Massefluss</li> </ul>                                                                     |
|     |                                      |                     |                                 | <ul> <li>Option Zustand Schalt-</li> </ul>                                                         |
|     | Statussignal [ab Werk] <sup>1)</sup> | F                   |                                 | ausgang                                                                                            |
|     | Diagnoseverhalten                    | Alarm               |                                 | <ul> <li>Normaichte</li> <li>Normvolumenfluss</li> <li>Temperatur</li> <li>Volumenfluss</li> </ul> |

|     | Diagnoseinformation                  |              | Behebungsmaßnahmen           | Beeinflusste Messgrößen |
|-----|--------------------------------------|--------------|------------------------------|-------------------------|
| Nr. | F                                    | Kurztext     |                              |                         |
| 412 | Download verarbeiten                 |              | Download aktiv, bitte warten | -                       |
|     | Messgrößenstatus                     |              |                              |                         |
|     | Quality                              | Good         |                              |                         |
|     | Quality substatus                    | Non specific |                              |                         |
|     |                                      |              | 1                            |                         |
|     | Statussignal [ab Werk] <sup>1)</sup> | С            |                              |                         |
|     | Diagnoseverhalten                    | Warning      |                              |                         |

|     | Diagnoseinformation                  |                     | Behebungsmaßnahmen      | Beeinflusste Messgrößen                              |
|-----|--------------------------------------|---------------------|-------------------------|------------------------------------------------------|
| Nr. | F                                    | Kurztext            |                         |                                                      |
| 437 | Konfiguration inkompatibel           |                     | 1. Gerät neu starten    | <ul> <li>Dichte</li> </ul>                           |
|     | Messgrößenstatus                     |                     | 2. Service kontaktieren | <ul> <li>Option Leerrohrüberwa-<br/>chung</li> </ul> |
|     | Quality                              | Bad                 |                         | Option Schleichmengen-                               |
|     | Quality substatus                    | Configuration error |                         | <ul><li>Massefluss</li></ul>                         |
|     |                                      |                     |                         | <ul> <li>Option Zustand Schalt-</li> </ul>           |
|     | Statussignal [ab Werk] <sup>1)</sup> | F                   |                         | ausgang                                              |
|     |                                      | 41                  | -                       | <ul> <li>Normdichte</li> </ul>                       |
|     | Diagnoseverhalten                    | Alarm               |                         | <ul> <li>Normvolumenfluss</li> </ul>                 |
|     |                                      |                     |                         | <ul> <li>Temperatur</li> </ul>                       |
|     |                                      |                     |                         | <ul> <li>Volumenfluss</li> </ul>                     |

### 1) Statussignal ist änderbar.

|     | Diagnosei                            | nformation   | Behebungsmaßnahmen                                                                                              | Beeinflusste Messgrößen                                                                            |
|-----|--------------------------------------|--------------|----------------------------------------------------------------------------------------------------|----------------------------------------------------------------------------------------------------|
| Nr. | I                                    | Kurztext     |                                                                                                    |                                                                                                    |
| 438 | Datensatz                            |              | 1. Datensatzdatei prüfen                                                                                        | Dichte                                                                                             |
|     | Messgrößenstatus                     |              | <ul> <li>2. Geräteparametrierung prüfen</li> <li>3. Up- und Download der neuen</li> <li><b>chung</b></li> </ul> | <ul> <li>Option Leerrohrüberwa-<br/>chung</li> </ul>                                               |
|     | Quality                              | Uncertain    | Konf.                                                                                                    | Option Schleichmengen- untordrückung                                                               |
|     | Quality substatus                    | Non specific |                                                                                                    | <ul><li>Massefluss</li></ul>                                                                       |
|     |                                      | 1            |                                                                                                    | <ul> <li>Option Zustand Schalt-</li> </ul>                                                         |
|     | Statussignal [ab Werk] <sup>1)</sup> | М            |                                                                                                    | ausgang                                                                                            |
|     | Diagnoseverhalten                    | Warning      |                                                                                                    | <ul> <li>Normdichte</li> <li>Normvolumenfluss</li> <li>Temperatur</li> <li>Volumenfluss</li> </ul> |

|     | Diagnosei                                 | nformation   | Behebungsmaßnahmen                       | Beeinflusste Messgrößen |
|-----|-------------------------------------------|--------------|------------------------------------------|-------------------------|
| Nr. | I                                         | Kurztext     |                                          |                         |
| 442 | Frequenzausgang                           |              | 1. Prozess prüfen                        | -                       |
|     | Messgrößenstatus                          |              | 2. Einstellung Frequenzausgang<br>prüfen |                         |
|     | Quality                                   | Good         |                                          |                         |
|     | Quality substatus                         | Non specific |                                          |                         |
|     |                                           |              |                                          |                         |
|     | Statussignal [ab Werk] <sup>1)</sup>      | S            |                                          |                         |
|     | Diagnoseverhalten [ab Werk] <sup>2)</sup> | Warning      |                                          |                         |

1) 2)

Statussignal ist änderbar. Diagnoseverhalten ist änderbar.

|     | Diagnosei                                 | nformation   | Behebungsmaßnahmen                       | Beeinflusste Messgrößen |
|-----|-------------------------------------------|--------------|------------------------------------------|-------------------------|
| Nr. | H                                         | Kurztext     |                                          |                         |
| 443 | Impulsausgang                             |              | 1. Prozess prüfen                        | -                       |
|     | Messgrößenstatus                          |              | 2. Einstellung impulsausgang pru-<br>fen |                         |
|     | Quality                                   | Good         |                                          |                         |
|     | Quality substatus                         | Non specific |                                          |                         |
|     |                                           |              |                                          |                         |
|     | Statussignal [ab Werk] <sup>1)</sup>      | S            |                                          |                         |
|     | Diagnoseverhalten [ab Werk] <sup>2)</sup> | Warning      |                                          |                         |

1) Statussignal ist änderbar.

2) Diagnoseverhalten ist änderbar.

|     | Diagnoseir                           | nformation   | Behebungsmaßnahmen              | Beeinflusste Messgrößen                                                |
|-----|--------------------------------------|--------------|---------------------------------|------------------------------------------------------------------------|
| Nr. | K                                    | Kurztext     |                                 |                                                                        |
| 453 | Messwertunterdrückung                |              | Messwertunterdrückung ausschal- | Dichte                                                                 |
|     | Messgrößenstatus                     |              | ten                             | <ul> <li>Option Leerrohrüberwa-<br/>chung</li> </ul>                   |
|     | Quality                              | Good         |                                 | <ul> <li>Option Schleichmengen-<br/>untordr         üglgung</li> </ul> |
|     | Quality substatus                    | Non specific |                                 | <ul> <li>Massefluss</li> </ul>                                         |
|     |                                      |              |                                 | <ul> <li>Option Zustand Schalt-</li> </ul>                             |
|     | Statussignal [ab Werk] <sup>1)</sup> | С            |                                 | ausgang                                                                |
|     | -                                    |              | -                               | <ul> <li>Normdichte</li> </ul>                                         |
|     | Diagnoseverhalten                    | Warning      |                                 | <ul> <li>Normvolumenfluss</li> </ul>                                   |
|     |                                      |              |                                 | <ul> <li>Temperatur</li> </ul>                                         |
|     |                                      |              |                                 | <ul> <li>Volumenfluss</li> </ul>                                       |

|     | Diagnoseinformation                  |              | Behebungsmaßnahmen         | Beeinflusste Messgrößen |
|-----|--------------------------------------|--------------|----------------------------|-------------------------|
| Nr. | Kurztext                             |              |                            |                         |
| 482 | Block in OOS Messgrößenstatus        |              | Block in AUTO Modus setzen | -                       |
|     |                                      |              |                            |                         |
|     | Quality                              | Good         |                            |                         |
|     | Quality substatus                    | Non specific |                            |                         |
|     |                                      |              |                            |                         |
|     | Statussignal [ab Werk] <sup>1)</sup> | F            |                            |                         |
|     | Diagnoseverhalten                    | Alarm        |                            |                         |

|     | Diagnosei                            | nformation          | Behebungsmaßnahmen     | Beeinflusste Messgrößen                                                                            |
|-----|--------------------------------------|---------------------|------------------------|----------------------------------------------------------------------------------------------------|
| Nr. | I                                    | Kurztext            |                        |                                                                                                    |
| 484 | Simulation Fehlermodus               |                     | Simulation ausschalten | Dichte                                                                                             |
|     | Messgrößenstatus                     |                     |                        | <ul> <li>Option Leerrohruberwa-<br/>chung</li> </ul>                                               |
|     | Quality                              | Bad                 |                        | Option Schleichmengen-                                                                             |
|     | Quality substatus                    | Configuration error |                        | <ul><li>Massefluss</li></ul>                                                                       |
|     |                                      |                     |                        | <ul> <li>Option Zustand Schalt-</li> </ul>                                                         |
|     | Statussignal [ab Werk] <sup>1)</sup> | C                   |                        | ausgang                                                                                            |
|     | Diagnoseverhalten                    | Alarm               | -                      | <ul> <li>Normdichte</li> <li>Normvolumenfluss</li> <li>Temperatur</li> <li>Volumenfluss</li> </ul> |

#### 1) Statussignal ist änderbar.

|     | Diagnosei                            | nformation   | Behebungsmaßnahmen     | Beeinflusste Messgrößen                                               |
|-----|--------------------------------------|--------------|------------------------|-----------------------------------------------------------------------|
| Nr. | I                                    | Kurztext     |                        |                                                                       |
| 485 | Simulation Prozessgröße              |              | Simulation ausschalten | Dichte                                                                |
|     | Messgrößenstatus                     |              |                        | <ul> <li>Option Leerrohruberwa-<br/>chung</li> </ul>                  |
|     | Quality                              | Good         |                        | <ul> <li>Option Schleichmengen-<br/>unterdr         üglung</li> </ul> |
|     | Quality substatus                    | Non specific |                        | <ul> <li>Massefluss</li> </ul>                                        |
|     |                                      |              |                        | <ul> <li>Option Zustand Schalt-</li> </ul>                            |
|     | Statussignal [ab Werk] <sup>1)</sup> | С            |                        | ausgang                                                               |
|     |                                      |              | -                      | <ul> <li>Normdichte</li> </ul>                                        |
|     | Diagnosevernalten                    | vvarning     |                        | <ul> <li>Normvolumenfluss</li> </ul>                                  |
|     |                                      |              |                        | <ul> <li>Temperatur</li> </ul>                                        |
|     |                                      |              |                        | <ul> <li>Volumenfluss</li> </ul>                                      |

|     | Diagnoseir                           | nformation   | Behebungsmaßnahmen              | Beeinflusste Messgrößen                                      |
|-----|--------------------------------------|--------------|---------------------------------|--------------------------------------------------------------|
| Nr. | K                                    | Kurztext     |                                 |                                                              |
| 492 | Simulation Frequenzausgang           |              | Simulation Frequenzausgang aus- | Dichte                                                       |
|     | Messgrößenstatus                     |              | schalten                        | <ul> <li>Option Leerrohruberwa-<br/>chung</li> </ul>         |
|     | Quality                              | Good         |                                 | <ul> <li>Option Schleichmengen-<br/>unterdrückung</li> </ul> |
|     | Quality substatus                    | Non specific |                                 | <ul> <li>Massefluss</li> </ul>                               |
|     |                                      |              |                                 | <ul> <li>Option Zustand Schalt-</li> </ul>                   |
|     | Statussignal [ab Werk] <sup>1)</sup> | С            |                                 | ausgang                                                      |
|     |                                      | 147 ·        | -                               | <ul> <li>Normdichte</li> </ul>                               |
|     | Diagnosevernalten                    | vvarning     |                                 | <ul> <li>Normvolumenfluss</li> </ul>                         |
|     |                                      |              |                                 | <ul> <li>Temperatur</li> </ul>                               |
|     |                                      |              |                                 | <ul> <li>Volumenfluss</li> </ul>                             |

|     | Diagnoseir                           | nformation   | Behebungsmaßnahmen                 | Beeinflusste Messgrößen                                                                      |
|-----|--------------------------------------|--------------|------------------------------------|----------------------------------------------------------------------------------------------|
| Nr. | K                                    | Kurztext     |                                    |                                                                                              |
| 493 | Simulation Impulsausgang             |              | Simulation Impulsausgang ausschal- | Dichte                                                                                       |
|     | Messgrößenstatus                     |              | ten • Option Leerrohrül<br>chung   |                                                                                              |
|     | Quality                              | Good         |                                    | Option Schleichmengen-                                                                       |
|     | Quality substatus                    | Non specific |                                    | <ul><li>Massefluss</li></ul>                                                                 |
|     |                                      |              |                                    | <ul> <li>Option Zustand Schalt-</li> </ul>                                                   |
|     | Statussignal [ab Werk] <sup>1)</sup> | C            |                                    | ausgang<br>Namu dialata                                                                      |
|     | Diagnoseverhalten                    | Warning      |                                    | <ul><li>Normachte</li><li>Normvolumenfluss</li><li>Temperatur</li><li>Volumenfluss</li></ul> |

1) Statussignal ist änderbar.

|     | Diagnoseir                           | nformation   | Behebungsmaßnahmen                 | Beeinflusste Messgrößen                                                                            |
|-----|--------------------------------------|--------------|------------------------------------|----------------------------------------------------------------------------------------------------|
| Nr. | H                                    | Kurztext     |                                    |                                                                                                    |
| 494 | Simulation Schaltausgang             |              | Simulation Schaltausgang ausschal- | Dichte                                                                                             |
|     | Messgrößenstatus                     |              | ten                                | <ul> <li>Option Leerrohrüberwa-<br/>chung</li> </ul>                                               |
|     | Quality                              | Good         |                                    | <ul> <li>Option Schleichmengen-<br/>untordr ügleung</li> </ul>                                     |
|     | Quality substatus                    | Non specific |                                    | <ul> <li>Massefluss</li> </ul>                                                                     |
|     |                                      |              |                                    | <ul> <li>Option Zustand Schalt-</li> </ul>                                                         |
|     | Statussignal [ab Werk] <sup>1)</sup> | С            |                                    | ausgang                                                                                            |
|     | Diagnoseverhalten                    | Warning      |                                    | <ul> <li>Normdichte</li> <li>Normvolumenfluss</li> <li>Temperatur</li> <li>Volumenfluss</li> </ul> |

|     | Diagnoseir                           | nformation   | Behebungsmaßnahmen     | Beeinflusste Messgrößen |
|-----|--------------------------------------|--------------|------------------------|-------------------------|
| Nr. | Kurztext                             |              |                        |                         |
| 495 | Simulation Diagnoseereignis          |              | Simulation ausschalten | -                       |
|     | Messgrößenstatus                     |              |                        |                         |
|     | Quality                              | Good         |                        |                         |
|     | Quality substatus                    | Non specific |                        |                         |
|     |                                      |              |                        |                         |
|     | Statussignal [ab Werk] <sup>1)</sup> | C            |                        |                         |
|     | Diagnoseverhalten                    | Warning      |                        |                         |

|     | Diagnoseir                           | nformation   | Behebungsmaßnahmen     | Beeinflusste Messgrößen |
|-----|--------------------------------------|--------------|------------------------|-------------------------|
| Nr. | Kurztext                             |              |                        |                         |
| 497 | Simulation Blockausgang              |              | Simulation ausschalten | -                       |
|     | Messgrößenstatus                     |              |                        |                         |
|     | Quality                              | Good         |                        |                         |
|     | Quality substatus                    | Non specific |                        |                         |
|     |                                      | +<br>        |                        |                         |
|     | Statussignal [ab Werk] <sup>1)</sup> | C            |                        |                         |
|     | Diagnoseverhalten                    | Warning      |                        |                         |

1) Statussignal ist änderbar.

# 12.5.4 Diagnose zum Prozess

|     | Diagnosei                                 | nformation   | Behebungsmaßnahmen | Beeinflusste Messgrößen                                                                            |
|-----|-------------------------------------------|--------------|--------------------|----------------------------------------------------------------------------------------------------|
| Nr. | I                                         | Kurztext     |                    |                                                                                                    |
| 801 | Versorgungsspannung zu niedrig            |              | Spannung erhöhen   | Dichte                                                                                             |
|     | Messgrößenstatus [ab Werk] <sup>1)</sup>  |              |                    | <ul> <li>Option Leerrohruberwa-<br/>chung</li> </ul>                                               |
|     | Quality                                   | Uncertain    |                    | Option Schleichmengen- untordrückung                                                               |
|     | Quality substatus                         | Non specific |                    | <ul> <li>Massefluss</li> </ul>                                                                     |
|     |                                           |              |                    | <ul> <li>Option Zustand Schalt-</li> </ul>                                                         |
|     | Statussignal [ab Werk] <sup>2)</sup>      | S            |                    | ausgang                                                                                            |
|     | Diagnoseverhalten [ab Werk] <sup>3)</sup> | Warning      |                    | <ul> <li>Normdichte</li> <li>Normvolumenfluss</li> <li>Temperatur</li> <li>Volumenfluss</li> </ul> |

1) Quality ist änderbar. Dadurch ändert sich der gesamte Messgrößenstatus.

2) Statussignal ist änderbar.

3) Diagnoseverhalten ist änderbar.

|     | Diagnoseinformation                      |              | Behebungsmaßnahmen             | Beeinflusste Messgrößen                                 |
|-----|------------------------------------------|--------------|--------------------------------|---------------------------------------------------------|
| Nr. | F                                        | Kurztext     |                                |                                                         |
| 830 | Sensortemperatur zu hoch                 |              | Umgebungstemp. rund um Sensor- | Dichte                                                  |
|     | Messgrößenstatus [ab Werk] <sup>1)</sup> |              | gehäuse reduzieren             | <ul><li>Massetluss</li><li>Normdichte</li></ul>         |
|     | Quality                                  | Uncertain    |                                | <ul><li>Normvolumenfluss</li><li>Volumenfluss</li></ul> |
|     | Quality substatus                        | Non specific |                                |                                                         |
|     |                                          |              |                                |                                                         |
|     | Statussignal [ab Werk] <sup>2)</sup>     | S            |                                |                                                         |
|     | Diagnoseverhalten [ab Werk] 3)           | Warning      |                                |                                                         |

- Quality ist änderbar. Dadurch ändert sich der gesamte Messgrößenstatus. 1)
- 2) Statussignal ist änderbar.
- 3) Diagnoseverhalten ist änderbar.

| Nr. | Diagnosei                            | nformation<br>Kurztext | Behebungsmaßnahmen                                | Beeinflusste Messgrößen                               |
|-----|--------------------------------------|------------------------|---------------------------------------------------|-------------------------------------------------------|
| 831 | Sensortemperatur zu niedrig          |                        | Umgebungstemp. rund um Sensor-<br>gehäuse erhöhen | <ul><li>Dichte</li><li>Massefluss</li></ul>           |
|     | Messgroßenstatus [ab Werk] -         | Incontain              |                                                   | <ul><li>Normdichte</li><li>Normvolumenfluss</li></ul> |
|     | Quality                              | Uncertain              |                                                   | <ul><li>Volumenfluss</li></ul>                        |
|     | Quality substatus                    | Non specific           |                                                   |                                                       |
|     | Statussignal [ab Werk] <sup>2)</sup> | S                      |                                                   |                                                       |
|     | Diagnoseverhalten [ab Werk] 3)       | Warning                |                                                   |                                                       |

1) Quality ist änderbar. Dadurch ändert sich der gesamte Messgrößenstatus.

2) Statussignal ist änderbar.

3) Diagnoseverhalten ist änderbar.

|     | Diagnoseir                                | nformation   | Behebungsmaßnahmen             | Beeinflusste Messgrößen                                                                            |
|-----|-------------------------------------------|--------------|--------------------------------|----------------------------------------------------------------------------------------------------|
| Nr. | F                                         | Kurztext     |                                |                                                                                                    |
| 832 | Elektroniktemperatur zu hoch              |              | Umgebungstemperatur reduzieren | Dichte                                                                                             |
|     | Messgrößenstatus [ab Werk] <sup>1)</sup>  |              |                                | <ul> <li>Option Leerrohrüberwa-<br/>chung</li> </ul>                                               |
|     | Quality                                   | Uncertain    |                                | Option Schleichmengen- untordrückung                                                               |
|     | Quality substatus                         | Non specific |                                | <ul> <li>Massefluss</li> </ul>                                                                     |
|     |                                           |              |                                | <ul> <li>Option Zustand Schalt-</li> </ul>                                                         |
|     | Statussignal [ab Werk] <sup>2)</sup>      | S            |                                | ausgang                                                                                            |
|     | Diagnoseverhalten [ab Werk] <sup>3)</sup> | Warning      |                                | <ul> <li>Normdichte</li> <li>Normvolumenfluss</li> <li>Temperatur</li> <li>Volumenfluss</li> </ul> |

1) Quality ist änderbar. Dadurch ändert sich der gesamte Messgrößenstatus.

Statussignal ist änderbar.

2) 3) Diagnoseverhalten ist änderbar.

| Diagnoseinformation |                                           | Behebungsmaßnahmen | Beeinflusste Messgrößen     |                                                      |
|---------------------|-------------------------------------------|--------------------|-----------------------------|------------------------------------------------------|
| Nr.                 | F                                         | Kurztext           |                             |                                                      |
| 833                 | Elektroniktemperatur zu niedrig           |                    | Umgebungstemperatur erhöhen | Dichte                                               |
|                     | Messgrößenstatus [ab Werk] 1)             |                    |                             | <ul> <li>Option Leerrohrüberwa-<br/>chung</li> </ul> |
|                     | Quality                                   | Uncertain          |                             | Option Schleichmengen- untordrückung                 |
|                     | Quality substatus                         | Non specific       |                             | <ul> <li>Massefluss</li> </ul>                       |
|                     |                                           |                    |                             | <ul> <li>Option Zustand Schalt-</li> </ul>           |
|                     | Statussignal [ab Werk] <sup>2)</sup>      | S                  |                             | ausgang                                              |
|                     |                                           |                    |                             | <ul> <li>Normdichte</li> </ul>                       |
|                     | Diagnoseverhalten [ab Werk] <sup>3)</sup> | Warning            |                             | <ul> <li>Normvolumenfluss</li> </ul>                 |
|                     |                                           |                    |                             | <ul> <li>Volumenfluss</li> </ul>                     |

1) Quality ist änderbar. Dadurch ändert sich der gesamte Messgrößenstatus.

2) Statussignal ist änderbar.

3) Diagnoseverhalten ist änderbar.

|     | Diagnoseinformation                       |              | Behebungsmaßnahmen                              | Beeinflusste Messgrößen                                  |
|-----|-------------------------------------------|--------------|-------------------------------------------------|----------------------------------------------------------|
| Nr. | I                                         | Kurztext     |                                                 |                                                          |
| 834 | Prozesstemperatur zu hoch                 |              | Prozesstemperatur reduzieren                    | Dichte                                                   |
|     | Messgrößenstatus [ab Werk] <sup>1)</sup>  |              | <ul><li>Massefluss</li><li>Normdichte</li></ul> | <ul><li>Massefluss</li><li>Normdichte</li></ul>          |
|     | Quality                                   | Uncertain    |                                                 | <ul> <li>Normvolumenfluss</li> <li>Tomporatur</li> </ul> |
|     | Quality substatus                         | Non specific |                                                 | <ul><li>Volumenfluss</li></ul>                           |
|     |                                           |              |                                                 |                                                          |
|     | Statussignal [ab Werk] <sup>2)</sup>      | S            |                                                 |                                                          |
|     | Diagnoseverhalten [ab Werk] <sup>3)</sup> | Warning      |                                                 |                                                          |

1) Quality ist änderbar. Dadurch ändert sich der gesamte Messgrößenstatus.

2) Statussignal ist änderbar.

3) Diagnoseverhalten ist änderbar.

|     | Diagnosei                                 | nformation   | Behebungsmaßnahmen                                 | Beeinflusste Messgrößen                                  |
|-----|-------------------------------------------|--------------|----------------------------------------------------|----------------------------------------------------------|
| Nr. | H                                         | Kurztext     |                                                    |                                                          |
| 835 | Prozesstemperatur zu niedrig              |              | Prozesstemperatur erhöhen                          | <ul> <li>Dichte</li> </ul>                               |
|     | Messgrößenstatus [ab Werk] 1)             |              | <ul> <li>Massefluss</li> <li>Normdichte</li> </ul> | <ul><li>Massefluss</li><li>Normdichte</li></ul>          |
|     | Quality                                   | Uncertain    |                                                    | <ul> <li>Normvolumenfluss</li> <li>Temperatur</li> </ul> |
|     | Quality substatus                         | Non specific |                                                    | <ul><li>Volumenfluss</li></ul>                           |
|     |                                           | 1            |                                                    |                                                          |
|     | Statussignal [ab Werk] <sup>2)</sup>      | S            |                                                    |                                                          |
|     | Diagnoseverhalten [ab Werk] <sup>3)</sup> | Warning      |                                                    |                                                          |

1) Quality ist änderbar. Dadurch ändert sich der gesamte Messgrößenstatus.

2) Statussignal ist änderbar.

3) Diagnoseverhalten ist änderbar.

|     | Diagnoseir                           | nformation   | Behebungsmaßnahmen                                       | Beeinflusste Messgrößen                                                                            |
|-----|--------------------------------------|--------------|----------------------------------------------------------|----------------------------------------------------------------------------------------------------|
| Nr. | K                                    | Kurztext     |                                                          |                                                                                                    |
| 842 | Prozessgrenzwert                     |              | Schleichmengenüberwachung aktiv!                         | Dichte                                                                                             |
|     | Messgrößenstatus                     |              | 1. Einstellungen Schleichmengen-<br>unterdrückung prüfen | <ul> <li>Option Leerronruberwa-<br/>chung</li> </ul>                                               |
|     | Quality                              | Good         |                                                          | <ul> <li>Option Schleichmengen-<br/>unterdrückung</li> </ul>                                       |
|     | Quality substatus                    | Non specific |                                                          | <ul> <li>Massefluss</li> </ul>                                                                     |
|     |                                      |              |                                                          | <ul> <li>Option Zustand Schalt-</li> </ul>                                                         |
|     | Statussignal [ab Werk] <sup>1)</sup> | S            |                                                          | ausgang                                                                                            |
|     | Diagnoseverhalten                    | Warning      |                                                          | <ul> <li>Normdichte</li> <li>Normvolumenfluss</li> <li>Temperatur</li> <li>Volumenfluss</li> </ul> |

|     | Diagnoseir                                | nformation   | Behebungsmaßnahmen            | Beeinflusste Messgrößen                                                                            |
|-----|-------------------------------------------|--------------|-------------------------------|----------------------------------------------------------------------------------------------------|
| Nr. | F                                         | Kurztext     |                               |                                                                                                    |
| 862 | Messrohr nur z.T. gefüllt                 |              | 1. Prozess auf Gas prüfen     | <ul> <li>Dichte</li> </ul>                                                                         |
|     | Messgrößenstatus [ab Werk] 1)             |              | 2. Überwachungsgrenzen prüfen | <ul> <li>Option Leerrohrüberwa-<br/>chung</li> </ul>                                               |
|     | Quality                                   | Uncertain    |                               | <ul> <li>Option Schleichmengen-<br/>untordr ückung</li> </ul>                                      |
|     | Quality substatus                         | Non specific |                               | <ul> <li>Massefluss</li> </ul>                                                                     |
|     |                                           |              | 1                             | <ul> <li>Option Zustand Schalt-</li> </ul>                                                         |
|     | Statussignal [ab Werk] <sup>2)</sup>      | S            |                               | ausgang                                                                                            |
|     | Diagnoseverhalten [ab Werk] <sup>3)</sup> | Warning      |                               | <ul> <li>Normalchte</li> <li>Normvolumenfluss</li> <li>Temperatur</li> <li>Volumenfluss</li> </ul> |

Quality ist änderbar. Dadurch ändert sich der gesamte Messgrößenstatus. 1)

2) 3)

Statussignal ist änderbar. Diagnoseverhalten ist änderbar.

|     | Diagnoseir                           | nformation   | Behebungsmaßnahmen                         | Beeinflusste Messgrößen                                    |
|-----|--------------------------------------|--------------|--------------------------------------------|------------------------------------------------------------|
| Nr. | F                                    | Kurztext     |                                            |                                                            |
| 882 | Eingangssignal                       |              | 1. I/O-Konfiguration prüfen                | <ul> <li>Dichte</li> </ul>                                 |
|     | Messgrößenstatus                     |              | 2. Externes Gerät oder Prozessdruck prüfen | <ul><li>Massefluss</li><li>Normdichte</li></ul>            |
|     | Quality                              | Bad          |                                            | <ul> <li>Normvolumenfluss</li> <li>Volumonfluss</li> </ul> |
|     | Quality substatus                    | Non specific |                                            | - volumennuss                                              |
|     |                                      |              |                                            |                                                            |
|     | Statussignal [ab Werk] <sup>1)</sup> | F            |                                            |                                                            |
|     | Diagnoseverhalten                    | Alarm        |                                            |                                                            |

|     | Diagnosei                            | nformation   | Behebungsmaßnahmen                                                            | Beeinflusste Messgrößen                                      |
|-----|--------------------------------------|--------------|-------------------------------------------------------------------------------|--------------------------------------------------------------|
| Nr. | F                                    | Kurztext     |                                                                               |                                                              |
| 910 | Messrohr schwingt nicht              |              | 1. Prozessbedingungen prüfen                                                  | Dichte                                                       |
|     | Messgrößenstatus                     |              | <ol> <li>Spannung erhöhen</li> <li>Hauptelektr. oder Sensor prüfen</li> </ol> | <ul> <li>Option Leerrohrüberwa-<br/>chung</li> </ul>         |
|     | Quality                              | Bad          |                                                                               | <ul> <li>Option Schleichmengen-<br/>unterdrückung</li> </ul> |
|     | Quality substatus                    | Non specific |                                                                               | <ul> <li>Massefluss</li> </ul>                               |
|     |                                      | 1            |                                                                               | <ul> <li>Option Zustand Schalt-</li> </ul>                   |
|     | Statussignal [ab Werk] <sup>1)</sup> | F            |                                                                               | ausgang                                                      |
|     |                                      |              | -                                                                             | <ul> <li>Normdichte</li> </ul>                               |
|     | Diagnoseverhalten                    | Alarm        |                                                                               | <ul> <li>Normvolumenfluss</li> </ul>                         |
|     |                                      |              |                                                                               | <ul> <li>Temperatur</li> </ul>                               |
|     |                                      |              |                                                                               | <ul> <li>Volumenfluss</li> </ul>                             |

|     | Diagnoseir                                | nformation   | Behebungsmaßnahmen           | Beeinflusste Messgrößen                                                                            |
|-----|-------------------------------------------|--------------|------------------------------|----------------------------------------------------------------------------------------------------|
| Nr. | F                                         | Kurztext     |                              |                                                                                                    |
| 912 | Messstoff inhomogen                       |              | 1. Prozessbedingungen prüfen | Dichte                                                                                             |
|     | Messgrößenstatus [ab Werk] <sup>1)</sup>  |              | 2. Systemdruck erhöhen       | <ul> <li>Option Leerrohrüberwa-<br/>chung</li> </ul>                                               |
|     | Quality                                   | Uncertain    |                              | Option Schleichmengen-                                                                             |
|     | Quality substatus                         | Non specific |                              | <ul><li>Massefluss</li></ul>                                                                       |
|     |                                           |              |                              | <ul> <li>Option Zustand Schalt-</li> </ul>                                                         |
|     | Statussignal [ab Werk] <sup>2)</sup>      | S            |                              | ausgang                                                                                            |
|     | Diagnoseverhalten [ab Werk] <sup>3)</sup> | Warning      |                              | <ul> <li>Normdichte</li> <li>Normvolumenfluss</li> <li>Temperatur</li> <li>Volumenfluss</li> </ul> |

1) Quality ist änderbar. Dadurch ändert sich der gesamte Messgrößenstatus.

2) 3)

. Statussignal ist änderbar. Diagnoseverhalten ist änderbar.

| Diagnoseinformation |                                           |              | Behebungsmaßnahmen                                                            | Beeinflusste Messgrößen                                    |
|---------------------|-------------------------------------------|--------------|-------------------------------------------------------------------------------|------------------------------------------------------------|
| Nr.                 | I                                         | Kurztext     |                                                                               |                                                            |
| 913                 | Messstoff ungeeignet                      |              | 1. Prozessbedingungen prüfen                                                  | Dichte                                                     |
|                     | Messgrößenstatus [ab Werk] <sup>1)</sup>  |              | <ol> <li>Spannung erhöhen</li> <li>Hauptelektr. oder Sensor prüfen</li> </ol> | <ul><li>Massefluss</li><li>Normdichte</li></ul>            |
|                     | Quality                                   | Uncertain    |                                                                               | <ul> <li>Normvolumenfluss</li> <li>Volumonfluss</li> </ul> |
|                     | Quality substatus                         | Non specific |                                                                               | - volumennuss                                              |
|                     |                                           |              |                                                                               |                                                            |
|                     | Statussignal [ab Werk] <sup>2)</sup>      | S            |                                                                               |                                                            |
|                     | Diagnoseverhalten [ab Werk] <sup>3)</sup> | Warning      |                                                                               |                                                            |

Quality ist änderbar. Dadurch ändert sich der gesamte Messgrößenstatus. Statussignal ist änderbar. 1)

2)

3) Diagnoseverhalten ist änderbar.

# 12.6 Anstehende Diagnoseereignisse

Das Menü **Diagnose** bietet die Möglichkeit, sich das aktuelle und zuletzt aufgetretene Diagnoseereignis separat anzeigen zu lassen.

Zum Aufrufen der Behebungsmaßnahmen eines Diagnoseereignisses:

- Via Vor-Ort-Anzeige → 🗎 102
- Via Bedientool "FieldCare" → 
   <sup>B</sup> 104
- Via Bedientool "DeviceCare" → 
   <sup>(1)</sup>
   104

₩eitere anstehende Diagnoseereignisse sind im Untermenü **Diagnoseliste** anzeigbar → 
≅ 127

### Navigation

Menü "Diagnose"

| 억. Diagnose |                          |         |
|-------------|--------------------------|---------|
|             | Aktuelle Diagnose        | → 🗎 126 |
|             | Letzte Diagnose          | → 🗎 126 |
|             | Betriebszeit ab Neustart | → 🗎 126 |
|             | Betriebszeit             | → 🗎 126 |

### Parameterübersicht mit Kurzbeschreibung

| Parameter                | Voraussetzung                                        | Beschreibung                                                                                                    | Anzeige                                                          |
|--------------------------|------------------------------------------------------|----------------------------------------------------------------------------------------------------|------------------------------------------------------------------|
| Aktuelle Diagnose        | Ein Diagnoseereignis ist aufgetreten.                | Zeigt das aktuell aufgetretene Diagno-<br>seereignis mit seiner Diagnoseinforma-<br>tion.                                       | Symbol für Diagnoseverhal-<br>ten, Diagnosecode und<br>Kurztext. |
|                          |                                                      | Wenn mehrere Meldungen<br>gleichzeitig auftreten, wird die<br>Meldung mit der höchsten Priori-<br>tät angezeigt.                |                                                                  |
| Letzte Diagnose          | Zwei Diagnoseereignisse sind bereits<br>aufgetreten. | Zeigt das vor dem aktuellen Diagnose-<br>ereignis zuletzt aufgetretene Diagnose-<br>ereignis mit seiner<br>Diagnoseinformation. | Symbol für Diagnoseverhal-<br>ten, Diagnosecode und<br>Kurztext. |
| Betriebszeit ab Neustart | -                                                    | Zeigt die Betriebszeit, die seit dem letz-<br>ten Geräteneustart vergangen ist.                                                 | Tage (d), Stunden (h),<br>Minuten (m) und Sekunden<br>(s)        |
| Betriebszeit             | -                                                    | Zeigt, wie lange das Gerät bis zum jetzi-<br>gen Zeitpunkt in Betrieb ist.                                                      | Tage (d), Stunden (h),<br>Minuten (m) und Sekunden<br>(s)        |

## 12.7 Diagnosemeldungen im DIAGNOSTIC Transducer Block

- Der Parameter Aktuelle Diagnose (actual diagnostics) zeigt die Meldung mit der höchsten Priorität an.
- Über die Parameter Diagnose 1 (diagnostics\_1) bis Diagnose 5 (diagnostics 5) kann man eine Liste der aktiven Alarme einsehen. Wenn mehr als 5 Meldungen anstehen, werden diejenigen mit der höchsten Priorität angezeigt.
- Über den Parameter Letzte Diagnose (previous\_diagnostics) kann man den letzten nicht mehr aktiven Alarm einsehen.

# 12.8 Diagnoseliste

Im Untermenü **Diagnoseliste** können bis zu 5 aktuell anstehende Diagnoseereignisse mit der dazugehörigen Diagnoseinformation angezeigt werden. Wenn mehr als 5 Diagnoseereignisse anstehen, werden diejenigen mit der höchsten Priorität angezeigt.

### Navigationspfad

Diagnose → Diagnoseliste

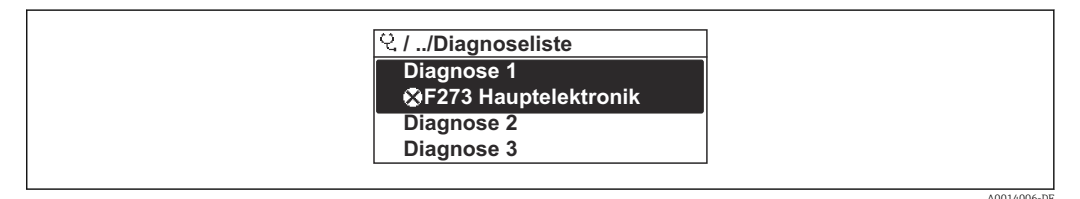

🖻 21 Am Beispiel der Vor-Ort-Anzeige

**?** Zum Aufrufen der Behebungsmaßnahmen eines Diagnoseereignisses:

- Via Vor-Ort-Anzeige  $\rightarrow \stackrel{\sim}{\boxplus} 102$
- Via Bedientool "FieldCare" → 🖺 104
- Via Bedientool "DeviceCare"  $\rightarrow \implies 104$

# 12.9 Ereignis-Logbuch

### 12.9.1 Ereignishistorie

Eine chronologische Übersicht zu den aufgetretenen Ereignismeldungen bietet das Untermenü **Ereignisliste**.

### Navigationspfad

Menü **Diagnose**  $\rightarrow$  Untermenü **Ereignis-Logbuch**  $\rightarrow$  Ereignisliste

| ♀     //Ereignisliste     ⊗F       I1091 Konfig. geändert       I1157 Speicher.Ereig.       ⊖0d01h19m10s |                          |
|----------------------------------------------------------------------------------------------------|--------------------------|
| I1091 Konfig. geändert<br>I1157 Speicher.Ereig.<br>⊖0d01h19m10s                                          | ୍ୱ //Ereignisliste 🛛 😵 F |
| I1157 Speicher.Ereig.<br>⊖0d01h19m10s<br>5211 Eloktr foblor                                              | I1091 Konfig. geändert   |
| ⊖0d01h19m10s                                                                                             | I1157 Speicher.Ereig.    |
| E211 Elektr febler                                                                                       | ⊖0d01h19m10s             |
| F311 Elekti.teitiel                                                                                      | F311 Elektr.fehler       |

☑ 22 Am Beispiel der Vor-Ort-Anzeige

- Max. 20 Ereignismeldungen können chronologisch angezeigt werden.
- Wenn im Gerät das Anwendungspaket **Extended HistoROM** (Bestelloption) freigeschaltet ist, kann die Ereignisliste bis zu 100 Meldungseinträge umfassen.

Die Ereignishistorie umfasst Einträge zu:

- Diagnoseereignissen → 
   <sup>™</sup>
   <sup>™</sup>
   109
- Informationsereignissen  $\rightarrow \square 128$

Jedem Ereignis ist neben der Betriebszeit seines Auftretens noch ein Symbol zugeordnet, ob das Ereignis aufgetreten oder beendet ist:

- Diagnoseereignis
  - $\overline{\ominus}$ : Auftreten des Ereignisses
  - 🕞: Ende des Ereignisses
- Informationsereignis

€: Auftreten des Ereignisses

Zum Aufrufen der Behebungsmaßnahmen eines Diagnoseereignisses:

- Via Vor-Ort-Anzeige → 
   <sup>™</sup>
   <sup>™</sup>
   102
- Via Bedientool "FieldCare"  $\rightarrow \square 104$
- Via Bedientool "DeviceCare" → 
   <sup>(1)</sup> 104

**[**¶ Zum Filtern der angezeigten Ereignismeldungen → 🗎 128

### 12.9.2 Ereignis-Logbuch filtern

Mithilfe von Parameter **Filteroptionen** kann bestimmt werden, welche Kategorie von Ereignismeldungen im Untermenü **Ereignisliste** angezeigt werden.

### Navigationspfad

Diagnose → Ereignis-Logbuch → Filteroptionen

### Filterkategorien

- Alle
- Ausfall (F)
- Funktionskontrolle (C)
- Außerhalb der Spezifikation (S)
- Wartungsbedarf (M)
- Information (I)

### 12.9.3 Übersicht zu Informationsereignissen

Ein Informationsereignis wird im Gegensatz zum Diagnoseereignis nur im Ereignis-Logbuch angezeigt und nicht in der Diagnoseliste.

| Informationsereignis | Ereignistext                     |
|----------------------|----------------------------------|
| I1000                | (Gerät i.O.)                     |
| I1079                | Sensor getauscht                 |
| I1089                | Gerätestart                      |
| I1090                | Konfiguration rückgesetzt        |
| I1091                | Konfiguration geändert           |
| I1092                | Messwertspeicher gelöscht        |
| I1110                | Schreibschutzschalter geändert   |
| I1111                | Dichteabgleichfehler             |
| I1137                | Elektronik getauscht             |
| I1151                | Historie rückgesetzt             |
| I1154                | Klemmensp. Min./Max. rückgesetzt |
| I1155                | Elektroniktemperatur rückgesetzt |
| I1156                | Speicherfehler Trendblock        |
| I1157                | Speicherfehler Ereignisliste     |
| I1185                | Gerät in Anzeige gesichert       |

| Informationsereignis | Ereignistext                        |
|----------------------|-------------------------------------|
| I1186                | Gerät mit Anzeige wiederhergestellt |
| I1187                | Messstelle kopiert über Anzeige     |
| I1188                | Displaydaten gelöscht               |
| I1189                | Gerätesicherung verglichen          |
| I1209                | Dichteabgleich ok                   |
| I1221                | Fehler bei Nullpunktabgleich        |
| I1222                | Nullpunktabgleich ok                |
| I1227                | Sensor-Notbetrieb aktiviert         |
| I1228                | Sensor-Notbetrieb fehlgeschlagen    |
| I1256                | Anzeige: Zugriffsrechte geändert    |
| I1264                | Sicherheitssequenz abgebrochen      |
| I1335                | Firmware geändert                   |
| I1397                | Fieldbus: Zugriffsrechte geändert   |
| I1398                | CDI: Zugriffsrechte geändert        |
| I1512                | Download gestartet                  |
| I1513                | Download beendet                    |
| I1514                | Upload gestartet                    |
| I1515                | Upload beendet                      |

# 12.10 Messgerät zurücksetzen

Mithilfe von Parameter **Restart** lässt sich die gesamte Gerätekonfiguration oder ein Teil der Konfiguration auf einen definierten Zustand zurücksetzen.

### 12.10.1 Funktionsumfang von Parameter "Restart"

| Optionen                          | Beschreibung                                                                                                    |  |
|-----------------------------------|----------------------------------------------------------------------------------------------------|--|
| Uninitialized                     | Die Auswahl hat keine Auswirkung auf das Gerät.                                                                                                    |  |
| Run                               | Die Auswahl hat keine Auswirkung auf das Gerät.                                                                                                    |  |
| Resource                          | Die Auswahl hat keine Auswirkung auf das Gerät.                                                                                                    |  |
| Defaults                          | Alle FOUNDATION Fieldbus Blöcke werden auf ihre Werkseinstellung zurückge-<br>setzt.<br>Beispiel: Analog Input Channel auf die Option <b>Uninitialized</b> .                                                                                                  |  |
| Processor                         | Das Gerät führt einen Neustart aus.                                                                                                    |  |
| Auf Werkseinstellung              | Die erweiterten FOUNDATION Fieldbus Parameter (FOUNDATION Fieldbus Blöcke,<br>Schedule-Informationen) und die Geräteparameter werden auf ihre Werkseinstel-<br>lung zurückgesetzt.                                                                            |  |
| Auf Auslieferungszustand          | Die erweiterten FOUNDATION Fieldbus Parameter (FOUNDATION Fieldbus Blöcke,<br>Schedule-Informationen) und die Geräteparameter, für die eine kundenspezifische<br>Voreinstellung bestellt wurde, werden auf diesen kundenspezifischen Wert zurück-<br>gesetzt. |  |
| ENP restart                       | Die Parameter des Elektronischen Typenschildes (Electronic Name Plate) werden<br>zurückgesetzt.<br>Das Gerät führt einen Neustart aus.                                                                                                    |  |
| Auf Transducer Standard-<br>werte | Bestimmte (messwertrelevante) Geräteparameter werden zurückgesetzt. Die Para-<br>meter der FOUNDATION Fieldbus Blöcke bleiben unverändert.                                                                                                    |  |
| Factory Default Blocks            | Die erweiterten FOUNDATION Fieldbus Parameter (FOUNDATION Fieldbus Blöcke,<br>Schedule-Informationen) werden auf ihre Werkseinstellung zurückgesetzt.                                                                                                    |  |

# 12.11 Geräteinformationen

Das Untermenü **Geräteinformation** enthält alle Parameter, die verschiedene Informationen zur Geräteidentifizierung anzeigen.

### Navigation

Menü "Diagnose" → Geräteinformation

| ► Geräteinformation       |         |
|---------------------------|---------|
| Messstellenbezeichnung    | → 🗎 130 |
| Seriennummer              | → 🗎 130 |
| Firmware-Version          | → 🗎 130 |
| Bestellcode               | → 🗎 130 |
| Erweiterter Bestellcode 1 | → 🗎 130 |
| Erweiterter Bestellcode 2 | → 🗎 130 |
| Device Revision           | → 🗎 131 |
| Device Type               | → 🗎 131 |

### Parameterübersicht mit Kurzbeschreibung

| Parameter                 | Beschreibung                                                                                                    | Eingabe / Anzeige                                                                  | Werkseinstellung |
|---------------------------|----------------------------------------------------------------------------------------------------|------------------------------------------------------------------------------------|------------------|
| Messstellenbezeichnung    | Bezeichnung für Messstelle eingeben.                                                                                                    | Max. 32 Zeichen wie Buchsta-<br>ben, Zahlen oder Sonderzei-<br>chen (z.B. @, %, /) | -                |
| Seriennummer              | Zeigt die Seriennummer vom Messgerät.                                                                                                    | Max. 11-stellige Zeichenfolge<br>aus Buchstaben und Zahlen.                        | -                |
| Firmware-Version          | Zeigt installierte Gerätefirmware-Version.                                                                                                    | Zeichenfolge im Format:<br>xx.yy.zz                                                | -                |
| Bestellcode               | Zeigt den Gerätebestellcode.<br>Befindet sich auch auf Typenschild von<br>Messaufnehmer und Messumformer<br>im Feld "Order code".                          | Zeichenfolge aus Buchstaben,<br>Zahlen und bestimmten Satz-<br>zeichen             | -                |
| Erweiterter Bestellcode 1 | Zeigt den 1. Teil vom erweiterten Bestellc-<br>ode.<br>Befindet sich auch auf Typenschild von<br>Messaufnehmer und Messumformer<br>im Feld "Ext. ord. cd." | Zeichenfolge                                                                       | -                |
| Erweiterter Bestellcode 2 | Zeigt den 2. Teil vom erweiterten Bestellc-<br>ode.<br>Befindet sich auch auf Typenschild von<br>Messaufnehmer und Messumformer<br>im Feld "Ext. ord. cd." | Zeichenfolge                                                                       | -                |

| Parameter       | Beschreibung                                                                                                    | Eingabe / Anzeige | Werkseinstellung |
|-----------------|----------------------------------------------------------------------------------------------------|-------------------|------------------|
| Device Type     | Zeigt den Gerätetyp, mit dem das Messgerät<br>bei der FOUNDATION Fieldbus registriert ist.                                            | Promass 200       | -                |
| Device Revision | Manufacturer revision number associated<br>with the resource - used by an interface<br>device to locate the DD file for the resource. | 1                 | -                |

# 12.12 Firmware-Historie

| Frei-<br>gabe-<br>datum | Firm-<br>ware-<br>Version | Bestell-<br>merkmal<br>"Firmware<br>Version" | Firmware-Änderungen | Dokumentations-<br>typ | Dokumentation        |
|-------------------------|---------------------------|----------------------------------------------|---------------------|------------------------|----------------------|
| 07.2014                 | 01.00.zz                  | Option 74                                    | Original-Firmware   | Betriebsanleitung      | BA01315D/06/DE/01.14 |

Das Flashen der Firmware auf die aktuelle Version oder auf die Vorgängerversion ist via Serviceschnittstelle möglich.

Zur Kompatibilität der Firmewareversion mit der Vorgängerversion, den installierten Gerätebeschreibungsdateien und Bedientools: Angaben im Dokument "Herstellerinformation" zum Gerät beachten.

Die Herstellerinformation ist verfügbar:

- Im Download-Bereich der Endress+Hauser Internetseite: www.endress.com → Downloads
- Folgende Details angeben:
  - Produktwurzel: z.B. 8E2B
  - Textsuche: Herstellerinformation
  - Suchbereich: Dokumentation Technische Dokumentationen

# 13 Wartung

# 13.1 Wartungsarbeiten

Es sind grundsätzlich keine speziellen Wartungsarbeiten erforderlich.

### 13.1.1 Außenreinigung

Bei der Außenreinigung von Messgeräten darauf achten, dass das verwendete Reinigungsmittel die Gehäuseoberfläche und Dichtungen nicht angreift.

### 13.1.2 Innenreinigung

Bei der CIP- und SIP-Reinigung sind folgende Punkte zu beachten:

- Nur Reinigungsmittel verwenden, gegen die die prozessberührenden Materialen hinreichend beständig sind.
- Die für das Messgerät zulässige maximale Messstofftemperatur beachten  $\rightarrow$  🗎 151.

# 13.2 Mess- und Prüfmittel

Endress+Hauser bietet eine Vielzahl von Mess- und Prüfmitteln an wie W@M oder Gerätetests.

Ausführliche Angaben zu den Dienstleistungen erhalten Sie bei Ihrer Endress+Hauser Vertriebszentrale.

Auflistung einiger Mess- und Prüfmittel: → 🖺 136

# 13.3 Endress+Hauser Dienstleistungen

Endress+Hauser bietet eine Vielzahl von Dienstleistungen zur Wartung an wie Re-Kalibrierung, Wartungsservice oder Gerätetests.

Ausführliche Angaben zu den Dienstleistungen erhalten Sie bei Ihrer Endress+Hauser Vertriebszentrale.

# 14 Reparatur

# 14.1 Allgemeine Hinweise

### 14.1.1 Reparatur- und Umbaukonzept

Das Endress+Hauser Reparatur- und Umbaukonzept sieht Folgendes vor:

- Die Messgeräte sind modular aufgebaut.
- Ersatzteile sind jeweils zu sinnvollen Kits mit einer zugehörigen Einbauanleitung zusammengefasst.
- Reparaturen werden durch den Endress+Hauser Service oder durch entsprechend geschulte Kunden durchgeführt.
- Der Umbau eines zertifizierten Gerätes in eine andere zertifizierte Variante darf nur durch den Endress+Hauser Service oder im Werk durchgeführt werden.

## 14.1.2 Hinweise zu Reparatur und Umbau

Bei Reparatur und Umbau eines Messgeräts folgende Hinweise beachten:

- ▶ Nur Original-Ersatzteile von Endress+Hauser verwenden.
- ▶ Reparatur gemäß Einbauanleitung durchführen.
- Die entsprechenden einschlägigen Normen, nationalen Vorschriften, Ex-Dokumentation (XA) und Zertifikate beachten.
- ► Jede Reparatur und jeden Umbau dokumentieren und im Life Cycle Management *W*@*M*-Datenbank eintragen.

# 14.2 Ersatzteile

Einige austauschbare Messgerätkomponenten sind auf einem Übersichtsschild im Anschlussraumdeckel aufgeführt.

Das Übersichtsschild zu den Ersatzteilen enthält folgende Angaben:

- Eine Auflistung der wichtigsten Ersatzteile zum Messgerät inklusive ihrer Bestellinformation.
- Die URL zum W@M Device Viewer (www.endress.com/deviceviewer): Dort werden alle Ersatzteile zum Messgerät inklusive Bestellcode aufgelistet und lassen sich bestellen. Wenn vorhanden steht auch die dazugehörige Einbauanleitung zum Download zur Verfügung.

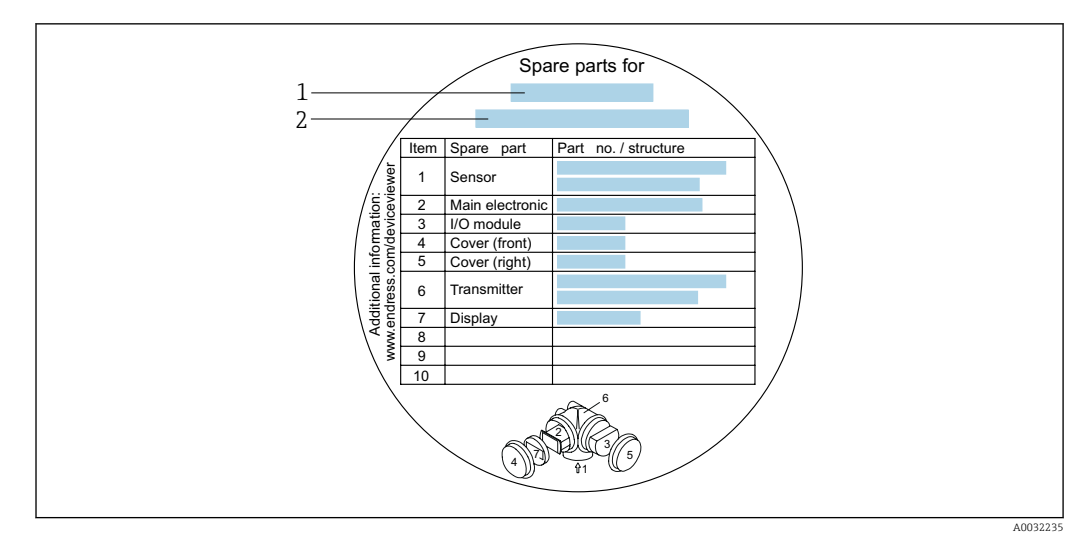

🖻 23 Beispiel für "Übersichtsschild Ersatzteile" im Anschlussraumdeckel

1 Messgerätname

2 Messgerät-Seriennummer

Messgerät-Seriennummer:

- Befindet sich auf dem Gerätetypenschild und dem Übersichtsschild Ersatzteile.
- Lässt sich über Parameter **Seriennummer** im Untermenü **Geräteinformation** auslesen.

## 14.3 Endress+Hauser Dienstleistungen

Endress+Hauser bietet eine Vielzahl von Dienstleistungen an.

Ausführliche Angaben zu den Dienstleistungen erhalten Sie bei Ihrer Endress+Hauser Vertriebszentrale.

## 14.4 Rücksendung

Im Fall einer Reparatur, Werkskalibrierung, falschen Lieferung oder Bestellung muss das Messgerät zurückgesendet werden. Als ISO-zertifiziertes Unternehmen und aufgrund gesetzlicher Bestimmungen ist Endress+Hauser verpflichtet, mit allen zurückgesendeten Produkten, die mediumsberührend sind, in einer bestimmten Art und Weise umzugehen.

Um eine sichere, fachgerechte und schnelle Rücksendung Ihres Geräts sicherzustellen: Informieren Sie sich über Vorgehensweise und Rahmenbedingungen auf der Endress+Hauser Internetseite http://www.endress.com/support/return-material

# 14.5 Entsorgung

### 14.5.1 Messgerät demontieren

1. Gerät ausschalten.

### **WARNUNG**

### Personengefährdung durch Prozessbedingungen!

• Auf gefährliche Prozessbedingungen wie Druck im Messgerät, hohe Temperaturen oder aggressive Messstoffe achten.

2. Die Montage- und Anschlussschritte aus den Kapiteln "Messgerät montieren" und "Messgerät anschließen" in sinngemäß umgekehrter Reihenfolge durchführen. Sicherheitshinweise beachten.

### 14.5.2 Messgerät entsorgen

### **WARNUNG**

Gefährdung von Personal und Umwelt durch gesundheitsgefährdende Messstoffe!

 Sicherstellen, dass das Messgerät und alle Hohlräume frei von gesundheits- oder umweltgefährdenden Messstoffresten sind, z.B. in Ritzen eingedrungene oder durch Kunststoff diffundierte Stoffe.

Folgende Hinweise zur Entsorgung beachten:

- Die national gültigen Vorschriften beachten.
- Auf eine stoffliche Trennung und Verwertung der Gerätekomponenten achten.

# 15 Zubehör

Für das Gerät sind verschiedene Zubehörteile lieferbar, die bei Endress+Hauser mit dem Gerät bestellt oder nachbestellt werden können. Ausführliche Angaben zum betreffenden Bestellcode sind bei Ihrer Endress+Hauser Vertriebszentrale erhältlich oder auf der Produktseite der Endress+Hauser Webseite: www.endress.com.

# 15.1 Gerätespezifisches Zubehör

## 15.1.1 Zum Messumformer

| Zubehör                     | Beschreibung                                                                                                    |
|-----------------------------|----------------------------------------------------------------------------------------------------|
| Messumformer Promass<br>200 | <ul> <li>Messumformer für den Austausch oder für die Lagerhaltung. Über den Bestellcode können folgende Spezifikationen angegeben werden:</li> <li>Zulassungen</li> <li>Ausgang</li> <li>Anzeige/Bedienung</li> <li>Gehäuse</li> <li>Software</li> <li>Für Einzelheiten: Einbauanleitung EA00104D</li> </ul>                                                                                                    |
| Abgesetzte Anzeige<br>FHX50 | <ul> <li>Gehäuse FHX50 zur Aufnahme eines Anzeigemoduls .</li> <li>Gehäuse FHX50 passend für: <ul> <li>Anzeigemodul SD02 (Drucktasten)</li> <li>Anzeigemodul SD03 (Touch control)</li> </ul> </li> <li>Werkstoff Gehäuse: <ul> <li>Kunststoff PBT</li> <li>Rostfreier Stahl CF-3M (316L, 1.4404)</li> </ul> </li> <li>Verbindungskabellänge: bis max. 60 m (196 ft)<br/>(bestellbare Kabellängen: 5 m (16 ft), 10 m (32 ft), 20 m (65 ft), 30 m (98 ft))</li> </ul> <li>Das Messgerät ist bestellbar mit dem Gehäuse FHX50 und einem Anzeigemodul. In<br/>den separaten Bestellcodes müssen folgende Optionen gewählt werden: <ul> <li>Bestellcode Messgerät, Merkmal 030:<br/>Option L oder M "Vorbereitet für Anzeige FHX50"</li> <li>Bestellcode Gehäuse FHX50, Merkmal 050 (Ausführung Messgerät):<br/>Option A "Vorbereitet für Anzeige FHX50"</li> <li>Bestellcode Gehäuse FHX50, abhängig von dem gewünschten Anzeigemodul im<br/>Merkmal 020 (Anzeige, Bedienung): <ul> <li>Option C: für ein Anzeigemodul SD02 (Drucktasten)</li> <li>Option E: für ein Anzeigemodul SD03 (Touch control)</li> </ul> </li> <li>Das Gehäuse FHX50 ist auch als Nachrüstsatz bestellbar. Das Anzeigemodul des</li> </ul></li> |
|                             | <ul> <li>Messgeräts wird im Gehäuse FHX50 eingesetzt. Im Bestellcode des Gehäuses<br/>FHX50 müssen folgende Optionen gewählt werden:</li> <li>Merkmal 050 (Ausführung Messgerät): Option B "Nicht vorbereitet für Anzeige<br/>FHX50"</li> <li>Merkmal 020 (Anzeige, Bedienung): Option A "Keine, Verwendung vorhandener<br/>Anzeige"</li> <li>Für Einzelheiten: Sonderdokumentation SD01007F</li> <li>(Bestellnummer: FHX50)</li> </ul>                                                                                                    |

| Überspannungsschutz für<br>2-Leiter-Geräte | Vorzugsweise wird das Überspannungsschutzmodul direkt mit dem Gerät bestellt.<br>Siehe Produktstruktur, Merkmal 610 "Zubehör montiert", Option NA "Überspan-<br>nungsschutz". Eine getrennte Bestellung ist nur bei Nachrüstung erforderlich. |
|--------------------------------------------|----------------------------------------------------------------------------------------------------|
|                                            | <ul> <li>OVP10: Für 1-Kanal-Geräte (Merkmal 020, Option A):</li> <li>OVP20: Für 2-Kanal-Geräte (Merkmal 020, Optionen B, C, E oder G)</li> </ul>                                                                                              |
|                                            | Für Einzelheiten: Sonderdokumentation SD01090F.                                                                                                    |
| Wetterschutzhaube                          | Wird dazu verwendet, das Messgerät vor Wettereinflüssen zu schützen: z.B. vor<br>Regenwasser, übermäßiger Erwärmung durch Sonneneinstrahlung oder extremer<br>Kälte im Winter.                                                                |
|                                            | Für Einzelheiten: Sonderdokumentation SD00333F                                                                                                    |

## 15.1.2 Zum Messaufnehmer

| Zubehör    | Beschreibung                                                                                                    |
|------------|----------------------------------------------------------------------------------------------------|
| Heizmantel | Wird dazu verwendet, die Temperatur der Messstoffe im Messaufnehmer stabil zu<br>halten.<br>Als Messstoff sind Wasser, Wasserdampf und andere nicht korrosive Flüssigkeiten<br>zugelassen. Bei Verwendung von Öl als Heizmedium ist mit Endress+Hauser Rück-<br>sprache zu halten.<br>Heizmäntel können nicht mit Messaufnehmern kombiniert werden, die eine Berst-<br>scheibe enthalten.<br>Für Einzelheiten: Betriebsanleitung BA00132D |

# 15.2 Kommunikationsspezifisches Zubehör

| Zubehör            | Beschreibung                                                                                                    |
|--------------------|----------------------------------------------------------------------------------------------------|
| Commubox FXA291    | Verbindet Endress+Hauser Feldgeräte mit CDI-Schnittstelle (= Endress+Hauser<br>Common Data Interface) und der USB-Schnittstelle eines Computers oder Laptops.<br>Für Einzelheiten: Dokument "Technische Information" TI405C/07                                                                         |
| Field Xpert SFX350 | Field Xpert SFX350 ist ein mobiler Computer für die Inbetriebnahme und Wartung.<br>Er ermöglicht eine effiziente Gerätekonfiguration und Diagnose für HART und<br>FOUNDATION Fieldbus Geräte im <b>Nicht-Ex-Bereich</b> .<br>Für Einzelheiten: Betriebsanleitung BA01202S                              |
| Field Xpert SFX370 | Field Xpert SFX370 ist ein mobiler Computer für die Inbetriebnahme und Wartung.<br>Er ermöglicht eine effiziente Gerätekonfiguration und Diagnose für HART und<br>FOUNDATION Fieldbus Geräte im <b>Nicht-Ex-Bereich</b> und <b>Ex-Bereich</b> .<br><b>Für</b> Einzelheiten: Betriebsanleitung BA01202S |

| Zubehör    | Beschreibung                                                                                                    |  |  |
|------------|----------------------------------------------------------------------------------------------------|--|--|
| Applicator | <ul> <li>Software für die Auswahl und Auslegung von Endress+Hauser Messgeräten:</li> <li>Auswahl von Messgeräten industriespezifischen Anforderungen</li> <li>Berechnung aller notwendigen Daten zur Bestimmung des optimalen Durchflussmessgeräts: z.B. Nennweite, Druckabfall, Durchflussgeschwindigkeit und Messgenauigkeiten.</li> <li>Grafische Darstellung von Berechnungsergebnissen</li> <li>Ermittlung des partiellen Bestellcodes Verwaltung, Dokumentation und Abrufbarkeit aller projektrelevanter Daten und Parameter über die gesamte Lebensdauer eines Projekts.</li> </ul>                                                                                                    |  |  |
|            | <ul> <li>Applicator ist verfügbar:</li> <li>Über das Internet: https://wapps.endress.com/applicator</li> <li>Als downloadbare DVD für die lokale PC-Installation.</li> </ul>                                                                                                    |  |  |
| W@M        | W@M Life Cycle Management<br>Mehr Produktivität durch stets verfügbare Informationen. Daten zu einer Anlage<br>und ihren Komponenten werden bereits während der Planung und später während<br>des gesamten Lebenszyklus der Komponente erzeugt.<br>W@M Life Cycle Management ist eine offene und flexible Informationsplattform<br>mit Online- und Vor-Ort-Tools. Ihre Mitarbeiter haben direkten Zugriff auf aktuelle<br>detaillierte Daten, wodurch sich Engineering-Zeiten verkürzen, Beschaffungspro-<br>zesse beschleunigen und Betriebszeiten der Anlage steigern lassen.<br>Zusammen mit den richtigen Services führt W@M Life Cycle Management in jeder<br>Phase zu mehr Produktivität. Hierzu mehr unter:<br>www.endress.com/lifecyclemanagement |  |  |
| FieldCare  | <ul> <li>FDT-basiertes Anlagen-Asset-Management-Tool von Endress+Hauser.</li> <li>Es kann alle intelligenten Feldeinrichtungen in Ihrer Anlage konfigurieren und unterstützt Sie bei deren Verwaltung. Durch Verwendung von Statusinformationen stellt es darüber hinaus ein einfaches, aber wirkungsvolles Mittel dar, deren Zustand zu kontrollieren.</li> <li>Zu Einzelheiten: Betriebsanleitung BA00027S und BA00059S</li> </ul>                                                                                                    |  |  |
| DeviceCare | Tool zum Verbinden und Konfigurieren von Endress+Hauser Feldgeräten.<br>Zu Einzelheiten: Innovation-Broschüre IN01047S                                                                                                    |  |  |

# 15.4 Systemkomponenten

| Zubehör                            | Beschreibung                                                                                                    |
|------------------------------------|----------------------------------------------------------------------------------------------------|
| Bildschirmschreiber<br>Memograph M | Der Bildschirmschreiber Memograph M liefert Informationen über alle relevanten<br>Messgrößen. Messwerte werden sicher aufgezeichnet, Grenzwerte überwacht und<br>Messstellen analysiert. Die Datenspeicherung erfolgt im 256 MB großen internen<br>Speicher und zusätzlich auf SD-Karte oder USB-Stick. |
|                                    | Zu Einzelheiten: Dokument "Technische Information" TI00133R und Betriebs-<br>anleitung BA00247R                                                                                                    |
| Cerabar M                          | Das Druckmessgerät zur Messung von Absolut- und Relativdruck von Gasen,<br>Dämpfen und Flüssigkeiten. Es kann für das Einlesen des Betriebsdruckwerts ver-<br>wendet werden.                                                                                                    |
|                                    | Zu Einzelheiten: Dokument "Technische Information" TI00426P, TI00436P<br>und Betriebsanleitung BA00200P, BA00382P                                                                                                    |
| Cerabar S                          | Das Druckmessgerät zur Messung von Absolut- und Relativdruck von Gasen,<br>Dämpfen und Flüssigkeiten. Es kann für das Einlesen des Betriebsdruckwerts ver-<br>wendet werden.                                                                                                    |
|                                    | Zu Einzelheiten: Dokument "Technische Information" TI00383P und Betriebs-<br>anleitung BA00271P                                                                                                    |

# 16 Technische Daten

### 16.1 Anwendungsbereich

- Das Messgerät ist nur für die Durchflussmessung von Flüssigkeiten und Gasen bestimmt.
- Das Messgerät ist nur für die Durchflussmessung von Flüssigkeiten bestimmt, die eine Mindestleitfähigkeit von 20 μS/cm aufweisen.

Je nach bestellter Ausführung kann das Messgerät auch explosionsgefährliche, entzündliche, giftige und brandfördernde Messstoffe messen.

Um den einwandfreien Zustand des Geräts für die Betriebszeit zu gewährleisten: Gerät nur für Messstoffe einsetzen, gegen welche die prozessberührenden Materialien hinreichend beständig sind.

# 16.2 Arbeitsweise und Systemaufbau

| Messprinzip     | Massedurchflussmessung nach dem Coriolis-Messprinzip                                                              |
|-----------------|----------------------------------------------------------------------------------------------------|
| Messeinrichtung | Das Gerät besteht aus Messumformer und Messaufnehmer.                                                             |
|                 | Das Gerät ist als Kompaktausführung verfügbar:<br>Messumformer und Messaufnehmer bilden eine mechanische Einheit. |
|                 | Zum Aufbau des Messgeräts → 🗎 13                                                                                  |

| Messgröße   | Direkte Messgrößen                                                         | Direkte Messgrößen                                                                                                    |         |                                             |  |  |  |
|-------------|----------------------------------------------------------------------------|----------------------------------------------------------------------------------------------------|---------|---------------------------------------------|--|--|--|
|             | <ul><li>Massefluss</li><li>Dichte</li><li>Temperatur</li></ul>             | <ul> <li>Massefluss</li> <li>Dichte</li> <li>Temperatur</li> </ul> Berechnete Messgrößen <ul> <li>Volumenfluss</li> <li>Normvolumenfluss</li> <li>Normdichte</li> </ul> |         |                                             |  |  |  |
|             | Berechnete Messgröß                                                        |                                                                                                    |         |                                             |  |  |  |
|             | <ul><li>Volumenfluss</li><li>Normvolumenfluss</li><li>Normdichte</li></ul> |                                                                                                    |         |                                             |  |  |  |
| Messbereich | Messbereich für Flüss                                                      | Messbereich für Flüssigkeiten                                                                                                    |         |                                             |  |  |  |
|             | D                                                                          | DN                                                                                                    |         | rte ṁ <sub>min(F)</sub> ṁ <sub>max(F)</sub> |  |  |  |
|             | [mm]                                                                       | [in]                                                                                                    | [kg/h]  | [lb/min]                                    |  |  |  |
|             | 8                                                                          | 3/8                                                                                                    | 0 2 000 | 0 73,50                                     |  |  |  |
|             | 15                                                                         | 16                                                                                                    | 0 6500  | 0 229.0                                     |  |  |  |

#### 16.3 Eingang

| D    | N    | $Messbereich\text{-}Endwerte\ \dot{m}_{min(F)}\dot{m}_{max(F)}$ |          |  |
|------|------|-----------------------------------------------------------------|----------|--|
| [mm] | [in] | [kg/h]                                                          | [lb/min] |  |
| 8    | 3/8  | 0 2 000                                                         | 0 73,50  |  |
| 15   | 1⁄2  | 0 6 500                                                         | 0 238,9  |  |
| 25   | 1    | 0 18000                                                         | 0 661,5  |  |
| 40   | 1½   | 0 45 000                                                        | 0 1654   |  |
| 50   | 2    | 070000                                                          | 0 2 573  |  |
| 80   | 3    | 0 180 000                                                       | 06615    |  |

### Messbereich für Gase

Der Endwert ist abhängig von der Dichte und der Schallgeschwindigkeit des verwendeten Gases und kann mit folgenden Formeln berechnet werden:  $\dot{m}_{max(G)} = Minimum (\dot{m}_{max(F)} \cdot \rho_G : x ; \rho_G \cdot c_G \cdot \pi/2 \cdot (d_i)^2 \cdot 3600)$ 

| m <sub>max(G)</sub>                     | Maximaler Endwert für Gas [kg/h]                                 |
|-----------------------------------------|------------------------------------------------------------------|
| m <sub>max(F)</sub>                     | Maximaler Endwert für Flüssigkeit [kg/h]                         |
| $\dot{m}_{\max(G)} < \dot{m}_{\max(F)}$ | $\dot{m}_{max(G)}$ kann nie größer werden als $\dot{m}_{max(F)}$ |
| $ ho_G$                                 | Gasdichte in [kg/m³] bei Prozessbedingungen                      |
| x                                       | nennweitenabhängige Konstante                                    |
| c <sub>G</sub>                          | Schallgeschwindigkeit (Gas) [m/s]                                |
| d <sub>i</sub>                          | Messrohrinnendurchmesser [m]                                     |

| DN   |      | x       |
|------|------|---------|
| [mm] | [in] | [kg/m³] |
| 8    | 3/8  | 60      |
| 15   | 1⁄2  | 80      |
| 25   | 1    | 90      |
| 40   | 1½   | 90      |
| 50   | 2    | 90      |
| 80   | 3    | 110     |

|                | <ul> <li>Berechnungsbeispiel für Gas</li> <li>Messaufnehmer: Promass F, DN 50</li> <li>Gas: Luft mit einer Dichte von 60,3 kg/m<sup>3</sup> (bei 20 °C und 50 bar)</li> <li>Messbereich (Flüssigkeit): 70000 kg/h</li> <li>x = 90 kg/m<sup>3</sup> (für Promass F, DN 50)</li> </ul>                                              |  |  |
|----------------|----------------------------------------------------------------------------------------------------|--|--|
|                | Maximal möglicher Endwert:<br>$\dot{m}_{max(G)} = \dot{m}_{max(F)} \cdot \rho_G : x = 70000 \text{ kg/h} \cdot 60,3 \text{ kg/m}^3 : 90 \text{ kg/m}^3 = 46900 \text{ kg/h}$                                                                                                    |  |  |
|                | Empfohlener Messbereich                                                                                                    |  |  |
|                | Durchflussgrenze $\rightarrow \cong 153$                                                                                                    |  |  |
| Messdynamik    | Über 1000 : 1.                                                                                                    |  |  |
|                | Durchflüsse oberhalb des eingestellten Endwerts übersteuern die Elektronik nicht, so dass<br>die aufsummierte Durchflussmenge korrekt erfasst wird.                                                                                                    |  |  |
| Eingangssignal | Eingelesene Messwerte                                                                                                    |  |  |
|                | Um die Messgenauigkeit bestimmter Messgrößen zu erhöhen oder für Gase den Normvo-<br>lumenfluss zu berechnen, kann das Automatisierungssystem kontinuierlich den Betriebs-<br>druck in das Messgerät schreiben. Endress+Hauser empfiehlt die Verwendung eines<br>Druckmessgeräts für Absolutdruck, z.B. Cerabar M oder Cerabar S. |  |  |
|                | Bei Endress+Hauser sind verschiedene Druck- und Temperaturmessgeräte bestellbar:<br>Kapitel "Zubehör" → 🗎 138                                                                                                    |  |  |
|                | Das Einlesen externer Messwerte wird zur Berechnung folgender Messgrößen empfohlen:<br>Massefluss Normvolumenfluss                                                                                                    |  |  |
|                | Digitale Kommunikation                                                                                                    |  |  |
|                | Das Schreiben der Messwerte vom Automatisierungssystem zum Messgerät erfolgt über<br>FOUNDATION Fieldbus.                                                                                                    |  |  |
|                | 16.4 Ausgang                                                                                                    |  |  |

### Ausgangssignal

# Impuls-/Frequenz-/Schaltausgang

| Fundation              | Ale Impula Enguene eder Scholtzugen grundburgen einstelligen               |  |
|------------------------|----------------------------------------------------------------------------|--|
| Fulktion               | Als impuls-, Frequenz- oder Schaltausgang wantweise einstendar             |  |
| Ausführung             | Passiv, Open-Collector                                                     |  |
| Maximale Eingangswerte | <ul> <li>DC 35 V</li> <li>50 mA</li> </ul>                                 |  |
| Spannungsabfall        | <ul> <li>Bei ≤ 2 mA: 2 V</li> <li>Bei 10 mA: 8 V</li> </ul>                |  |
| Reststrom              | ≤ 0,05 mA                                                                  |  |
| Impulsausgang          |                                                                            |  |
| Impulsbreite           | Einstellbar: 5 2 000 ms                                                    |  |
| Maximale Impulsrate    | 100 Impulse/s                                                              |  |
| Impulswertigkeit       | Einstellbar                                                                |  |
| Zuordenbare Messgrößen | <ul><li>Massefluss</li><li>Volumenfluss</li><li>Normvolumenfluss</li></ul> |  |

| Frequenzausgang          |                                                                                                    |
|--------------------------|----------------------------------------------------------------------------------------------------|
| Ausgangsfrequenz         | Einstellbar: 0 1 000 Hz                                                                                                    |
| Dämpfung                 | Einstellbar: 0 999 s                                                                                                    |
| Impuls-Pausen-Verhältnis | 1:1                                                                                                    |
| Zuordenbare Messgrößen   | <ul> <li>Massefluss</li> <li>Volumenfluss</li> <li>Normvolumenfluss</li> <li>Dichte</li> <li>Normdichte</li> <li>Temperatur</li> </ul>                                                                                                    |
| Schaltausgang            |                                                                                                    |
| Schaltverhalten          | Binär, leitend oder nicht leitend                                                                                                    |
| Schaltverzögerung        | Einstellbar: 0 100 s                                                                                                    |
| Anzahl Schaltzyklen      | Unbegrenzt                                                                                                    |
| Zuordenbare Funktionen   | <ul> <li>Aus</li> <li>An</li> <li>Diagnoseverhalten</li> <li>Grenzwert <ul> <li>Massefluss</li> <li>Volumenfluss</li> <li>Volumenfluss</li> <li>Dichte</li> <li>Normdichte</li> <li>Temperatur</li> <li>Summenzähler 13</li> <li>Überwachung Durchflussrichtung</li> </ul> </li> <li>Status <ul> <li>Überwachung teilgefülltes Rohr</li> <li>Schleichmengenunterdrückung</li> </ul> </li> </ul> |

### **FOUNDATION Fieldbus**

| FOUNDATION Fieldbus      | H1, IEC 61158-2, galvanisch getrennt |  |
|--------------------------|--------------------------------------|--|
| Datenübertragung         | 31,25 kbit/s                         |  |
| Stromaufnahme            | 10 mA                                |  |
| Zulässige Speisespannung | 9 32 V                               |  |
| Busanschluss             | Mit integriertem Verpolungsschutz    |  |

### Ausfallsignal

Ausfallinformationen werden abhängig von der Schnittstelle wie folgt dargestellt.

### Impuls-/Frequenz-/Schaltausgang

| Impulsausgang   |                                                                         |
|-----------------|-------------------------------------------------------------------------|
| Fehlerverhalten | Wählbar:<br>• Aktueller Wert<br>• Keine Impulse                         |
| Frequenzausgang |                                                                         |
| Fehlerverhalten | Wählbar:<br>• Aktueller Wert<br>• 0 Hz<br>• Definierter Wert: 0 1250 Hz |

| Schaltausgang   |                                                            |
|-----------------|------------------------------------------------------------|
| Fehlerverhalten | Wählbar:<br>• Aktueller Status<br>• Offen<br>• Geschlossen |

#### **FOUNDATION Fieldbus**

| Status- und Alarm-<br>meldungen                     | Diagnose gemäß FF-891 |
|-----------------------------------------------------|-----------------------|
| Fehlerstrom FDE (Fault<br>Disconnection Electronic) | 0 mA                  |

### Vor-Ort-Anzeige

| Klartextanzeige        | Mit Hinweis zu Ursache und Behebungsmaßnahmen                                                                  |
|------------------------|----------------------------------------------------------------------------------------------------|
| Hintergrundbeleuchtung | Zusätzlich bei Geräteausführung mit Vor-Ort-Anzeige SD03: Rote Farbbeleuch-<br>tung signalisiert Gerätefehler. |

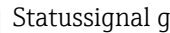

# Statussignal gemäß NAMUR-Empfehlung NE 107

### Schnittstelle/Protokoll

- Via digitale Kommunikation: FOUNDATION Fieldbus
- Via Serviceschnittstelle Serviceschnittstelle CDI

|                                  | Klartextanzeige Mit Hinweis zu Ursache und Behebungsmaßnahmen           |                                                            |
|----------------------------------|-------------------------------------------------------------------------|------------------------------------------------------------|
|                                  |                                                                         |                                                            |
| Schleichmengenunterdrü-<br>ckung | Die Schaltpunkte für die Schleichmengenunterdrückung sind frei wählbar. |                                                            |
| Galvanische Trennung             | Alle Ausgänge sind voneinander galvanisch getrennt.                     |                                                            |
| Protokollspezifische Daten       | Hersteller-ID                                                           | 0x452B48                                                   |
|                                  | Ident number                                                            | 0x1054                                                     |
|                                  | Geräterevision                                                          | 1                                                          |
|                                  | DD-Revision                                                             | Informationen und Dateien unter:                           |
|                                  | CFF-Revision                                                            | <ul><li>www.endress.com</li><li>www.fieldbus.org</li></ul> |
|                                  | Device Tester Version (ITK<br>Version)                                  | 6.1.1                                                      |
|                                  | ITK Test Campaign Number                                                | IT094200                                                   |
|                                  | Link-Master-fähig (LAS)                                                 | Ja                                                         |
|                                  | Wählbar zwischen "Link Mas-<br>ter" und "Basic Device"                  | Ja<br>Werkeinstellung: Basic Device                        |
|                                  | Knotenadresse                                                           | Werkeinstellung: 247 (0xF7)                                |

| Unterstützte Funktionen          | Folgende Methoden werden unterstützt:<br>• Restart<br>• ENP Restart<br>• Diagnostic                                          |  |
|----------------------------------|----------------------------------------------------------------------------------------------------|--|
| Virtual Communication Relation   | onships (VCRs)                                                                                                    |  |
| Anzahl VCRs                      | 44                                                                                                    |  |
| Anzahl Link-Objekte in VFD       | 50                                                                                                    |  |
| Permanente Einträge              | 1                                                                                                    |  |
| Client VCRs                      | 0                                                                                                    |  |
| Server VCRs                      | 10                                                                                                    |  |
| Source VCRs                      | 43                                                                                                    |  |
| Sink VCRs                        | 0                                                                                                    |  |
| Subscriber VCRs                  | 43                                                                                                    |  |
| Publisher VCRs                   | 43                                                                                                    |  |
| Device Link Capabilities         |                                                                                                    |  |
| Slot-Zeit                        | 4                                                                                                    |  |
| Min. Verzögerung zwischen<br>PDU | 8                                                                                                    |  |
| Max. Antwortverzögerung          | Min. 5                                                                                                    |  |
| Systemintegration                | Informationen zur Systemintegration:→ 🗎 56                                                                                   |  |
|                                  | <ul> <li>Zyklische Datenübertragung</li> <li>Beschreibung der Module</li> <li>Ausführungszeiten</li> <li>Methoden</li> </ul> |  |

# 16.5 Energieversorgung

Klemmenbelegung

### Messumformer

Anschlussvariante FOUNDATION Fieldbus, Impuls-/Frequenz-/Schaltausgang

| r                                                                                                    |                                                                                                    |  |
|----------------------------------------------------------------------------------------------------|----------------------------------------------------------------------------------------------------|--|
|                                                                                                    |                                                                                                    |  |
|                                                                                                    | $ \begin{array}{c}                                     $                                                 |  |
| A0013570                                                                                                    | A0018161                                                                                                 |  |
| Maximale Anzahl an Klemmen                                                                                                    | Maximale Anzahl an Klemmen bei Bestellmerkmal<br>"Zubehör montiert", Option NA: Überspannungs-<br>schutz |  |
| 1       Ausgang 1: FOUNDATION Fieldbus         2       Ausgang 2 (passiv): Impuls-/Frequenz-/Schaltausgang         3       Erdungsklemme für Kabelschirm |                                                                                                    |  |
| Bestellmerkmal "Ausgang" | Klemmennummern |             |                         |                           |
|--------------------------|----------------|-------------|-------------------------|---------------------------|
|                          | Ausg           | ang 1       | Ausg                    | ang 2                     |
|                          | 1 (+)          | 2 (-)       | 3 (+)                   | 4 (-)                     |
| Option E <sup>1)2)</sup> | FOUNDATI       | ON Fieldbus | Impuls-/Frequen<br>(pas | z-/Schaltausgang<br>ssiv) |

Ausgang 1 muss immer verwendet werden; Ausgang 2 ist optional. FOUNDATION Fieldbus mit integriertem Verpolungsschutz. 1)

2)

Versorgungsspannung

#### Messumformer

#### Es ist eine externe Spannungsversorgung für jeden Ausgang notwendig.

Die folgenden Werte zur Versorgungsspannung gelten für die verfügbaren Ausgänge:

| F | Bestellmerkmal "Ausgang"                                                            | Minimale<br>Klemmenspannung | Maximale<br>Klemmenspannung |
|---|-------------------------------------------------------------------------------------|-----------------------------|-----------------------------|
| ( | Dption E <sup>1)</sup> : FOUNDATION Fieldbus, Impuls-/ Fre-<br>Juenz-/Schaltausgang | ≥ DC 9 V                    | DC 32 V                     |

Bei Geräteausführung mit Vor-Ort-Anzeige SD03: Bei Verwendung der Hintergrundbeleuchtung muss die Klemmenspannung um DC 0,5 V erhöht werden. 1)

| Leistungsaufnahme      | Messumformer                                                                                                    |                                                                                                 |  |  |  |
|------------------------|----------------------------------------------------------------------------------------------------|-------------------------------------------------------------------------------------------------|--|--|--|
|                        | Bestellmerkmal "Ausgang; Eingang"                                                                                                    | Maximale Leistungsaufnahme                                                                      |  |  |  |
|                        | Option E: FOUNDATION Fieldbus, Impuls-/<br>Frequenz-/Schaltausgang                                                                                                    | <ul> <li>Betrieb mit Ausgang 1: 576 mW</li> <li>Betrieb mit Ausgang 1 und 2: 2576 mW</li> </ul> |  |  |  |
| Stromaufnahme          | FOUNDATION Fieldbus                                                                                                    |                                                                                                 |  |  |  |
|                        | 18 mA                                                                                                    |                                                                                                 |  |  |  |
| Versorgungsausfall     | <ul> <li>Summenzähler bleiben auf dem zuletzt ermittelten Wert stehen.</li> <li>Konfiguration bleibt je nach Geräteausführung im Gerätespeicher oder im steckbaren<br/>Datenspeicher (HistoROM DAT) erhalten.</li> <li>Fehlermeldungen inklusive Stand des Betriebsstundenzählers werden abgespeichert.</li> </ul>       |                                                                                                 |  |  |  |
| Elektrischer Anschluss | → 🗎 32                                                                                                    |                                                                                                 |  |  |  |
| Potenzialausgleich     | → 🗎 34                                                                                                    |                                                                                                 |  |  |  |
| Klemmen                | <ul> <li>Bei Geräteausführung ohne integrierten Überspannungsschutz: Steckbare Federkraft-<br/>klemmen für Aderquerschnitte 0,5 2,5 mm<sup>2</sup> (20 14 AWG)</li> <li>Bei Geräteausführung mit integriertem Überspannungsschutz: Schraubklemmen für<br/>Aderquerschnitte 0,2 2,5 mm<sup>2</sup> (24 14 AWG)</li> </ul> |                                                                                                 |  |  |  |
| Kabeleinführungen      | <ul> <li>Kabelverschraubung: M20 × 1,5 m</li> <li>Gewinde für Kabeleinführung:</li> <li>NPT ½"</li> <li>G ½"</li> </ul>                                                                                                    | nit Kabel Ø 6 12 mm (0,24 0,47 in)                                                              |  |  |  |
| Kabelspezifikation     | → 🖹 29                                                                                                    |                                                                                                 |  |  |  |

Überspannungsschutz Das Gerät ist mit integriertem Überspannungsschutz für diverse Zulassungen bestellbar: Bestellmerkmal "Zubehör montiert", Option NA "Überspannungsschutz" Werte entsprechen Angaben der Versorgungsspannung  $\rightarrow \square 145^{(1)}$ Eingangsspannungsbereich Widerstand pro Kanal  $2 \cdot 0.5 \Omega$  max. 400 ... 700 V Ansprechgleichspannung < 800 V Ansprechstoßspannung Kapazität bei 1 MHz < 1,5 pF Nennableitstoßstrom (8/20 µs) 10 kA Temperaturbereich -40 ... +85 °C (-40 ... +185 °F) 1) Die Spannung verringert sich um den Anteil des Innenwiderstands I<sub>min</sub>· R<sub>i</sub> Bei einer Geräteausführung mit Überspannungsschutz gibt es je nach Temperatur-1 klasse eine Einschränkung der Umgebungstemperatur. Detaillierte Angaben zu den Temperaturtabellen: Dokument "Sicherheitshinweise" (XA) zum Gerät. 16.6 Leistungsmerkmale Referenzbedingungen Fehlergrenzen in Anlehnung an ISO 11631 Wasser mit +15 ... +45 °C (+59 ... +113 °F) bei 2 ... 6 bar (29 ... 87 psi) Angaben laut Kalibrationsprotokoll Angaben zur Messabweichung basieren auf akkreditierten Kalibrieranlagen, die auf ISO 17025 rückgeführt sind. Zum Erhalt der Fehlermesswerte: Produktauswahlhilfe Applicator  $\rightarrow$  🗎 138 H Maximale Messabweichung v.M. = vom Messwert;  $1 \text{ g/cm}^3 = 1 \text{ kg/l}$ ; T = Messstofftemperatur Grundgenauigkeit Berechnungsgrundlagen  $\rightarrow \square 149$ Masse- und Volumenfluss (Flüssigkeiten) ±0.10 % v.M. Massefluss (Gase) ±0,25 % v.M. Dichte (Flüssigkeiten) Standarddichte-Kalibrierung Wide-Range-Unter Referenzbedingungen Dichtespezifikation 1) 2) [g/cm<sup>3</sup>] [g/cm<sup>3</sup>] [g/cm<sup>3</sup>] ±0,0005 ±0,0005 ±0.001

1) Gültiger Bereich für Sonderdichtekalibrierung: 0 ... 2 g/cm<sup>3</sup>, +5 ... +80 °C (+41 ... +176 °F)

2) Bestellmerkmal "Anwendungspaket", Option EE "Sonderdichte"

#### Temperatur

 $\pm 0.5 \degree C \pm 0.005 \cdot T \degree C (\pm 0.9 \degree F \pm 0.003 \cdot (T - 32) \degree F)$ 

#### Nullpunktstabilität

| DN   |      | Nullpunktstabilität |          |  |
|------|------|---------------------|----------|--|
| [mm] | [in] | [kg/h]              | [lb/min] |  |
| 8    | 3⁄8  | 0,180               | 0,007    |  |
| 15   | 1/2  | 0,585               | 0,021    |  |
| 25   | 1    | 1,62                | 0,059    |  |
| 40   | 11/2 | 4,05                | 0,149    |  |
| 50   | 2    | 6,30                | 0,231    |  |
| 80   | 3    | 16,2                | 0,617    |  |

#### Durchflusswerte

Durchflusswerte als Turndown-Kennzahlen abhängig von der Nennweite.

#### SI-Einheiten

| DN   | 1:1    | 1:10   | 1:20   | 1:50   | 1:100  | 1:500  |
|------|--------|--------|--------|--------|--------|--------|
| [mm] | [kg/h] | [kg/h] | [kg/h] | [kg/h] | [kg/h] | [kg/h] |
| 8    | 2 000  | 200    | 100    | 40     | 20     | 4      |
| 15   | 6500   | 650    | 325    | 130    | 65     | 13     |
| 25   | 18000  | 1800   | 900    | 360    | 180    | 36     |
| 40   | 45000  | 4 500  | 2250   | 900    | 450    | 90     |
| 50   | 70000  | 7 000  | 3 500  | 1400   | 700    | 140    |
| 80   | 180000 | 18000  | 9000   | 3600   | 1800   | 360    |

#### US-Einheiten

| DN     | 1:1      | 1:10     | 1:20     | 1:50     | 1:100    | 1:500    |
|--------|----------|----------|----------|----------|----------|----------|
| [inch] | [lb/min] | [lb/min] | [lb/min] | [lb/min] | [lb/min] | [lb/min] |
| 3/8    | 73,50    | 7,350    | 3,675    | 1,470    | 0,735    | 0,147    |
| 1/2    | 238,9    | 23,89    | 11,95    | 4,778    | 2,389    | 0,478    |
| 1      | 661,5    | 66,15    | 33,08    | 13,23    | 6,615    | 1,323    |
| 11/2   | 1654     | 165,4    | 82,70    | 33,08    | 16,54    | 3,308    |
| 2      | 2 5 7 3  | 257,3    | 128,7    | 51,46    | 25,73    | 5,146    |
| 3      | 6615     | 661,5    | 330,8    | 132,3    | 66,15    | 13,23    |

#### Genauigkeit der Ausgänge

Die Ausgänge weisen die folgende Grundgenauigkeit auf.

Impuls-/Frequenzausgang v.M. = vom Messwert

| Genauigkeit | Max. ±100 ppm v.M. |  |
|-------------|--------------------|--|
|-------------|--------------------|--|

| Wiederholbarkeit           | v.M. = vom Messwert; 1 g/cm <sup>3</sup> = 1 kg/l; T = Messstofftemperatur                                                                                                    |  |  |  |  |
|----------------------------|----------------------------------------------------------------------------------------------------|--|--|--|--|
|                            | Grund-Wiederholbarkeit<br>Berechnungsgrundlagen →  □ 149<br>Masse- und Volumenfluss (Flüssigkeiten)                                                                                                    |  |  |  |  |
|                            |                                                                                                    |  |  |  |  |
|                            |                                                                                                    |  |  |  |  |
|                            | ±0,05 % v.M.                                                                                                    |  |  |  |  |
|                            | Massefluss (Gase)                                                                                                    |  |  |  |  |
|                            | ±0,20 % v.M.                                                                                                    |  |  |  |  |
|                            | Dichte (Flüssigkeiten)                                                                                                    |  |  |  |  |
|                            | ±0,00025 g/cm <sup>3</sup>                                                                                                    |  |  |  |  |
|                            | Temperatur                                                                                                    |  |  |  |  |
|                            | $\pm 0.25 \degree C \pm 0.0025 \cdot T \degree C (\pm 0.45 \degree F \pm 0.0015 \cdot (T-32) \degree F)$                                                                                                    |  |  |  |  |
| Reaktionszeit              | <ul> <li>Die Reaktionszeit ist abhängig von der Parametrierung (Dämpfung).</li> <li>Reaktionszeit bei sprunghaften Änderungen der Messgröße: Nach 500 ms → 95 % des Endwerts</li> </ul>                                                                                                    |  |  |  |  |
| Einfluss Umgebungstempe-   | Impuls-/Frequenzausgang                                                                                                    |  |  |  |  |
| ratur                      | v.M. = vom Messwert                                                                                                    |  |  |  |  |
|                            | Temperaturkoeffizient     Max. ±100 ppm v.M.                                                                                                    |  |  |  |  |
| Einfluss Messstofftempera- | Massefluss und Volumenfluss                                                                                                    |  |  |  |  |
| tur                        | v.E. = vom Endwert                                                                                                    |  |  |  |  |
|                            | Bei einer Temperaturdifferenz zwischen der Temperatur beim Nullpunktabgleich und der<br>Prozesstemperatur, beträgt die zusätzliche Messabweichung der Messaufnehmer typisch<br>±0,0002 % v.E./°C (±0,0001 % v. E./°F).                                                                                             |  |  |  |  |
|                            | Bei einer Durchführung des Nullpunktabgleichs bei Prozesstemperatur wird der Einfluss<br>verringert.                                                                                                    |  |  |  |  |
|                            | <b>Dichte</b><br>Bei einer Temperaturdifferenz zwischen der Dichte-Kalibriertemperatur und der Prozess-<br>temperatur, beträgt die Messabweichung der Messaufnehmer typisch<br>$\pm 0.00005 \text{ g/cm}^3 /^{\circ}\text{C}$ ( $\pm 0.000025 \text{ g/cm}^3 /^{\circ}\text{F}$ ). Felddichteabgleich ist möglich. |  |  |  |  |
|                            | Wide-Range-Dichtespezifikation (Sonderdichtekalibrierung)<br>Befindet sich die Prozesstemperatur außerhalb des gültigen Bereiches (→ 🗎 146) beträgt<br>die Messabweichung ±0,00005 g/cm³ /°C (±0,000025 g/cm³ /°F)                                                                                                 |  |  |  |  |
|                            |                                                                                                    |  |  |  |  |

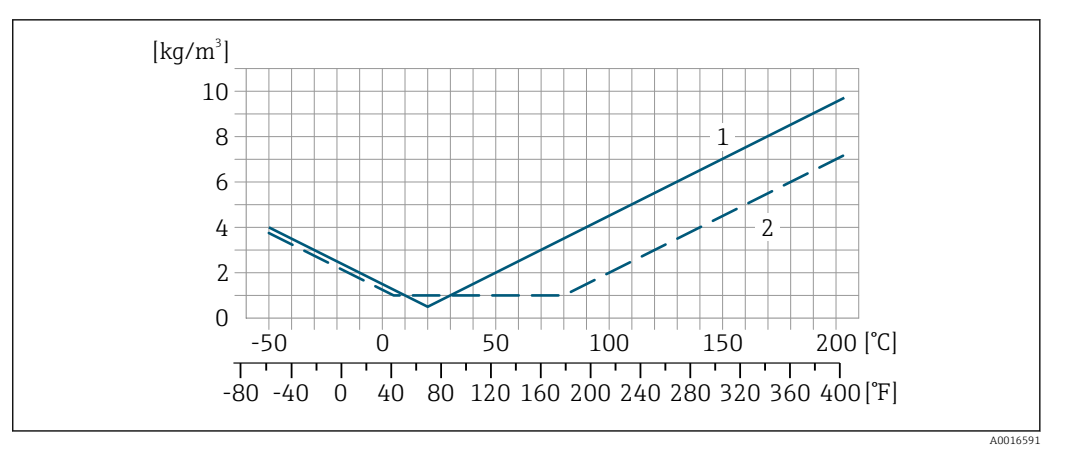

1 Felddichteabgleich, Beispiel bei +20 °C (+68 °F)

2 Sonderdichtekalibrierung

#### Temperatur

 $\pm 0,005 \cdot T \degree C (\pm 0,005 \cdot (T - 32) \degree F)$ 

#### Einfluss Messstoffdruck

Nachfolgend ist der Effekt einer Druckdifferenz zwischen Kalibrierdruck und Prozessdruck auf die Messabweichung beim Massefluss dargestellt.

#### v.M. = vom Messwert

P Der Effekt kann kompensiert werden durch:

- Einlesen des aktuellen Druckmesswerts über den Stromeingang.
- Vorgabe eines festen Werts für den Druck in den Geräteparametern.

Betriebsanleitung .

| DN   |      | [% v.M./bar]  | [% v.M./psi] |
|------|------|---------------|--------------|
| [mm] | [in] |               |              |
| 8    | 3/8  | Kein Einfl    | uss          |
| 15   | 1/2  | Kein Einfluss |              |
| 25   | 1    | Kein Einfluss |              |
| 40   | 1½   | -0,003        | -0,0002      |
| 50   | 2    | -0,008        | -0,0006      |
| 80   | 3    | -0,009        | -0,0006      |

#### Berechnungsgrundlagen

v.M. = vom Messwert, v.E. = vom Endwert

BaseAccu = Grundgenauigkeit in % v.M., BaseRepeat = Grund-Wiederholbarkeit in % v.M. MeasValue = Messwert; ZeroPoint = Nullpunktstabilität

#### Berechnung der maximalen Messabweichung in Abhängigkeit von der Durchflussrate

| Durchflussrate                                            | maximale Messabweichung in % v.M.                         |
|-----------------------------------------------------------|-----------------------------------------------------------|
| $\geq \frac{\text{ZeroPoint}}{\text{BaseAccu}} \cdot 100$ | ± BaseAccu                                                |
| A0021332                                                  | HUU21557                                                  |
| < ZeroPoint<br>BaseAccu · 100                             | $\pm \frac{\text{ZeroPoint}}{\text{MeasValue}} \cdot 100$ |
| A002133                                                   | A0021334                                                  |

| Durchflussrate                                                              | maximale Wiederholbarkeit in % v.M.                                         |
|-----------------------------------------------------------------------------|-----------------------------------------------------------------------------|
| $\geq \frac{\frac{4}{3} \cdot \text{ZeroPoint}}{\text{BaseAccu}} \cdot 100$ | ± 1/2 • BaseAccu                                                            |
| A0021341                                                                    | NUCLIVE CONTRACTOR                                                          |
| $< \frac{4/3 \cdot \text{ZeroPoint}}{\text{BaseAccu}} \cdot 100$            | $\pm \frac{2}{3} \cdot \frac{\text{ZeroPoint}}{\text{MeasValue}} \cdot 100$ |
| A0021342                                                                    | A0021344                                                                    |

Berechnung der maximalen Wiederholbarkeit in Abhängigkeit von der Durchflussrate

#### Beispiel maximale Messabweichung

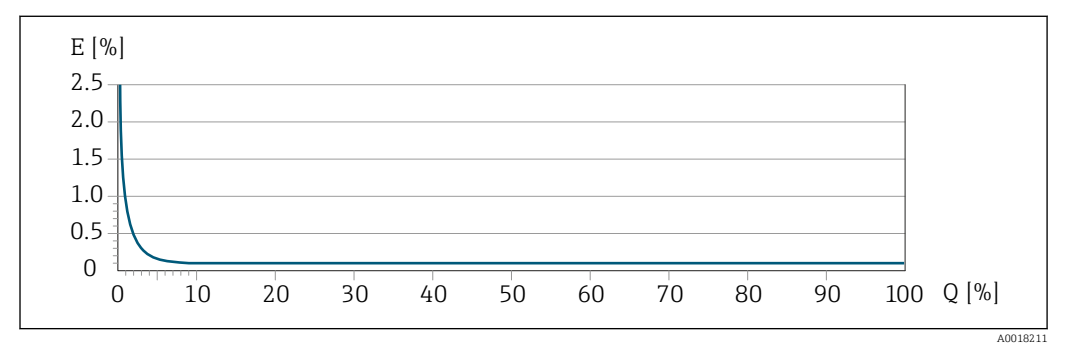

Maximale Messabweichung in % v.M. (Beispiel) Durchflussrate in % vom maximalen Endwert Ε

Q

#### 16.7 Montage

| Montagebedingungen              | → ■ 20                                                                                                    |  |  |  |
|---------------------------------|----------------------------------------------------------------------------------------------------|--|--|--|
|                                 | 16.8 Umgebung                                                                                                    |  |  |  |
| Umgebungstemperaturbe-<br>reich | $\rightarrow \cong 22 \rightarrow \cong 22$                                                                                                    |  |  |  |
|                                 | Temperaturtabellen                                                                                                    |  |  |  |
|                                 | Für den Einsatz im explosionsgefährdeten Bereich die Abhängigkeit von zulässiger Umgebungs- und Messstofftemperatur beachten.                             |  |  |  |
|                                 | Detaillierte Angaben zu den Temperaturtabellen: Separates Dokument "Sicherheits-<br>hinweise" (XA) zum Gerät.                                             |  |  |  |
| Lagerungstemperatur             | –40 +80 °C (–40 +176 °F), vorzugsweise bei +20 °C (+68 °F)                                                                                                |  |  |  |
| Klimaklasse                     | DIN EN 60068-2-38 (Prüfung Z/AD)                                                                                                    |  |  |  |
| Schutzart                       | Messumformer<br>• Standardmäßig: IP66/67, Type 4X enclosure<br>• Bei geöffnetem Gehäuse: IP20, Type 1 enclosure<br>• Anzeigemodul: IP20, Type 1 enclosure |  |  |  |
|                                 | Messaufnehmer<br>IP66/67, Type 4X enclosure                                                                                                    |  |  |  |

#### Gerätestecker

IP67, nur im verschraubten Zustand

| Vibrationsfestigkeit                          | <ul> <li>Schwingen sinusförmig in Anlehnung an IEC 60068-2-6</li> <li>2 8,4 Hz, 3,5 mm peak</li> <li>8,4 2 000 Hz, 1 g peak</li> <li>Schwingen Breitbandrauschen in Anlehnung an IEC 60068-2-64</li> <li>10 200 Hz, 0,003 g<sup>2</sup>/Hz</li> <li>200 2 000 Hz, 0,001 g<sup>2</sup>/Hz</li> <li>Total: 1,54 g rms</li> </ul>           |
|-----------------------------------------------|----------------------------------------------------------------------------------------------------|
| Schockfestigkeit                              | Schock halbsinus in Anlehnung an IEC 60068-2-27<br>6 ms 30 g                                                                                                    |
| Stoßfestigkeit                                | Stoß durch raue Handhabung in Anlehnung an IEC 60068-2-31                                                                                                    |
| Innenreinigung                                | <ul><li>CIP-Reinigung</li><li>SIP-Reinigung</li></ul>                                                                                                    |
|                                               | <ul> <li>Optionen</li> <li>Öl- und fettfreie Ausführung für mediumberührende Teile, ohne Erklärung<br/>Bestellmerkmal "Dienstleistung", Option HA</li> <li>Öl- und fettfreie Ausführung für mediumberührende Teile nach IEC/TR 60877-2.0 und<br/>BOC 50000810-4, mit Erklärung<br/>Bestellmerkmal "Dienstleistung", Option HB</li> </ul> |
| Elektromagnetische Ver-<br>träglichkeit (EMV) | Details sind in der Konformitätserklärung ersichtlich.                                                                                                    |

## 16.9 Prozess

| Messstofftemperaturbe-  |                                                                                          |                                                                       |                                                                                       |  |
|-------------------------|------------------------------------------------------------------------------------------|-----------------------------------------------------------------------|---------------------------------------------------------------------------------------|--|
| reich                   | Standardausführung                                                                       | −50 +150 °C (−58 +302 °F)                                             | Bestellmerkmal "Messrohr Mat.,<br>Oberfläche mediumberührt", Option<br>HA, SA, SB, SC |  |
|                         | Erweiterte Temperaturausführung                                                          | −50 +205 °C (−58 +401 °F)                                             | Bestellmerkmal "Messrohr Mat.,<br>Oberfläche mediumberührt", Option<br>SD, SE, SF, TH |  |
|                         |                                                                                          |                                                                       |                                                                                       |  |
| Messstoffdichte         | 0 2 000 kg/m <sup>3</sup> (0 125 lb.                                                     | /cf)                                                                  |                                                                                       |  |
| Druck-Temperatur-Kurven | Eine Übersicht zu den Dr<br>sche Information                                             | uck-Temperatur-Kurven für d                                           | ie Prozessanschlüsse: Techni-                                                         |  |
| Gehäuse Messaufnehmer   | Bei Standardausführungen m<br>das Gehäuse des Messaufneh<br>liegende Elektronik und Mech | it dem Temperaturbereich –5<br>mers mit trockenem Stickstof<br>nanik. | 0 +150 °C (–58 +302 °F) ist<br>f gefüllt und schützt die innen-                       |  |

Bei allen anderen Temperaturausführungen ist das Gehäuse des Messaufnehmers mit trockenem Inertgas gefüllt.

Wenn ein Messrohr ausfällt (z.B. aufgrund von Prozesseigenschaften wie korrosiven oder abrasiven Messstoffen), wird der Messstoff vom Messaufnehmergehäuse zunächst zurückgehalten.

Sollte es zu einem Ausfall eines Messrohrs kommen, steigt der Druck im Messaufnehmergehäuse entsprechend dem Betriebsdruck an. Wenn der Betreiber entscheidet, dass der Berstdruck des Messaufnehmergehäuses keine ausreichende Sicherheit bietet, kann das Messgerät mit einer Berstscheibe ausgestattet werden. Dadurch wird verhindert, dass sich im Inneren des Messaufnehmergehäuses ein zu hoher Druck aufbaut. Die Verwendung einer Berstscheibe wird daher in Anwendungen mit hohen Gasdrücken dringend empfohlen und insbesondere in Anwendungen, in denen der Prozessdruck höher ist als 2/3 des Berstdrucks des Messaufnehmergehäuses.

Falls der austretende Messstoff kontrolliert abgeführt werden muss, ist ein Sensor mit Berstscheibe zu verwenden. Der Ablauf ist an die zusätzliche Verschraubung anzuschließen .

Soll der Sensor mit Gas gespült werden (Gasdetektion), ist er mit Spülanschlüssen auszustatten.

Spülanschlüsse nur öffnen, wenn anschließend sofort mit einem trockenen, inerten Gas befüllt werden kann. Nur mit niedrigem Druck spülen.

Maximaldruck:

- DN 08...150 (3/8...6"): 5 bar (72,5 psi)
- DN 250 (10"):
  - Messstofftemperatur  $\leq$  100 °C (212 °F): 5 bar (72,5 psi)
  - Messstofftemperatur > 100 °C (212 °F): 3 bar (43,5 psi)

#### Berstdruck des Messaufnehmergehäuses

Nachfolgende Berstdrücke des Messaufnehmergehäuses gelten nur für Standardmessgeräte und/oder Messgeräte mit geschlossenen Spülanschlüssen (nicht geöffnet/wie ab Werk ausgeliefert).

Ist ein Messgerät mit Spülanschlüssen (Bestellmerkmal "Sensoroption", Option CH "Spülanschluss") an das Spülsystem angeschlossen, dann hängt der maximale Druck vom Spülsystem selbst oder vom Messgerät ab, je nachdem, welche Komponente die niedrigere Druckklassifizierung hat.

Wenn das Messgerät mit einer Berstscheibe ausgestattet ist (Bestellmerkmal "Sensoroption", Option CA "Berstscheibe"), dann ist der Auslösedruck der Berstscheibe entscheidend .

Der Berstdruck des Messaufnehmergehäuses bezieht sich auf einen typischen Innendruck, der vor einem mechanischen Ausfall des Messaufnehmergehäuses erreicht wird und während der Typprüfung bestimmt wurde. Die entsprechende Erklärung zur Typprüfung kann zusammen mit dem Messgerät bestellt werden (Bestellmerkmal "Weitere Zulassung", Option LN "Berstdruck Sensorgehäuse, Typenprüfung").

| DN   |      | Berstdruck Messa | ufnehmergehäuse |
|------|------|------------------|-----------------|
| [mm] | [in] | [bar]            | [psi]           |
| 8    | 3⁄8  | 400              | 5800            |
| 15   | 1/2  | 350              | 5070            |
| 25   | 1    | 280              | 4060            |
| 40   | 11/2 | 260              | 3770            |

| DN   |      | Berstdruck Messa | ufnehmergehäuse |
|------|------|------------------|-----------------|
| [mm] | [in] | [bar]            | [psi]           |
| 50   | 2    | 180              | 2610            |
| 80   | 3    | 120              | 1740            |

Angaben zu den Abmessungen: Dokument "Technische Information", Kapitel "Konstruktiver Aufbau"

| Berstscheibe     | Um die Sicherheit zu erhöhen, kann eine Geräteausführung mit Berstscheibe mit einem<br>Auslösedruck von 10 15 bar (145 217,5 psi) verwendet werden (Bestellmerkmal<br>"Sensoroption", Option CA "Berstscheibe"). |
|------------------|----------------------------------------------------------------------------------------------------|
|                  | Der Einsatz von Berstscheiben kann nicht mit dem separat erhältlichen Heizmantel kombi-<br>niert werden.                                                                                                    |
|                  | Angaben zu den Abmessungen der Berstscheibe: Dokument "Technische Information",<br>Kapitel "Konstruktiver Aufbau"                                                                                                |
| Durchflussgrenze | Die geeignete Nennweite wird ermittelt, indem zwischen dem Durchfluss und dem zulässi-<br>gen Druckabfall optimiert wird.                                                                                        |
|                  | 1 Zur Übersicht der Messbereich-Endwerte: Kapitel "Messbereich" $ ightarrow$ 🖺 140                                                                                                    |
|                  | <ul> <li>Der minimal empfohlene Endwert beträgt ca. 1/20 des maximalen Endwerts</li> <li>Für die häufigsten Anwendungen sind 20 50 % des maximalen Endwerts als ideal<br/>anzusehen</li> </ul>                   |
|                  | <ul> <li>Bei abrasiven Medien (z.B. feststoffbeladenen Flüssigkeiten) ist ein tiefer Endwert zu wählen: Strömungsgeschwindigkeit &lt; 1 m/s (&lt; 3 ft/s).</li> <li>Bei Gasmessungen gilt:</li> </ul>            |
|                  | <ul> <li>Die Strömungsgeschwindigkeit in den Messrohren sollte die halbe Schallgeschwindigkeit (0,5 Mach) nicht überschreiten</li> </ul>                                                                         |
|                  | • Der maximale Massefluss ist abhängig von der Dichte des Gases: Formel $\rightarrow \equiv 140$                                                                                                    |
|                  |                                                                                                    |
| Druckverlust     | Zur Berechnung des Druckverlusts: Produktauswahlhilfe Applicator → 🗎 138                                                                                                    |
|                  | Promass F mit reduziertem Druckverlust: Bestellmerkmal "Sensoroption", Option CE "Redu-<br>zierter Druckverlust"                                                                                                 |
| Systemdruck      | → 🗎 22                                                                                                    |
|                  | 16.10 Konstruktiver Aufbau                                                                                                    |
| Bauform, Maße    | Angaben zu den Abmessungen und Einbaulängen des Geräts: Dokument "Technische Information", Kapitel "Konstruktiver Aufbau" .                                                                                      |
| Gewicht          | Alle Werte (Gewicht ohne Verpackungsmaterial) beziehen sich auf Geräte mit EN/DIN<br>PN 40-Flanschen.                                                                                                    |

#### **Gewicht in SI-Einheiten**

| DN   | Gewicht [kg]                                          |                                                     |  |
|------|-------------------------------------------------------|-----------------------------------------------------|--|
| [mm] | Bestellmerkmal "Gehäuse", Option C<br>Alu beschichtet | Bestellmerkmal "Gehäuse", Option B<br>1.4404 (316L) |  |
| 8    | 9                                                     | 11,5                                                |  |
| 15   | 10                                                    | 12,5                                                |  |
| 25   | 12                                                    | 14,5                                                |  |
| 40   | 17                                                    | 19,5                                                |  |
| 50   | 28                                                    | 30,5                                                |  |
| 80   | 53                                                    | 55,5                                                |  |

#### Gewicht in US-Einheiten

| DN<br>[in] | Gewicht [lbs]                                         |                                                     |  |
|------------|-------------------------------------------------------|-----------------------------------------------------|--|
|            | Bestellmerkmal "Gehäuse", Option C<br>Alu beschichtet | Bestellmerkmal "Gehäuse", Option B<br>1.4404 (316L) |  |
| 3/8        | 20                                                    | 25                                                  |  |
| 1/2        | 22                                                    | 28                                                  |  |
| 1          | 26                                                    | 32                                                  |  |
| 1½         | 37                                                    | 43                                                  |  |
| 2          | 62                                                    | 67                                                  |  |
| 3          | 117                                                   | 122                                                 |  |

Werkstoffe

#### Gehäuse Messumformer

- Bestellmerkmal "Gehäuse", Option B: Rostfreier Stahl CF-3M (316L, 1.4404)
- Bestellmerkmal "Gehäuse", Option C "Kompakt, Alu beschichtet": Aluminium, AlSi10Mg, beschichtet
- Fensterwerkstoff: Glas

#### Kabeleinführungen/-verschraubungen

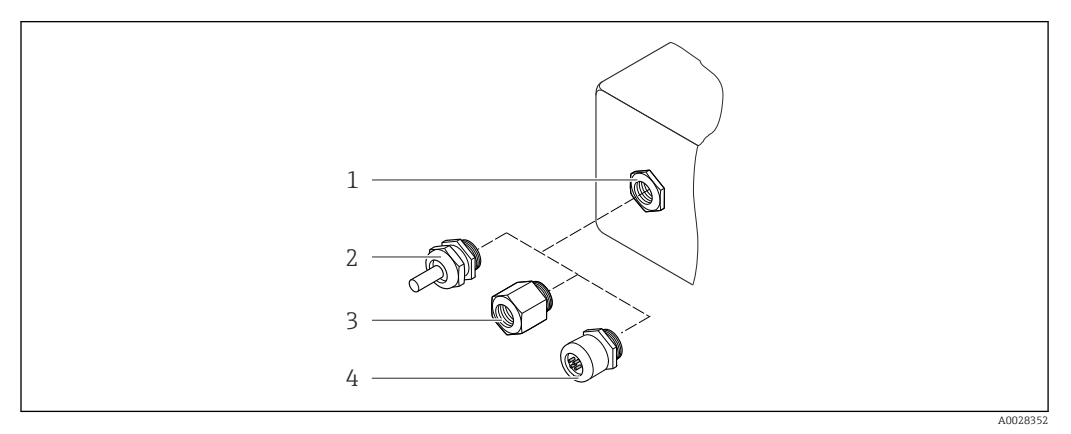

🖻 24 Mögliche Kabeleinführungen/-verschraubungen

- 1 Innengewinde M20 × 1,5
- 2 Kabelverschraubung M20 × 1,5
- 3 Adapter für Kabeleinführung mit Innengewinde G ½" oder NPT ½"
- 4 Gerätestecker

| Kabeleinführung/-verschraubung                         | Zündschutzart                                                                            | Werkstoff                       |
|--------------------------------------------------------|------------------------------------------------------------------------------------------|---------------------------------|
| Kabelverschraubung M20 × 1,5                           | <ul> <li>Nicht-Ex</li> <li>Ex ia</li> <li>Ex ic</li> <li>Ex nA</li> <li>Ex tb</li> </ul> | Rostfreier Stahl, 1.4404        |
| Adapter für Kabeleinführung mit<br>Innengewinde G ½"   | Für Nicht-Ex und Ex<br>(außer für CSA Ex d/XP)                                           | Rostfreier Stahl, 1.4404 (316L) |
| Adapter für Kabeleinführung mit<br>Innengewinde NPT ½" | Für Nicht-Ex und Ex                                                                      |                                 |

#### Bestellmerkmal "Gehäuse", Option B "GT18 Zweikammer, 316L"

#### Bestellmerkmal "Gehäuse", Option C "GT20 Zweikammer, Alu beschichtet"

| Kabeleinführung/-verschraubung                         | Zündschutzart                                          | Werkstoff          |
|--------------------------------------------------------|--------------------------------------------------------|--------------------|
| Kabelverschraubung M20 × 1,5                           | <ul><li>Nicht-Ex</li><li>Ex ia</li><li>Ex ic</li></ul> | Kunststoff         |
|                                                        | Adapter für Kabeleinführung mit<br>Innengewinde G ½"   | Messing vernickelt |
| Adapter für Kabeleinführung mit<br>Innengewinde NPT ½" | Für Nicht-Ex und Ex<br>(außer für CSA Ex d/XP)         | Messing vernickelt |
| Gewinde NPT ½"<br>über Adapter                         | Für Nicht-Ex und Ex                                    |                    |

#### Gerätestecker

| Elektrischer Anschluss | Werkstoff                                                                                                    |
|------------------------|----------------------------------------------------------------------------------------------------|
| Stecker M12x1          | <ul> <li>Buchse: Rostfreier Stahl, 1.4401/316</li> <li>Kontaktträger: Kunststoff, PUR, schwarz</li> <li>Kontakte: Metall, CuZn, vergoldet</li> <li>Dichtung Einschraubgewinde: NBR</li> </ul> |

#### Gehäuse Messaufnehmer

Der Werkstoff des Messaufnehmergehäuses ist abhängig von der im Bestellmerkmal "Messrohr Mat., Oberfläche mediumberührt" gewählten Option.

| Bestellmerkmal "Messrohr Mat., Oberfläche<br>mediumberührt" | Werkstoff                                                                                                    |
|-------------------------------------------------------------|----------------------------------------------------------------------------------------------------|
| Option HA, SA, SD, TH                                       | <ul> <li>Säure- und laugenbeständige Außenoberfläche</li> <li>Rostfreier Stahl, 1.4301 (304)</li> <li>Bei Bestellmerkmal "Sensoroption", Option CC<br/>"316L Sensorgehäuse": Rostfreier Stahl, 1.4404<br/>(316L)</li> </ul> |
| Option SB, SC, SE, SF                                       | <ul><li>Säure- und laugenbeständige Außenoberfläche</li><li>Rostfreier Stahl, 1.4301 (304)</li></ul>                                                                                                    |

#### Messrohre

- DN 8...80 (3/8...3"): Rostfreier Stahl, 1.4539 (904L); Verteilerstück: Rostfreier Stahl, 1.4404 (316/316L)
- DN 8...80 (3/8...3"): Alloy C22, 2.4602 (UNS N06022);
   Verteilerstück: Alloy C22, 2.4602 (UNS N06022)

#### Prozessanschlüsse

- Flansche in Anlehnung an EN 1092-1 (DIN2501) / in Anlehnung an ASME B 16.5 / nach JIS B2220:
  - Rostfreier Stahl, 1.4404 (F316/F316L)
  - Alloy C22, 2.4602 (UNS N06022)
  - Losflansche: Rostfreier Stahl, 1.4301 (F304); mediumsberührende Teile Alloy C22
- Alle anderen Prozessanschlüsse: Rostfreier Stahl, 1.4404 (316/316L)

🎦 Verfügbare Prozessanschlüsse > 🖺 156

#### Dichtungen

Geschweißte Prozessanschlüsse ohne innenliegende Dichtungen

#### Zubehör

Wetterschutzhaube

Rostfreier Stahl, 1.4404 (316L)

| Prozessanschlüsse | <ul> <li>Festflanschanschlüsse:</li> <li>EN 1092-1 (DIN 2501) Flansch</li> <li>EN 1092-1 (DIN 2512N) Flansch</li> <li>Namur-Einbaulängen gemäß NE 132</li> <li>ASME B16.5 Flansch</li> <li>JIS B2220 Flansch</li> <li>DIN 11864-2 Form A Flansch, DIN 11866 Reihe A, Bundflansch</li> <li>Klemmverbindungen:<br/>Tri-Clamp (OD-Tubes), DIN 11866 Reihe C</li> <li>Gewindestutzen:</li> <li>DIN 11851 Gewindestutzen, DIN 11866 Reihe A</li> <li>SMS 1145 Gewindestutzen, ISO 2037</li> <li>DIN 11864-1 Form A Gewindestutzen, DIN 11866 Reihe A</li> <li>VCO-Anschlüssse:</li> <li>8-VCO-4</li> <li>12-VCO-4</li> </ul> |
|-------------------|----------------------------------------------------------------------------------------------------|
|                   | <b>1</b> Werkstoffe der Prozessanschlüsse → 🗎 154                                                                                                    |
|                   |                                                                                                    |
| 01 (1" 1 1 1 1    |                                                                                                    |

Oberflächenrauhigkeit Alle Angaben beziehen sich auf messstoffberührende Teile. Die folgenden Oberflächenrauhigkeiten sind bestellbar.

Nicht poliert

- Ra<sub>max</sub> = 0,76 μm (30 μin)
- Ra<sub>max</sub> = 0,38 µm (15 µin)
- Ra<sub>max</sub> = 0,38 µm (15 µin) elektropoliert

## 16.11 Bedienbarkeit

| Sprachen | Bedienung in folgenden Landessprachen möglich:                                             |
|----------|--------------------------------------------------------------------------------------------|
| -        | Via Vor-Ort-Anzeige:                                                                       |
|          | Englisch, Deutsch, Französisch, Spanisch, Italienisch, Niederländisch, Portugiesisch, Pol- |
|          | nisch, Russisch, Schwedisch, Türkisch, Chinesisch, Japanisch, Bahasa (Indonesisch), Viet-  |
|          | namesisch, Tschechisch                                                                     |
|          | • Via Bedientool "FieldCare":                                                              |
|          | Englisch, Deutsch, Französisch, Spanisch, Italienisch, Chinesisch, Japanisch               |

#### Vor-Ort-Bedienung

#### Via Anzeigemodul

Es stehen zwei Anzeigemodule zur Verfügung:

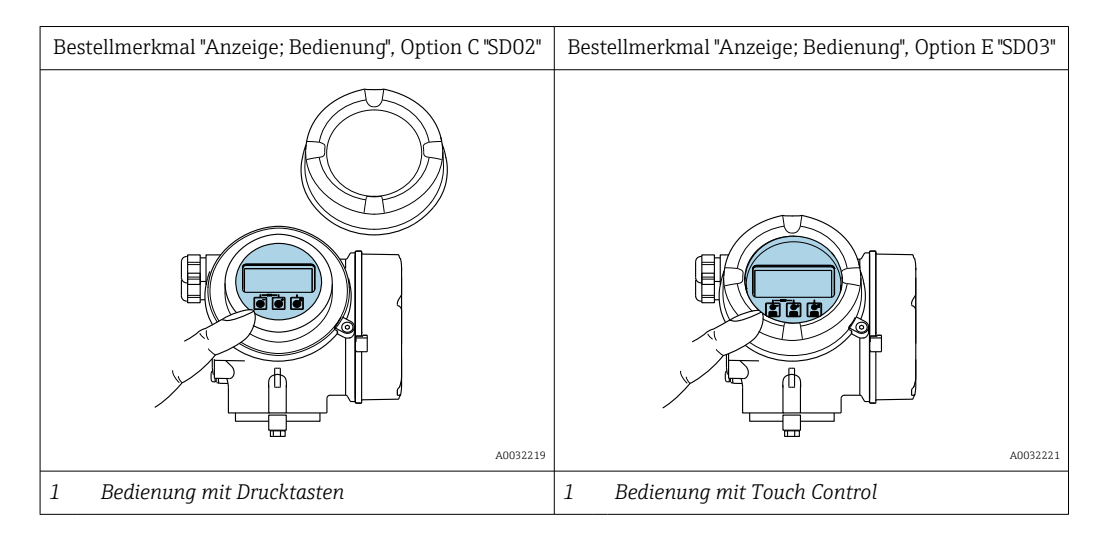

#### Anzeigeelemente

- 4-zeilige, beleuchtete, grafische Anzeige
- Hintergrundbeleuchtung weiß, bei Gerätefehler rot
- Anzeige für die Darstellung von Messgrößen und Statusgrößen individuell konfigurierbar
- Zulässige Umgebungstemperatur für die Anzeige: -20 ... +60 °C (-4 ... +140 °F) Außerhalb des Temperaturbereichs kann die Ablesbarkeit der Anzeige beeinträchtigt sein.

#### Bedienelemente

- Bedienung mit 3 Drucktasten bei geöffnetem Gehäuse: ±, ⊡, ⊑ oder
- Bedienelemente auch in den verschiedenen Zonen des explosionsgefährdeten Bereichs zugänglich

#### Zusatzfunktionalität

- Datensicherungsfunktion
   Die Gerätekonfiguration kann im Anzeigemodul gesichert werden.
- Datenvergleichsfunktion
   Die im Anzeigemodul gespeicherte Gerätekonfiguration kann mit der aktuellen Gerätekonfiguration verglichen werden.
- Datenübertragungsfunktion
   Die Messumformerkonfiguration kann mithilfe des Anzeigemoduls auf ein anderes Gerät übetragen werden.

#### Via abgesetzter Anzeige FHX50

P Die abgesetzte Anzeige FHX50 ist optional bestellbar .

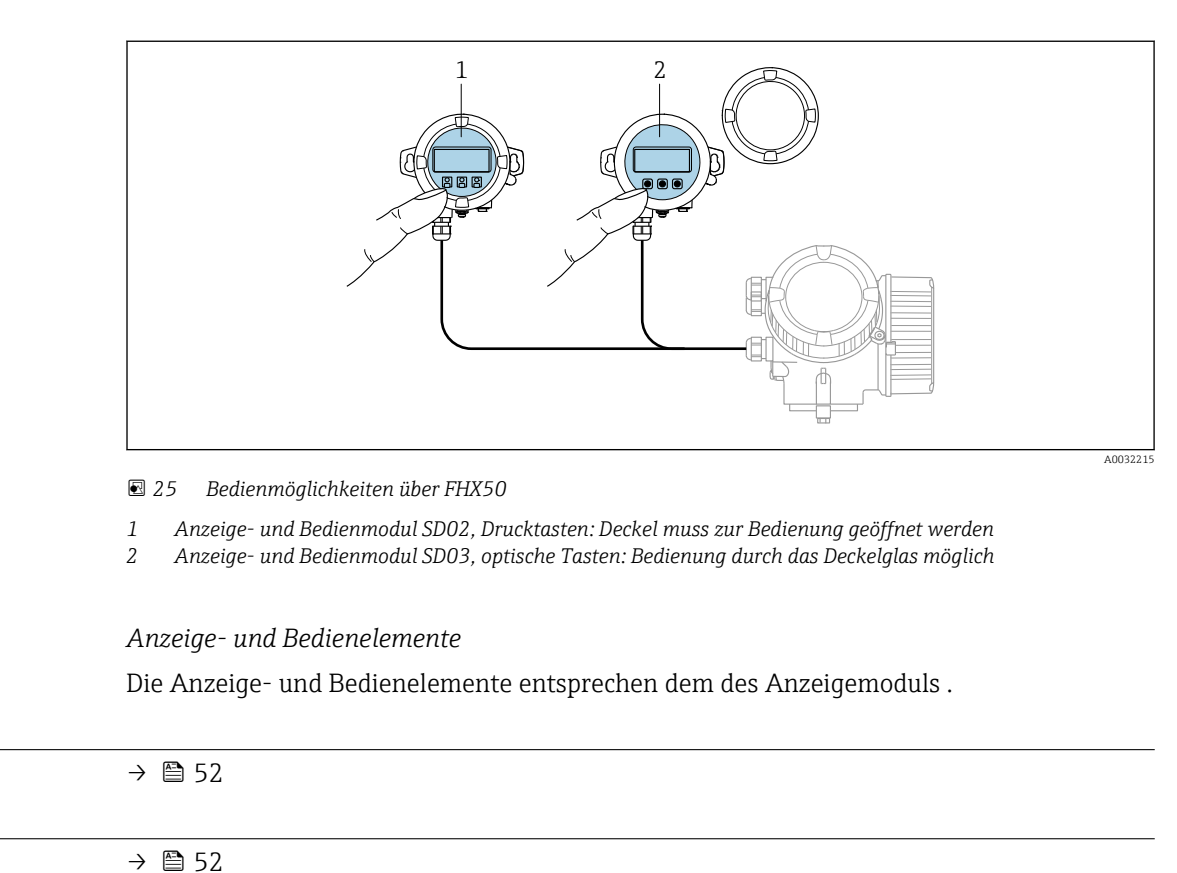

| Serviceschnittstelle | - |
|----------------------|---|
|                      |   |

Fernbedienung

## 16.12 Zertifikate und Zulassungen

Aktuell verfügbare Zertifikate und Zulassungen sind über den Produktkonfigurator abrufbar.

| CE-Zeichen     | Das Gerät erfüllt die gesetzlichen Anforderungen der anwendbaren EU-Richtlinien. Diese<br>sind zusammen mit den angewandten Normen in der entsprechenden EU-Konformitätser-<br>klärung aufgeführt.                            |
|----------------|----------------------------------------------------------------------------------------------------|
|                | Endress+Hauser bestätigt die erfolgreiche Prüfung des Geräts mit der Anbringung des CE-<br>Zeichens.                                                                                                    |
| C-Tick Zeichen | Das Messsystem stimmt überein mit den EMV-Anforderungen der Behörde "Australian<br>Communications and Media Authority (ACMA)".                                                                                                |
| Ex-Zulassung   | Die Geräte sind zum Einsatz im explosionsgefährdeten Bereich zertifiziert und die zu beachtenden Sicherheitshinweise im separaten Dokument "Safety Instructions" (XA) beigefügt. Dieses ist auf dem Typenschild referenziert. |

| Lebensmitteltauglichkeit            | <ul> <li>3-A-Zulassung<br/>Nur Geräte mit dem Bestellmerkmal "Weitere Zulassung", Option LP "3-A" verfügen über<br/>eine 3-A-Zulassung.</li> <li>EHEDG-geprüft<br/>Nur Geräte mit dem Bestellmerkmal "Weitere Zulassung", Option LT "EHEDG" wurden<br/>geprüft und erfüllen die EHEDG Anforderungen.<br/>Um die Anforderungen an die EHEDG Zertifizierung zu erfüllen, muss das Gerät mit Pro-<br/>zessanschlüssen gemäß des EHEDG Positionspapiers "Easy cleanable Pipe couplings and<br/>Process connections" eingesetzt werden (www.ehedg.org).</li> </ul>                                                                                                    |
|-------------------------------------|----------------------------------------------------------------------------------------------------|
| Zertifizierung FOUNDA-              | FOUNDATION Fieldbus Schnittstelle                                                                                                    |
| TION Fieldbus                       | <ul> <li>Das Messgerät ist von der FieldComm Group zertifiziert und registriert. Das Gerät erfüllt alle Anforderungen der folgenden Spezifikationen:</li> <li>Zertifiziert gemäß FOUNDATION Fieldbus H1</li> <li>Interoperability Test Kit (ITK), Revisionsstand 6.1.1 (Zertifikat auf Anfrage erhältlich)</li> <li>Physical Layer Conformance Test</li> <li>Das Gerät kann auch mit zertifizierten Geräten anderer Hersteller betrieben werden (Interoperabilität)</li> </ul>                                                                                                    |
| Druckgerätezulassung                | <ul> <li>Mit der Kennzeichnung PED/G1/x (x = Kategorie) auf dem Messaufnehmer-Typenschild bestätigt Endress+Hauser die Konformität mit den "Grundlegenden Sicherheitsanforderungen" des Anhangs I der Druckgeräterichtlinie 2014/68/EU.</li> <li>Geräte ohne diese Kennzeichnung (ohne PED) sind nach guter Ingenieurspraxis ausgelegt und hergestellt. Sie entsprechen den Anforderungen von Art. 4 Abs. 3 der Druckgeräterichtlinie 2014/68/EU. Ihr Einsatzbereich ist in den Diagrammen 6 bis 9 im Anhang II der Druckgeräterichtlinie 2014/68/EU dargestellt.</li> </ul>                                                                                                    |
| Externe Normen und Richt-<br>linien | <ul> <li>EN 60529<br/>Schutzarten durch Gehäuse (IP-Code)</li> <li>IEC/EN 60068-2-6<br/>Umgebungseinflüsse: Prüfverfahren - Prüfung Fc: Schwingen (sinusförmig).</li> <li>IEC/EN 60068-2-31<br/>Umgebungseinflüsse: Prüfverfahren - Prüfung Ec: Schocks durch raue Handhabung, vornehmlich für Geräte.</li> <li>EN 61010-1<br/>Sicherheitsbestimmungen für elektrische Mess-, Steuer-, Regel- und Laborgeräte - Allgemeine Anforderungen</li> <li>IEC/EN 61326<br/>Emission gemäß Anforderungen für Klasse A. Elektromagnetische Verträglichkeit<br/>(EMV-Anforderungen).</li> <li>IEC 61508<br/>Funktionale Sicherheit sicherheitsbezogener elektrischer / elektronischer / programmierbar elektronischer Systeme</li> <li>NAMUR NE 21<br/>Elektromagnetische Verträglichkeit von Betriebsmitteln der Prozess- und Labortechnik</li> <li>NAMUR NE 32<br/>Sicherung der Informationsspeicherung bei Spannungsausfall bei Feld- und Leitgeräten<br/>mit Mikroprozesoren</li> <li>NAMUR NE 43<br/>Vereinheitlichung des Signalpegels für die Ausfallinformation von digitalen Messumformern mit analogem Ausgangssignal.</li> <li>NAMUR NE 53<br/>Software von Feldgeräten und signalverarbeitenden Geräten mit Digitalelektronik</li> <li>NAMUR NE 80<br/>Anwendung der Druckgeräte-Richtlinie auf PLT-Geräte</li> </ul> |

NAMUR NE 105

Anforderungen an die Integration von Feldbus-Geräten in Engineering-Tools für Feldgeräte

- NAMUR NE 107 Selbstüberwachung und Diagnose von Feldgeräten
- NAMUR NE 131
   Apfordorungon 5
  - Anforderungen an Feldgeräte für Standardanwendungen
- NAMUR NE 132
  - Coriolis-Massemesser
- NACE MR0103 Materials resistant to sulfide stress cracking in corrosive petroleum refining environments.
- NACE MR0175/ISO 15156-1 Materials for use in H2S-containing Environments in Oil and Gas Production.

## 16.13 Anwendungspakete

Um die Funktionalität des Geräts je nach Bedarf zu erweitern, sind für das Gerät verschiedene Anwendungspakete lieferbar: z.B. aufgrund von Sicherheitsaspekten oder spezifischer Anforderungen von Applikationen.

Die Anwendungspakete können bei Endress+Hauser mit dem Gerät bestellt oder nachbestellt werden. Ausführliche Angaben zum betreffenden Bestellcode sind bei Ihrer Endress+Hauser Vertriebszentrale erhältlich oder auf der Produktseite der Endress+Hauser Website: www.endress.com.

| Diagnosefunktionalitäten | Paket             | Beschreibung                                                                                                    |
|--------------------------|-------------------|----------------------------------------------------------------------------------------------------|
|                          | Extended HistoROM | Umfasst Erweiterungen bezüglich Ereignislogbuch und Freischaltung des Mess-<br>wertspeichers.                                                                                                    |
|                          |                   | Ereignislogbuch:<br>Speichervolumen wird von 20 Meldungseinträgen (Standardausführung) auf bis zu<br>100 erweitert.                                                                                                    |
|                          |                   | <ul> <li>Messwertspeicher (Linienschreiber):</li> <li>Speichervolumen wird für bis zu 1000 Messwerte aktiviert.</li> <li>250 Messwerte können über jeden der 4 Speicherkanäle ausgegeben werden.<br/>Aufzeichnungsintervall ist frei konfigurierbar.</li> <li>Auf Messwertaufzeichnungen kann via Vor-Ort-Anzeige oder Bedientool z.B.<br/>FieldCare, DeviceCare oder Webserver zugegriffen werden.</li> </ul> |

| Heartbeat Technology | Paket                  | Beschreibung                                                                                                    |
|----------------------|------------------------|----------------------------------------------------------------------------------------------------|
|                      | Heartbeat Verification | <ul> <li>Heartbeat Verification</li> <li>Erfüllt die Anforderung an die rückführbare Verifikation nach DIN ISO 9001:2008</li> <li>Kapitel 7.6 a) "Lenkung von Überwachungs- und Messmitteln".</li> <li>Funktionsprüfung im eingebauten Zustand ohne Prozessunterbrechung.</li> <li>Rückverfolgbare Verifikationsergebnisse auf Anforderung, inklusive Bericht.</li> <li>Einfacher Prüfablauf über Vor-Ort-Bedienung oder weitere Bedienschnittstellen.</li> <li>Eindeutige Messstellenbewertung (Bestanden / Nicht bestanden) mit hoher Testabdeckung im Rahmen der Herstellerspezifikation.</li> <li>Verlängerung von Kalibrationsintervallen gemäß Risikobewertung durch Betreiber.</li> </ul> |

#### Sonderdichte

| Paket        | Beschreibung                                                                                                    |
|--------------|----------------------------------------------------------------------------------------------------|
| Sonderdichte | In vielen Anwendungen wird die Dichte als wichtiger Messwert zur Qualitätsüber-<br>wachung oder zur Prozesssteuerung verwendet. Das Messgerät misst standardmäs-<br>sig die Dichte des Fluides und stellt diesen Wert dem Kontrollsystem zur<br>Verfügung.<br>Insbesondere für Anwendungen unter wechselnden Prozessbedingungen bietet das<br>Anwendungspaket "Sonderdichte" eine hochgenaue Dichtemessung über einen<br>weiten Dichte- und Temperaturbereich. |

## 16.14 Zubehör

 $\square$  Überblick zum bestellbaren Zubehör  $\rightarrow$  🗎 136

## 16.15 Ergänzende Dokumentation

Eine Übersicht zum Umfang der zugehörigen Technischen Dokumentation bieten:

- W@M Device Viewer (www.endress.com/deviceviewer): Seriennummer vom Typenschild eingeben
- *Endress+Hauser Operations App*: Seriennummer vom Typenschild eingeben oder 2D-Matrixcode (QR-Code) auf dem Typenschild einscannen

#### Standarddokumentation Kurzanleitung

#### Kurzanleitung zum Messaufnehmer

| Messgerät         | Dokumentationscode |
|-------------------|--------------------|
| Proline Promass F | KA01261D           |

#### Kurzanleitung zum Messumformer

| Messgerät           | Dokumentationscode |
|---------------------|--------------------|
| Proline Promass 200 | KA01267D           |

#### **Technische Information**

| Messgerät     | Dokumentationscode |
|---------------|--------------------|
| Promass F 200 | TI01060D           |

| Geräteabhängige Zusatzdo- Sicherheitshinweise kumentation |                    |
|-----------------------------------------------------------|--------------------|
| Inhalt                                                    | Dokumentationscode |
| ATEX/IECEx Ex i                                           | XA00144D           |
| ATEX/IECEx Ex d                                           | XA00143D           |
| ATEX/IECEx Ex nA                                          | XA00145D           |
| cCSAus IS                                                 | XA00151D           |
| cCSAus XP                                                 | XA00152D           |
| INMETRO Ex i                                              | XA01300D           |
| INMETRO Ex d                                              | XA01305D           |
| INMETRO Ex nA                                             | XA01306D           |
| NEPSI Ex i                                                | XA00156D           |

| Inhalt      | Dokumentationscode |
|-------------|--------------------|
| NEPSI Ex d  | XA00155D           |
| NEPSI Ex nA | XA00157D           |
| NEPSI Ex i  | XA1755D            |
| NEPSI Ex d  | XA1754D            |
| NEPSI Ex nA | XA1756D            |
| JPN Ex d    | XA01763D           |

#### Sonderdokumentation

| Inhalt                            | Dokumentationscode |
|-----------------------------------|--------------------|
| Angaben zur Druckgeräterichtlinie | SD01614D           |
| Anzeige- und Bedienmodul FHX50    | SD01007F           |
| Heartbeat Technology              | SD01848D           |

## Einbauanleitung

| Inhalt                                         | Bemerkung                                                                                                    |
|------------------------------------------------|----------------------------------------------------------------------------------------------------|
| Einbauanleitung für Ersatzteilsets und Zubehör | <ul> <li>Übersicht aller verfügbaren Ersatzteilsets über W@M Device Viewer aufrufen →  ☐ 133</li> <li>Bestellbares Zubehör mit Einbauanleitung →  ☐ 136</li> </ul> |

## Stichwortverzeichnis

## 0...9

| 09                                        |   |
|-------------------------------------------|---|
| 3-A-Zulassung 15                          | 9 |
| Α                                         |   |
| AMS Device Manager                        | 4 |
| Funktion                                  | 4 |
| Anforderungen an Personal                 | 9 |
| Anschluss                                 |   |
| siehe Elektrischer Anschluss              |   |
| Anschlusskabel                            | 9 |
| Anschlusskontrolle (Checkliste)           | 6 |
| Anschlussvorbereitungen                   | 2 |
| Anschlusswerkzeug                         | 9 |
| Anwenderrollen                            | 9 |
| Anwendungsbereich                         | 9 |
| Anwendungspakete                          | 0 |
| Anzeige                                   |   |
| Aktuelles Diagnoseereignis                | 6 |
| Letztes Diagnoseereignis                  | 6 |
| siehe Vor-Ort-Anzeige                     |   |
| Anzeigebereich                            |   |
| Bei Betriebsanzeige                       | 0 |
| In Navigieransicht                        | 2 |
| Anzeigemodul drehen                       | 7 |
| Anzeigewerte                              |   |
| Zum Status Verriegelung                   | 2 |
| Applicator                                | 0 |
| Arbeitssicherheit                         | 0 |
| Assistent                                 |   |
| Anzeige                                   | 6 |
| Impuls-/Frequenz-/Schaltausgang 72, 73, 7 | 6 |
| Schleichmengenunterdrückung 6             | 8 |
| Überwachung teilgefülltes Rohr 6          | 9 |
| Aufbau                                    |   |
| Bedienmenü                                | 8 |
| Messgerät                                 | 3 |
| Ausfallsignal                             | 2 |
| Ausgangskenngrößen                        | 1 |
| Ausgangssignal                            | 1 |
| Auslaufstrecken                           | 2 |
| Außenreinigung 13                         | 2 |
| Austausch                                 |   |
| Gerätekomponenten                         | 3 |
| _                                         |   |
| B                                         |   |
| Bedienelemente                            | 1 |
| Bedienmenü                                | ~ |
| Autbau                                    | 8 |
| Menus, Untermenus                         | 8 |
| Untermenüs und Anwenderrollen             | 9 |
| Bedienphilosophie                         | 9 |
| Bediensprache einstellen 6                | U |
| Bedientasten                              |   |

| Behebungsmaßnahmen              |
|---------------------------------|
| Aufruten                        |
| Schließen                       |
| Benergenungsarundlagen          |
| Messabweichung 1/19             |
| Wiederholbarkeit 1/9            |
| Berstechaiba                    |
| Auslösedruck 153                |
| Sicherheitshinweise 25          |
| Bestellcode (Order code)        |
| Bestimmungsgemäße Verwendung 9  |
| Betrieb                         |
| Betriebsanzeige                 |
| Betriebssicherheit              |
| a                               |
| C                               |
| C-Tick Zeichen                  |
| CE-Zeichen                      |
| Checkliste                      |
| Anschlusskontrolle              |
| Montagekontrolle                |
| CIP-Reinigung 151               |
| D                               |
| DeviceCare                      |
| Gerätebeschreibungsdatei        |
| Diagnose                        |
| Symbole                         |
| Diagnoseinformation             |
| Aufbau, Erläuterung             |
| DeviceCare                      |
| FieldCare                       |
| Vor-Ort-Anzeige                 |
| Diagnoseinformationen           |
| Behebungsmaßnahmen              |
| Ubersicht                       |
| Diagnoseliste 127               |
| Diagnosemeldung 100             |
| Enläutomung 101                 |
| Sumbolo 101                     |
| Diagnoseverbalten annassen 10/  |
| DIAGNOSTIC Transducer Block 127 |
| DIP-Schalter                    |
| siehe Verriegelungsschalter     |
| Direktzugriff                   |
| Direktzugriffscode              |
| Dokument                        |
| Funktion                        |
| Verwendete Symbole 6            |
| Dokumentfunktion 6              |
| Druck-Temperatur-Kurven         |
| Druckgerätezulassung            |
| Druckverlust                    |
| Durchflussgrenze                |

siehe Bedienelemente

Bedienungsmöglichkeiten ...... 37

| Durchflussrichtung                          |
|---------------------------------------------|
| С                                           |
|                                             |
| EHDEG-gepruft 159                           |
| Einbaulage (vertikal, horizontal)           |
| Einbaumaße                                  |
| Einfluss                                    |
| Messstoffdruck                              |
| Messstofftemperatur                         |
| Umgebungstemperatur                         |
| Eingabemaske                                |
| Eingangskenngrößen                          |
| Eingetragene Marken                         |
| Einlaufstrecken                             |
| Einsatz Messgerät                           |
| Fehlgebrauch 9                              |
| Grenzfälle 9                                |
| siehe Bestimmungsgemäße Verwendung          |
| Finestzachiot                               |
| Dostricilizon 10                            |
| Finatellungen                               |
| Ellistelluligell                            |
| Administration                              |
| Analog Input                                |
| Bediensprache                               |
| Erweiterte Anzeigenkonfigurationen 80       |
| Gerät neu starten                           |
| Gerät zurücksetzen                          |
| Gerätekonfiguration verwalten 83            |
| Impuls-/Frequenz-/Schaltausgang 72, 73      |
| Impulsausgang                               |
| Messgerät an Prozessbedingungen anpassen 94 |
| Messstellenbezeichnung                      |
| Messstoff                                   |
| Schaltausgang                               |
| Schleichmengenunterdrückung                 |
| Sensorabgleich                              |
| Simulation 85                               |
| Summenzähler 78                             |
| Summenzähler zurücksetzen 95                |
| Summenzähler-Reset 95                       |
| Systemainhaitan 62                          |
| Überwachung der Pohrfüllung 60              |
| Vor-Ort-Angoigo 66                          |
| Flottrigehon Angebluge                      |
| Dedicateolo                                 |
| Dealemoors                                  |
| Via FOUNDATION Fleidbus Netzwerk            |
| Via Service-Schnittstelle (CDI)             |
| Commubox FXA291                             |
| Messgerät                                   |
| Schutzart                                   |
| Elektromagnetische Verträglichkeit 151      |
| Elektronikgehäuse drehen                    |
| siehe Messumformergehäuse drehen            |
| Endress+Hauser Dienstleistungen             |
| Reparatur                                   |
| Wartung                                     |
| Entsorgung 134                              |
| Ereignis-Logbuch filtern                    |
| Ereignishistorie                            |

| Ereignisliste                     | L27<br>L33<br>L33 |
|-----------------------------------|-------------------|
| Messaufnehmer                     | 16                |
| Messumformer                      | 15                |
| Fx-7ulassuna                      | 158               |
|                                   | 220               |
| F                                 |                   |
| Fallleitung                       | 20                |
| FDA                               | L59               |
| Fehlermeldungen                   |                   |
| siehe Diagnosemeldungen           |                   |
| Fernbedienung                     | 158               |
| Field Communicator                |                   |
| Funktion                          | 55                |
| Field Communicator 475            | 55                |
| Field Xpert                       |                   |
| Funktion                          | 53                |
| Field Xnert SFX350                | 53                |
| FieldCare                         | 53                |
| Bedienoberfläche                  | 54                |
| Funktion                          | 53                |
| Geräteheschreihungsdatei          | 56                |
| Verhindungsaufhau                 | 53                |
| Firmware                          | ככ                |
| Freigebedetum                     | 56                |
| Varsion                           | 56                |
| Firmware-Historie                 | 121               |
| Finitiwate Thistorie              | 150               |
| FOUL CONTACT Materials Regulation | 00                |
| Froigabagada                      | 50                |
| Falsche Eingabe                   | 50                |
| Fraigabacada dafiniaran           | 20<br>86          |
| Funktionen                        | 00                |
| siehe Parameter                   |                   |
| Funktionskontrollo                | 60                |
| Funktionswintione                 | 00                |
| AMS Dovice Manager                | 5/1               |
| Field Communicator                | 55                |
| Field Communicator (75            | 55                |
| Field Vport                       | 53                |
|                                   | رر                |
| G                                 |                   |
| Galvanische Trennung              | 143               |
| Gerätebeschreihungsdateien        | 56                |
| Gerätedokumentation               | 20                |
| Zusatzdokumentation               | 8                 |
| Gerätekomponenten                 | . U<br>13         |
| Gerätekonfiguration verwalten     | 83                |
| Gerätename                        | 0)                |
| Messaufnehmer                     | 16                |
| Messumformer                      | 15                |
| Geräterenaratur                   | 122               |
| Geräterevision                    | 56                |
| Gerätetynkennung                  | 56                |
| Geräteverriegelung Status         | 90<br>97          |
| Gewicht                           | 14                |
|                                   |                   |

| Transport (Hinweise)            |
|---------------------------------|
| н                               |
| Hardwareschreibschutz 87        |
| Hauptelektronikmodul            |
| Hersteller-ID 56                |
| Herstellungsdatum               |
| Hilfetext                       |
| Aufrufen                        |
| Erläuterung                     |
| Schließen                       |
| HistoROM                        |
| т                               |
| I/O-Flektronikmodul 13.32       |
| Indetriebnahme 60               |
| Frweiterte Finstellungen 70     |
| Messgerät konfigurieren 60      |
| Informationen zum Dokument 6    |
| Innenreinigung 132, 151         |
| Installationskontrolle          |
| V                               |
|                                 |
| Kabeleinrunrung<br>Sebuteert 25 |
| Schulzarl                       |
| Taghnigha Datan 1/15            |
| Vlammon 1/5                     |
| Klammanhalagung 30.32.1/4       |
| Klimaklasse 150                 |
| 1                               |

| Klimaklasse           |
|-----------------------|
| Konformitätserklärung |
| Kontextmenü           |
| Aufrufen              |
| Erläuterung           |
| Schließen             |
|                       |

## L

| Lagerbedingungen             | 18 |
|------------------------------|----|
| Lagerungstemperatur          | 18 |
| Lagerungstemperaturbereich 1 | 50 |
| Lebensmitteltauglichkeit 1   | 59 |
| Leistungsaufnahme            | 45 |
| Leistungsmerkmale 1          | 46 |
| Lesezugriff                  | 50 |
| Linienschreiber              | 96 |

### Μ

| Messbereich                            |             |
|----------------------------------------|-------------|
| Berechnungsbeispiel für Gas            | 141         |
| Für Flüssigkeiten                      | 140         |
| Für Gase                               | 140         |
| Messbereich, empfohlen                 | 153         |
| Messdynamik                            | 141         |
| Messeinrichtung                        | 139         |
| Messennentung                          | 146         |
| Messgenaugkeit                         | 140         |
| Aufhau                                 | 12          |
| Auidau                                 | 12/         |
| Einachaltan                            | 104         |
|                                        | 100         |
| Entsorgen                              | 135         |
| Konngurieren                           | . 60        |
| Messaufnehmer montieren                | . 26        |
| Reparatur                              | 133         |
| Umbau                                  | 133         |
| Vorbereiten für elektrischen Anschluss | . 32        |
| Vorbereiten für Montage                | 26          |
| Messgerät anschließen                  | 32          |
| Messgerät identifizieren               | 14          |
| Messgrößen                             |             |
| siehe Prozessgrößen                    |             |
| Messprinzip                            | 139         |
| Messstoffdichte                        | 151         |
| Messstoffdruck                         |             |
| Einfluss                               | 149         |
| Messstofftemperatur                    |             |
| Einfluss                               | 148         |
| Messumformer                           |             |
| Anzeigemodul drehen                    | 27          |
| Gehäuse drehen                         | 26          |
| Signalkahel anschließen                | 32          |
| Messumformergehäuse drehen             | 26          |
| Messwerte ablesen                      | 92          |
| Messwerte ablesen                      | 96          |
| Montage                                | 20          |
| Montage                                | . 20        |
| Roboizung Mossaufnohmor                | 24          |
| Denetacheibe                           | 24          |
| Ein und Auslaufstraskan                | עש.<br>רר   |
| Einhaulage                             | . ДД<br>р 1 |
| Ellibaulage                            | . 41        |
|                                        | . 22        |
| Failleitung                            | . 20        |
| Montageort                             | 20          |
| Systemdruck                            | 22          |
| Vibrationen                            | 25          |
| Wärmeisolation                         | . 23        |
| Montagekontrolle (Checkliste)          | . 27        |
| Montagemaße                            |             |
| siehe Einbaumaße                       |             |
| Montageort                             | . 20        |
| Montagevorbereitungen                  | 26          |
| Montagewerkzeug                        | . 26        |
| N.                                     |             |
| N                                      |             |
| Navigationspfad (Navigieransicht)      | . 41        |
| Navigieransicht                        |             |
| Im Untermenü                           | . 41        |

| Im Wizard41Normen und Richtlinien159                                                                                                    |
|----------------------------------------------------------------------------------------------------|
| <b>O</b><br>Oberflächenrauhigkeit                                                                                                    |
| P<br>Parameter                                                                                                    |
| Andern                                                                                                    |
| Administration (Untermenü)82Analog inputs (Untermenü)66Anzeige (Assistent)66Anzeige (Untermenü)80Ausgangswerte (Untermenü)94Datensicherung Anzeigemodul (Untermenü)83 |
| Diagnose (Menü) 126<br>Geräteinformation (Untermenü) 130<br>Impuls-/Frequenz-/Schaltausgang (Assistent)                                                               |
| Impuls // requeit// Schattausgang (rissistent)                                                                                                    |
| Prozessgrößen<br>Berechnete                                                                                                    |
| Prufkontrolle       36         Anschluss       14         Montage       27                                                                                            |
| <b>R</b><br>Re-Kalibrierung                                                                                                    |
| Außenreinigung                                                                                                    |

 SIP-Reinigung
 132

 Reparatur
 133

Reparatur eines Geräts ..... 133

| S                                       |
|-----------------------------------------|
| Schleichmengenunterdrückung             |
| Schockfestigkeit                        |
| Schreibschutz                           |
| Via Blockbedienung                      |
| Via Freigabecode 86                     |
| Via Verriegelungsschalter 87            |
| Schreihschutz aktivieren 86             |
| Schreibschutz deaktivieren 86           |
| Schreibzugriff 50                       |
| Schutzart 35 150                        |
| Seriennummer 15 16                      |
| Sicherheit 9                            |
| SID-Reinigung 151                       |
| Softwarefreigabe 56                     |
| Spoisogorät                             |
| Anfordorungon 21                        |
| Annoi del ungeni                        |
| Spezielle Alischlussilliweise           |
| Sprachen, Bealenungsmöglichkeiten       |
| Statusbereich                           |
| Bei Betriebsanzeige                     |
| In Navigieransicht                      |
| Statussignal anpassen                   |
| Statussignale                           |
| Störungsbehebungen                      |
| Allgemeine                              |
| Stoßfestigkeit 151                      |
| Stromaufnahme 145                       |
| Summenzähler                            |
| Konfigurieren                           |
| Symbole                                 |
| Für Diagnoseverhalten                   |
| Für Kommunikation                       |
| Für Korrektur                           |
| Für Menüs                               |
| Für Messgröße                           |
| Für Messkanalnummer                     |
| Für Parameter                           |
| Für Statussignal                        |
| Für Untermenü                           |
| Für Verriegelung                        |
| Für Wizard                              |
| Im Statusbereich der Vor-Ort-Anzeige 40 |
| Im Text- und Zahleneditor               |
| Systemaufbau                            |
| Messeinrichtung                         |
| siehe Messgerät Aufbau                  |
| Systemdruck                             |
| Systemintegration                       |
| ,                                       |
| Т                                       |
| Tastenverriegelung                      |
| Ausschalten                             |
| Finashaltan                             |
|                                         |

# 

Messstofftemperatur ..... 151

Temperaturbereich

#### Tooltipp

| siehe Hilfetext     |    |
|---------------------|----|
| Transport Messgerät | 18 |
| Typenschild         |    |
| Messaufnehmer       | 16 |
| Messumformer        | 15 |

## U

| 6                              |
|--------------------------------|
| Umgebungsbedingungen           |
| Lagerungstemperatur            |
| Schockfestigkeit               |
| Stoßfestigkeit                 |
| Vibrationsfestigkeit           |
| Umgebungstemperatur            |
| Einfluss                       |
| Untermenü                      |
| Administration                 |
| Analog inputs                  |
| Anzeige                        |
| Ausgangswerte                  |
| Datensicherung Anzeigemodul 83 |
| Ereignisliste                  |
| Erweitertes Setup              |
| Geräteinformation              |
| Messstoffwahl                  |
| Messwertspeicher               |
| Nullpunktabgleich              |
| Prozessgrößen                  |
| Sensorabgleich                 |
| Simulation                     |
| Summenzähler                   |
| Summenzähler 1 n               |
| Summenzähler-Bedienung         |
| Systemeinheiten                |
| Übersicht                      |
|                                |

## V

## W

| W@M 132, 13              | 3 |
|--------------------------|---|
| W@M Device Viewer 14, 13 | 3 |
| Warenannahme             | 4 |
| Wärmeisolation           | 3 |
| Wartungsarbeiten         | 2 |
| Werkstoffe               | 4 |

| Werkzeug               |    |
|------------------------|----|
| Elektrischen Anschluss | 29 |
| Montage                | 26 |
| Transport              | 18 |
| Wiederholbarkeit J     | 48 |
|                        |    |

## Ζ

| Zahleneditor                           | 3 |
|----------------------------------------|---|
| Zertifikate                            | З |
| Zertifizierung FOUNDATION Fieldbus 159 | 9 |
| Zugriffsrechte auf Parameter           |   |
| Lesezugriff                            | C |
| Schreibzugriff                         | C |
| Zulassungen                            | З |
| 7vklische Datenübertragung 56          | б |
| Lymberic Duteriubertrugung             | U |

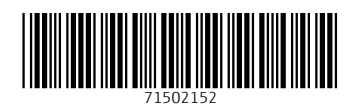

www.addresses.endress.com

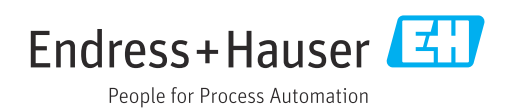